Services

71512002 2021-01-01 Valido a partire dalla versione 01.02.zz (Firmware do dispositivo)

BA01185D/16/IT/02.21

# Istruzioni di funzionamento Proline Promass O 100

Misuratore di portata Coriolis EtherNet/IP

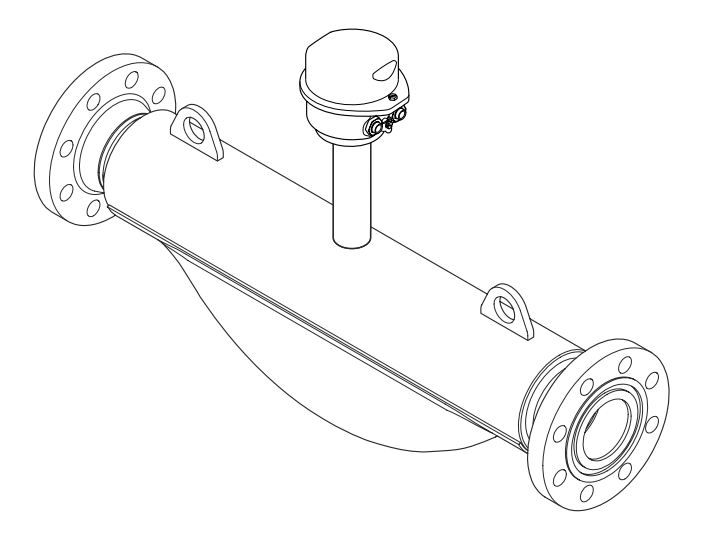

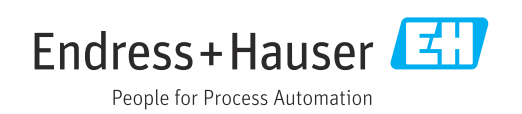

- Garantire che il documento sia conservato in un posto sicuro e a portata di mano, quando lo strumento è in funzione.
- Per evitare pericoli per il personale o l'impianto, leggere con attenzione il paragrafo
   "Istruzioni di sicurezza generali" e, anche, tutte le altre istruzioni di sicurezza riportate nel documento specifico per le procedure di lavoro.
- Il produttore si riserva il diritto di apportare delle modifiche alle specifiche tecniche senza preavviso. Per ricevere informazioni e gli aggiornamenti di queste Istruzioni, rivolgersi all'Ufficio commerciale Endress+Hauser locale.

# Indice

| 1                                      | Informazioni sulla                                                                                                    |  |  |
|----------------------------------------|----------------------------------------------------------------------------------------------------|--|--|
|                                        | documentazione 6                                                                                                    |  |  |
| 1.1<br>1.2                             | Funzione della documentazione6Simboli usati61.2.1Simboli di sicurezza61.2.2Simboli elettrici61.2.3Simboli degli utensili61.2.4Simboli per alcuni tipi di<br>informazione71.2.5Simboli nei grafici7 |  |  |
| 1.3                                    | 1.2.5Simboli hel grand7Documentazione71.3.1Documentazione standard1.3.2Documentazione supplementare in<br>funzione del tipo di dispositivo8                                                        |  |  |
| 1.4                                    | Marchi registrati                                                                                                    |  |  |
| 2                                      | Istruzioni di sicurezza generali 9                                                                                                    |  |  |
| 2.1<br>2.2<br>2.3<br>2.4<br>2.5<br>2.6 | Requisiti per il personale9Destinazione d'uso9Sicurezza sul posto di lavoro10Sicurezza operativa10Sicurezza del prodotto10Sicurezza informatica11                                                  |  |  |
| 3                                      | Descrizione del prodotto 12                                                                                                    |  |  |
| 3.1                                    | Design del prodotto    12      3.1.1    Versione del dispositivo con comunicazione tipo EtherNet/IP    12                                                                                          |  |  |
| 4                                      | Controlli alla consegna e                                                                                                    |  |  |
|                                        | identificazione del prodotto 13                                                                                                    |  |  |
| 4.1<br>4.2                             | Controllo alla consegna13Identificazione del prodotto134.2.1Targhetta del trasmettitore144.2.2Targhetta del sensore154.2.3Simboli riportati sul misuratore16                                       |  |  |
| 5                                      | Stoccaggio e trasporto 17                                                                                                    |  |  |
| 5.1<br>5.2                             | Condizioni di immagazzinamento 17<br>Trasporto del prodotto 17<br>5.2.1 Misuratori privi di ganci di                                                                                               |  |  |
|                                        | sollevamento175.2.2Misuratori con ganci di<br>sollevamento18                                                                                                    |  |  |
| 5.3                                    | 5.2.3Trasporto con un elevatore a forca 18Smaltimento dell'imballaggio 18                                                                                                    |  |  |
| 6                                      | Installazione 19                                                                                                    |  |  |
| 6.1                                    | Condizioni di installazione196.1.1Posizione di montaggio196.1.2Requisiti di ambiente e processo21                                                                                                  |  |  |

| indice |
|--------|
|--------|

| 6.2                                                                                                    | <ul> <li>6.1.3 Istruzioni di montaggio speciali</li> <li>Montaggio del misuratore</li> <li>6.2.1 Utensili richiesti</li> <li>6.2.2 Preparazione del misuratore</li> <li>6.2.3 Montaggio del misuratore</li> <li>6.2.4 Rotazione del modulo display</li> </ul>                                                                                                    | 23<br>25<br>25<br>25<br>25<br>25<br>25                                                                                                    |
|----------------------------------------------------------------------------------------------------|----------------------------------------------------------------------------------------------------|----------------------------------------------------------------------------------------------------|
| 6.3                                                                                                    | Verifica finale dell'installazione                                                                                                    | 26                                                                                                    |
| 7                                                                                                    | Collegamento elettrico                                                                                                    | 28                                                                                                    |
| 7.1                                                                                                    | Condizioni delle connessioni elettriche                                                                                                    | 28                                                                                                    |
|                                                                                                    | 7.1.1 Utensili richiesti                                                                                                    | 28                                                                                                    |
|                                                                                                    | 7.1.2 Requisiti del cavo di collegamento:                                                                                                    | 28                                                                                                    |
|                                                                                                    | 7.1.3 Assegnazione dei morsetti                                                                                                    | 29                                                                                                    |
|                                                                                                    | 7.1.4 Assegnazione dei pin e connettore                                                                                                    | 20                                                                                                    |
|                                                                                                    | 7 1 5 Propagaziono del misuratoro                                                                                                    | 30                                                                                                    |
| 72                                                                                                    | Connessione del misuratore                                                                                                    | 30                                                                                                    |
| 7.2                                                                                                    | 7.2.1 Connessione del trasmettitore                                                                                                    | 31                                                                                                    |
|                                                                                                    | 7.2.2 Garantire l'equalizzazione del                                                                                                    |                                                                                                    |
|                                                                                                    | potenziale                                                                                                    | 32                                                                                                    |
| 7.3                                                                                                    | Istruzioni speciali per la connessione                                                                                                    | 32                                                                                                    |
|                                                                                                    | 7.3.1 Esempi di connessione                                                                                                    | 32                                                                                                    |
| 7.4                                                                                                    | Impostazioni hardware                                                                                                    | 33                                                                                                    |
|                                                                                                    | 7.4.1 Impostazione dell'indirizzo del                                                                                                    | 22                                                                                                    |
| 75                                                                                                    | Carantiro il grado di protoziono                                                                                                    | 27                                                                                                    |
| 7.5<br>7.6                                                                                                    | Verifica finale delle connessioni                                                                                                    | 34                                                                                                    |
| 7.0                                                                                                    |                                                                                                    | フェ                                                                                                    |
|                                                                                                    |                                                                                                    |                                                                                                    |
| 8                                                                                                    | Opzioni operative                                                                                                    | 35                                                                                                    |
| <b>8</b><br>8.1                                                                                                    | <b>Opzioni operative</b>                                                                                                    | <b>35</b><br>35                                                                                                    |
| <b>8</b><br>8.1<br>8.2                                                                                                    | <b>Opzioni operative</b>                                                                                                    | <b>35</b><br>35<br>36                                                                                                    |
| <b>8</b><br>8.1<br>8.2                                                                                                    | <b>Opzioni operative</b>                                                                                                    | <b>35</b><br>35<br>36<br>36                                                                                                    |
| <b>8</b><br>8.1<br>8.2                                                                                                    | <b>Opzioni operative</b>                                                                                                    | <b>35</b><br>36<br>36<br>37                                                                                                    |
| <b>8</b><br>8.1<br>8.2<br>8.3                                                                                                    | <b>Opzioni operative</b>                                                                                                    | <b>35</b><br>36<br>36<br>37                                                                                                    |
| <b>8</b><br>8.1<br>8.2<br>8.3                                                                                                    | <b>Opzioni operative</b>                                                                                                    | <b>35</b><br>36<br>36<br>37<br>38                                                                                                    |
| <b>8</b><br>8.1<br>8.2<br>8.3                                                                                                    | Opzioni operativeSPanoramica delle opzioni operativeSStruttura e funzione del menu operativoS8.2.1Struttura del menu operativo8.2.2Filosofia operativaAccesso al menu operativo mediante webbrowserS8.3.1Campo di funzioni8.3.2Prereguisiti                                                                                                    | <b>35</b><br>36<br>36<br>37<br>38<br>38<br>38                                                                                             |
| <b>8</b><br>8.1<br>8.2<br>8.3                                                                                                    | Opzioni operativeSPanoramica delle opzioni operativeSStruttura e funzione del menu operativo8.2.1Struttura del menu operativo8.2.2Filosofia operativaSAccesso al menu operativo mediante webbrowser8.3.1Campo di funzioni8.3.2Prerequisiti8.3.3Stabilire una connessione                                                                                                    | <b>35</b><br>36<br>36<br>37<br>38<br>38<br>38<br>38<br>39                                                                                 |
| <b>8</b><br>8.1<br>8.2<br>8.3                                                                                                    | Opzioni operativeSPanoramica delle opzioni operativeStruttura e funzione del menu operativo8.2.1Struttura del menu operativo8.2.2Filosofia operativaAccesso al menu operativo mediante webbrowserS8.3.1Campo di funzioni8.3.2Prerequisiti8.3.3Stabilire una connessione8.3.4Accesso                                                                                                    | <ul> <li><b>35</b></li> <li>36</li> <li>36</li> <li>37</li> <li>38</li> <li>38</li> <li>38</li> <li>39</li> <li>40</li> </ul>             |
| <b>8</b><br>8.1<br>8.2                                                                                                    | Opzioni operativeSPanoramica delle opzioni operativeStruttura e funzione del menu operativo8.2.1Struttura del menu operativo8.2.2Filosofia operativaAccesso al menu operativo mediante webbrowserS8.3.1Campo di funzioni8.3.2Prerequisiti8.3.3Stabilire una connessione8.3.4Accesso8.3.5Interfaccia utente                                                                                                    | <ul> <li><b>35</b></li> <li>36</li> <li>36</li> <li>37</li> <li>38</li> <li>38</li> <li>38</li> <li>39</li> <li>40</li> <li>40</li> </ul> |
| <b>8</b><br>8.1<br>8.2<br>8.3                                                                                                    | Opzioni operativeSPanoramica delle opzioni operativeStruttura e funzione del menu operativo8.2.1Struttura del menu operativo8.2.2Filosofia operativaAccesso al menu operativo mediante webbrowserS8.3.1Campo di funzioni8.3.2Prerequisiti8.3.3Stabilire una connessione8.3.4Accesso8.3.5Interfaccia utente8.3.6Disabilitazione del web server                                                                                                    | <b>35</b><br>36<br>36<br>37<br>38<br>38<br>38<br>38<br>39<br>40<br>40<br>41                                                               |
| <b>8</b><br>8.1<br>8.2<br>8.3                                                                                                    | Opzioni operativeSPanoramica delle opzioni operativeStruttura e funzione del menu operativo8.2.1Struttura del menu operativo8.2.2Filosofia operativaAccesso al menu operativo mediante webbrowserS8.3.1Campo di funzioni8.3.2Prerequisiti8.3.3Stabilire una connessione8.3.4Accesso8.3.5Interfaccia utente8.3.6Disabilitazione del web server8.3.7Disconnessione                                                                                                    | <b>35</b><br>36<br>36<br>37<br>38<br>38<br>38<br>39<br>40<br>40<br>41<br>42                                                               |
| <b>8</b><br>8.1<br>8.2<br>8.3                                                                                                    | Opzioni operativeSPanoramica delle opzioni operativeStruttura e funzione del menu operativo8.2.1Struttura del menu operativo8.2.2Filosofia operativaAccesso al menu operativo mediante webbrowserStruttura del funzioni8.3.1Campo di funzioni8.3.2Prerequisiti8.3.3Stabilire una connessione8.3.4Accesso8.3.5Interfaccia utente8.3.6Disabilitazione del web server8.3.7DisconnessioneAccesso al menu operativo mediante il tool                                                                                                    | <b>35</b><br>36<br>36<br>37<br>38<br>38<br>38<br>39<br>40<br>40<br>41<br>42<br>42                                                         |
| <b>8</b><br>8.1<br>8.2<br>8.3                                                                                                    | Opzioni operativeSPanoramica delle opzioni operativeStruttura e funzione del menu operativo8.2.1Struttura del menu operativo8.2.2Filosofia operativaAccesso al menu operativo mediante webbrowserStruttura di funzioni8.3.1Campo di funzioni8.3.2Prerequisiti8.3.3Stabilire una connessione8.3.4Accesso8.3.5Interfaccia utente8.3.6Disabilitazione del web server8.3.7DisconnessioneAccesso al menu operativo mediante il tooloperativoStabilo del tool operativo                                                                                                    | <b>35</b><br>36<br>37<br>38<br>38<br>38<br>39<br>40<br>41<br>42<br>42<br>42                                                               |
| <b>8</b><br>8.1<br>8.2<br>8.3                                                                                                    | Opzioni operativeSPanoramica delle opzioni operativeStruttura e funzione del menu operativo8.2.1Struttura del menu operativo8.2.2Filosofia operativaAccesso al menu operativo mediante webbrowserS8.3.1Campo di funzioni8.3.2Prerequisiti8.3.3Stabilire una connessione8.3.4Accesso8.3.5Interfaccia utente8.3.6Disabilitazione del web server8.3.7DisconnessioneAccesso al menu operativo mediante il tooloperativoS8.4.1Connessione del tool operativo8.4.2FieldCare                                                                                                    | <b>35</b><br>36<br>36<br>37<br>38<br>38<br>38<br>39<br>40<br>41<br>42<br>42<br>42<br>42                                                   |
| <b>8</b><br>8.1<br>8.3<br>8.4                                                                                                    | Opzioni operativeSPanoramica delle opzioni operativeStruttura e funzione del menu operativo8.2.1Struttura del menu operativo8.2.2Filosofia operativaAccesso al menu operativo mediante webbrowserS8.3.1Campo di funzioni8.3.2Prerequisiti8.3.3Stabilire una connessione8.3.4Accesso8.3.5Interfaccia utente8.3.6Disabilitazione del web server8.3.7Disconnessione8.4.1Connessione del tool operativo8.4.2FieldCare                                                                                                    | <b>35</b><br>36<br>36<br>37<br>38<br>38<br>38<br>39<br>40<br>41<br>42<br>42<br>42<br>42<br>43                                             |
| <b>8</b><br>8.1<br>8.3<br>8.4<br><b>9</b>                                                                                                | Opzioni operativeSPanoramica delle opzioni operativeStruttura e funzione del menu operativo8.2.1Struttura del menu operativo8.2.2Filosofia operativaAccesso al menu operativo mediante webbrowserStruttura del funzioni8.3.1Campo di funzioni8.3.2Prerequisiti8.3.3Stabilire una connessione8.3.4Accesso8.3.5Interfaccia utente8.3.6Disabilitazione del web server8.3.7DisconnessioneAccesso al menu operativo mediante il tooloperativoStali Care8.4.1Connessione del tool operativo8.4.2FieldCare                                                                                                    | <b>35</b><br>36<br>36<br>37<br>38<br>38<br>39<br>40<br>41<br>42<br>42<br>42<br>42<br>43<br><b>45</b>                                      |
| <b>8</b><br>8.1<br>8.3<br>8.4<br><b>9</b><br>9.1                                                                                         | Opzioni operativeSPanoramica delle opzioni operativeStruttura e funzione del menu operativo8.2.1Struttura del menu operativo8.2.2Filosofia operativaAccesso al menu operativo mediante webbrowserS8.3.1Campo di funzioni8.3.2Prerequisiti8.3.3Stabilire una connessione8.3.4Accesso8.3.5Interfaccia utente8.3.6Disabilitazione del web server8.3.7Disconnessione8.4.1Connessione del tool operativo8.4.2FieldCarePanoramica dei file descrittivi del dispositivo                                                                                                    | <b>35</b><br>3633637<br>38338394040414242343<br><b>42</b> 424343<br><b>45</b>                                                             |
| <b>8</b><br>8.1<br>8.3<br>8.4<br><b>9</b><br>9.1                                                                                         | Opzioni operativeSPanoramica delle opzioni operativeStruttura e funzione del menu operativo8.2.1Struttura del menu operativo8.2.2Filosofia operativaAccesso al menu operativo mediante webbrowserS8.3.1Campo di funzioni8.3.2Prerequisiti8.3.3Stabilire una connessione8.3.4Accesso8.3.5Interfaccia utente8.3.6Disabilitazione del web server8.3.7Disconnessione8.4.1Connessione del tool operativo8.4.2FieldCare8.4.1Informazione del sistemaPanoramica dei file descrittivi del dispositivo9.1.1Informazioni sulla versione attuale                                                                                                    | <b>35</b><br>335<br>336<br>337<br>388<br>339<br>40<br>401<br>42<br>42<br>42<br>43<br><b>45</b>                                            |
| <b>8</b><br>8.1<br>8.3<br>8.4<br><b>9</b><br>9.1                                                                                         | Opzioni operative       S         Panoramica delle opzioni operative       Struttura e funzione del menu operativo         8.2.1       Struttura del menu operativo         8.2.2       Filosofia operativa         Accesso al menu operativo mediante web         browser       Statuti a connessione         8.3.1       Campo di funzioni         8.3.2       Prerequisiti         8.3.3       Stabilire una connessione         8.3.4       Accesso         8.3.5       Interfaccia utente         8.3.6       Disabilitazione del web server         8.3.7       Disconnessione         8.3.7       Disconnessione del tool operativo         8.4.1       Connessione del tool operativo         8.4.2       FieldCare         Panoramica dei file descrittivi del dispositivo         9.1.1       Informazioni sulla versione attuale del dispositivo                                                                                              | <b>35</b><br>336<br>337<br>388<br>39<br>40<br>41<br>42<br>42<br>43<br>45<br>45                                                            |
| <ul> <li>8</li> <li>8.1</li> <li>8.2</li> <li>8.3</li> <li>8.4</li> <li>9</li> <li>9.1</li> </ul>                                        | Opzioni operative       S         Panoramica delle opzioni operative       S         Struttura e funzione del menu operativo       S         8.2.1       Struttura del menu operativo         8.2.2       Filosofia operativa         Accesso al menu operativo mediante web         browser         8.3.1       Campo di funzioni         8.3.2       Prerequisiti         8.3.3       Stabilire una connessione         8.3.4       Accesso         8.3.5       Interfaccia utente         8.3.6       Disabilitazione del web server         8.3.7       Disconnessione         8.3.7       Disconnessione         8.4.1       Connessione del tool operativo         8.4.2       FieldCare         Panoramica dei file descrittivi del dispositivo       9.1.1         Informazioni sulla versione attuale del dispositivo       9.1.2         Yool operativi       Descentivi                                                                       | <b>35</b> 336 337 388 339 400 412 422 43 <b>45</b> 45 45 45                                                                               |
| <ul> <li>8</li> <li>8.1</li> <li>8.2</li> <li>8.3</li> <li>8.4</li> <li>9</li> <li>9.1</li> <li>9.2</li> <li>9.2</li> <li>9.2</li> </ul> | Opzioni operative       S         Panoramica delle opzioni operative       Struttura e funzione del menu operativo         8.2.1       Struttura del menu operativo         8.2.2       Filosofia operativa         Accesso al menu operativo mediante web         browser       S         8.3.1       Campo di funzioni         8.3.2       Prerequisiti         8.3.3       Stabilire una connessione         8.3.4       Accesso         8.3.5       Interfaccia utente         8.3.6       Disabilitazione del web server         8.3.7       Disconnessione         8.3.7       Disconnessione         8.4.1       Connessione del tool operativo         8.4.2       FieldCare         Panoramica dei file descrittivi del dispositivo       9.1.1         Informazioni sulla versione attuale del dispositivo       9.1.2         Tool operativi       9.1.2         Panoramica dei file di sistema       Integrazione del misuratoro nel sistema | <b>35</b> 356 37 388 39 40 41 2 42 43 <b>45</b> 45 45 45 45 45 45 45 45 45 45 45 45 45                                                    |

| 9.4  | Trasmissione ciclica dei dati 4                                    |            |  |  |
|------|--------------------------------------------------------------------|------------|--|--|
|      | 9.4.1 Modello del blocco funzione                                  | 46         |  |  |
|      | 9.4.2 Gruppi ingresso ed uscite                                    | 46         |  |  |
| 10   | Magan in cominia                                                   | <b>E</b> 1 |  |  |
| 10   |                                                                    | בר<br>- י  |  |  |
| 10.1 | Controllo funzione                                                 |            |  |  |
| 10.2 | Configurazione dell'indirizzo del dispositivo<br>mediante software |            |  |  |
|      | 10.2.1 Poto Ethorpot o web somer                                   | 51<br>51   |  |  |
| 103  | ID.2.1 Rele Eulernet e web server                                  | 51         |  |  |
| 10.5 | Configurare il misuratore                                          | 51         |  |  |
| 10.1 | 10.4.1 Definizione del nome del tag                                | 52         |  |  |
|      | 10.4.2. Impostazione delle unità di sistema                        | 52         |  |  |
|      | 10.4.3 Selezione e impostazione del fluido .                       | 55         |  |  |
|      | 10.4.4 Configurazione dell'interfaccia di                          |            |  |  |
|      | comunicazione                                                      | 56         |  |  |
|      | 10.4.5 Configurazione del taglio bassa                             |            |  |  |
|      | portata                                                            | 57         |  |  |
|      | 10.4.6 Configurazione del controllo di tubo                        |            |  |  |
|      | parzialmente pieno                                                 | 58         |  |  |
| 10.5 | Impostazioni avanzate                                              | 59         |  |  |
|      | 10.5.1 Valori calcolati                                            | 59         |  |  |
|      | 10.5.2 Esecuzione della regolazione del                            |            |  |  |
|      | sensore                                                            | 60         |  |  |
|      | 10.5.3 Configurazione del totalizzatore                            | 61         |  |  |
|      | 10.5.4 Esecuzione di configurazioni                                | < D        |  |  |
| 10.0 | addızıonalı del display                                            | 63         |  |  |
| 10.6 | Simulazione                                                        | 67         |  |  |
| 10.7 | protezione dene impostazioni da accessi non                        | 60         |  |  |
|      | 10.7.1 Protoziono scrittura modianto codico                        | 00         |  |  |
|      | di accesso                                                         | 68         |  |  |
|      | 10.7.2 Protezione scrittura mediante                               | 00         |  |  |
|      | contatto di protezione scrittura                                   | 69         |  |  |
|      |                                                                    | 0.2        |  |  |
| 11   | Funzionamento                                                      | 70         |  |  |
| 111  | Estrarre e modificare le impostazioni                              |            |  |  |
|      | Ethernet attuali                                                   | 70         |  |  |
| 11.2 | Lettura dello stato di blocco del dispositivo                      | 70         |  |  |
| 11.3 | Impostazione della lingua operativa                                | 71         |  |  |
| 11.4 | Configurazione del display                                         | 71         |  |  |
| 11.5 | Lettura dei valori misurati                                        | 71         |  |  |
|      | 11.5.1 Variabili di processo                                       | 71         |  |  |
|      | 11.5.2 Totalizzatore                                               | 72         |  |  |
|      | 11.5.3 Valori di uscita                                            | 73         |  |  |
| 11.6 | Adattamento del misuratore alle condizioni                         |            |  |  |
|      | di processo                                                        | 73         |  |  |
| 11.7 | Azzeramento di un totalizzatore                                    | 74         |  |  |
| 12   | Diagnostica e ricerca guasti                                       | 75         |  |  |
| 10.1 |                                                                    |            |  |  |
| 12.1 | Ricerca guasti generale                                            | 75         |  |  |
| 12.2 | informazioni diagnostiche mediante diodi a                         | 77         |  |  |
|      | 12.2.1 Trasmottitore                                               | //<br>77   |  |  |
| 17 2 | 14.4.1 IIaSIIIEUIUUE                                               | //<br>7.9  |  |  |
| 14.0 | 12.3.1 Messaggio diagnostico                                       | 70<br>78   |  |  |
|      | 10.2.1 INCOSAYYIU MAYINOSULU                                       | 10         |  |  |
|      | 12.3.2 Richiamare le soluzioni                                     | 80         |  |  |

| 12.4                                                                                                    | Informazioni diagnostiche nel web browser<br>12.4.1 Opzioni diagnostiche                                                                                                    | 81<br>81                                                                                                    |  |  |
|----------------------------------------------------------------------------------------------------|----------------------------------------------------------------------------------------------------|----------------------------------------------------------------------------------------------------|--|--|
| 12.5                                                                                                    | rimedi possibili<br>Informazioni diagnostiche in FieldCare<br>12.5.1 Opzioni diagnostiche                                                                                                    | 82<br>82<br>82                                                                                                    |  |  |
|                                                                                                    | 12.5.2 Come richiamare le informazioni sui rimedi possibili                                                                                                    | 83                                                                                                    |  |  |
| 12.6                                                                                                    | Informazioni diagnostiche mediante interfaccia di comunicazione                                                                                                    |                                                                                                    |  |  |
|                                                                                                    | 12.6.1 Richiamare le informazioni diagnostiche                                                                                                    | 84                                                                                                    |  |  |
| 12.7                                                                                                    | Adattamento delle informazioni<br>diagnostiche                                                                                                    | 84                                                                                                    |  |  |
|                                                                                                    | 12.7.1 Adattamento del comportamento                                                                                                    | 0.                                                                                                    |  |  |
| 12.8                                                                                                    | Panoramica delle informazioni diagnostiche .                                                                                                    | 84<br>85                                                                                                    |  |  |
| 12.9                                                                                                    | Eventi diagnostici in corso                                                                                                    | 88                                                                                                    |  |  |
| 12.10                                                                                                    | Elenco diagnostica                                                                                                    | 88<br>89                                                                                                    |  |  |
| 12.11                                                                                                    | 12.11.1 Cronologia degli eventi                                                                                                    | 89                                                                                                    |  |  |
|                                                                                                    | 12.11.2 Filtraggio del registro degli eventi                                                                                                    | 89                                                                                                    |  |  |
|                                                                                                    | 12.11.3 Panoramica degli eventi di                                                                                                    | 00                                                                                                    |  |  |
| 12 12                                                                                                    | Reset del misuratore                                                                                                    | 89<br>90                                                                                                    |  |  |
|                                                                                                    | 12.12.1 Funzioni di parametro "Reset del                                                                                                    |                                                                                                    |  |  |
|                                                                                                    | dispositivo"                                                                                                    | 91                                                                                                    |  |  |
| 12.13<br>12.14                                                                                                    | Revisioni firmware                                                                                                    | 91<br>93                                                                                                    |  |  |
|                                                                                                    |                                                                                                    |                                                                                                    |  |  |
| 13                                                                                                    | Manutenzione                                                                                                    | 94                                                                                                    |  |  |
| <b>13</b><br>13.1                                                                                                    | Manutenzione                                                                                                    | <b>94</b><br>94                                                                                                    |  |  |
| <b>13</b><br>13.1                                                                                                    | Manutenzione                                                                                                    | <b>94</b><br>94<br>94                                                                                                    |  |  |
| <b>13</b><br>13.1<br>13.2<br>13.3                                                                                                    | ManutenzioneOperazioni di manutenzione13.1.1Pulizia delle parti esterneApparecchiature di misura e provaServizi Endress+Hauser                                                                                                    | <b>94</b><br>94<br>94<br>94<br>94                                                                                                    |  |  |
| <ul> <li><b>13</b></li> <li>13.1</li> <li>13.2</li> <li>13.3</li> <li><b>14</b></li> </ul>                                                                                                    | Manutenzione         Operazioni di manutenzione         13.1.1       Pulizia delle parti esterne         Apparecchiature di misura e prova         Servizi Endress+Hauser         Rinarazione                                                                                                    | <b>94</b><br>94<br>94<br>94<br>94<br>94                                                                                                    |  |  |
| <ul> <li><b>13</b></li> <li>13.1</li> <li>13.2</li> <li>13.3</li> <li><b>14</b></li> <li>14.1</li> </ul>                                                                                                    | Manutenzione         Operazioni di manutenzione         13.1.1       Pulizia delle parti esterne         Apparecchiature di misura e prova         Servizi Endress+Hauser         Riparazione         Note generali                                                                                                    | <b>94</b><br>94<br>94<br>94<br>94<br><b>95</b>                                                                                                    |  |  |
| <ol> <li>13.1</li> <li>13.2</li> <li>13.3</li> <li>14</li> <li>14.1</li> <li>14.2</li> </ol>                                                                                                    | Manutenzione         Operazioni di manutenzione         13.1.1         Pulizia delle parti esterne         Apparecchiature di misura e prova         Servizi Endress+Hauser         Riparazione         Note generali         Parti di ricambio                                                                                                    | <b>94</b><br>94<br>94<br>94<br>94<br><b>95</b><br>95                                                                                                    |  |  |
| <ol> <li>13.1</li> <li>13.2</li> <li>13.3</li> <li>14</li> <li>14.1</li> <li>14.2</li> <li>14.3</li> </ol>                                                                                                    | Manutenzione         Operazioni di manutenzione         13.1.1       Pulizia delle parti esterne         Apparecchiature di misura e prova         Servizi Endress+Hauser         Riparazione         Note generali         Parti di ricambio         Servizi Endress+Hauser                                                                                                    | <b>94</b><br>94<br>94<br>94<br>94<br><b>95</b><br>95<br>95                                                                                                    |  |  |
| <ul> <li>13</li> <li>13.1</li> <li>13.2</li> <li>13.3</li> <li>14</li> <li>14.1</li> <li>14.2</li> <li>14.3</li> <li>14.4</li> </ul>                                                                                                    | Manutenzione         Operazioni di manutenzione         13.1.1 Pulizia delle parti esterne         Apparecchiature di misura e prova         Servizi Endress+Hauser         Riparazione         Note generali         Parti di ricambio         Servizi Endress+Hauser         Restituzione del dispositivo                                                                                                    | <b>94</b><br>94<br>94<br>94<br><b>95</b><br>95<br>95<br>95                                                                                                    |  |  |
| <ul> <li>13</li> <li>13.1</li> <li>13.2</li> <li>13.3</li> <li>14</li> <li>14.1</li> <li>14.2</li> <li>14.3</li> <li>14.4</li> <li>14.5</li> </ul>                                                                                                    | Manutenzione         Operazioni di manutenzione         13.1.1       Pulizia delle parti esterne         Apparecchiature di misura e prova         Servizi Endress+Hauser         Riparazione         Note generali         Parti di ricambio         Servizi Endress+Hauser         Restituzione del dispositivo         Smaltimento         14.5.1                                                                                                    | <b>94</b><br>94<br>94<br>94<br>94<br>95<br>95<br>95<br>95<br>95<br>96                                                                                                    |  |  |
| <ol> <li>13.1</li> <li>13.2</li> <li>13.3</li> <li>14</li> <li>14.1</li> <li>14.2</li> <li>14.3</li> <li>14.4</li> <li>14.5</li> </ol>                                                                                                    | Manutenzione         Operazioni di manutenzione         13.1.1 Pulizia delle parti esterne         Apparecchiature di misura e prova         Servizi Endress+Hauser         Riparazione         Note generali         Parti di ricambio         Servizi Endress+Hauser         Restituzione del dispositivo         Smaltimento         14.5.1 Rimozione del misuratore         14.5.2 Smaltimento del misuratore                                                                                                    | <b>94</b><br>94<br>94<br>94<br>94<br>95<br>95<br>95<br>95<br>95<br>95<br>96<br>96<br>96                                                                                                    |  |  |
| <ol> <li>13.1</li> <li>13.2</li> <li>13.3</li> <li>14</li> <li>14.1</li> <li>14.2</li> <li>14.3</li> <li>14.4</li> <li>14.5</li> </ol>                                                                                                    | Manutenzione         Operazioni di manutenzione         13.1.1       Pulizia delle parti esterne         Apparecchiature di misura e prova         Servizi Endress+Hauser         Riparazione         Note generali         Parti di ricambio         Servizi Endress+Hauser         Restituzione del dispositivo         Smaltimento         14.5.1       Rimozione del misuratore         14.5.2       Smaltimento del misuratore                                                                                                    | <b>94</b><br>94<br>94<br>94<br>95<br>95<br>95<br>95<br>95<br>96<br>96<br>96<br>96                                                                                                    |  |  |
| <ol> <li>13.1</li> <li>13.2</li> <li>13.3</li> <li>14</li> <li>14.1</li> <li>14.2</li> <li>14.3</li> <li>14.4</li> <li>14.5</li> </ol> 15                                                                                                    | Manutenzione         Operazioni di manutenzione         13.1.1         Pulizia delle parti esterne         Apparecchiature di misura e prova         Servizi Endress+Hauser         Riparazione         Note generali         Parti di ricambio         Servizi Endress+Hauser         Restituzione del dispositivo         Smaltimento         14.5.1       Rimozione del misuratore         14.5.2       Smaltimento del misuratore                                                                                                    | <b>94</b><br>94<br>94<br>94<br>95<br>95<br>95<br>95<br>95<br>96<br>96<br>96<br><b>97</b>                                                                                                    |  |  |
| <ul> <li>13.1</li> <li>13.2</li> <li>13.3</li> <li>14</li> <li>14.2</li> <li>14.3</li> <li>14.4</li> <li>14.5</li> </ul> 15.1 <ul> <li>15.1</li> <li>15.2</li> </ul>                                                                                                    | ManutenzioneOperazioni di manutenzione13.1.1Pulizia delle parti esterneApparecchiature di misura e provaServizi Endress+HauserRiparazioneNote generaliParti di ricambioServizi Endress+HauserRestituzione del dispositivoSmaltimento14.5.1Rimozione del misuratore14.5.2Smaltimento del misuratoreComponenti di sistema                                                                                                    | <b>94</b><br>94<br>94<br>94<br>95<br>95<br>95<br>95<br>96<br>96<br>96<br>96<br>96<br>97<br>97                                                                                                    |  |  |
| <ul> <li>13</li> <li>13.1</li> <li>13.2</li> <li>13.3</li> <li>14</li> <li>14.1</li> <li>14.2</li> <li>14.3</li> <li>14.4</li> <li>14.5</li> </ul> 15 <ul> <li>15.1</li> <li>15.2</li> </ul> 16                                                                                | ManutenzioneOperazioni di manutenzione13.1.1 Pulizia delle parti esterneApparecchiature di misura e provaServizi Endress+HauserRiparazioneNote generaliParti di ricambioServizi Endress+HauserRestituzione del dispositivoSmaltimento14.5.1 Rimozione del misuratore14.5.2 Smaltimento del misuratoreAccessoriAccessori specifici per l'assistenzaComponenti di sistema                                                                                                    | <ul> <li>94</li> <li>94</li> <li>94</li> <li>94</li> <li>94</li> <li>95</li> <li>95</li> <li>95</li> <li>96</li> <li>96</li> <li>96</li> <li>96</li> <li>97</li> <li>97</li> <li>97</li> <li>98</li> </ul>                                     |  |  |
| <ul> <li>13</li> <li>13.1</li> <li>13.2</li> <li>13.3</li> <li>14</li> <li>14.1</li> <li>14.2</li> <li>14.3</li> <li>14.4</li> <li>14.5</li> </ul> 15 <ul> <li>15.1</li> <li>15.2</li> <li>16</li> <li>16.1</li> </ul>                                                         | ManutenzioneOperazioni di manutenzione13.1.1 Pulizia delle parti esterneApparecchiature di misura e provaServizi Endress+HauserRiparazioneNote generaliParti di ricambioServizi Endress+HauserRestituzione del dispositivoSmaltimento14.5.1 Rimozione del misuratore14.5.2 Smaltimento del misuratoreAccessoriAccessori specifici per l'assistenzaComponenti di sistemaApplicazione                                                                                                    | <b>94</b><br>94<br>94<br>94<br>95<br>95<br>95<br>95<br>96<br>96<br>96<br>96<br><b>97</b><br>97<br>97<br>97<br><b>98</b><br>98                                                                                                    |  |  |
| <ul> <li>13</li> <li>13.1</li> <li>13.2</li> <li>13.3</li> <li>14</li> <li>14.1</li> <li>14.2</li> <li>14.3</li> <li>14.4</li> <li>14.5</li> <li>15.1</li> <li>15.1</li> <li>15.2</li> <li>16</li> <li>16.1</li> <li>16.1</li> <li>16.2</li> </ul>                             | ManutenzioneOperazioni di manutenzione13.1.1 Pulizia delle parti esterneApparecchiature di misura e provaServizi Endress+HauserRiparazioneNote generaliParti di ricambioServizi Endress+HauserRestituzione del dispositivoSmaltimento14.5.1 Rimozione del misuratore14.5.2 Smaltimento del misuratoreAccessoriAccessori specifici per l'assistenzaComponenti di sistemaApplicazioneFunzionamento del sistema                                                                                                    | <ul> <li>94</li> <li>94</li> <li>94</li> <li>94</li> <li>94</li> <li>95</li> <li>95</li> <li>95</li> <li>96</li> <li>96</li> <li>96</li> <li>96</li> <li>96</li> <li>97</li> <li>97</li> <li>97</li> <li>98</li> <li>98</li> <li>98</li> </ul> |  |  |
| <ul> <li>13</li> <li>13.1</li> <li>13.2</li> <li>13.3</li> <li>14</li> <li>14.1</li> <li>14.2</li> <li>14.3</li> <li>14.4</li> <li>14.5</li> </ul> 15 <ul> <li>15.1</li> <li>15.2</li> </ul> 16 <ul> <li>16.1</li> <li>16.2</li> <li>16.3</li> <li>16.3</li> </ul>             | Manutenzione         Operazioni di manutenzione         13.1.1       Pulizia delle parti esterne         Apparecchiature di misura e prova         Servizi Endress+Hauser         Riparazione         Note generali         Parti di ricambio         Servizi Endress+Hauser         Restituzione del dispositivo         Smaltimento         14.5.1         Rimozione del misuratore         14.5.2         Smaltimento del misuratore         Componenti di sistema         Componenti di sistema         Applicazione         Funzionamento del sistema                                                                                                    | <b>94</b><br>94<br>94<br>94<br>95<br>95<br>95<br>95<br>96<br>96<br>96<br>96<br>96<br>97<br>97<br>97<br>97<br>97<br><b>98</b><br>98<br>98                                                                                                    |  |  |
| <ul> <li>13</li> <li>13.1</li> <li>13.2</li> <li>13.3</li> <li>14</li> <li>14.1</li> <li>14.2</li> <li>14.3</li> <li>14.4</li> <li>14.5</li> <li>15.1</li> <li>15.1</li> <li>15.2</li> <li>16</li> <li>16.1</li> <li>16.2</li> <li>16.3</li> <li>16.4</li> <li>16.5</li> </ul> | Manutenzione         Operazioni di manutenzione         13.1.1         Pulizia delle parti esterne         Apparecchiature di misura e prova         Servizi Endress+Hauser         Riparazione         Note generali         Parti di ricambio         Servizi Endress+Hauser         Restituzione del dispositivo         Smaltimento         14.5.1         Rimozione del misuratore         14.5.2         Smaltimento del misuratore         14.5.2         Smaltimento del misuratore         14.5.2         Smaltimento del misuratore         14.5.1         Rimozione del misuratore         Componenti di sistema         Componenti di sistema         Input         Uscita         Alimentazione | <b>94</b><br>94<br>94<br>94<br>95<br>95<br>95<br>95<br>96<br>96<br>96<br>96<br>96<br>97<br>97<br>97<br><b>97</b><br>98<br>98<br>98<br>98<br>98                                                                                                 |  |  |

| 16.7  | Installazione                 | 106 |
|-------|-------------------------------|-----|
| 16.8  | Ambiente                      | 107 |
| 16.9  | Processo                      | 107 |
| 16.10 | Costruzione meccanica         | 110 |
| 16.11 | Operatività                   | 112 |
| 16.12 | Certificati e approvazioni    | 114 |
| 16.13 | Pacchetti applicativi         | 115 |
| 16.14 | Accessori                     | 116 |
| 16.15 | Documentazione                | 116 |
|       |                               |     |
| 17    | Appendice                     | 118 |
| 17.1  | Panoramica del menu operativo | 118 |
|       | 17.1.1 Menu "Funzionamento"   | 118 |
|       | 17.1.2 Menu "Configurazione"  | 119 |
|       | 17.1.3 Menu "Diagnostica"     | 124 |
|       | 17.1.4 Menu "Esperto"         | 127 |
|       |                               |     |

# 1 Informazioni sulla documentazione

# 1.1 Funzione della documentazione

Queste Istruzioni di funzionamento comprendono tutte le informazioni richieste per le varie fasi del ciclo di vita del dispositivo: da identificazione del prodotto, controlli alla consegna e stoccaggio, montaggio, connessione, funzionamento e messa in servizio fino a ricerca guasti, manutenzione e smaltimento.

# 1.2 Simboli usati

### 1.2.1 Simboli di sicurezza

| Simbolo    | Significato                                                                                                    |  |
|------------|----------------------------------------------------------------------------------------------------|--|
| A PERICOLO | <b>PERICOLO!</b><br>Questo simbolo segnala una situazione pericolosa, che causa lesioni gravi o mortali se<br>non evitata.          |  |
| AVVERTENZA | <b>AVVISO!</b><br>Questo simbolo segnala una situazione pericolosa, che causa lesioni gravi o mortali se<br>non evitata.            |  |
| ATTENZIONE | ATTENZIONE!<br>Questo simbolo segnala una situazione pericolosa che può causare lesioni minori o di<br>media entità se non evitata. |  |
| AVVISO     | <b>NOTA!</b><br>Questo simbolo contiene informazioni su procedure e altri fatti che non provocano<br>lesioni personali.             |  |

## 1.2.2 Simboli elettrici

| Simbolo | Significato                                                                                                    | Simbolo  | Significato                                                                                                    |
|---------|----------------------------------------------------------------------------------------------------|----------|----------------------------------------------------------------------------------------------------|
|         | Corrente continua                                                                                                    | ~        | Corrente alternata                                                                                                    |
| ~       | Corrente continua e corrente<br>alternata                                                                                                 | <u>+</u> | Messa a terra<br>Morsetto collegato a terra che, per<br>quanto riguarda l'operatore, è<br>collegato a terra tramite sistema di<br>messa a terra.                                                                                                    |
|         | <b>Messa a terra protettiva</b><br>Morsetto che deve essere collegato a<br>terra prima di poter eseguire qualsiasi<br>altro collegamento. | Ą        | Collegamento equipotenziale<br>Collegamento che devessere collegato<br>al sistema di messa a terra<br>dell'impianto. Può essere una linea di<br>equalizzazione del potenziale o un<br>sistema di messa a terra a stella, a<br>seconda dei codici di pratica nazionali<br>o aziendali. |

## 1.2.3 Simboli degli utensili

| Simbolo                 | Significato      |
|-------------------------|------------------|
| $\bigcirc \not \Subset$ | Chiave a brugola |
| Ń                       | Chiave fissa     |

| Simbolo      | Significato                                                         |  |
|--------------|---------------------------------------------------------------------|--|
|              | <b>Consentito</b><br>Procedure, processi o interventi consentiti.   |  |
|              | <b>Preferito</b><br>Procedure, processi o interventi preferenziali. |  |
| $\mathbf{X}$ | <b>Vietato</b><br>Procedure, processi o interventi vietati.         |  |
| i            | Suggerimento<br>Indica informazioni aggiuntive.                     |  |
| Ĩ            | Riferimento alla documentazione                                     |  |
| A            | Riferimento a pagina                                                |  |
|              | Riferimento al grafico                                              |  |
| 1. , 2. , 3  | Serie di passaggi                                                   |  |
| -►           | Risultato di una sequenza di azioni                                 |  |
| ?            | Aiuto in caso di problema                                           |  |
|              | Ispezione visiva                                                    |  |

### 1.2.4 Simboli per alcuni tipi di informazione

### 1.2.5 Simboli nei grafici

| Simbolo  | Significato          | Simbolo        | Significato                       |
|----------|----------------------|----------------|-----------------------------------|
| 1, 2, 3, | Numeri elementi      | 1. , 2. , 3    | Serie di passaggi                 |
| A, B, C, | Viste                | A-A, B-B, C-C, | Sezioni                           |
| EX       | Area pericolosa      | ×              | Area sicura (area non pericolosa) |
| ≈➡       | Direzione del flusso |                |                                   |

## 1.3 Documentazione

Per una descrizione del contenuto della documentazione tecnica associata, consultare:

- W@M Device Viewer: inserire il numero di serie riportato sulla targhetta (www.endress.com/deviceviewer)
- *Operations App di Endress+Hauser*: inserire il numero di serie riportato sulla targhetta o scansionare il codice matrice 2D (codice QR) presente sulla targhetta.

Per un elenco dettagliato di tutta la documentazione con il relativo codice

### 1.3.1 Documentazione standard

| Tipo di documentazione            | Scopo e contenuti della documentazione                                                                                                    |
|-----------------------------------|----------------------------------------------------------------------------------------------------|
| Informazioni tecniche             | <b>Guida per la selezione dello strumento</b><br>Questa documentazione riporta tutti i dati tecnici dello strumento e offre<br>una panoramica degli accessori e degli altri prodotti disponibili.           |
| Istruzioni di funzionamento brevi | <b>Guida per una rapida messa in servizio</b><br>Le Istruzioni di funzionamento brevi forniscono tutte le informazioni<br>essenziali, dall'accettazione alla consegna fino alla prima messa in<br>servizio. |

# 1.3.2 Documentazione supplementare in funzione del tipo di dispositivo

Documenti addizionali sono forniti in base alla versione del dispositivo ordinata: rispettare sempre e tassativamente le istruzioni riportate nella documentazione supplementare. La documentazione supplementare è parte integrante della documentazione del dispositivo.

# 1.4 Marchi registrati

#### EtherNet/IP<sup>TM</sup>

Marchio registrato di ODVA, Inc.

#### Microsoft®

Marchio registrato di Microsoft Corporation, Redmond, Washington, USA

**Applicator<sup>®</sup>**, **FieldCare<sup>®</sup>**, **Field Xpert<sup>TM</sup>**, **HistoROM<sup>®</sup>**, **Heartbeat Technology<sup>TM</sup>** Marchi registrati o in corso di registrazione del Gruppo Endress+Hauser

# 2 Istruzioni di sicurezza generali

# 2.1 Requisiti per il personale

Il personale addetto a installazione, messa in servizio, diagnostica e manutenzione deve possedere i seguenti requisiti:

- I tecnici specializzati devono avere una qualifica adatta a queste specifiche funzioni e operazioni
- > Devono essere autorizzati dal proprietario/operatore dell'impianto
- Devono conoscere le normative locali/nazionali
- Prima di iniziare il lavoro, il personale specializzato deve leggere e approfondire le indicazioni riportate nelle Istruzioni di funzionamento, nella documentazione supplementare e, anche, nei certificati (in base all'applicazione)
- Devono attenersi alle istruzioni e alle condizioni di base

Il personale operativo deve possedere i sequenti requisiti:

- Essere istruito e autorizzato dal proprietario-operatore dell'impianto in conformità con i requisiti del compito
- Attenersi alle indicazioni riportate in queste Istruzioni di funzionamento

# 2.2 Destinazione d'uso

#### Applicazione e fluidi

Il misuratore descritto in queste istruzioni è destinato esclusivamente alla misura di portata in liquidi e gas.

In base alla versione ordinata, il dispositivo può misurare anche fluidi potenzialmente esplosivi, infiammabili, velenosi e ossidanti.

I misuratori per uso in area pericolosa, in applicazioni igieniche o applicazioni che presentano rischi addizionali dovuti alla pressione di processo, riportano sulla targhetta il corrispondente contrassegno.

Per garantire le perfette condizioni del misuratore durante il funzionamento:

- Impiegare il misuratore solo nel completo rispetto dei dati riportati sulla targhetta e delle condizioni generali, elencate nelle Istruzioni di funzionamento e nella documentazione addizionale.
- Verificare sulla targhetta se il dispositivo ordinato può essere utilizzato in area pericolosa (ad es. protezione antideflagrante, sicurezza del contenitore in pressione).
- Impiegare il dispositivo solo per i fluidi ai quali i materiali delle parti bagnate offrono adeguata resistenza.

#### Uso non corretto

Un uso improprio può compromettere la sicurezza. Il costruttore non è responsabile dei danni causati da un uso improprio o per scopi diversi da quelli previsti.

### **AVVISO**

#### Pericolo di rottura del tubo di misura a causa di fluidi corrosivi o abrasivi.

Possibile rottura della custodia per sovraccarichi meccanici!

- ► Verificare la compatibilità del fluido di processo con il materiale del tubo di misura.
- ► Verificare la resistenza nel processo di tutti i materiali delle parti bagnate.
- Rispettare la pressione di processo massima specificata.

Verifica per casi limite:

 Nel caso di fluidi speciali e detergenti, Endress+Hauser è disponibile per verificare la resistenza alla corrosione dei materiali parti bagnate, ma non può fornire garanzie, né assumersi alcuna responsabilità poiché variazioni anche minime di temperatura, concentrazione o grado di contaminazione nel processo possono alterare le caratteristiche di resistenza alla corrosione.

#### Rischi residui

#### **AVVERTENZA**

#### Pericolo di rottura della custodia dovuto a rottura del tubo di misura!

► In caso di rottura di un tubo di misura del dispositivo in versione senza disco di rottura, può essere superata la capacità di carico della custodia del sensore. Questo può provocare rottura o malfunzionamento della custodia del sensore.

La temperatura superficiale esterna della custodia può aumentare al massimo di 20 K per via del consumo di elettricità dei componenti elettronici. I fluidi di processo caldi, che attraversano il misuratore, incrementano ulteriormente la temperatura superficiale della custodia. Soprattutto la superficie del sensore può raggiungere temperature prossime a quella del fluido.

Rischio di bruciature a causa delle temperature del fluido!

 In caso di elevate temperature del fluido, prevedere delle protezioni per evitare il contatto ed evitare le bruciature.

### 2.3 Sicurezza sul posto di lavoro

In caso di lavoro su e con il dispositivo:

 Indossare le attrezzature protettive personali richieste, in base alle normative federali/ nazionali.

In caso di saldatura sulle tubazioni:

• Non mettere a terra la saldatrice tramite il misuratore.

Se si lavora con il dispositivo o lo si tocca con mani bagnate:

▶ indossare dei guanti considerando il maggiore rischio di scossa elettrica.

### 2.4 Sicurezza operativa

Rischio di lesioni.

- Utilizzare il dispositivo in corrette condizione tecniche e solo in condizioni di sicurezza.
- ► L'operatore è responsabile del funzionamento privo di interferenze del dispositivo.

#### Conversioni al dispositivo

Non sono consentite modifiche non autorizzate al dispositivo poiché possono provocare pericoli imprevisti.

► Se, ciononostante, fossero necessarie modifiche, consultare Endress+Hauser.

#### Riparazione

Per garantire sicurezza e affidabilità operative continue:

- Eseguire le riparazioni sul dispositivo solo se sono espressamente consentite.
- Attenersi alle normative federali/nazionali relative alla riparazione di un dispositivo elettrico.
- ▶ Utilizzare esclusivamente parti di ricambio e accessori originali di Endress+Hauser.

## 2.5 Sicurezza del prodotto

Il misuratore è stato sviluppato secondo le procedure di buona ingegneria per soddisfare le attuali esigenze di sicurezza, è stato collaudato e ha lasciato la fabbrica in condizioni tali da poter essere usato in completa sicurezza. Soddisfa gli standard generali di sicurezza e i requisiti legali. Inoltre, è conforme alle direttive CE elencate nella dichiarazione di conformità CE specifica del dispositivo. Endress +Hauser conferma questo stato di fatto apponendo il marchio CE sullo strumento.

# 2.6 Sicurezza informatica

Noi forniamo una garanzia unicamente nel caso in cui il dispositivo sia installato e utilizzato come descritto nelle Istruzioni per l'uso. Il dispositivo è dotato di un meccanismo di sicurezza per proteggerlo da eventuali modifiche accidentali alle sue impostazioni.

Gli operatori stessi sono tenuti ad applicare misure di sicurezza informatica in linea con gli standard di sicurezza dell'operatore progettate per fornire una protezione aggiuntiva per il dispositivo e il trasferimento dei dati del dispositivo.

# 3 Descrizione del prodotto

Il dispositivo è formato da un trasmettitore e da un sensore.

È disponibile una versione del dispositivo: versione compatta con trasmettitore e sensore che formano un'unità meccanica.

# 3.1 Design del prodotto

### 3.1.1 Versione del dispositivo con comunicazione tipo EtherNet/IP

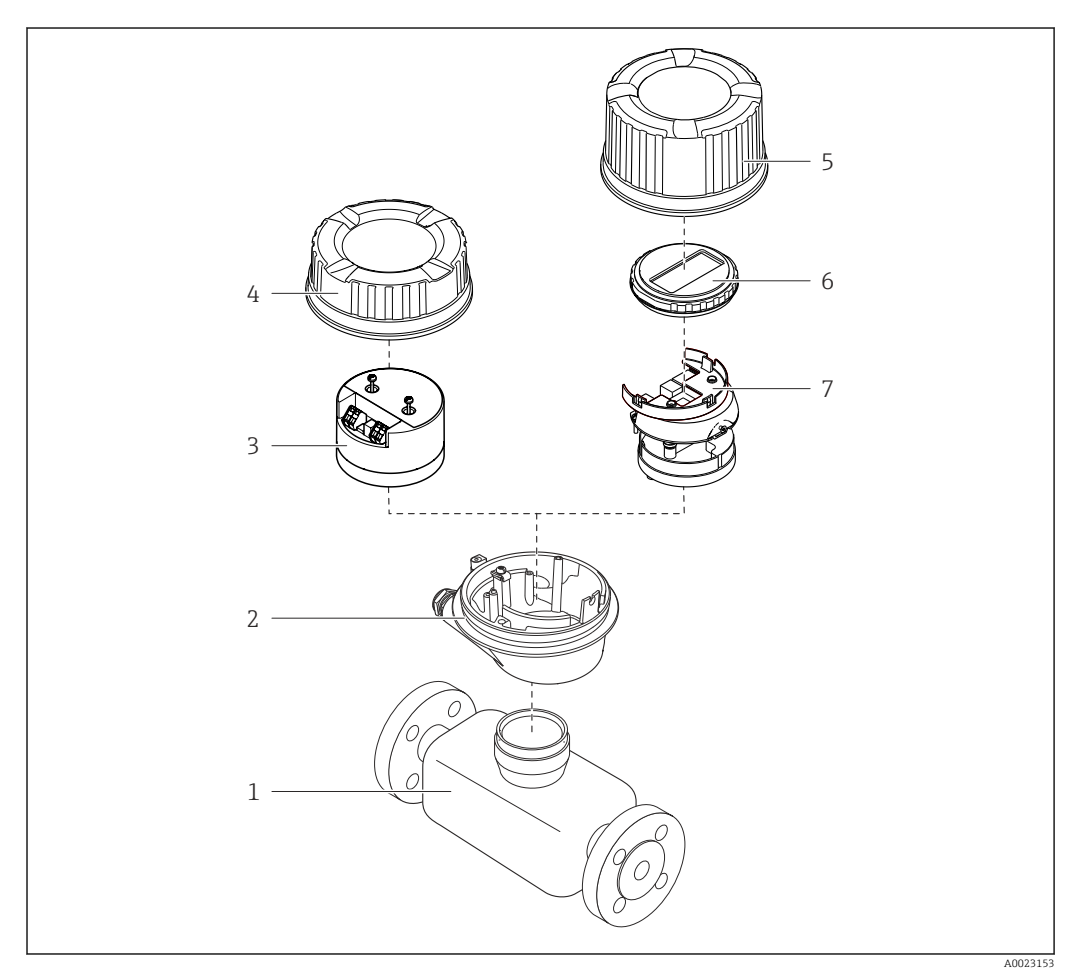

Componenti importanti di un misuratore

- 1 Sensore
- 2 Custodia del trasmettitore
- *3 Modulo elettronica principale*
- 4 Coperchio della custodia del trasmettitore
- 5 Coperchio della custodia del trasmettitore (versione per display opzionale)
- 6 Display (opzionale)
- 7 Modulo dell'elettronica principale (con staffa per display opzionale)

# 4 Controlli alla consegna e identificazione del prodotto

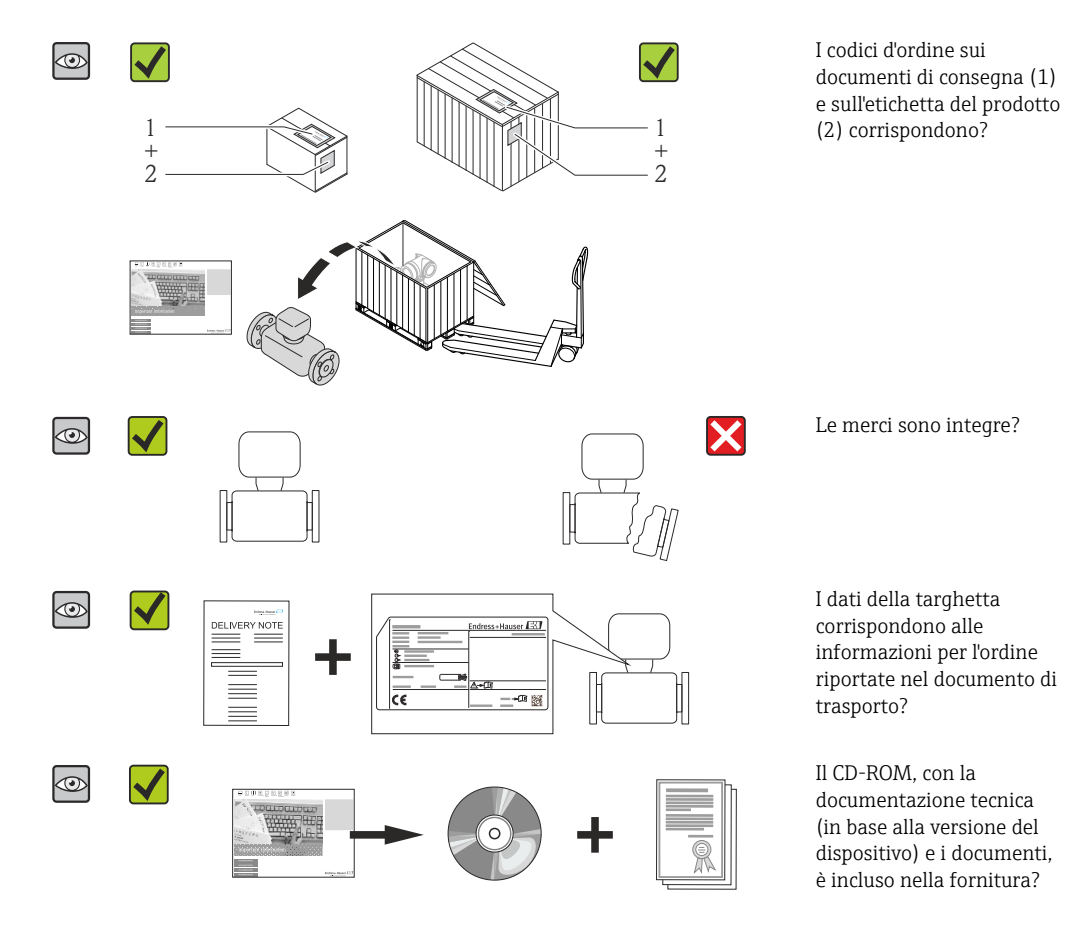

4.1 Controllo alla consegna

- Nel caso una delle condizioni non sia rispettata, contattare l'Ufficio commerciale Endress+Hauser locale.

# 4.2 Identificazione del prodotto

Per identificare il misuratore, sono disponibili le seguenti opzioni:

- Dati riportati sulla targhetta
- Codice d'ordine con l'elenco delle caratteristiche del dispositivo sui documenti di consegna
- Inserire i numeri di serie riportati sulle targhette in *W@M Device Viewer* (www.endress.com/deviceviewer): sono visualizzate tutte le informazioni sul misuratore.
- Inserire il numero di serie riportato sulle targhette in *Operations App di Endress+Hauser* o scansionare il codice matrice 2D (codice QR) presente sulla targhetta con *Operations App di Endress+Hauser*: sono visualizzate tutte le informazioni sul misuratore.

Per una descrizione del contenuto della documentazione tecnica associata, consultare:

- W@M Device Viewer: inserire il numero di serie riportato sulla targhetta (www.endress.com/deviceviewer)
- Operations App di Endress+Hauser: inserire il numero di serie riportato sulla targhetta o scansionare il codice matrice 2D (codice QR) presente sulla targhetta.

### 4.2.1 Targhetta del trasmettitore

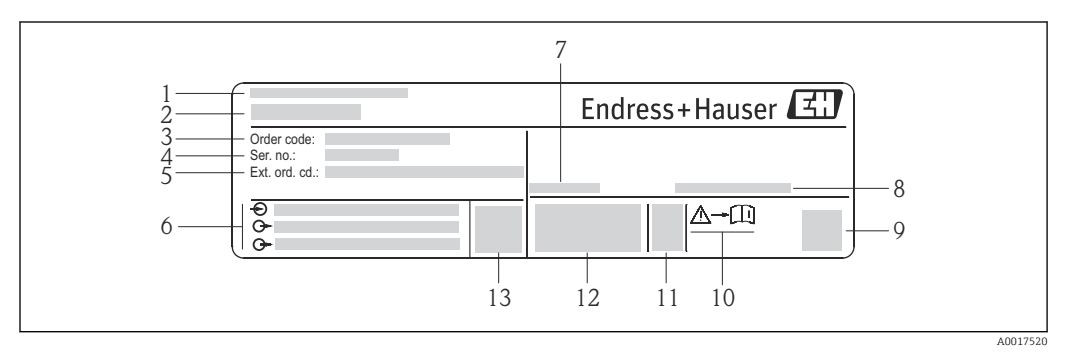

*Esempio di targhetta del trasmettitore*

- 1 Stabilimento di produzione
- 2 Nome del trasmettitore
- 3 Codice d'ordine
- 4 Numero di serie (Ser. no.)
- 5 Codice d'ordine esteso (Ext. ord. cd.)
- 6 Informazioni sul collegamento elettrico, ad es. ingressi e uscite disponibili, tensione di alimentazione
- 7 Temperatura ambiente consentita ( $T_a$ )
- 8 Grado di protezione
- 9 Codice matrice 2-D
- 10 Codice della documentazione supplementare sulla sicurezza
- 11 Data di produzione: anno-mese
- 12 Marchio CE, C-Tick
- 13 Versione firmware (FW)

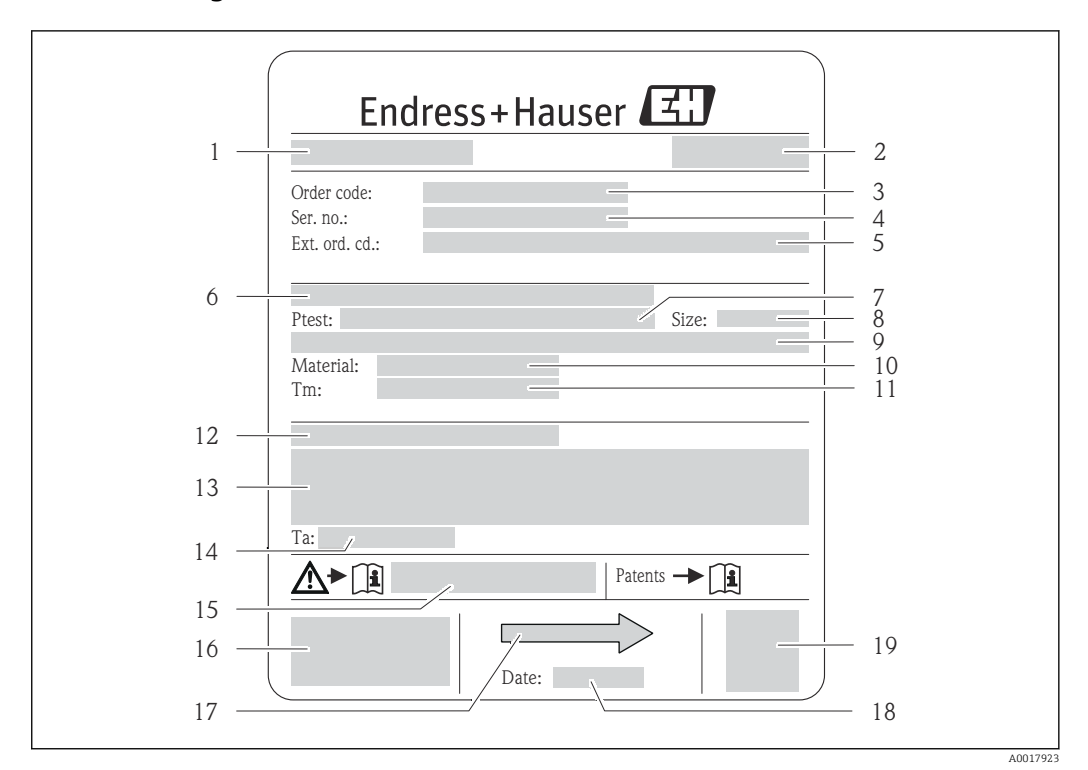

#### 4.2.2 Targhetta del sensore

- Esempio di targhetta del sensore
- 1 Nome del sensore
- 2 Stabilimento di produzione
- 3 Codice ordine
- 4 Numero di serie (ser. no.)
- 5 Codice d'ordine esteso (ext. ord. cd.)
- 6 Diametro nominale/pressione nominale della flangia
- 7 Pressione di prova del sensore
- 8 Diametro nominale del sensore
- 9 Dati specifici del sensore: ad es. campo di pressione del sistema di contenimento secondario, specifiche di densità (taratura speciale della densità)
- 10 Materiale del misuratore e del manifold
- 11 Campo di temperatura del fluido
- 12 Grado di protezione
- 13 Informazioni sull'approvazione per la protezione dal rischio di esplosione e sulla Direttiva per i dispositivi in pressione (PED)
- 14 Temperatura ambiente consentita (T<sub>a</sub>)
- 15 Codice della documentazione supplementare sulla sicurezza
- 16 Marchio CE, C-Tick
- 17 Direzione del flusso
- 18 Data di produzione: anno-mese
- 19 Codice matrice 2-D

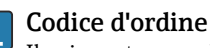

Il misuratore può essere riordinato utilizzando il codice d'ordine.

#### Codice d'ordine esteso

- Sono sempre riportati il tipo di dispositivo (radice del prodotto) e le specifiche base (caratteristiche obbligatorie).
- Delle specifiche opzionali (caratteristiche opzionali), sono indicate solo quelle relative alla sicurezza e alle approvazioni (ad es. LA) Se sono state ordinate altre specifiche opzionali, queste sono rappresentate collettivamente mediante il simbolo segnaposto # (ad es. #LA#).
- Se le specifiche opzionali ordinate non comprendono specifiche di sicurezza e relative alle approvazioni, sono indicate con il simbolo segnaposto + (ad es. XXXXXX-ABCDE+).

| 4.2.3 | Simboli riportati sul misuratore |
|-------|----------------------------------|
|-------|----------------------------------|

| Simbolo | Significato                                                                                                    |
|---------|----------------------------------------------------------------------------------------------------|
| Δ       | <b>AVVISO!</b><br>Questo simbolo segnala una situazione pericolosa. che, se non evitata, potrebbe causare lesioni<br>gravi o mortali. |
|         | <b>Riferimento alla documentazione</b><br>Rimanda alla documentazione specifica del dispositivo.                                      |
|         | Messa a terra protettiva<br>Morsetto che deve essere collegato a terra prima di poter eseguire qualsiasi altro collegamento.          |

5

# Stoccaggio e trasporto

# 5.1 Condizioni di immagazzinamento

Per l'immagazzinamento, osservare le seguenti note:

- Conservare nella confezione originale per garantire la protezione da urti.
- Non togliere le coperture o i coperchi di protezione installati sulle connessioni al processo. Evitano danni meccanici alle superfici di tenuta e i depositi di sporco nel tubo di misura.
- Proteggere dalla luce diretta del sole per evitare temperature superficiali eccessivamente elevate.
- Temperatura di immagazzinamento: -40 ... +80 °C (-40 ... +176 °F), Codice d'ordine per "Collaudo, certificato", opzione JM: -50 ... +60 °C (-58 ... +140 °F), preferibilmente a +20 °C (+68 °F)
- Conservare in luogo asciutto e privo di polvere.
- Non conservare all'esterno.

# 5.2 Trasporto del prodotto

Trasportare il misuratore fino al punto di misura nell'imballaggio originale.

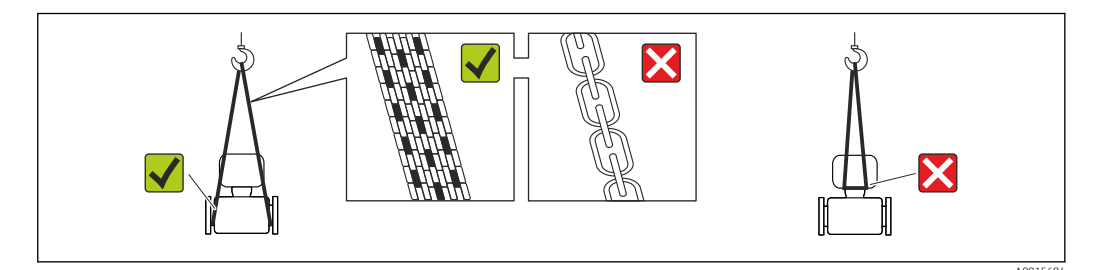

Non togliere le coperture o i coperchi installati sulle connessioni al processo. Evitano danni meccanici alle superfici di tenuta e i depositi di sporco nel tubo di misura.

### 5.2.1 Misuratori privi di ganci di sollevamento

#### **AVVERTENZA**

**Il centro di gravità del misuratore è più in alto dei punti di attacco delle cinghie.** Rischio di lesioni, se il misuratore dovesse capovolgersi.

- Assicurare il misuratore in modo che non possa scivolare o ruotare.
- Osservare il peso specificato sull'imballo (etichetta adesiva).

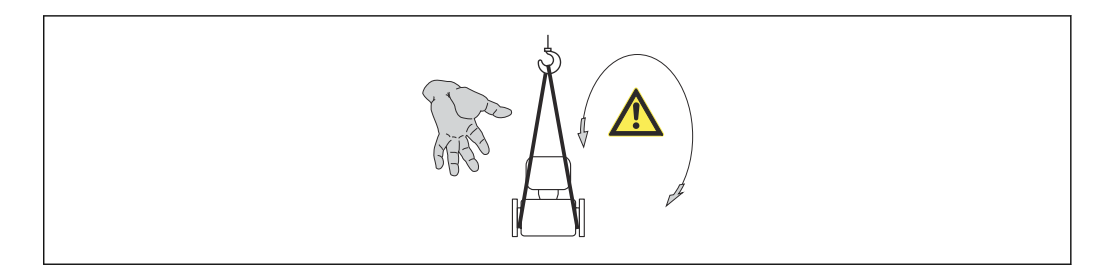

#### 5.2.2 Misuratori con ganci di sollevamento

#### **ATTENZIONE**

#### Istruzioni di trasporto speciali per strumenti con ganci di sollevamento

- Per il trasporto dello strumento utilizzare esclusivamente i ganci di sollevamento presenti sullo strumento medesimo o sulle flange.
- Lo strumento deve essere assicurato ad almeno due ganci di sollevamento.

#### 5.2.3 Trasporto con un elevatore a forca

Se per il trasporto si utilizzano casse di imballaggio in legno, la struttura di base consente di caricare le casse longitudinalmente, trasversalmente o dai due lati utilizzando un elevatore a forca.

### 5.3 Smaltimento dell'imballaggio

Tutti i materiali di imballaggio sono ecocompatibili e riciclabili al 100%:

- Imballaggio secondario del misuratore: pellicola estensibile polimerica, conforme alla direttiva EC 2002/95/EC (RoHS).
- Imballaggio:
  - Gabbia in legno, trattata secondo lo standard ISPM 15, conformità confermata dal logo IPPC esposto.
  - 0
  - Cartone secondo la Direttiva europea per imballaggi 94/62/EC; la riciclabilità è confermata dal simbolo RESY esposto.
- Imballaggio adatto al trasporto marittimo (opzionale): gabbia in legno, trattata secondo lo standard ISPM 15, conformità confermata dal logo IPPC esposto.
- Trasporto e montaggio dell'hardware:
  - Pallet in plastica a perdere
  - Cinghie in plastica
  - Nastri adesivi in plastica
- Protezione: imbottitura in carta

# 6 Installazione

# 6.1 Condizioni di installazione

Non sono richiesti accorgimenti speciali come i supporti. Le forze esterne sono assorbite dalla costruzione del dispositivo.

### 6.1.1 Posizione di montaggio

#### Posizione di montaggio

Per prevenire eventuali errori di misura dovuti all'accumulo di bolle d'aria nel tubo di misura, evitare le seguenti posizioni di montaggio nel tubo:

- Punto più alto della tubazione.
- Direttamente a monte dello scarico di un tubo a scarico libero.

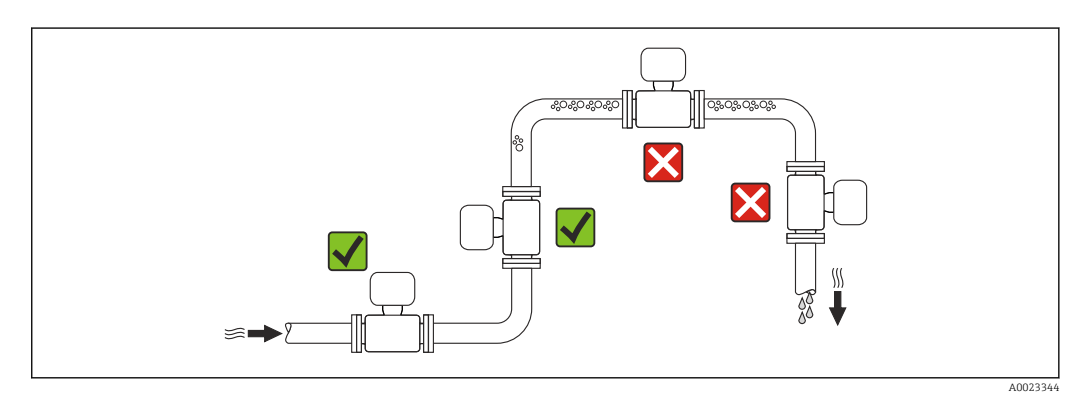

Installazione in tubi a scarico libero

I seguenti accorgimenti, tuttavia, consentono l'installazione anche in tubazioni verticali aperte. Una restrizione del tubo o l'impiego di un orifizio con sezione inferiore al diametro nominale evitano il funzionamento a vuoto del sensore durante l'esecuzione delle misure.

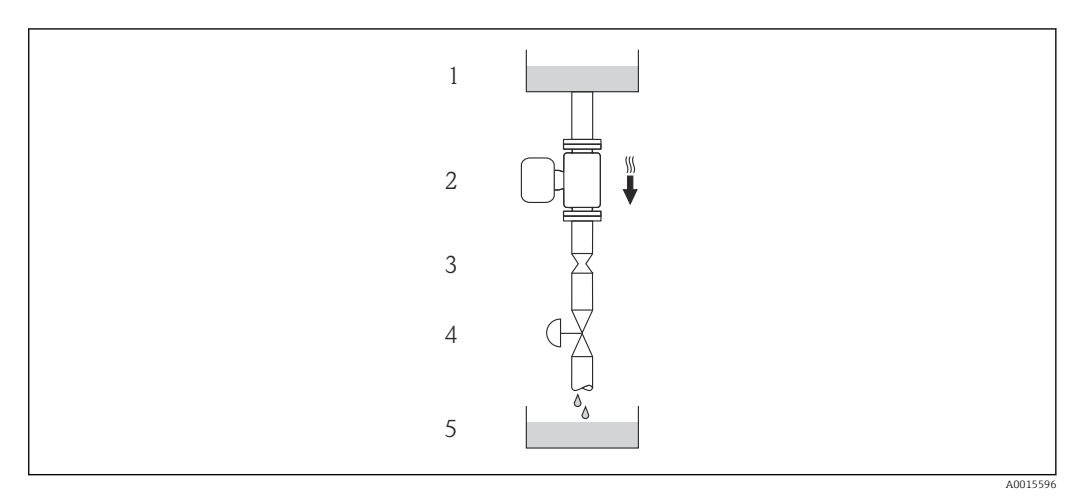

• Installazione in un tubo a scarico libero (ad es. per applicazioni di dosaggio)

- 1 Serbatoio di alimentazione
- 2 Sensore
- 3 Orifizio, restrizione tubo
- 4 Valvola
- 5 Recipiente da riempire

| D    | N    | Ø orifizio, res | trizione tubo |
|------|------|-----------------|---------------|
| [mm] | [in] | [mm]            | [in]          |
| 80   | 3    | 50              | 1,97          |
| 100  | 4    | 65              | 2,60          |
| 150  | 6    | 90              | 3,54          |

#### Orientamento

La direzione della freccia sulla targhetta del sensore aiuta ad installare il sensore in base alla direzione del flusso (direzione del fluido che scorre attraverso la tubazione).

|   | Raccomandazione                                                        |               |                                                                     |
|---|------------------------------------------------------------------------|---------------|---------------------------------------------------------------------|
| A | Orientamento verticale                                                 | A0015591      |                                                                     |
| В | Orientamento orizzontale,<br>trasmettitore posto sopra la<br>tubazione | 2<br>A0015589 | <b>✓ ✓</b> <sup>1)</sup><br>Eccezione:<br>→ € 5, 🗎 20               |
| С | Orientamento orizzontale,<br>trasmettitore posto sotto la tubazione    | ۵۵۵۱5590      | <b>⊘ ⊘</b> <sup>2)</sup><br>Eccezione:<br>→ <b>@</b> 5, <b>≧</b> 20 |
| D | Orientamento orizzontale,<br>trasmettitore in posizione laterale       | A0015592      | ×                                                                   |

1) Le applicazioni con basse temperature di processo possono ridurre la temperatura ambiente. Questo orientamento è consigliato per mantenere la temperatura ambiente minima, tollerata dal trasmettitore.

 Le applicazioni con alte temperature di processo possono incrementare la temperatura ambiente. Questo orientamento è consigliato per non superare la temperatura ambiente massima tollerata dal trasmettitore.

Se un sensore con tubo di misura curvo è installato in orizzontale, adattare la posizione del sensore alle caratteristiche del fluido.

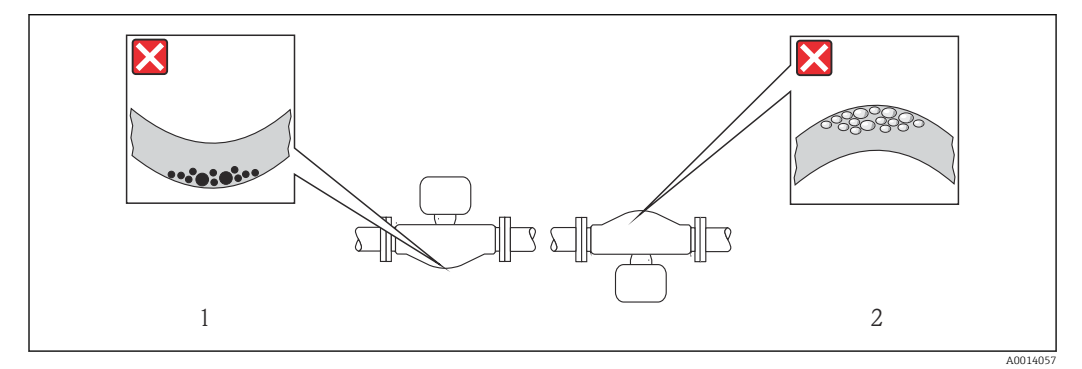

🗷 5 Orientamento del sensore con tubo di misura curvo

- 1 Evitare questo orientamento nel caso di fluidi con solidi sospesi: rischio di depositi.
- 2 Evitare questo orientamento nel caso di fluidi aerati: rischio di accumuli di gas.

#### Tratti rettilinei in entrata e in uscita

Se non si verificano fenomeni di cavitazione, non sono richiesti speciali accorgimenti per le attrezzature che causano turbolenza, come valvole, curve o elementi a T  $\rightarrow \cong 21$ .

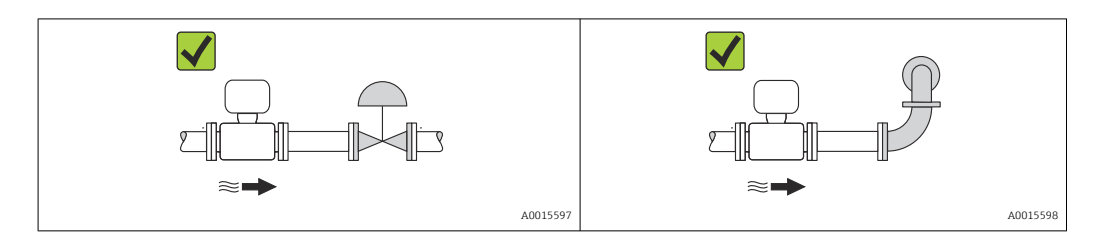

Dimensioni di installazione

Per le dimensioni e le lunghezze d'installazione del dispositivo, v. documentazione "Informazioni tecniche", paragrafo "Costruzione meccanica"

### 6.1.2 Requisiti di ambiente e processo

#### Campo di temperatura ambiente

| Misuratore     | Area sicura        | -40 +60 °C (-40 +140 °F)                                                                                                    |
|----------------|--------------------|----------------------------------------------------------------------------------------------------|
|                | Versione Ex na, NI | -40 +60 °C (-40 +140 °F)                                                                                                    |
|                | Versione Ex ia, IS | <ul> <li>-40 +60 °C (-40 +140 °F)</li> <li>-50 +60 °C (-58 +140 °F) (Codice d'ordine per "Collaudo, certificato", opzione JM)</li> </ul> |
| Display locale |                    | -20 +60 °C (-4 +140 °F)<br>La leggibilità del display può essere compromessa nel caso di temperature<br>fuori dal campo consentito.      |

▶ In caso di funzionamento all'esterno:

Evitare la radiazione solare diretta, soprattutto nelle regioni a clima caldo

#### Pressione di sistema

È importante che non siano presenti fenomeni di cavitazione e che i liquidi non siano degasanti.

La cavitazione è provocata da condizioni di pressione inferiore alla tensione di vapore:

- nei liquidi con punto di ebollizione basso (ad es. idrocarburi, solventi, gas liquefatti)
- nelle linee di aspirazione
- Verificare che la pressione del sistema sia sufficientemente alta per evitare fenomeni di cavitazione e degassazione.

A questo scopo sono consigliate le seguenti posizioni di montaggio:

- nel punto più basso di una tubazione verticale
- a valle di pompe (nessun pericolo di vuoto)

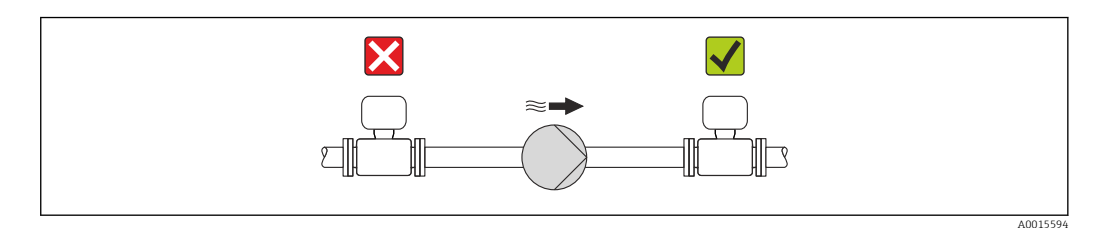

#### Coibentazione

Con alcuni fluidi è importante che il calore irradiato dal sensore al trasmettitore sia mantenuto al minimo. Per garantire l'isolamento richiesto, è disponibile un'ampia gamma di materiali.

#### **AVVISO**

#### Surriscaldamento dell'elettronica a causa dell'isolamento termico!

 Rispettare l'altezza di isolamento massima consentita per il collo del trasmettitore, affinché la testa del trasmettitore sia completamente libera.

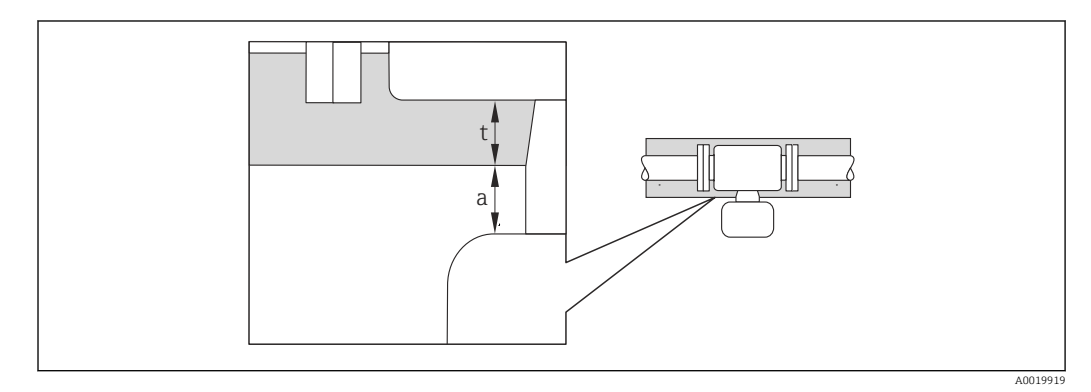

a Distanza minima dalla coibentazione

t Spessore massimo della coibentazione

La distanza minima tra custodia del trasmettitore e coibentazione è 10 mm (0,39 in) in modo che la testa del trasmettitore rimanga completamente esposta.

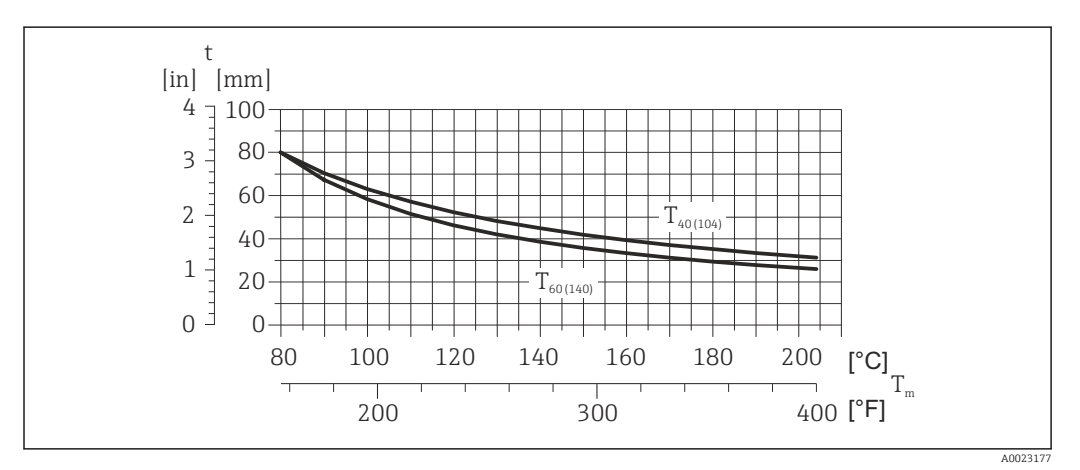

6 Spessore massimo della coibentazione consigliato in base alla temperatura del fluido e alla temperatura ambiente

| t   | Spessore | della | coibentazione   |
|-----|----------|-------|-----------------|
| L L | Spessore | ucnu  | COIDCITCULIONIC |

T<sub>m</sub> Temperatura del fluido

 $T_{40(104)}$  Spessore massimo consigliato della coibentazione con temperatura ambiente  $T_a = 40$  °C (104 °F)

 $T_{60(140)}$  Spessore massimo consigliato della coibentazione con temperatura ambiente  $T_a = 60 \degree C (140 \degree F)$ 

#### **AVVISO**

#### Rischio di surriscaldamento con coibentazione

 Assicurarsi che la temperatura sul lato inferiore della custodia del trasmettitore non superi 80 °C (176 °F)

### **AVVISO**

La coibentazione può anche essere più spessa di quella massima consigliata. Prerequisito:

- Garantire che sul collo del trasmettitore la convezione sia sufficientemente grande.
- Garantire che rimanga esposta una superficie sufficientemente ampia del supporto della custodia. La parte libera serve da radiatore e protegge l'elettronica dal surriscaldamento e dall'eccessivo raffreddamento.

#### Riscaldamento

#### **AVVISO**

#### L'elettronica può surriscaldarsi a causa dell'elevata temperatura ambiente!

- ▶ Rispettare la temperatura ambiente massima consentita per il trasmettitore → 🗎 21.
- Considerare i requisiti di orientamento del dispositivo in base alla temperatura del fluido .

#### **AVVISO**

#### Rischio di surriscaldamento in fase di riscaldamento

- Assicurarsi che la temperatura sul lato inferiore della custodia del trasmettitore non superi 80 °C (176 °F)
- Garantire che sul collo del trasmettitore la convezione sia sufficientemente grande.
- Garantire che rimanga esposta una superficie sufficientemente ampia del supporto della custodia. La parte libera serve da radiatore e protegge l'elettronica dal surriscaldamento e dall'eccessivo raffreddamento.

#### Opzioni di riscaldamento

Se il fluido non deve perdere calore in prossimità del sensore, sono disponibili le seguenti opzioni di riscaldamento:

- Riscaldamento elettrico, ad es. con riscaldatori a fascia elettrici
- Mediante tubi che trasportano acqua calda o vapore
- Mediante camice riscaldanti

#### Uso di un sistema di riscaldamento con tracciamento elettrico

Se il riscaldamento è regolato mediante controllo dell'angolo di fase o pacchetti di impulsi, i campi magnetici possono influenzare i valori misurati (= per valori superiori a quelli approvati dallo standard EN (seno 30 A/m)).

Di conseguenza, il sensore deve essere schermato dai campi magnetici: la custodia può essere schermata con lamiere in metallo o acciaio magnetico senza una direzione preferenziale (ad es. V330-35A).

La lamiera deve rispettare le seguenti caratteristiche:

- Permeabilità magnetica relativa  $\mu r \ge 300$
- Spessore  $d \ge 0.35 \text{ mm}$  ( $d \ge 0.014 \text{ in}$ )

#### Vibrazioni

L'elevata frequenza di oscillazione dei tubi di misura garantisce che il corretto funzionamento del sistema di misura non sia influenzato dalle vibrazioni d'impianto.

### 6.1.3 Istruzioni di montaggio speciali

#### Disco di rottura

Verificare che il funzionamento e il controllo del disco di rottura non siano ostacolati dall'installazione del dispositivo. La posizione del disco di rottura è indicata da un'etichetta incollata di fianco al disco. Per ulteriori informazioni importanti per il processo .

Gli attacchi filettati presenti non sono adatti per una funzione di risciacquo o di monitoraggio della pressione, ma sono progettati come sede di installazione del disco di rottura.

Tuttavia utilizzando il collegamento disponibile sul supporto del disco di rottura, è possibile raccogliere il fluido che dovesse eventualmente fuoriuscire (in caso di rottura del disco) collegando un idoneo sistema di scarico.

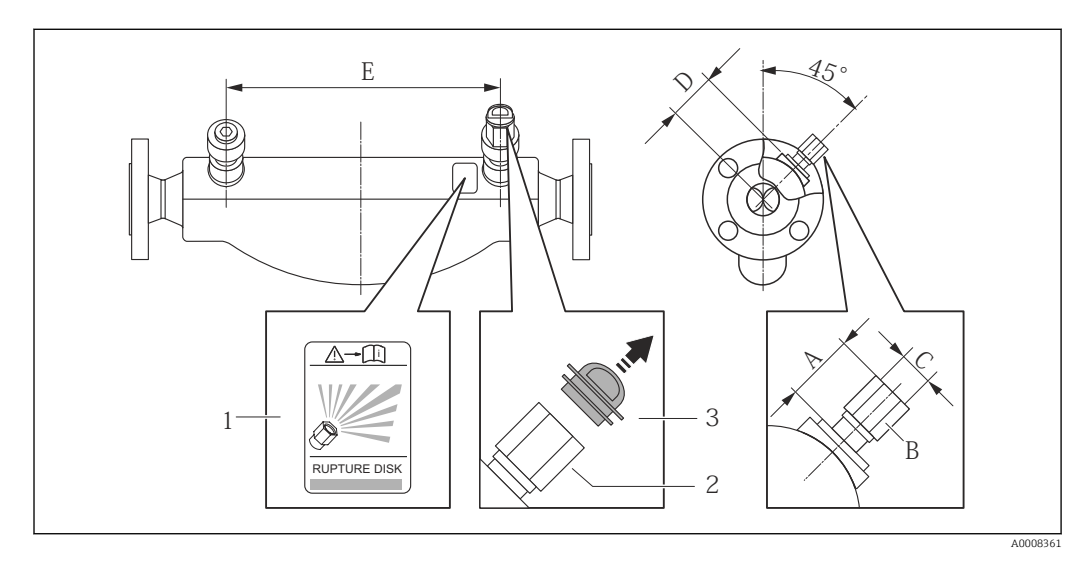

1 Etichetta del disco di rottura

2 Disco di rottura con filettatura interna 1/2" NPT e larghezza di chiave 1"

3 Protezione per il trasporto

| DN   | ſ    |       | A       | В    | С       | D    |      | E    |      |
|------|------|-------|---------|------|---------|------|------|------|------|
| [mm] | [in] | [mm]  | [in]    | [in] | [in]    | [mm] | [in] | [mm] | [in] |
| 80   | 3    | ca.42 | ca.1,65 | AF 1 | 1⁄2 NPT | 101  | 3,98 | 560  | 22,0 |
| 100  | 4    | ca.42 | ca.1,65 | AF 1 | 1⁄2 NPT | 120  | 4,72 | 684  | 27,0 |
| 150  | 6    | ca.42 | ca.1,65 | AF 1 | 1⁄2 NPT | 141  | 5,55 | 880  | 34,6 |

#### **AVVERTENZA**

#### Affidabilità funzionale limitata del disco di rottura.

Pericolo per il personale in caso di perdite di fluido!

- ▶ Il disco di rottura non deve essere rimosso.
- ► Se si impiega un disco di rottura, la camicia riscaldante non può essere utilizzata.
- Verificare che il funzionamento e il controllo del disco di rottura non siano ostacolati dall'installazione del dispositivo.
- Prevedere delle misure adeguate per evitare danni e pericoli per il personale in caso si attivazione del disco di rottura.
- ► Rispettare le informazioni riportate sull'etichetta del disco di rottura.

#### Regolazione dello zero

Tutti i misuratori sono tarati in base alle più recenti tecnologie. La taratura è eseguita alle condizioni di riferimento  $\rightarrow \square$  103. Di conseguenza, generalmente non è richiesta una regolazione dello zero in campo.

L'esperienza indica che la regolazione dello zero è consigliata solo in casi speciali:

- Per ottenere l'accuratezza di misura massima anche con portate molte basse
- In condizioni operative o di processo estreme (ad es. con temperature di processo molto elevate o fluidi molto viscosi).

La regolazione dello zero viene effettuata attraverso il parametro **Controllo regolazione dello zero** (→ 

6 61).

## 6.2 Montaggio del misuratore

### 6.2.1 Utensili richiesti

#### Per il sensore

Per flange e altre connessioni al processo: i relativi utensili di montaggio

#### 6.2.2 Preparazione del misuratore

1. Eliminare tutti gli imballaggi residui utilizzati per il trasporto.

- 2. Togliere tutte le coperture o i coperchi di protezione presenti sul sensore.
- 3. Togliere l'etichetta adesiva dal coperchio del vano connessioni.

### 6.2.3 Montaggio del misuratore

#### **AVVERTENZA**

#### Pericolo dovuto a tenuta di processo non adeguata!

- Garantire che i diametri interni delle guarnizioni siano maggiori o uguali a quelli delle connessioni al processo e della tubazione.
- Verificare che le guarnizioni siano pulite e integre.
- ▶ Installare le guarnizioni in modo corretto.
- 1. Assicurarsi che la direzione indicata dalla freccia sulla targhetta del sensore corrisponda a quella del fluido.
- 2. Installare il misuratore o ruotare la custodia del trasmettitore in modo che gli ingressi cavo non siano orientati verso l'alto.

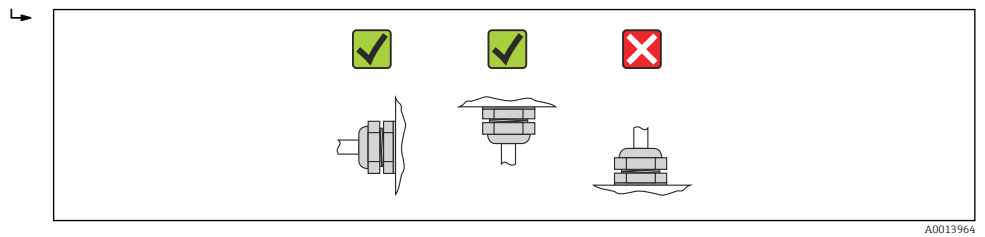

### 6.2.4 Rotazione del modulo display

Il display locale è disponibile solo con le seguenti versioni del dispositivo: Codice d'ordine per "Display; Funzionamento", opzione **B**: a 4 righe; illuminato, mediante comunicazione

Il modulo display può essere ruotato per ottimizzare la leggibilità del display.

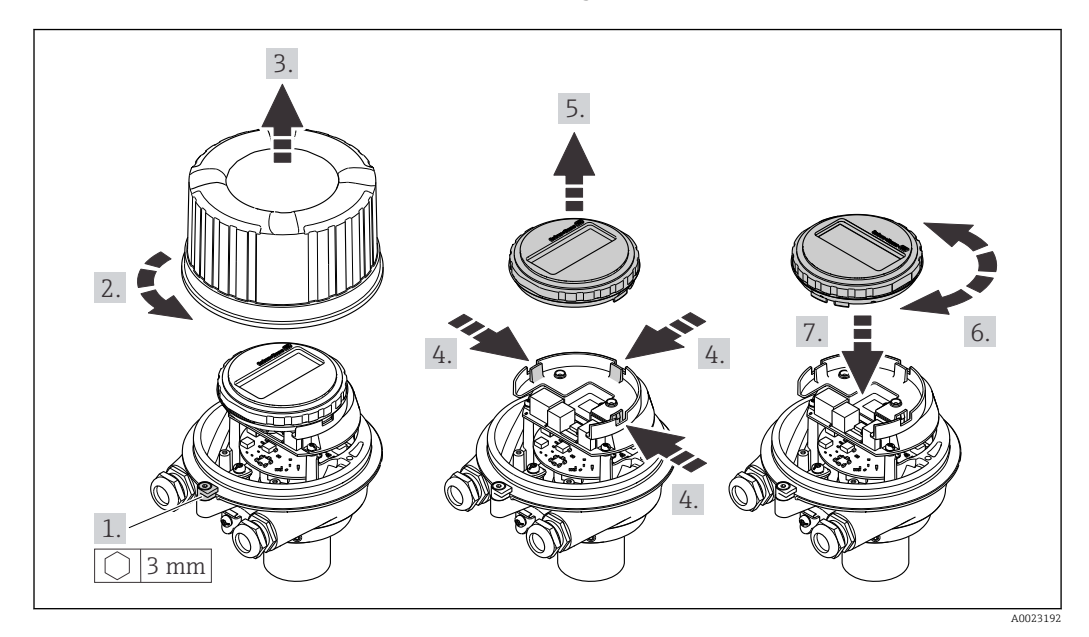

#### Versione della custodia in alluminio, AlSi10Mg, rivestita

#### Custodia in versione compatta e ultra compatta, acciaio inox

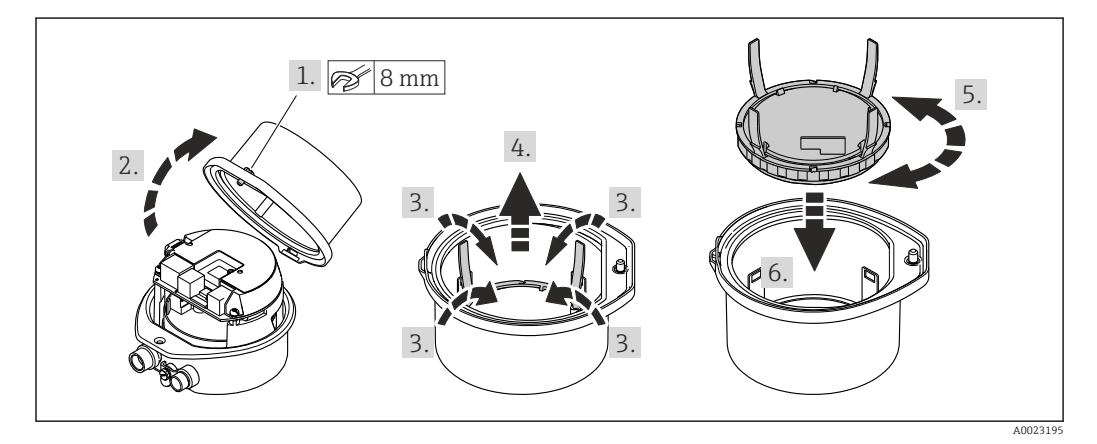

# 6.3 Verifica finale dell'installazione

| Il dispositivo è integro (controllo visivo)?                                                                                                    |  |
|----------------------------------------------------------------------------------------------------|--|
| Il misuratore è conforme alle specifiche del punto di misura?                                                                                                    |  |
| <ul> <li>Ad esempio:</li> <li>Temperatura di processo →  107</li> <li>Pressione di processo (consultare il capitolo "Caratteristiche nominali di pressione-temperatura" nella documentazione "Informazioni tecniche")</li> <li>Temperatura ambiente →  21</li> <li>Campo di misura →  98</li> </ul> |  |
| L'orientamento scelto per il sensore è corretto ?                                                                                                    |  |
| <ul> <li>In base al tipo di sensore</li> <li>In base alla temperatura del fluido</li> <li>In base alle caratteristiche del fluido (aerato, con solidi sospesi)</li> </ul>                                                                                                    |  |
| La direzione indicata dalla freccia sulla targhetta del sensore corrisponde a quella del fluido che scorre nella tubazione $\rightarrow \cong 20$ ?                                                                                                    |  |
| L'identificazione del punto di misura e l'etichettatura sono corrette (controllo visivo)?                                                                                                    |  |

| Il misuratore è protetto sufficientemente dalle precipitazioni e dalla radiazione solare diretta? |  |
|---------------------------------------------------------------------------------------------------|--|
| La vite di fissaggio e il fermo di sicurezza sono serrati saldamente?                             |  |

# 7 Collegamento elettrico

Il misuratore non è dotato di un interruttore di protezione interno. Di conseguenza, collegare il misuratore a un sezionatore o a un interruttore di protezione per scollegare facilmente il circuito di alimentazione dalla rete elettrica.

# 7.1 Condizioni delle connessioni elettriche

### 7.1.1 Utensili richiesti

- Per gli ingressi cavi: usare gli utensili corrispondenti
- Per il fermo di sicurezza (sulla custodia in alluminio): vite a brugola3 mm
- Per la vite di fissaggio (per custodia in acciaio inox): chiave fissa8 mm
- Spellafili
- Quando si usano cavi intrecciati: pinza a crimpare per capicorda

### 7.1.2 Requisiti del cavo di collegamento:

I cavi di collegamento forniti dal cliente devono possedere i seguenti requisiti.

#### Sicurezza elettrica

In conformità con le relative normative locali/nazionali.

#### Campo di temperatura consentito

- -40 °C (-40 °F)...+80 °C (+176 °F)
- Requisito minimo: campo di temperatura del cavo ≥ temperatura ambiente + 20 K

#### Cavo di alimentazione

Il cavo di installazione standard è sufficiente.

#### Cavo segnali

#### *EtherNet/IP*

Lo standard ANSI/TIA/EIA-568 Allegato B.2 indica CAT 5 come categoria minima per un cavo utilizzato per EtherNet/IP. CAT 5e e CAT 6 sono le categorie consigliate.

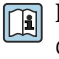

Per maggiori informazioni su pianificazione e installazione di reti EtherNet/IP, consultare la documentazione "Media Planning and Installation Manual. EtherNet/IP" dell'organizzazione ODVA.

#### Diametro del cavo

- Pressacavi forniti: M20 × 1,5 con cavo Ø 6 ... 12 mm (0,24 ... 0,47 in)
   Morsetti a molla:
- Sezioni del filo 0,5 ... 2,5 mm<sup>2</sup> (20 ... 14 AWG)

### 7.1.3 Assegnazione dei morsetti

#### Trasmettitore

Versione della connessione EtherNet/IP

Codice d'ordine per "Custodia", opzione  ${\bf N}$ 

In base alla versione della custodia, i trasmettitori possono essere ordinati con morsetti o connettori del dispositivo.

| Codice d'ordine       | Metodi di connes                        | ssione disponibili                      | Oppioni concentito ner il codice d'ordine                                                                                                    |  |
|-----------------------|-----------------------------------------|-----------------------------------------|----------------------------------------------------------------------------------------------------|--|
| per<br>"Custodia"     | Uscita                                  | Alimenta-<br>zione                      | "Collegamento elettrico"                                                                                                    |  |
| Opzioni<br>A, B       | Connettori del<br>dispositivo<br>→ 🗎 30 | Morsetti                                | <ul> <li>Opzione L: connettore M12x1 + filettatura<br/>NPT <sup>1</sup>/<sub>2</sub>"</li> <li>Opzione N: connettore M12x1 + raccordo M20</li> <li>Opzione P: connettore M12x1 + filettatura G<br/><sup>1</sup>/<sub>2</sub>"</li> <li>Opzione U: connettore M12x1 + filettatura<br/>M20</li> </ul> |  |
| Opzioni<br>A, B, C    | Connettori del<br>dispositivo<br>→ 🗎 30 | Connettori del<br>dispositivo<br>→ 🗎 30 | Opzione <b>Q</b> : 2 x connettore M12x1                                                                                                    |  |
| Codice d'ordine per l | → 🗎 30                                  | →  30                                   |                                                                                                    |  |

Codice d'ordine per "Custodia":

Opzione A: compatta, in alluminio rivestito

- Opzione  $\mathbf{B}$ : compatta, acciaio inox

• Opzione **C**: ultra compatta, acciaio inox

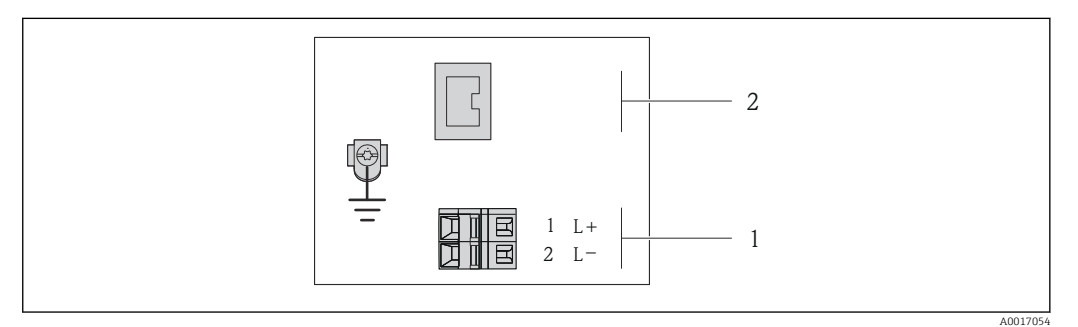

- Assegnazione dei morsetti EtherNet/IP
- 1 Alimentazione: 24 V c.c.

2 EtherNet/IP

|                                                                 | Numero del morsetto |        |                                  |  |        |  |
|-----------------------------------------------------------------|---------------------|--------|----------------------------------|--|--------|--|
| Codice d'ordine per<br>"Uscita"                                 | Alimentazione       |        | Alimentazione                    |  | Uscita |  |
|                                                                 | 2 (L-)              | 1 (L+) | Connettore del dispositivo M12x1 |  |        |  |
| Opzione <b>N</b>                                                | 24 V c.c.           |        | EtherNet/IP                      |  |        |  |
| Codice d'ordine per "Uscita":<br>Opzione <b>N</b> : EtherNet/IP |                     |        |                                  |  |        |  |

### 7.1.4 Assegnazione dei pin e connettore del dispositivo

#### EtherNet/IP

*Connettore del dispositivo per la tensione di alimentazione (lato del dispositivo)* 

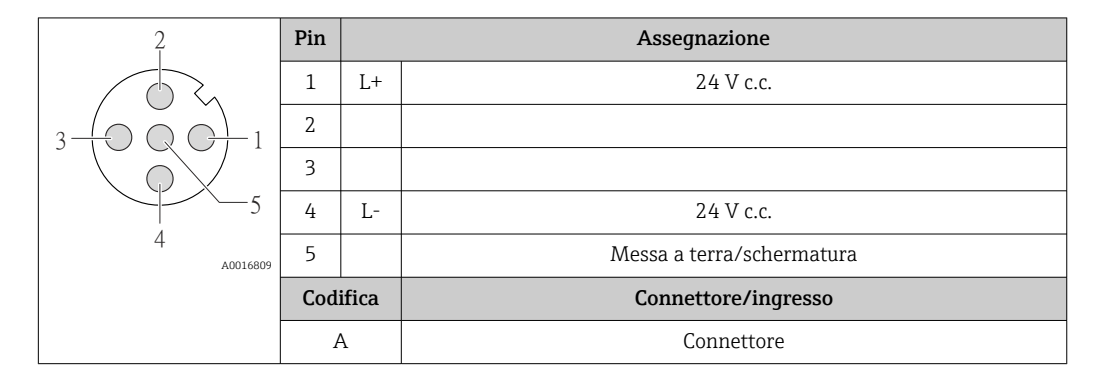

Connettore del dispositivo per la trasmissione del segnale (lato del dispositivo)

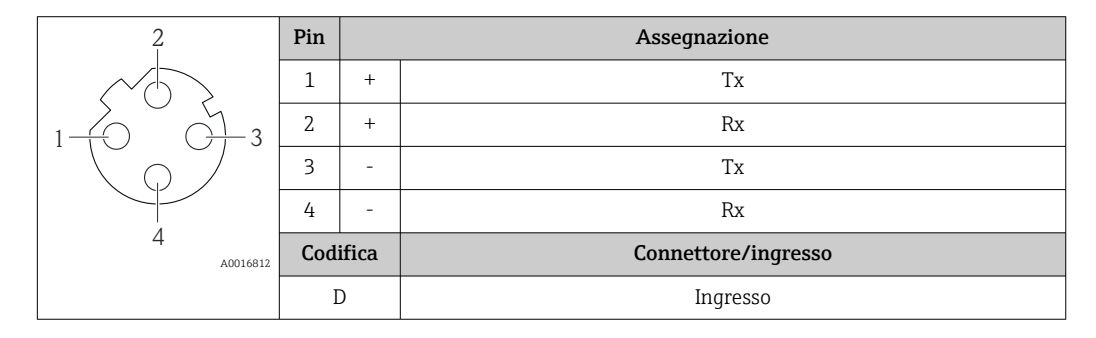

#### 7.1.5 Preparazione del misuratore

1. Se presente, rimuovere il tappo cieco.

#### 2. AVVISO

#### Tenuta non sufficiente della custodia!

L'affidabilità operativa del misuratore potrebbe essere compromessa.

▶ Utilizzare pressacavi adatti corrispondenti al grado di protezione.

Se il misuratore è fornito senza pressacavi:

Procurarsi il pressacavo adatto per il relativo cavo di collegamento  $\rightarrow$  🗎 28.

3. Se il misuratore è fornito con i pressacavi: Rispettare le specifiche del cavo  $\rightarrow \cong 28$ .

# 7.2 Connessione del misuratore

#### **AVVISO**

#### Limitazione della sicurezza elettrica dovuta a errato collegamento!

- Far eseguire le operazioni di collegamento solo da specialisti adeguatamente addestrati.
- Attenersi alle normative e ai codici di installazione federali/nazionali applicabili.
- Attenersi alle norme di sicurezza vigenti presso il luogo di lavoro.
- Per l'uso in atmosfere potenzialmente esplosive, rispettare le informazioni riportate nella documentazione Ex specifica del dispositivo.

### 7.2.1 Connessione del trasmettitore

La connessione del trasmettitore dipende dai sequenti codici d'ordine:

- Versione della custodia: compatta o ultra compatta
- Tipo di connessione: connettore del dispositivo o morsetti

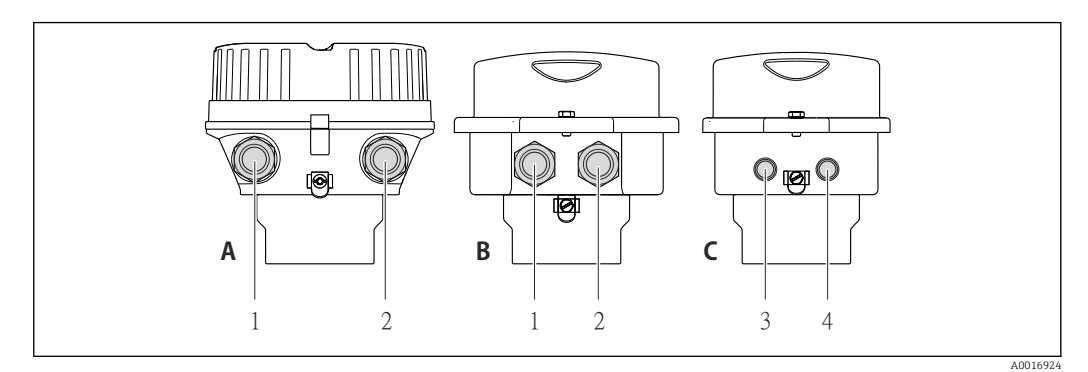

8 Versioni della custodia e versioni della connessione

- A Versione della custodia: compatta, rivestita in alluminio
- B Versione della custodia: compatta, acciaio inox
- 1 Ingresso cavo o connettore del dispositivo per la trasmissione del segnale
- 2 Ingresso cavo o connettore del dispositivo per la tensione di alimentazione
- C Versione della custodia: ultra compatta, acciaio inox
- 3 Connettore del dispositivo per la trasmissione del segnale
- 4 Connettore del dispositivo per la tensione di alimentazione

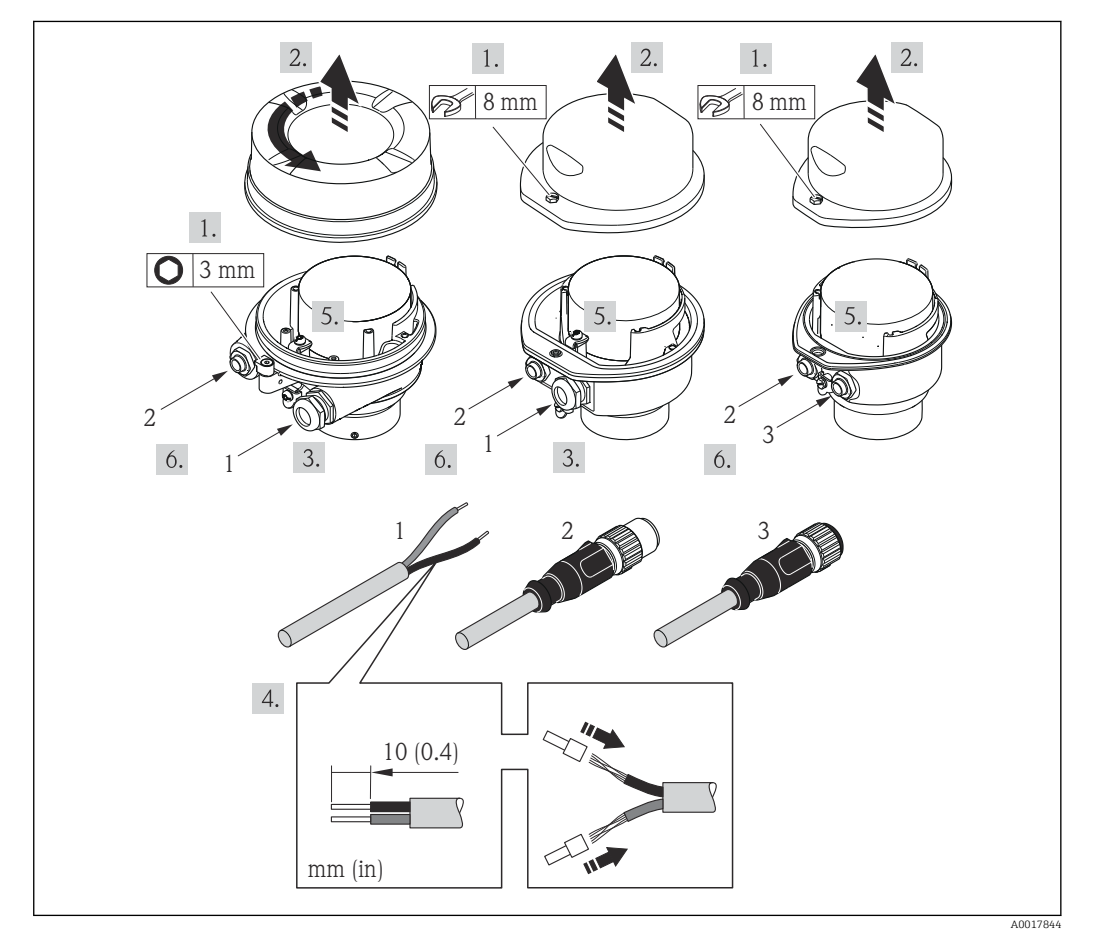

- 🖻 9 Versioni del dispositivo con esempi di connessione
- 1 Cavo
- 2 Connettore del dispositivo per la trasmissione del segnale
- 3 Connettore del dispositivo per la tensione di alimentazione

Per la versione del dispositivo con connettore: fare attenzione solo alle istruzioni riportate al punto 6.

- 1. In base alla versione della custodia, liberare il fermo di sicurezza o la vite di fissaggio dal coperchio della custodia.
- 2. In base alla versione della custodia, svitare o aprire il relativo coperchio e scollegare il display dal modulo dell'elettronica principale, se necessario  $\rightarrow \implies 112$ .
- 3. Spingere il cavo attraverso l'ingresso cavo. Per garantire la tenuta stagna, non togliere l'anello di tenuta dall'ingresso cavo.
- 4. Spelare il cavo e le relative estremità. Nel caso di cavi intrecciati, montare anche i capicorda.
- 5. Collegare il cavo in base all'assegnazione dei morsetti o dei pin del connettore del dispositivo .
- 6. In base alla versione del dispositivo, serrare i pressacavi o innestare il connettore del dispositivo e serrare .

7. **AVVERTENZA** 

# Grado di protezione della custodia compromesso a causa di insufficiente tenuta della custodia.

 Serrare la vite senza usare lubrificanti. Le filettature sul coperchio sono rivestite di lubrificante a secco.

Per rimontare il trasmettitore, ripetere la procedura di rimozione in ordine inverso.

### 7.2.2 Garantire l'equalizzazione del potenziale

#### Requisiti

Non sono richieste misure speciali per l'equalizzazione di potenziale.

Per i dispositivi adatti all'uso in aree pericolose, attenersi alle linee guida riportate nella relativa documentazione Ex (XA).

# 7.3 Istruzioni speciali per la connessione

### 7.3.1 Esempi di connessione

#### EtherNet/IP

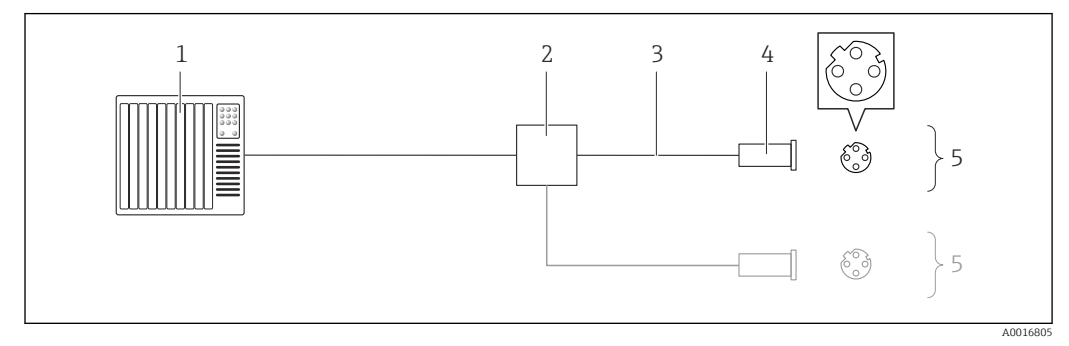

■ 10 Esempio di connessione per EtherNet/IP

- 1 Sistema di controllo (ad es. PLC)
- 2 Contatto Ethernet
- 3 Rispettare le specifiche del cavo  $\rightarrow \implies 28$
- 4 Connettori del dispositivo
- 5 Trasmettitore

# 7.4 Impostazioni hardware

### 7.4.1 Impostazione dell'indirizzo del dispositivo

#### EtherNet/IP

L'indirizzo IP del misuratore può essere configurato per la rete mediante i DIP switch.

Indirizzamento dei dati

| Indirizzo IP e opzioni di configurazione |                                                                             |    |              |  |  |  |
|------------------------------------------|-----------------------------------------------------------------------------|----|--------------|--|--|--|
| Primo ottetto                            | Quarto ottetto                                                              |    |              |  |  |  |
| 192.                                     | 168.                                                                        | 1. | XXX          |  |  |  |
|                                          | $\downarrow$                                                                |    | $\downarrow$ |  |  |  |
| Può essere configu                       | Può essere<br>configurato mediante<br>indirizzamento<br>software e hardware |    |              |  |  |  |

| Range di indirizzi IP                                  | 1 254 (quarto ottetto)                                                                           |
|--------------------------------------------------------|--------------------------------------------------------------------------------------------------|
| Trasmissione indirizzo IP                              | 255                                                                                              |
| Modalità di<br>indirizzamento impostata<br>in fabbrica | Indirizzamento software; tutti i DIP switch per l'indirizzamento hardware sono impostati su OFF. |
| Indirizzo IP impostato in<br>fabbrica                  | Server DHCP attivo                                                                               |

Per l'indirizzamento del dispositivo mediante software → 🗎 51

#### Impostazione dell'indirizzo

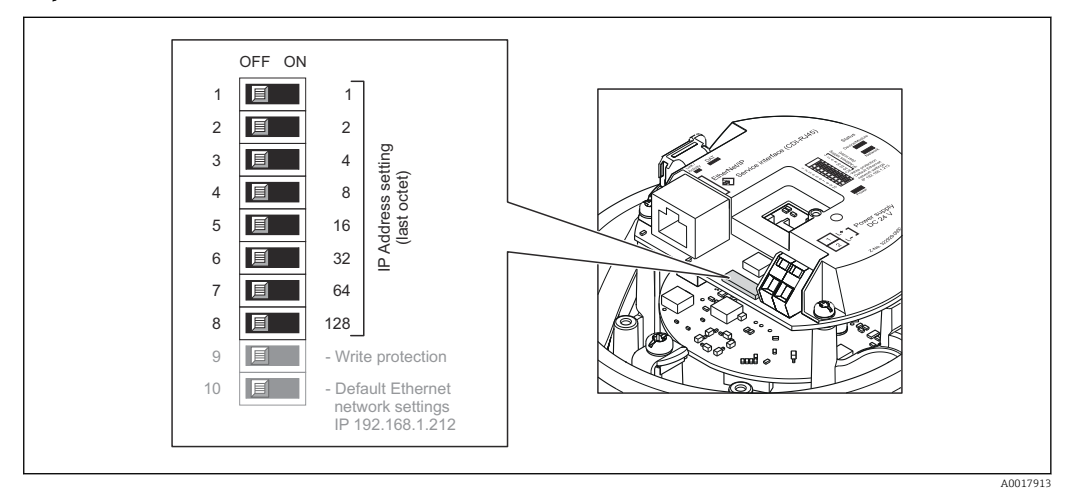

- 1. In base alla versione della custodia, liberare il fermo di sicurezza o la vite di fissaggio dal coperchio della custodia.
- 2. In base alla versione della custodia, svitare o aprire il relativo coperchio e scollegare il display dal modulo dell'elettronica principale, se necessario  $\rightarrow \cong 112$ .
- **3.** Impostare l'indirizzo IP richiesto utilizzando i relativi DIP switch sul modulo dell'elettronica I/O.
  - 🕒 L'indirizzamento hardware con l'indirizzo IP configurato si attiva dopo 10 s.
- 4. Per rimontare il trasmettitore, ripetere la procedura di rimozione in ordine inverso.

# 7.5 Garantire il grado di protezione

Il misuratore è conforme a tutti i requisiti del grado di protezione IP66/67, custodia tipo 4X.

Terminato il collegamento elettrico, attenersi alla seguente procedura per garantire il grado di protezione IP66/IP67, custodia tipo 4X:

- **1.** Controllare che le tenute della custodia siano pulite e inserite correttamente. Se necessario, asciugare, pulire o sostituire le guarnizioni.
- 2. Serrare tutte le viti della custodia e avvitare i coperchi.
- 3. Serrare saldamente i pressacavi.
- 4. Per evitare che l'umidità penetri nell'ingresso cavo, stendere il cavo in modo che formi un'ansa verso il basso prima dell'ingresso cavo ("trappola per l'acqua").

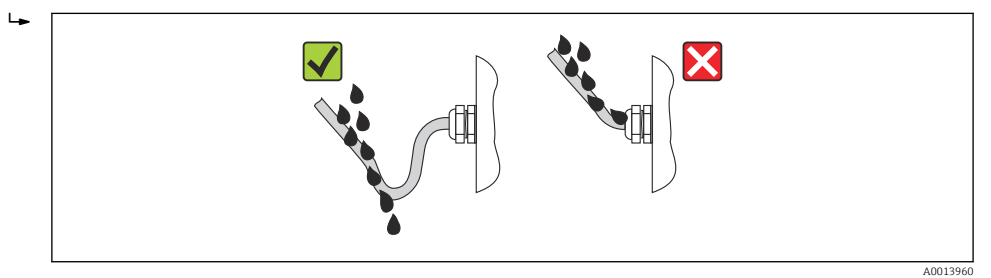

5. Inserire dei tappi ciechi negli ingressi cavi non utilizzati.

# 7.6 Verifica finale delle connessioni

| Il misuratore o i cavi sono esenti da danni (controllo visivo)?                                                                                              |  |
|----------------------------------------------------------------------------------------------------|--|
| I cavi corrispondono ai requisiti → 🗎 28?                                                                                                    |  |
| I cavi sono ancorati in maniera adeguata?                                                                                                    |  |
| Tutti i pressacavi sono montati, serrati saldamente e a tenuta stagna? Il cavo forma una "trappola per l'acqua" → 🗎 34?                                      |  |
| In base alla versione del dispositivo: i relativi connettori sono tutti serrati saldamente $ ightarrow$ 🖺 31?                                                |  |
| La tensione di alimentazione corrisponde alle specifiche riportate sulla targhetta del trasmettitore ?                                                       |  |
| L'assegnazione dei morsetti o quella dei pin del connettore del dispositivo è corretta?                                                                      |  |
| Se è presente la tensione di alimentazione, il LED di accensione sul modulo dell'elettronica del trasmettitore è verde ed è acceso $\rightarrow \square$ 12? |  |
| In base alla versione del dispositivo, la vite di fissaggio o il fermo di sicurezza è serrato saldamente?                                                    |  |

# 8 Opzioni operative

# 8.1 Panoramica delle opzioni operative

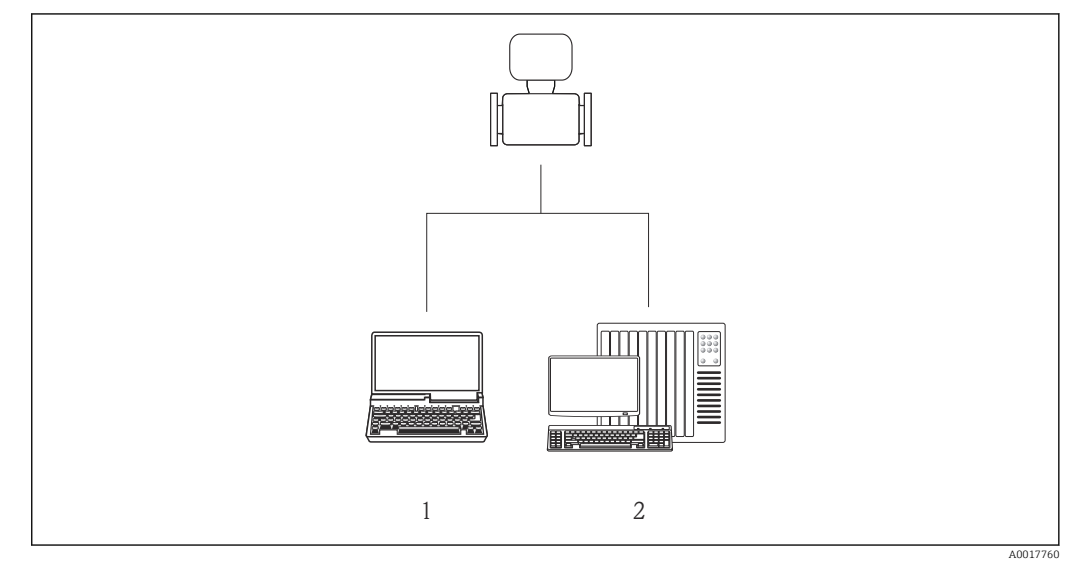

1 Computer con web browser (ad es. Internet Explorer) o con tool operativo "FieldCare"

2 Sistema di automazione, ad es. "RSLogix" (Rockwell Automation) e stazione di lavoro per il controllo del misuratore mediante Profilo Add-on di livello 3 per il software "RSLogix 5000" (Rockwell Automation)

# 8.2 Struttura e funzione del menu operativo

### 8.2.1 Struttura del menu operativo

Per una panoramica del menu operativo con i relativi menu e parametri

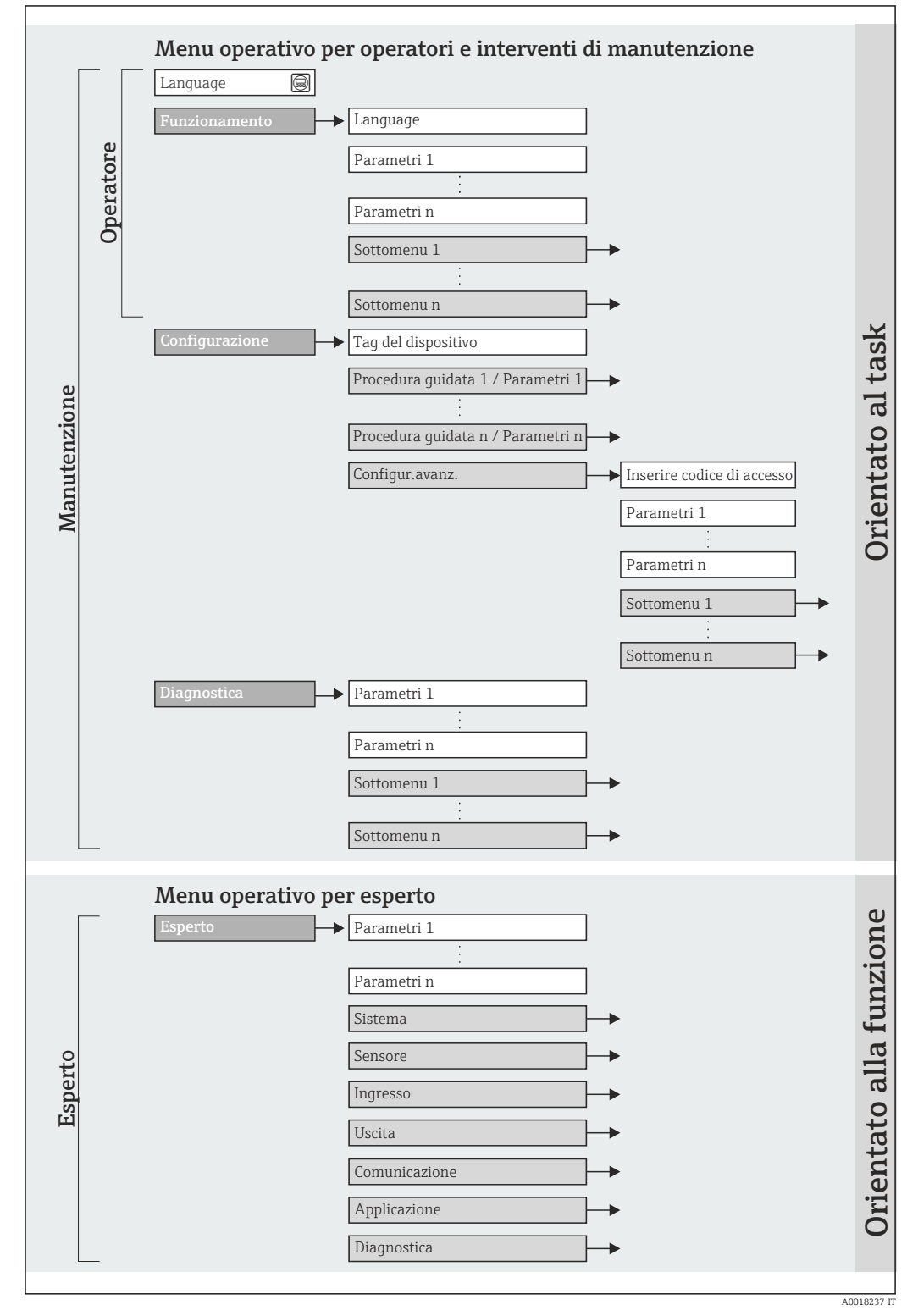

🖻 11 🛛 Struttura schematica del menu operativo
## 8.2.2 Filosofia operativa

I singoli elementi del menu operativo sono assegnati a determinati ruoli utente (operatore, addetto alla manutenzione, ecc.). Ogni ruolo utente contiene operazioni tipiche all'interno del ciclo di vita del dispositivo.

| Menu           |                            | Ruolo utente e operazioni                                                                                                    | Contenuto/significato                                                                                                    |
|----------------|----------------------------|----------------------------------------------------------------------------------------------------|----------------------------------------------------------------------------------------------------|
| Funzionamento  | in base<br>all'operazione  | <b>Ruolo "Operatore", "Manutenzione"</b><br>Operazioni durante il funzionamento:<br>Lettura dei valori misurati                                                                                                    | <ul><li>Definizione della lingua operativa del web server</li><li>Azzeramento e controllo dei totalizzatori</li></ul>                                                                                                    |
| Configurazione |                            | <ul> <li>Ruolo "Manutenzione"</li> <li>Messa in servizio:</li> <li>Configurazione della misura</li> <li>Configurazione dell'interfaccia di comunicazione</li> </ul>                                                                                                    | <ul> <li>Sottomenu per una rapida messa in servizio:</li> <li>Impostazione delle singole unità di sistema</li> <li>Definizione del fluido</li> <li>Configurazione dell'interfaccia di comunicazione digitale</li> <li>Configurazione del taglio bassa portata</li> <li>Configurazione del controllo di tubo vuoto e parzialmente pieno</li> <li>Sottomenu "Configurazione avanzata":</li> <li>Per una configurazione più personalizzata della misura (adattamento a speciali condizioni di misura)</li> <li>Configurazione "Reset del dispositivo"</li> <li>Ripristina la configurazione del dispositivo ad alcune impostazioni</li> </ul>                                                                                                    |
| Diagnostica    |                            | <ul> <li>Ruolo "Manutenzione"</li> <li>Rettifica dell'errore:</li> <li>Diagnostica e rettifica degli errori di processo e del dispositivo</li> <li>Simulazione del valore misurato</li> </ul>                                                                                                    | <ul> <li>Comprende tutti i parametri per il rilevamento e l'analisi degli<br/>errori di processo e del dispositivo:</li> <li>Sottomenu "Elenco di diagnostica"<br/>Comprende fino a 5 messaggi diagnostici attualmente in<br/>sospeso.</li> <li>Sottomenu "Registro degli eventi"<br/>Comprende 20 messaggi di evento generati.</li> <li>Sottomenu "Informazioni strumento"<br/>Contiene le informazioni per identificare il dispositivo.</li> <li>Sottomenu "Valori misurati"<br/>Contiene tutti i valori misurati attuali.</li> <li>Sottomenu "Simulazione"<br/>Serve per simulare valori misurati o valori di uscita.</li> </ul>                                                                                                    |
| Esperto        | orientato alla<br>funzione | <ul> <li>Operazioni che richiedono una conoscenza dettagliata del funzionamento del dispositivo:</li> <li>Messa in servizio delle misure in condizioni difficili</li> <li>Adattamento ottimale della misura a condizioni difficili</li> <li>Configurazione dettagliata dell'interfaccia di comunicazione</li> <li>Diagnostica degli errori in casi difficili</li> </ul> | <ul> <li>Comprende tutti i parametri del dispositivo e consente di accedervi direttamente mediante un codice di accesso. La struttura di questo menu si basa sui blocchi funzione del dispositivo:</li> <li>Sottomenu "Sistema"<br/>Comprende tutti i parametri di ordine superiore del dispositivo che non riguardano la misura o la comunicazione del valore misurato.</li> <li>Sottomenu "Sensore"<br/>Configurazione della misura.</li> <li>Sottomenu "Comunicazione"<br/>Configurazione dell'interfaccia di comunicazione digitale e del web server.</li> <li>Sottomenu "Applicazione"<br/>Configurazione delle funzioni che vanno oltre la misura attuale (ad es. totalizzatore).</li> <li>Sottomenu "Diagnostica"<br/>Per il rilevamento e l'analisi degli errori di processo e del dispositivo, per la simulazione del dispositivo e per Heartbeat Technology.</li> </ul> |

## 8.3 Accesso al menu operativo mediante web browser

## 8.3.1 Campo di funzioni

Grazie al web server integrato, il dispositivo può essere controllato e configurato mediante un web browser. Oltre ai valori misurati, sono visualizzate anche le informazioni di stato, che consentono all'utente di monitorare lo stato del dispositivo. Inoltre, si possono gestire i dati del dispositivo e configurare i parametri della rete.

## 8.3.2 Prerequisiti

#### Hardware del computer

| Interfase                                                        | Il computer deve avere un'interfaccia RJ45.                                                                                               |  |
|------------------------------------------------------------------|----------------------------------------------------------------------------------------------------|--|
| Cavo di collegamento Cavo Ethernet standard con connettore RJ45. |                                                                                                    |  |
| Schermatura                                                      | Dimensione consigliata: ≥12" (in base alla risoluzione dello schermo) Il funzionamento del web server non è ottimizzato per touch screen! |  |

#### Software del computer

| Sistemi operativi consigliati | Microsoft Windows 7 o superiore.                                                                              |  |
|-------------------------------|----------------------------------------------------------------------------------------------------|--|
|                               | Supportato Microsoft Windows XP.                                                                              |  |
| Web browser supportati        | <ul> <li>Microsoft Internet Explorer 8 o superiore</li> <li>Mozilla Firefox</li> <li>Google chrome</li> </ul> |  |

#### Impostazioni del computer

| Diritti utente                                   | Per impostare TCP/IP e server proxy (ad es. per modificare l'indirizzo IP, la maschera di sottorete, ecc.) è necessario disporre dei diritti utente.                                                                                                    |  |
|--------------------------------------------------|----------------------------------------------------------------------------------------------------|--|
| Impostazioni del server proxy<br>nel web browser | L'impostazione del web browser <i>Usa server proxy per LAN</i> deve essere <b>disabilitata</b> .                                                                                                    |  |
| JavaScript                                       | Il linguaggio JavaScript deve essere abilitato.                                                                                                    |  |
|                                                  | Se il linguaggio JavaScript non può essere abilitato:<br>inserire http://XXX.XXX.XXX/basic.html nella riga dell'indirizzo del<br>web browser, ad es. http://192.168.1.212/basic.html. Nel web browser<br>si avvia una versione completamente funzionale ma semplificata della<br>struttura del menu operativo. |  |
|                                                  | Quando si installa una nuova versione firmware: cancellare la memoria temporanea (cache) del web browser in <b>Opzioni Internet</b> per attivare una corretta visualizzazione dei dati.                                                                                                    |  |

#### Misuratore

| Web server   | Il web server deve essere attivo; impostazione di fabbrica: ON<br>Per informazioni sull'attivazione del web server →<br>41                                                                                                    |
|--------------|----------------------------------------------------------------------------------------------------|
| Indirizzo IP | Se l'indirizzo IP del dispositivo non è noto, la comunicazione con il web server<br>può avvenire tramite l'indirizzo IP standard 192.168.1.212.<br>La funzione DHCP viene abilitata sul dispositivo in fabbrica, cioè il dispositivo<br>è predisposto per l'assegnazione di un indirizzo IP tramite la rete. È possibile<br>disabilitare questa funzione e impostare il dispositivo sull'indirizzo IP standard<br>192.168.1.212: impostare il DIP switch n. 10 da OFF a ON. |

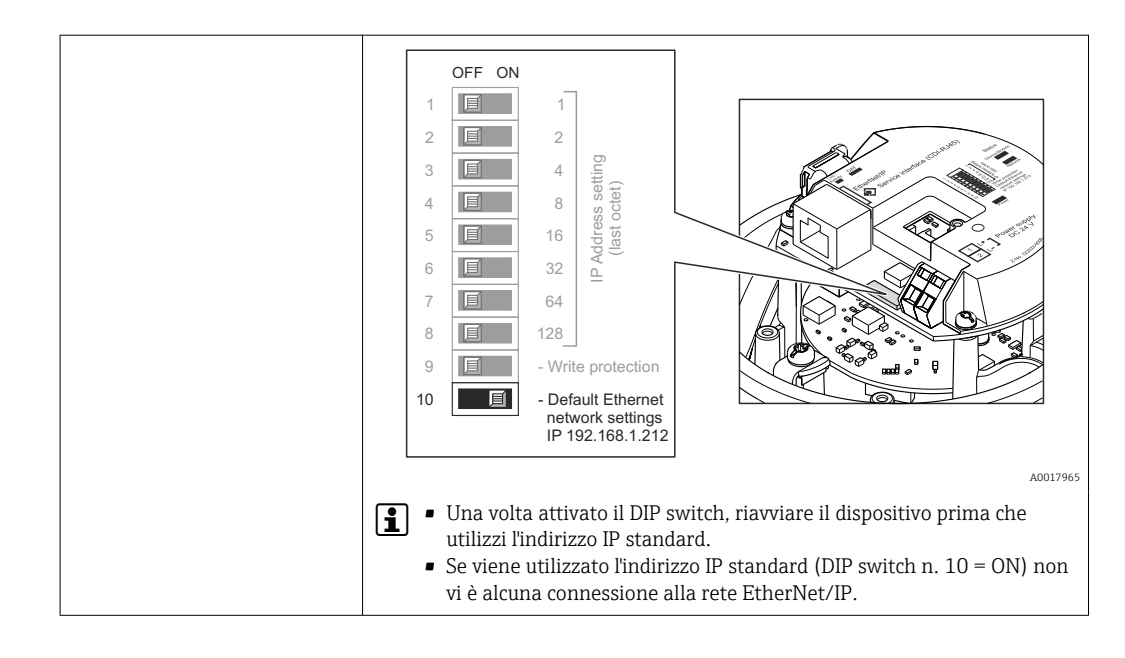

## 8.3.3 Stabilire una connessione

#### Configurazione del protocollo Internet del computer

Le seguenti informazioni si riferiscono alle impostazioni Ethernet predefinite del dispositivo.

Indirizzo IP del dispositivo: 192.168.1.212 (impostazione di fabbrica)

| Indirizzo IP          | 192.168.1.XXX; per XXX tutti i valori numerici eccetto: 0, 212 e 255 → ad es. 192.168.1.213 |  |
|-----------------------|---------------------------------------------------------------------------------------------|--|
| Maschera di sottorete | 255.255.255.0                                                                               |  |
| Gateway predefinito   | 192.168.1.212 oppure lasciare le celle vuote                                                |  |

- **1.** Attivare il misuratore e collegarlo al computer mediante il cavo  $\rightarrow \triangleq 43$ .
- 2. Se non si utilizza una seconda scheda di rete: chiudere tutte le applicazioni sul notebook oppure tutte le applicazioni che richiedono Internet o la rete, come e-mail, applicazioni SAP, Internet o Windows Explorer - chiudere cioè tutti i browser Internet aperti.
- **3.** Configurare le caratteristiche del protocollo Internet (TCP/IP) come definito nella tabella sopra.

#### Avviare il web browser

- 1. Avviare il web browser sul computer.

Si apre la pagina di accesso.

A0017362

| 2 | Device                                             | tag                            | Endress+Hauser |
|---|----------------------------------------------------|--------------------------------|----------------|
|   | Webserv.language Ent. access code Access stat.tool | English<br>••••<br>Maintenance | ▼<br>OK        |

- 1 Tag strumento  $\rightarrow \square 52$
- 2 Immagine del dispositivo

📭 Se la pagina di accesso non è visualizzata o se è incompleta → 🖺 76

#### 8.3.4 Accesso

- 1. Selezionare la lingua operativa preferita per il web browser.
- 2. Inserire il codice di accesso.
- 3. Premere **OK** per confermare l'immissione.

Codice di accesso0000 (impostazione di fabbrica); può essere modificato dall'operatore → 68

Se per 10 minuti non si eseguono azioni, il web browser ritorna automaticamente alla pagina di accesso.

#### 2 3 4 1 Device tag Volume flow 0.0000 E l/h ual diagnos. Device OK Mass flow 0.0000 kg/h Endress+Hauser Health status Diagnostics 1: OK Diagnostics 2: OK Diagnostics 3: OK Diagnostics 4: OK Diagnostics 5: OK 5 6 A0017757-IT Immagine del dispositivo 1 2 Barra delle funzioni con 6 funzioni 3 Tag del dispositivo 4 Intestazione 5 Area di lavoro 6 Area di navigazione

## 8.3.5 Interfaccia utente

Intestazione

L'intestazione visualizza le seguenti informazioni:

- Tag del dispositivo → 🗎 52
- Stato del dispositivo con stato del segnale  $\rightarrow \cong 81$
- Valori misurati attuali

#### Barra delle funzioni

| Funzioni                     | Significato                                                                                                    |
|------------------------------|----------------------------------------------------------------------------------------------------|
| Valori misurati              | Sono visualizzati i valori misurati del dispositivo                                                                                                    |
| Menu                         | Accesso alla struttura del menu operativo del dispositivo, che corrisponde a quella del software operativo                                                                                                    |
| Stato del<br>dispositivo     | Visualizza i messaggi di diagnostica attivi, elencati in ordine di priorità                                                                                                    |
| Gestione dati                | <ul> <li>Scambio dati tra PC e misuratore:</li> <li>Caricare la configurazione dal dispositivo (formato XML, creare un backup della configurazione)</li> <li>Salvare la configurazione nel dispositivo (formato XML, ripristinare la configurazione)</li> <li>Esportare l'elenco degli eventi (file .csv)</li> <li>Esportare le impostazioni dei parametri (file .csv, creare la documentazione della configurazione del punto di misura)</li> <li>Esportare il registro di verifica Heartbeat (file PDF, disponibile solo con il pacchetto applicativo "Heartbeat Verification")</li> <li>Caricare dal dispositivo il driver del dispositivo per l'integrazione di sistema</li> </ul> |
| Configurazione<br>della rete | Configurazione e verifica di tutti i parametri richiesti per stabilire la connessione con il<br>dispositivo:<br>Impostazioni della rete (ad es. indirizzo IP, indirizzo MAC)<br>Informazioni sul dispositivo (ad es. numero di serie, versione firmware)                                                                                                    |
| Disconnessione               | Termine della sessione e ritorno alla pagina di accesso                                                                                                    |

#### Area di navigazione

Se nella barra delle funzioni è selezionata una funzione, i sottomenu di questa funzione sono visualizzati nell'area di navigazione. L'utente può quindi esplorare la struttura del menu.

#### Area di lavoro

In base alla funzione selezionata e ai relativi sottomenu, in questa area possono essere eseguite diverse azioni:

- Configurazione dei parametri
- Lettura dei valori misurati
- Richiamo del testo di istruzioni
- Avviare un caricamento/scaricamento

#### 8.3.6 Disabilitazione del web server

Il web server per il misuratore può essere abilitato e disabilitato secondo necessità mediante parametro **Funzionalità Web server**.

#### Navigazione

Menu "Esperto"  $\rightarrow$  Comunicazione  $\rightarrow$  Web server

#### Panoramica dei parametri con una breve descrizione

| Parametro               | Descrizione                       | Selezione                                      |
|-------------------------|-----------------------------------|------------------------------------------------|
| Funzionalità Web server | Attiva e disattiva il web server. | <ul><li>Disattivo/a</li><li>Attivo/a</li></ul> |

#### Abilitazione del web server

Se il web server è disabilitato, può essere riattivato solo mediante parametro **Funzionalità Web server** e le seguenti opzioni operative: Mediante tool operativo "FieldCare"

#### 8.3.7 Disconnessione

Prima di chiudere la sessione, eseguire se necessario un backup dei dati mediante la funzione **Data management** (upload della configurazione dal dispositivo).

1. Selezionare l'impostazione **Logout** nella riga della funzione.

- └ Si apre la pagina principale con la casella di accesso.
- 2. Chiudere il web browser
- Se la comunicazione con il web server è stata stabilita mediante l'indirizzo IP standard 192.168.1.212, riportare il DIP switch n. 10 da ON a OFF e l'indirizzo IP del dispositivo è di nuovo attivo per la comunicazione di rete.

## 8.4 Accesso al menu operativo mediante il tool operativo

#### 8.4.1 Connessione del tool operativo

#### Mediante bus di campo su base Ethernet

Questa interfaccia di comunicazione è disponibile nelle versioni del dispositivo con EtherNet/IP.

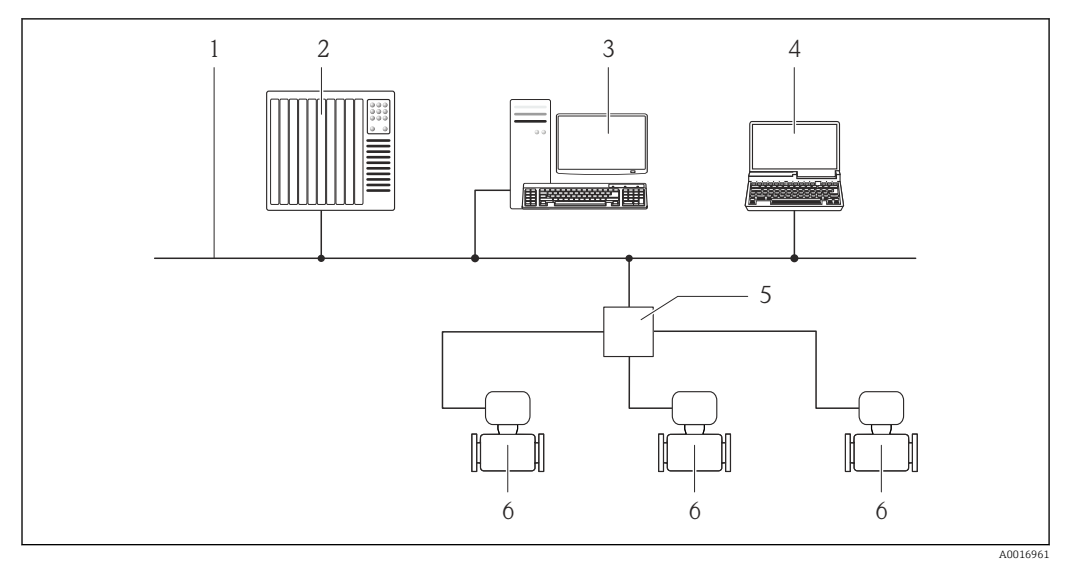

🗉 12 Opzioni per il funzionamento a distanza mediante bus di campo su base Ethernet

- 1 Rete Ethernet
- 2 Sistema di automazione, ad es. "RSLogix" (Rockwell Automation)
- 3 Postazione per il controllo del misuratore: con profilo Add-on Livello 3 per "RSLogix 5000" (Rockwell Automation) o con Electronic Data Sheet (EDS)
- 4 Computer con web browser (ad es. Internet Explorer) per accedere al web server integrato nel dispositivo o con tool operativo "FieldCare" e COM DTM "CDI Communication TCP/IP"
- 5 Switch Ethernet
- 6 Misuratore

#### Mediante interfaccia service (CDI-RJ45)

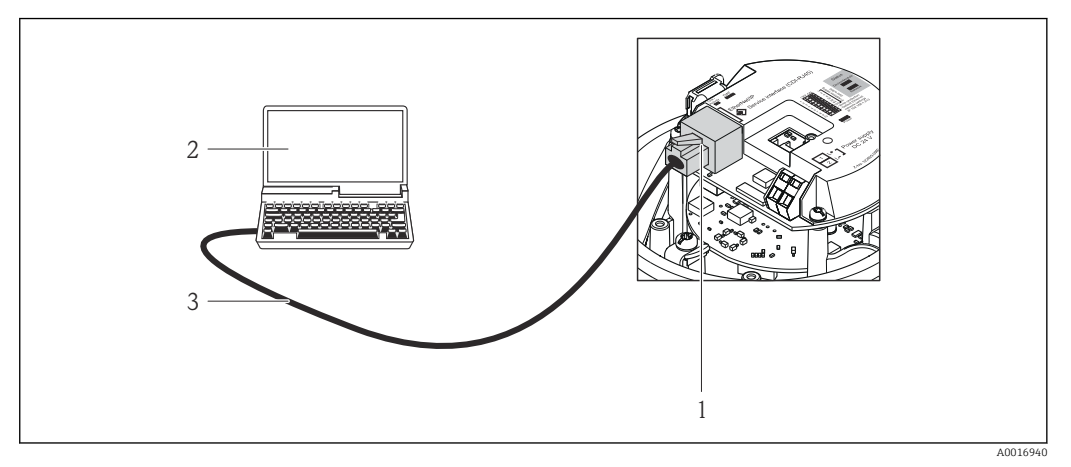

■ 13 Connessione per codice d'ordine per "Uscita", opzione N: EtherNet/IP

- Interfaccia service (CDI-RJ45) e interfaccia EtherNet/IP del misuratore con accesso al web server integrato
   Computer con web browser (ad es. Internet Explorer) per l'accesso al web server integrato nel dispositivo o con
- tool operativo "FieldCare" e COM DTM "CDI Communication TCP/IP"
- 3 Cavo di collegamento Ethernet standard con connettore RJ45

## 8.4.2 FieldCare

#### Funzioni

Tool Endress+Hauser per la gestione delle risorse su base FDT. Consente la configurazione di tutti i dispositivi da campo intelligenti, presenti nel sistema, e ne semplifica la gestione. Utilizzando le informazioni di stato, è anche uno strumento semplice ma efficace per verificarne lo stato e le condizioni.

Si accede mediante: interfaccia service CDI-RJ45  $\rightarrow \implies 43$ 

Funzioni tipiche:

- Configurazione dei parametri dei trasmettitori
- Caricamento e salvataggio dei dati del dispositivo (upload/download)
- Documentazione del punto di misura
- Visualizzazione dei valori misurati memorizzati (registratore a traccia continua) e del registro degli eventi

Per i dettagli, consultare le Istruzioni di funzionamento BA00027S e BA00059S

#### Dove reperire i file descrittivi del dispositivo

V. dati → 🖺 45

#### Stabilire una connessione

Mediante interfaccia service (CDI-RJ45)

- 1. Avviare FieldCare e aprire il progetto.
- 2. In rete: Aggiungi un dispositivo.
  - └ ► Si apre la finestra **Aggiungi dispositivo**.
- **3.** Selezionare l'opzione **CDI Communication TCP/IP** dall'elenco e premere **OK** per confermare.
- 4. Cliccare con il pulsante destro su **CDI Communication TCP/IP** e selezionare l'opzione **Aggiungi dispositivo** nel menu contestuale che si è aperto.

5. Selezionare il dispositivo richiesto dall'elenco e premere OK per confermare.

 Si apre la finestra CDI Communication TCP/IP (Configurazione).

7. Stabilire la connessione in linea con il dispositivo.

Per i dettagli, consultare le Istruzioni di funzionamento BA00027S e BA00059S

#### Interfaccia utente

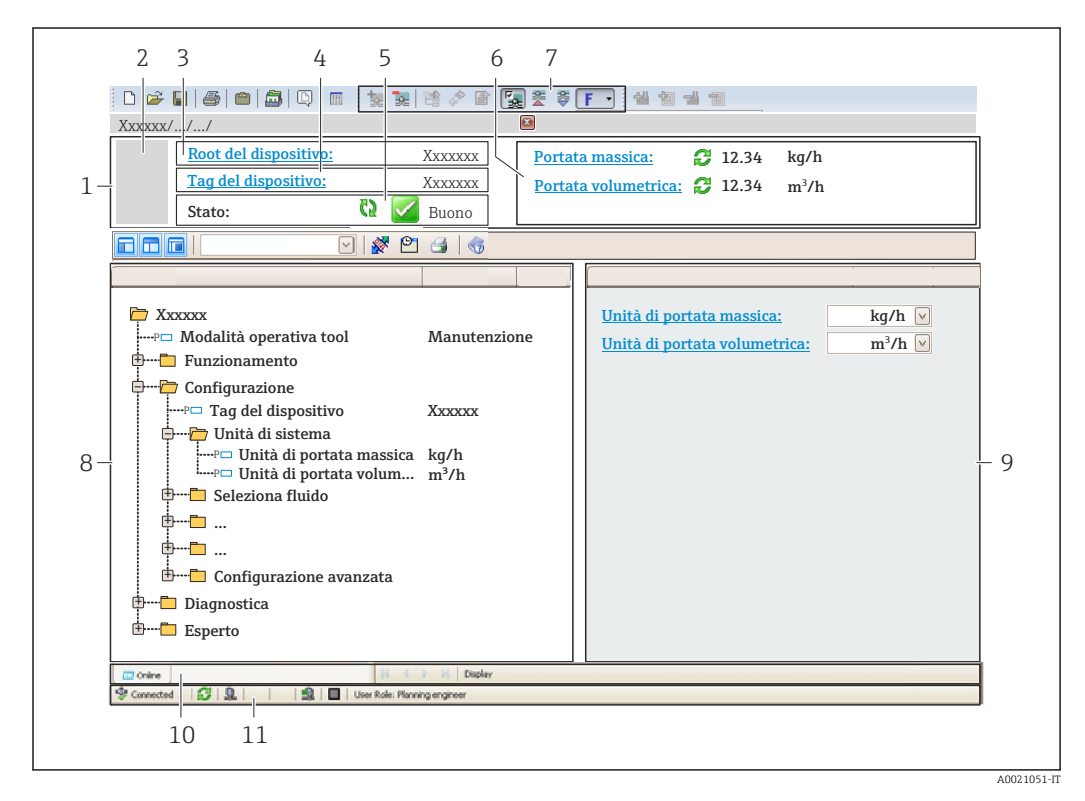

- 1 Intestazione
- 2 Immagine del dispositivo
- 3 Nome del dispositivo
- 4 Tag strumento → 
  5 Area di stato con seanale di stato
- 5 Area di stato con segnale di stato  $\rightarrow \cong 81$
- 6 Area del display per i valori misurati attuali  $\rightarrow \square 71$
- 7 Elenco degli eventi con funzioni addizionali, ad es. salva/carica, elenco degli eventi e creazione di documenti
- 8 Area di navigazione con la struttura del menu operativo
- 9 Campo operativo
- 10 Campo di azione
- 11 Area di stato

## 9 Integrazione di sistema

## 9.1 Panoramica dei file descrittivi del dispositivo

## 9.1.1 Informazioni sulla versione attuale del dispositivo

| Versione firmware                           | 01.02.zz                                                                       | <ul> <li>Sulla copertina delle Istruzioni di funzionamento</li> <li>Sulla targhetta del trasmettitore →          <sup>1</sup> 14</li> <li>Parametro Versione Firmware         Diagnostica → Informazioni strumento → Versione         Firmware</li> </ul> |
|---------------------------------------------|--------------------------------------------------------------------------------|----------------------------------------------------------------------------------------------------|
| Data di rilascio della versione<br>firmware | 10.2014                                                                        |                                                                                                    |
| ID del produttore                           | 0x49E                                                                          | Parametro <b>ID del produttore</b><br>Diagnostica $\rightarrow$ Informazioni strumento $\rightarrow$ ID del<br>produttore                                                                                                    |
| ID del tipo di dispositivo                  | 0x104A                                                                         | Parametro <b>Tipo di dispositivo</b><br>Diagnostica → Informazioni strumento → Tipo di<br>dispositivo                                                                                                    |
| Revisione del dispositivo                   | <ul> <li>Revisione<br/>principale 2</li> <li>Revisione<br/>minore 1</li> </ul> | <ul> <li>Sulla targhetta del trasmettitore →          <sup>B</sup> 14</li> <li>Parametro Revisione del dispositivo<br/>Diagnostica → Informazioni strumento → Revisione<br/>del dispositivo     </li> </ul>                                               |
| Profilo del dispositivo Dispositivo ge      |                                                                                | ico (tipo di prodotto: 0x2B)                                                                                                    |

## 9.1.2 Tool operativi

| Tool operativo mediante<br>Interfaccia service (CDI) | Dove reperire le descrizioni del dispositivo                                                                                             |
|------------------------------------------------------|----------------------------------------------------------------------------------------------------|
| FieldCare                                            | <ul> <li>www.endress.com → area Download</li> <li>CD-ROM (contattare Endress+Hauser)</li> <li>DVD (contattare Endress+Hauser)</li> </ul> |

## 9.2 Panoramica dei file di sistema

| File di sistema                                                                                                    | Versione | Descrizione                                                                                                    | Come ottenerlo                                                                                                    |
|----------------------------------------------------------------------------------------------------|----------|----------------------------------------------------------------------------------------------------|----------------------------------------------------------------------------------------------------|
| Scheda dati<br>elettronica (file<br>di sistema EDS)                                                                                         | 2.1      | Certificata secondo le seguenti<br>direttive ODVA:<br>• Test di conformità<br>• Test funzionale<br>• PlugFest<br>Supporto Embedded EDS (File | <ul> <li>www.endress.com → area<br/>Download</li> <li>File di sistema EDS integrato nel<br/>dispositivo: può essere scaricato<br/>mediante web browser →</li></ul> |
|                                                                                                    |          | Object 0x37)                                                                                                    |                                                                                                    |
| Profilo Add-on<br>di livello 3<br>• Revisione<br>principale 2<br>• Revisione<br>minore 1<br>File di sistema<br>"RSLogix 5000<br>Automation) |          | File di sistema per software<br>"RSLogix 5000" (Rockwell<br>Automation)                                                                      | www.endress.com → area<br>Download                                                                                                    |

## 9.3 Integrazione del misuratore nel sistema

La descrizione dettagliata per come integrare il dispositivo in un sistema di automazione (ad es. di Rockwell Automation) è disponibile in una documentazione separata: www.endress.com → Select country → Automazione → Comunicazione digitale → Integrazione del dispositivo nel bus di campo → EtherNet/IP

Per informazioni sui dati specifici del protocollo EtherNet/IP

## 9.4 Trasmissione ciclica dei dati

Trasmissione ciclica dei dati quando si utilizza un Device Master File (file GSD) del dispositivo.

## 9.4.1 Modello del blocco funzione

Il modello mostra quali input e output, il misuratore rende disponibili come informazione. Lo scambio cyclico dei dati viene effettuato usando una scansione EtherNet/IP

| Misuratore            |                                          |        |                                                 |          | Sistema di<br>controllo |
|-----------------------|------------------------------------------|--------|-------------------------------------------------|----------|-------------------------|
|                       | Input Assembly Fix<br>(Assem100) 44 Byte | → 🗎 47 | Assegnata<br>permanentemente<br>gruppo ingressi | <b>→</b> |                         |
| Trasduttore<br>Blocco | Ouput Assembly Fix<br>(Assem102) 64 Byte | → 🖺 49 | Assegnata<br>permanentemente<br>gruppo uscite   | ÷        | EtherNet/IP             |
|                       | Input Assembly Fix<br>(Assem101) 88 Byte | → 🗎 48 | Configurabile<br>gruppo ingressi                | <b>→</b> |                         |

## 9.4.2 Gruppi ingresso ed uscite

#### Configurazioni possibili

Configuration 1: Exclusive Owner Multicast

| Input Assembly Fix          |                                  | Istanza | Size [byte] | min. RPI (ms) |
|-----------------------------|----------------------------------|---------|-------------|---------------|
| Input Assembly Configurable | Configurazione                   | 0 x 64  | 398         | -             |
| Output Assembly Fix         | Configurazione $O \rightarrow T$ | 0 x 66  | 64          | 5             |
| Input Assembly Fix          | Configurazione T $\rightarrow$ O | 0 x 64  | 44          | 5             |

#### Configuration 2: Input Only Multicast

| Input Assembly Fix          |                                  | Istanza | Size [byte] | min. RPI (ms) |
|-----------------------------|----------------------------------|---------|-------------|---------------|
| Input Assembly Configurable | Configurazione                   | 0 x 68  | 398         | -             |
| Output Assembly Fix         | Configurazione $O \rightarrow T$ | 0 x C7  | -           | -             |
| Input Assembly Fix          | Configurazione T $\rightarrow$ O | 0 x 64  | 44          | 5             |

#### Configuration 3: Exclusive Owner Multicast

| Input Assembly Configurable |                                  | Istanza | Size [byte] | min. RPI (ms) |
|-----------------------------|----------------------------------|---------|-------------|---------------|
| Input Assembly Configurable | Configurazione                   | 0 x 68  | 398         | -             |
| Output Assembly Fix         | Configurazione $O \rightarrow T$ | 0 x 66  | 64          | 5             |
| Input Assembly Fix          | Configurazione $T \rightarrow O$ | 0 x 65  | 88          | 5             |

#### Configuration 4: Input Only Multicast

| Input Assembly Configurable |                                  | Istanza | Size [byte] | min. RPI (ms) |
|-----------------------------|----------------------------------|---------|-------------|---------------|
| Input Assembly Configurable | Configurazione                   | 0 x 68  | 398         | -             |
| Output Assembly Fix         | Configurazione $O \rightarrow T$ | 0 x C7  | -           | -             |
| Input Assembly Fix          | Configurazione T $\rightarrow$ O | 0 x 64  | 88          | 5             |

## Configuration 5: Exclusive Owner Multicast

| Input Assembly Fix          |                                  | Istanza | Size [byte] | min. RPI (ms) |
|-----------------------------|----------------------------------|---------|-------------|---------------|
| Input Assembly Configurable | Configurazione                   | 0 x 69  | -           | -             |
| Output Assembly Fix         | Configurazione $O \rightarrow T$ | 0 x 66  | 64          | 5             |
| Input Assembly Fix          | Configurazione T $\rightarrow$ O | 0 x 64  | 44          | 5             |

#### Configuration 6: Input Only Multicast

| Input Assembly Fix          |                                  | Istanza | Size [byte] | min. RPI (ms) |
|-----------------------------|----------------------------------|---------|-------------|---------------|
| Input Assembly Configurable | Configurazione                   | 0 x 69  | -           | -             |
| Output Assembly Fix         | Configurazione $O \rightarrow T$ | 0 x C7  | _           | -             |
| Input Assembly Fix          | Configurazione T $\rightarrow$ O | 0 x 65  | 44          | 5             |

#### Configuration 7: Exclusive Owner Multicast

| Input Assembly Configurable |                                  | Istanza | Size [byte] | min. RPI (ms) |
|-----------------------------|----------------------------------|---------|-------------|---------------|
| Input Assembly Configurable | Configurazione                   | 0 x 69  | -           | -             |
| Output Assembly Fix         | Configurazione $O \rightarrow T$ | 0 x 66  | 64          | 5             |
| Input Assembly Fix          | Configurazione T $\rightarrow$ O | 0 x 64  | 88          | 5             |

#### Configuration 8: Input Only Multicast

| Input Assembly Configurable |                                  | Istanza | Size [byte] | min. RPI (ms) |
|-----------------------------|----------------------------------|---------|-------------|---------------|
| Input Assembly Configurable | Configurazione                   | 0 x 69  | _           | -             |
| Output Assembly Fix         | Configurazione $O \rightarrow T$ | 0 x C7  | _           | -             |
| Input Assembly Fix          | Configurazione T $\rightarrow$ O | 0 x 65  | 88          | 5             |

#### Permanently assigned input group

Input Assembly Fix (Assem100) 44 Byte

| Nome               | Descrizione                        | Byte |
|--------------------|------------------------------------|------|
| Input Assembly Fix | 1. File header (not visible)       | 14   |
|                    | 2. Current diagnosis <sup>1)</sup> | 58   |

| Nome | Descrizione                       | Byte |
|------|-----------------------------------|------|
|      | 3. Portata massica                | 912  |
|      | 4. Portata volumetrica            | 1316 |
|      | 5. Portata volumetrica compensata | 1720 |
|      | 6. Temperatura                    | 2124 |
|      | 7. Densità                        | 2528 |
|      | 8. Densità di riferimento         | 2932 |
|      | 9. Totalizzatore 1                | 3336 |
|      | 10. Totalizzatore 2               | 3740 |
|      | 11. Totalizzatore 3               | 4144 |

Structure: Code, number, description (e.g.: 16777265 F882 input signal) 1)

- Descrizione dettagliata Informazione di diagnostica → 🗎 85
  - Information events  $\rightarrow \cong 89$

#### Gruppo ingressi configurabile

Input Assembly Configurable (Assem101) 88 byte

| Nome                        | Descrizione                  | Formato        |
|-----------------------------|------------------------------|----------------|
| Input Assembly Configurable | 1 10. Input values 1 to 10   | Real           |
|                             | 11 20. Input values 11 to 20 | Double integer |

#### Possible input values

| Possible input values 1 to 10:                                                                                                    |                                                                                                    |                                                                                                    |
|----------------------------------------------------------------------------------------------------|----------------------------------------------------------------------------------------------------|----------------------------------------------------------------------------------------------------|
| <ul> <li>Off</li> <li>Portata massica</li> <li>Portata volumetrica</li> <li>Portata volumetrica compensata</li> <li>Target mass flow</li> <li>Carrier mass flow</li> <li>Densità</li> <li>Densità di riferimento</li> <li>Concentration</li> </ul> | <ul> <li>Temperatura</li> <li>Carrier pipe temperature</li> <li>Temperatura dell'elettronica</li> <li>Oscillation frequency 0</li> <li>Oscillation frequency 1</li> <li>Oscillation amplitude 0</li> <li>Oscillation amplitude 1</li> <li>Oscillation frequency 0</li> <li>Oscillation frequency 1</li> <li>Oscillation frequency 1</li> <li>Oscillation damping 0</li> <li>Oscillation damping 1</li> <li>Signal shift</li> </ul> | <ul> <li>Tube damping fluctuation 0</li> <li>Tube damping fluctuation 1</li> <li>Exciter current 0</li> <li>Exciter current 1</li> <li>Monitoraggio corrente<br/>d'eccitazione 0</li> <li>Monitoraggio corrente<br/>d'eccitazione 1</li> <li>Totalizzatore 1</li> <li>Totalizzatore 2</li> <li>Totalizzatore 3</li> <li>Integrità sensore</li> </ul> |

#### Possible input values 11 to 20:

| • Off                                            | <ul> <li>Unità della temperatura</li> </ul>            | <ul> <li>Unità totalizzatore 1</li> </ul> |
|--------------------------------------------------|--------------------------------------------------------|-------------------------------------------|
| <ul> <li>Current diagnosis</li> </ul>            | <ul> <li>Unità della densità</li> </ul>                | <ul> <li>Unità totalizzatore 2</li> </ul> |
| <ul> <li>Previous diagnosis</li> </ul>           | <ul> <li>Unità della densità di riferimento</li> </ul> | <ul> <li>Unità totalizzatore 3</li> </ul> |
| <ul> <li>Unità portata massica</li> </ul>        | <ul> <li>Unità della concentrazione</li> </ul>         | <ul> <li>Risultati verifica</li> </ul>    |
| <ul> <li>Unità portata volumetrica</li> </ul>    | <ul> <li>Unità della corrente</li> </ul>               |                                           |
| <ul> <li>Unità di portata volumetrica</li> </ul> | <ul> <li>Verifica di stato</li> </ul>                  |                                           |
| compensata                                       |                                                        |                                           |
|                                                  |                                                        |                                           |

## Permanently assigned output group

Output Assembly Fix (Assem102) 64 byte

| Nome         | Descr | iption (format)                              | Byte | Bit | Valore                                                                                                    |
|--------------|-------|----------------------------------------------|------|-----|----------------------------------------------------------------------------------------------------|
| Output       | 1.    | Totalizzatore 1                              | 1    | 1   |                                                                                                    |
| Assembly Fix | 2.    | Totalizzatore 2                              |      | 2   |                                                                                                    |
|              | 3.    | Totalizzatore 3                              |      | 3   |                                                                                                    |
|              | 4.    | Compensazione della pressione                |      | 4   | O: Abilitato                                                                                                    |
|              | 5.    | Reference density compensation               |      | 5   | <ul> <li>1: Disabilitato</li> </ul>                                                                                                    |
|              | 6.    | Compensazione della<br>temperatura           |      | 6   |                                                                                                    |
|              | 7.    | Verifica                                     |      | 7   |                                                                                                    |
|              | 8.    | Non utilizzato                               |      | 8   | -                                                                                                    |
|              | 9.    | Non utilizzato                               | 24   | 08  | -                                                                                                    |
|              | 10.   | Control totalizer 1 (integer)                | 56   | 08  | <ul> <li>32226: Add</li> <li>32490: Reset and stop</li> <li>32228: Default value and stop</li> <li>198: Reset and add</li> <li>199: Default value and add</li> </ul>                                                                                        |
|              | 11.   | Non utilizzato                               | 78   | 08  | -                                                                                                    |
|              | 12.   | Control totalizer 2 (integer)                | 910  | 08  | Vedere totalizzatore 1                                                                                                    |
|              | 13.   | Non utilizzato                               | 1112 | 08  | -                                                                                                    |
|              | 14.   | Control totalizer 3 (integer)                | 1314 | 08  | Vedere totalizzatore 1                                                                                                    |
|              | 15.   | Non utilizzato                               | 1516 | 08  | -                                                                                                    |
|              | 16.   | Pressione esterna (reale)                    | 1720 | 08  | Formato dati:<br>Byte 1 a 4: Pressione esterna<br>Numero a virgola mobile<br>(IEEE754)                                                                                                    |
|              | 17.   | External pressure unit (integer)             | 2122 | 08  | <ul> <li>2165: Pa a</li> <li>2116: kPa a</li> <li>2137: MPa a</li> <li>4871: bar a</li> <li>2166: Pa g</li> <li>2117: kPa a</li> <li>2138: MPa a</li> <li>2053: bar g</li> <li>2182: Psi a</li> <li>2183: Psi g</li> <li>2244: Customer-specific</li> </ul> |
|              | 18.   | Non utilizzato                               | 2324 | 08  | -                                                                                                    |
|              | 19.   | Densità esterna di riferimento<br>(reale)    | 2528 | 08  | Formato dati:<br>Byte 1 to 4: densità esterna di<br>riferimento<br>Numero a virgola mobile<br>(IEEE754)                                                                                                    |
|              | 20.   | External reference density unit<br>(integer) | 2930 | 08  | <ul> <li>2112: kg/Nm<sup>3</sup></li> <li>2113: kg/Nl</li> <li>2092: g/Scm<sup>3</sup></li> <li>2114: kg/Scm<sup>3</sup></li> <li>2181: lb/Sft<sup>3</sup></li> </ul>                                                                                       |
|              | 21.   | Non utilizzato                               | 3132 | 08  | -                                                                                                    |
|              | 22.   | Temperatura esterna (reale)                  | 3336 | 08  | Formato dati:<br>Byte 1 to 4: temperatura esterna<br>Numero a virgola mobile<br>(IEEE754)                                                                                                    |

| Nome | Description (format)                       | Byte | Bit | Valore                                                                            |
|------|--------------------------------------------|------|-----|-----------------------------------------------------------------------------------|
|      | 23. External temperature unit<br>(integer) | 3738 | 08  | <ul> <li>4608: °C</li> <li>4609: °F</li> <li>4610: K</li> <li>4611: °R</li> </ul> |
|      | 24. Non utilizzato                         | 3940 | 08  | -                                                                                 |
|      | 25. Start verification (integer)           | 4142 | 08  | <ul><li>32378: Start</li><li>32713: Cancel</li></ul>                              |
|      | 26. Non utilizzato                         | 4364 | 08  | -                                                                                 |

## 10 Messa in servizio

## 10.1 Controllo funzione

Prima di eseguire la messa in servizio del misuratore:

- controllare che siano stato eseguite le verifiche finali dell'installazione e delle connessioni.
- Checklist "Verifica finale dell'installazione"  $\rightarrow$  🗎 26
- Checklist "Verifica finale delle connessioni"  $\rightarrow \implies 34$

# 10.2 Configurazione dell'indirizzo del dispositivo mediante software

In sottomenu "Comunicazione" si può impostare l'indirizzo del dispositivo.

#### Navigazione

Menu "Configurazione"  $\rightarrow$  Comunicazione  $\rightarrow$  Indirizzo dispositivo

### 10.2.1 Rete Ethernet e web server

Alla consegna, il misuratore presenta le seguenti impostazioni di fabbrica:

| Indirizzo IP          | 192.168.1.212 |
|-----------------------|---------------|
| Maschera di sottorete | 255.255.255.0 |
| Gateway predefinito   | 192.168.1.212 |

- 📲 🛯 Se è attivo l'indirizzamento hardware, l'indirizzamento software è disattivato.
  - Se si utilizza uno switch per l'indirizzamento hardware, l'indirizzo configurato mediante indirizzamento software è conservato e occupa i primi 9 posti (i primi tre ottetti).

## 10.3 Impostazione della lingua dell'interfaccia

Impostazione di fabbrica: inglese o lingua locale ordinata

La lingua operativa del display locale può essere impostata in FieldCare o mediante web server: Funzionamento  $\rightarrow$  Display language

## 10.4 Configurare il misuratore

Il menu menu **Configurazione**con i relativi sottomenu comprende tutti i parametri richiesti per il funzionamento standard.

| ✗ Configurazione    |  |  |
|---------------------|--|--|
| Tag del dispositivo |  |  |
| ► Unità di sistema  |  |  |

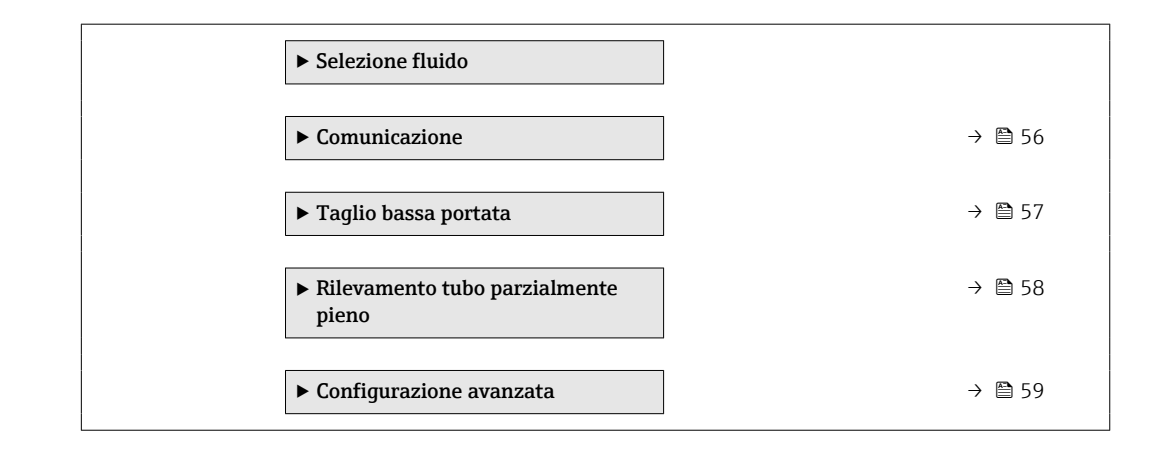

### 10.4.1 Definizione del nome del tag

Per consentire una rapida identificazione del punto di misura all'interno del sistema, si può specificare una designazione univoca mediante il parametro parametro **Tag del dispositivo** e cambiare così l'impostazione di fabbrica.

Il numero di caratteri visualizzati dipende dal carattere utilizzato.

Per informazioni sulla descrizione tag nel tool operativo "FieldCare" → 🖺 44

#### Navigazione

Menu "Configurazione" → Tag del dispositivo

#### Panoramica dei parametri con una breve descrizione

| Parametro           | Descrizione                          | Inserimento dell'utente                                                           | Impostazione di fabbrica |
|---------------------|--------------------------------------|-----------------------------------------------------------------------------------|--------------------------|
| Tag del dispositivo | Inserire il tag del punto di misura. | Max. 32 caratteri, come lettere,<br>numeri o caratteri speciali (es.<br>@, %, /). | Promass 100              |

#### 10.4.2 Impostazione delle unità di sistema

In sottomenu **Unità di sistema** è possibile impostare le unità di misura di tutte le variabili misurate.

In base alla versione del dispositivo, potrebbero non essere disponibili tutti i sottomenu e i parametri. La selezione può variare a secondo del codice d'ordine.

| ► Unità di sistema                   |         |
|--------------------------------------|---------|
| Unità di portata mass                | sica    |
| Unità di massa                       |         |
| Unità di portata volur               | metrica |
| Unità di volume                      |         |
| Unità di portata volur<br>compensata | metrica |

| Unità di volume compensato         |  |
|------------------------------------|--|
| Unità di densità                   |  |
| Unità della densità di riferimento |  |
| Unità di misura temperatura        |  |
| Unità di pressione                 |  |

| Parametro                                  | Descrizione                                                                                                    | Selezione                      | Impostazione di fabbrica                                                 |
|--------------------------------------------|----------------------------------------------------------------------------------------------------|--------------------------------|--------------------------------------------------------------------------|
| Unità di portata massica                   | Selezionare l'unità di portata massica.<br><i>Risultato</i><br>L'unità selezionata è utilizzata per:<br>• Uscita<br>• Taglio bassa portata<br>• Simulazione della variabile di processo             | Elenco di selezione dell'unità | Dipende dal paese di<br>destinazione:<br>• kg/h<br>• lb/min              |
| Unità di massa                             | Seleziona unità di massa.<br><i>Risultato</i><br>L'unità selezionata è ottenuta da:parametro<br><b>Unità di portata massica</b>                                                                     | Elenco di selezione dell'unità | Dipende dal paese di<br>destinazione:<br>• kg<br>• lb                    |
| Unità di portata volumetrica               | Selezione dell'unità di portata volumetrica.<br><i>Risultato</i><br>L'unità selezionata è utilizzata per:<br>Uscita<br>Taglio bassa portata<br>Variabile di processo simulazione                    | Elenco di selezione dell'unità | Specifica per il Paese:<br><ul> <li>l/h</li> <li>gal/min (us)</li> </ul> |
| Unità di volume                            | Selezione dell'unità di volume.<br>Risultato<br>L'unità selezionata è ottenuta da:parametro<br>Unità di portata volumetrica                                                                         | Elenco di selezione dell'unità | Specifica per il Paese:<br>I<br>gal (us)                                 |
| Unità di portata volumetrica<br>compensata | Selezionare l'unità di portata volumetrica<br>compensata.<br><i>Risultato</i><br>L'unità selezionata è utilizzata per:<br>Uscita<br>Taglio bassa portata<br>Simulazione della variabile di processo | Elenco di selezione dell'unità | Specifica per il paese:<br>• NI/h<br>• Sft <sup>3</sup> /h               |
| Unità di volume compensato                 | Selezionare l'unità di portata volumetrica<br>compensata.<br><i>Risultato</i><br>L'unità selezionata è ottenuta da:parametro<br><b>Unità di portata volumetrica compensata</b>                      | Elenco di selezione dell'unità | Specifica per il paese:<br>Nl<br>Sft <sup>3</sup>                        |
| Unità di densità                           | Selezionare l'unità di densità.<br><i>Risultato</i><br>L'unità selezionata è utilizzata per:<br>• Uscita<br>• Simulazione della variabile di processo                                               | Elenco di selezione dell'unità | Specifica per il paese:<br>kg/l<br>lb/ft <sup>3</sup>                    |
| Unità della densità di riferimento         | Selezionare l'unità della densità di riferimento.                                                                                                    | Elenco di selezione dell'unità | -                                                                        |

| Parametro                   | Descrizione                                                                                                    | Selezione                      | Impostazione di fabbrica                                                     |
|-----------------------------|----------------------------------------------------------------------------------------------------|--------------------------------|------------------------------------------------------------------------------|
| Unità di misura temperatura | Selezionare l'unità di temperatura.<br><i>Risultato</i><br>L'unità selezionata è utilizzata per:<br>Uscita<br>Temperatura di riferimento<br>Simulazione della variabile di processo | Elenco di selezione dell'unità | Dipende dal paese di<br>destinazione:<br>• °C (Celsius)<br>• °F (Fahrenheit) |
| Unità di pressione          | Selezionare l'unità della pressione di processo.                                                                                                    | Elenco di selezione dell'unità | Specifica per il paese:<br>• bar<br>• psi                                    |

## 10.4.3 Selezione e impostazione del fluido

Il sottomenu **Selezione fluido** comprende tutti i parametri da configurare per selezionare e impostare il fluido.

#### Navigazione

Menu "Configurazione"  $\rightarrow$  Seleziona fluido

| ► Selezione fluido |                                          |   |        |
|--------------------|------------------------------------------|---|--------|
|                    | Seleziona fluido                         |   | → 🖺 55 |
|                    | Seleziona tipo di gas                    | I | → 🗎 55 |
|                    | Velocità del suono di riferimento        |   | → 🖺 55 |
| ſ                  | Coeff. di temperatura velocità del suono |   | → 🗎 55 |
| [                  | Compensazione di pressione               |   | → 🖺 55 |
| [                  | Valore di pressione                      |   | → 🗎 55 |
|                    | Pressione esterna                        |   | → 🗎 55 |

| Parametro                                   | Prerequisito                                                                                                | Descrizione                                                                        | Selezione /<br>Inserimento<br>dell'utente                                 | Impostazione di<br>fabbrica |
|---------------------------------------------|----------------------------------------------------------------------------------------------------|------------------------------------------------------------------------------------|---------------------------------------------------------------------------|-----------------------------|
| Seleziona fluido                            | -                                                                                                    | Selezionare il tipo di fluido.                                                     | Gas                                                                       | -                           |
| Seleziona tipo di gas                       | La seguente opzione è<br>selezionata nel parametro<br><b>Selezione fluido</b> :<br>Gas                      | Selezionare il tipo di gas<br>misurato.                                            | Elenco di selezione<br>del tipo di gas                                    | -                           |
| Velocità del suono di riferimento           | La seguente opzione è<br>selezionata nel parametro<br><b>Seleziona tipo di gas</b> :<br>Altri               | Inserire la velocità del suono<br>del gas a 0 °C (32 °F).                          | 1 99 999,9999 m/<br>s                                                     | 0 m/s                       |
| Coeff. di temperatura velocità del<br>suono | La seguente opzione è<br>selezionata nel parametro<br><b>Seleziona tipo di gas</b> :<br>Altri               | Inserire il coefficiente di<br>temperatura per la velocità del<br>suono del gas.   | Numero positivo a<br>virgola mobile                                       | 0 (m/s)/K                   |
| Compensazione di pressione                  | La seguente opzione è<br>selezionata nel parametro<br><b>Selezione fluido</b> :<br>Gas                      | Attivare la correzione<br>automatica di pressione.                                 | <ul><li>Disattivo/a</li><li>Valore fisso</li><li>Valore esterno</li></ul> | -                           |
| Valore di pressione                         | La seguente opzione è<br>selezionata nel parametro<br><b>Compensazione di pressione</b> :<br>Valore fisso   | Inserire la pressione di<br>processo utilizzata per la<br>correzione di pressione. | Numero positivo a<br>virgola mobile                                       | -                           |
| Pressione esterna                           | La seguente opzione è<br>selezionata nel parametro<br><b>Compensazione di pressione</b> :<br>Valore esterno |                                                                                    | Numero positivo a<br>virgola mobile                                       | -                           |

## 10.4.4 Configurazione dell'interfaccia di comunicazione

Il menu **sottomenu "Comunicazione"** guida l'operatore sistematicamente attraverso tutti i parametri da impostare per la selezione e la configurazione dell'interfaccia di comunicazione.

#### Navigazione

Menu "Configurazione"  $\rightarrow$  Comunicazione

| ► Comunicazione |                                     |
|-----------------|-------------------------------------|
|                 | Indirizzo MAC                       |
|                 | Impostazione di fabbrica della rete |
|                 | DHCP client                         |
|                 | Indirizzo IP                        |
|                 | Subnet mask                         |
|                 | Default gateway                     |

| Parametro                           | Descrizione                                                                                                    | Interfaccia utente /<br>Selezione / Inserimento<br>dell'utente                                         | Impostazione di fabbrica                    |
|-------------------------------------|----------------------------------------------------------------------------------------------------|----------------------------------------------------------------------------------------------------|---------------------------------------------|
| Indirizzo MAC                       | Visualizza l'indirizzo MAC del misuratore.<br>MAC = Media Access Control                                                                                                    | Stringa di caratteri a 12 cifre<br>univoca, comprese lettere e<br>numeri, ad es.:<br>00:07:05:10:01:5F | Ogni misuratore ha un<br>indirizzo univoco. |
| Impostazione di fabbrica della rete | Selezionare se ripristinare le impostazioni di rete.                                                                                                    | <ul><li>Disattivo/a</li><li>Attivo/a</li></ul>                                                         | -                                           |
| DHCP client                         | Selezionare per attivare/disattivare la<br>funzionalità client DHCP.<br><b>Risultato</b><br>Se la funzionalità client DHCP del web server<br>è attivata, indirizzo IP, subnet mask e default<br>gateway sono impostati automaticamente.<br>L'identificazione avviene tramite<br>l'indirizzo MAC del misuratore. | <ul><li>Disattivo/a</li><li>Attivo/a</li></ul>                                                         | Attivato                                    |
| Indirizzo IP                        | Indirizzo IP del web server del misuratore.                                                                                                    | 4 ottetti: 0255 (nello<br>specifico ottetto)                                                           | -                                           |
| Subnet mask                         | Consente di visualizzare la maschera di sottorete.                                                                                                    | 4 ottetti: 0255 (nello<br>specifico ottetto)                                                           | -                                           |
| Default gateway                     | Visualizza il gateway predefinito.                                                                                                    | 4 ottetti: 0255 (nello<br>specifico ottetto)                                                           | -                                           |

## 10.4.5 Configurazione del taglio bassa portata

Il menu sottomenu **Taglio bassa portata** contiene tutti i parametri che devono essere impostati per la configurazione del taglio bassa portata.

#### Navigazione

Menu "Configurazione"  $\rightarrow$  Taglio bassa portata

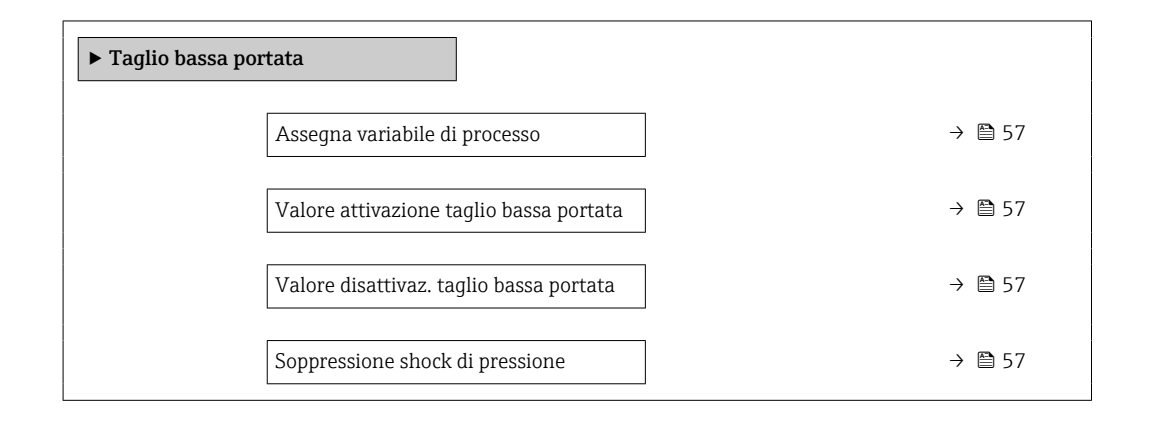

| Parametro                                  | Prerequisito                                                                                                    | Descrizione                                                                                                    | Selezione /<br>Inserimento<br>dell'utente                                                                                                 | Impostazione di<br>fabbrica                                                       |
|--------------------------------------------|----------------------------------------------------------------------------------------------------|----------------------------------------------------------------------------------------------------|----------------------------------------------------------------------------------------------------|-----------------------------------------------------------------------------------|
| Assegna variabile di processo              | -                                                                                                    | Selezione della variabile di<br>processo per taglio bassa<br>portata.                                            | <ul> <li>Disattivo/a</li> <li>Portata massica</li> <li>Portata<br/>volumetrica</li> <li>Portata<br/>volumetrica<br/>compensata</li> </ul> | -                                                                                 |
| Valore attivazione taglio bassa<br>portata | In parametro <b>Assegna</b><br><b>variabile di processo</b> è<br>selezionata una delle seguenti<br>opzioni:<br>• Portata massica<br>• Portata volumetrica<br>• Portata volumetrica<br>compensata | Inserire il valore di attivazione<br>per il taglio bassa portata.                                                | Numero positivo a<br>virgola mobile                                                                                                    | Per i liquidi: dipende<br>dal paese di<br>destinazione e dal<br>diametro nominale |
| Valore disattivaz. taglio bassa<br>portata | In parametro <b>Assegna</b><br>variabile di processo è<br>selezionata una delle seguenti<br>opzioni:<br>• Portata massica<br>• Portata volumetrica<br>• Portata volumetrica<br>compensata        | Inserire il valore di<br>disattivazione per il taglio<br>bassa portata.                                          | 0 100,0 %                                                                                                    | -                                                                                 |
| Soppressione shock di pressione            | In parametro <b>Assegna</b><br>variabile di processo è<br>selezionata una delle seguenti<br>opzioni:<br>• Portata massica<br>• Portata volumetrica<br>• Portata volumetrica<br>compensata        | Inserire l'intervallo per la<br>soppressione del segnale (=<br>soppressione degli shock di<br>pressione attiva). | 0 100 s                                                                                                    | -                                                                                 |

## 10.4.6 Configurazione del controllo di tubo parzialmente pieno

Il sottomenu **Rilevamento tubo parzialmente pieno** comprende i parametri che devono essere impostati per configurare il controllo di tubo vuoto.

#### Navigazione

Menu "Configurazione"  $\rightarrow$  Rilevamento tubo parzialmente pieno

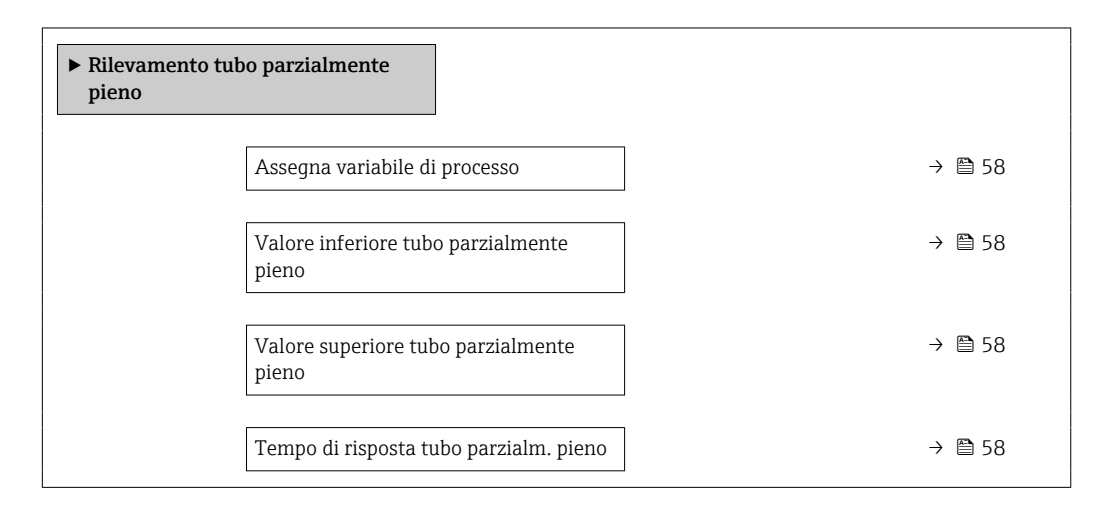

| Parametro                                   | Prerequisito                                                                                                    | Descrizione                                                                                                    | Selezione /<br>Inserimento<br>dell'utente                                            | Impostazione di<br>fabbrica                                                      |
|---------------------------------------------|----------------------------------------------------------------------------------------------------|----------------------------------------------------------------------------------------------------|--------------------------------------------------------------------------------------|----------------------------------------------------------------------------------|
| Assegna variabile di processo               | -                                                                                                    | Selezionare la variabile di<br>processo per il rilevamento di<br>tubo parzialmente pieno.                                                     | <ul> <li>Disattivo/a</li> <li>Densità</li> <li>Densità di<br/>riferimento</li> </ul> | -                                                                                |
| Valore inferiore tubo parzialmente<br>pieno | Una delle seguenti opzioni è<br>selezionata nel parametro<br><b>Assign process variable</b> :<br>• Densità<br>• Densità di riferimento  | Inserire il valore soglia<br>inferiore per disattivare il<br>rilevamento di tubo<br>parzialmente pieno.                                       | Numero a virgola<br>mobile con segno                                                 | Dipende dal paese di<br>destinazione:<br>• 0,2 kg/l<br>• 12,5 lb/ft <sup>3</sup> |
| Valore superiore tubo parzialmente<br>pieno | Una delle seguenti opzioni è<br>selezionata nel parametro<br><b>Assign process variable</b> :<br>• Densità<br>• Densità di riferimento  | Inserire il valore della soglia<br>superiore per disattivare il<br>rilevamento di tubo<br>parzialmente pieno.                                 | Numero a virgola<br>mobile con segno                                                 | Dipende dal paese di<br>destinazione:<br>• 6 kg/l<br>• 374,6 lb/ft <sup>3</sup>  |
| Tempo di risposta tubo parzialm.<br>pieno   | Una delle seguenti opzioni è<br>selezionata nel parametro<br>Assegna variabile di<br>processo:<br>• Densità<br>• Densità di riferimento | Inserire il tempo di attesa<br>prima che sia visualizzato il<br>messaggio di diagnostica per il<br>rilevamento di tubo<br>parzialmente pieno. | 0 100 s                                                                              | -                                                                                |

#### Impostazioni avanzate 10.5

Sottomenu **Configurazione avanzata** con i relativi sottomenu contiene i parametri per impostazioni specifiche.

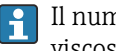

Il numero di sottomenu può variare in base alla versione del dispositivo, ad es. la viscosità è disponibile sono con il sensore Promass I.

#### Navigazione

Menu "Configurazione" → Configurazione avanzata

| ► Configurazione avanzata  |        |
|----------------------------|--------|
| Inserire codice di accesso |        |
| ► Valori calcolati         | → 🗎 59 |
| ► Regolazione del sensore  | → 🗎 60 |
| ► Totalizzatore 1 n        | → 🗎 61 |
| ► Display                  | → 🗎 63 |
| ► Viscosità                |        |
| ► Concentrazione           |        |
| ► Impostazione Heartbeat   |        |
| ► Amministrazione          | → 🗎 90 |

#### Valori calcolati 10.5.1

Il sottomenu Valori calcolati comprende i parametri per calcolare la portata volumetrica compensata.

#### Navigazione

Menu "Configurazione"  $\rightarrow$  Configurazione avanzata  $\rightarrow$  Valori calcolati

| ► Valori calcolati |                                                      |                                           |          |
|--------------------|------------------------------------------------------|-------------------------------------------|----------|
|                    | <ul> <li>Calcolo portata v<br/>compensata</li> </ul> | volumetrica                               |          |
|                    |                                                      | Calcolo portata volumetrica<br>compensata | → 🗎 60   |
|                    |                                                      | Densità di riferimento esterna            | → 🗎 60   |
|                    |                                                      | Densità di riferimento fissa              | ) → 🗎 60 |

| Temperatura di riferimento           | → 🗎 60   |
|--------------------------------------|----------|
| Coefficiente di espansione lineare   | → 🗎 60   |
| Coefficiente di espansione quadratic | • → 🗎 60 |

#### Panoramica dei parametri con una breve descrizione

| Parametro                                 | Prerequisito                                                                                                    | Descrizione                                                                                                    | Selezione /<br>Inserimento<br>dell'utente                                                                                                    | Impostazione di<br>fabbrica |
|-------------------------------------------|----------------------------------------------------------------------------------------------------|----------------------------------------------------------------------------------------------------|----------------------------------------------------------------------------------------------------|-----------------------------|
| Calcolo portata volumetrica<br>compensata | -                                                                                                    | Selezionare la densità di<br>riferimento per il calcolo della<br>portata volumetrica<br>compensata.                                                                    | <ul> <li>Densità di<br/>riferimento fissa</li> <li>Densità di<br/>riferimento<br/>calcolata</li> <li>Densità<br/>riferimento secon.<br/>tabella API53</li> <li>Densità di<br/>riferimento<br/>esterna</li> </ul> | -                           |
| Densità di riferimento esterna            | -                                                                                                    | Visualizzare densità di<br>riferimento esterna.                                                                                                    | Numero a virgola<br>mobile con segno                                                                                                    | 0 kg/Nl                     |
| Densità di riferimento fissa              | La seguente opzione è<br>selezionata nel parametro<br><b>Calcolo portata volumetrica</b><br><b>compensata</b> :<br>Densità di riferimento fissa        | Inserire un valore fisso per la<br>densità di riferimento.                                                                                                    | Numero positivo a<br>virgola mobile                                                                                                    | -                           |
| Temperatura di riferimento                | La seguente opzione è<br>selezionata nel parametro<br><b>Calcolo portata volumetrica</b><br><b>compensata</b> :<br>Densità di riferimento<br>calcolata | Inserire la temperatura di<br>riferimento per il calcolo della<br>densità di riferimento.                                                                              | -273,15 99999 °C                                                                                                    | -                           |
| Coefficiente di espansione lineare        | La seguente opzione è<br>selezionata nel parametro<br><b>Calcolo portata volumetrica</b><br><b>compensata</b> :<br>Densità di riferimento<br>calcolata | Inserire il coefficiente di<br>espansione lineare specifico<br>del fluido per il calcolo della<br>densità di riferimento.                                              | Numero a virgola<br>mobile con segno                                                                                                    | -                           |
| Coefficiente di espansione<br>quadratico  | -                                                                                                    | Per fluidi con espansione non<br>lineare: inserire coefficiente di<br>espansione quadratico<br>specifico del fluido per il<br>calcolo della densità di<br>riferimento. | Numero a virgola<br>mobile con segno                                                                                                    | -                           |

## 10.5.2 Esecuzione della regolazione del sensore

Il sottomenu **Regolazione del sensore** comprende i parametri che riguardano la funzionalità del sensore.

#### Navigazione

Menu "Configurazione"  $\rightarrow$  Configurazione avanzata  $\rightarrow$  Regolazione del sensore

| ► Regolazione del sensore        |        |
|----------------------------------|--------|
| Direzione di installazione       | → 🗎 61 |
| ► Regolazione dello zero         |        |
| Controllo regolazione dello zero | → 🗎 61 |
| Progresso                        | → 🗎 61 |

#### Panoramica dei parametri con una breve descrizione

| Parametro                        | Descrizione                                                                          | Selezione / Interfaccia utente                                                                             |
|----------------------------------|--------------------------------------------------------------------------------------|----------------------------------------------------------------------------------------------------|
| Direzione di installazione       | Impostare il segno di direzione del flusso alla direzione della freccia sul sensore. | <ul><li>Flusso nella direzione freccia</li><li>Flusso contrario alla direzione freccia</li></ul>           |
| Controllo regolazione dello zero | Avvio della regolazione dello zero.                                                  | <ul> <li>Annullo/a</li> <li>Occupato/a</li> <li>Errore di regolazione dello zero</li> <li>Avvia</li> </ul> |
| Progresso                        | Visualizza lo stato d'avanzamento del processo.                                      | 0 100 %                                                                                                    |

## 10.5.3 Configurazione del totalizzatore

Nel menu **sottomenu "Totalizzatore 1 ... n"** si possono configurare i singoli totalizzatori.

#### Navigazione

Menu "Configurazione" <br/>  $\rightarrow$  Configurazione avanzata  $\rightarrow$  Totalizzatore 1 ... n

| ► Totalizzatore 1 n                  |  |
|--------------------------------------|--|
| Assegna variabile di processo        |  |
| Unità del totalizzatore              |  |
| Modalità operativa del totalizzatore |  |
| Modalità di guasto                   |  |

| Parametro                            | Descrizione                                                           | Selezione                                                                                                    |
|--------------------------------------|-----------------------------------------------------------------------|----------------------------------------------------------------------------------------------------|
| Assegna variabile di processo        | Selezione della variabile di processo per il totalizzatore.           | <ul> <li>Disattivo/a</li> <li>Portata volumetrica</li> <li>Portata massica</li> <li>Portata volumetrica compensata</li> <li>Portata massica trasportato</li> <li>Portata massica trasportante</li> </ul> |
| Unità del totalizzatore              | Selezionare l'unità della variabile di processo per il totalizzatore. | Elenco di selezione dell'unità                                                                                                    |
| Modalità operativa del totalizzatore | Selezione della modalità di calcolo del totalizzatore.                | <ul> <li>Totale portata netta</li> <li>Quantità totale flusso avanti</li> <li>Quantità totale flusso indietro</li> </ul>                                                                                 |
| Modalità di guasto                   | Selezione valore generato dal totalizzatore in condizione di allarme. | <ul><li>Stop</li><li>Valore attuale</li><li>Ultimo valore valido</li></ul>                                                                                                    |

## 10.5.4 Esecuzione di configurazioni addizionali del display

Nel menu **sottomenu "Display"** si possono impostare tutti i parametri utili per la configurazione del display locale.

#### Navigazione

Menu "Configurazione"  $\rightarrow$  Configurazione avanzata  $\rightarrow$  Display

| ► Display |                            |  |
|-----------|----------------------------|--|
|           | Formato del display        |  |
|           | Visualizzazione valore 1   |  |
|           | 0% valore bargraph 1       |  |
|           | 100% valore bargraph 1     |  |
|           | Posizione decimali 1       |  |
|           | Visualizzazione valore 2   |  |
|           | Posizione decimali 2       |  |
|           | Visualizzazione valore 3   |  |
|           | 0% valore bargraph 3       |  |
|           | 100% valore bargraph 3     |  |
|           | Posizione decimali 3       |  |
|           | Visualizzazione valore 4   |  |
|           | Posizione decimali 4       |  |
|           | Display language           |  |
|           | Intervallo visualizzazione |  |
|           | Smorzamento display        |  |
|           | Intestazione               |  |
|           | Testo dell'intestazione    |  |
|           | Separatore                 |  |
|           | Retroilluminazione         |  |

| Parametro           | Prerequisito | Descrizione                                                      | Selezione /<br>Inserimento<br>dell'utente                                                                                                    | Impostazione di<br>fabbrica |
|---------------------|--------------|------------------------------------------------------------------|----------------------------------------------------------------------------------------------------|-----------------------------|
| Formato del display | _            | Selezionare come sono indicati<br>i valori misurati sul display. | <ul> <li>1 valore, Caratteri<br/>Grandi</li> <li>1 bargraph + 1<br/>valore</li> <li>2 valori</li> <li>1 valore Caratteri<br/>grandi + 2 valori</li> <li>4 valori</li> </ul> | _                           |

| Parametro                | Prerequisito | Descrizione                                                                                                    | Selezione /<br>Inserimento<br>dell'utente                                                                                                    | Impostazione di<br>fabbrica |
|--------------------------|--------------|----------------------------------------------------------------------------------------------------|----------------------------------------------------------------------------------------------------|-----------------------------|
| Visualizzazione valore 1 |              | Selezionare il valore misurato<br>visualizzato sul display locale.<br>Le opzioni disponibili per<br>questo parametro<br>dipendono dalla versione<br>del dispositivo. La<br>selezione può variare in<br>base al sensore, ad es. la<br>viscosità è disponibile<br>sono con il sensore<br>Promass I. | <ul> <li>Portata massica</li> <li>Portata volumetrica</li> <li>Portata volumetrica compensata</li> <li>Portata massica trasportato</li> <li>Portata massica trasportato</li> <li>Portata massica trasportante</li> <li>Densità</li> <li>Densità di riferimento</li> <li>Concentrazione</li> <li>Viscosità dinamica</li> <li>Viscosità dinamica</li> <li>Viscosità cinem. compen. in temperatura</li> <li>Viscosità cinem. compen. sin temperatura</li> <li>Temperatura del tubo trasportante</li> <li>Temperatura del tubo trasportante</li> <li>Frequenza di oscillazione 0</li> <li>Frequenza di oscillazione 1</li> <li>Ampiezza oscillazione 1</li> <li>Frequenza fluttuazione 1</li> <li>Smorzamento oscillazione 1</li> <li>Smorzamento fluttuazione tubo 0</li> <li>Smorzamento fluttuazione tubo 1</li> <li>Segnale asimmetrico</li> <li>Corrente eccitazione 1</li> <li>Integrità sensore 1</li> <li>Integrità sensore 2</li> </ul> |                             |
| 0% valore bargraph 1     | -            | Inserire il valore 0% per la visualizzazione bargraph.                                                                                                    | Numero a virgola<br>mobile con segno                                                                                                    | -                           |
| 100% valore bargraph 1   | -            | Inserire il valore 100% per la visualizzazione bargraph.                                                                                                    | Numero a virgola<br>mobile con segno                                                                                                    | -                           |

| Parametro                  | Prerequisito                                                                                   | Descrizione                                                                                              | Selezione /<br>Inserimento<br>dell'utente                                                                                                    | Impostazione di<br>fabbrica                                                             |
|----------------------------|------------------------------------------------------------------------------------------------|----------------------------------------------------------------------------------------------------|----------------------------------------------------------------------------------------------------|-----------------------------------------------------------------------------------------|
| Posizione decimali 1       | -                                                                                              | Selezionare il numero cifre<br>decimali per la visualizzazione<br>del valore.                            | <ul> <li>x</li> <li>x.x</li> <li>x.xx</li> <li>x.xxx</li> <li>x.xxx</li> <li>x.xxxx</li> </ul>                                                                                                    | -                                                                                       |
| Visualizzazione valore 2   | -                                                                                              | Selezionare il valore misurato<br>visualizzato sul display locale.                                       | Elenco di selezioni (v.<br>primo valore<br>visualizzato)                                                                                                    | -                                                                                       |
| Posizione decimali 2       | -                                                                                              | Selezionare il numero cifre<br>decimali per la visualizzazione<br>del valore.                            | <ul> <li>x</li> <li>x.x</li> <li>x.xx</li> <li>x.xxx</li> <li>x.xxx</li> <li>x.xxxx</li> </ul>                                                                                                    | -                                                                                       |
| Visualizzazione valore 3   | -                                                                                              | Selezionare il valore misurato<br>visualizzato sul display locale.                                       | Elenco di selezioni (v.<br>primo valore<br>visualizzato)                                                                                                    | -                                                                                       |
| 0% valore bargraph 3       | Un'opzione è stata selezionata<br>nel parametro parametro<br><b>Visualizzazione valore 3</b> . | Inserire il valore 0% per la visualizzazione bargraph.                                                   | Numero a virgola<br>mobile con segno                                                                                                    | -                                                                                       |
| 100% valore bargraph 3     | Un'opzione è stata selezionata<br>nel parametro parametro<br><b>Visualizzazione valore 3</b> . | Inserire il valore 100% per la visualizzazione bargraph.                                                 | Numero a virgola<br>mobile con segno                                                                                                    | -                                                                                       |
| Posizione decimali 3       | -                                                                                              | Selezionare il numero cifre<br>decimali per la visualizzazione<br>del valore.                            | <ul> <li>x</li> <li>x.x</li> <li>x.xx</li> <li>x.xxx</li> <li>x.xxx</li> <li>x.xxxx</li> </ul>                                                                                                    | -                                                                                       |
| Visualizzazione valore 4   | -                                                                                              | Selezionare il valore misurato<br>visualizzato sul display locale.                                       | Elenco di selezioni (v.<br>primo valore<br>visualizzato)                                                                                                    | -                                                                                       |
| Posizione decimali 4       | -                                                                                              | Selezionare il numero cifre<br>decimali per la visualizzazione<br>del valore.                            | <ul> <li>x</li> <li>x.x</li> <li>x.xx</li> <li>x.xxx</li> <li>x.xxx</li> <li>x.xxxx</li> </ul>                                                                                                    | _                                                                                       |
| Display language           | -                                                                                              | Impostare la lingua del display.                                                                         | <ul> <li>English</li> <li>Deutsch</li> <li>Français</li> <li>Español</li> <li>Italiano</li> <li>Nederlands</li> <li>Portuguesa</li> <li>Polski</li> <li>pyccKий язык<br/>(Russian)</li> <li>Svenska</li> <li>Türkçe</li> <li>中文 (Chinese)</li> <li>日本語 (Japanese)</li> <li>한국어 (Korean)</li> <li>፤ ਪੁੱਧ਼:</li> <li>14xabic)</li> <li>Bahasa Indonesia</li> <li>ภาษาไทย (Thai)</li> <li>tiếng Việt<br/>(Vietnamese)</li> <li>čeština (Czech)</li> </ul> | English (in<br>alternativa, nel<br>dispositivo è<br>preimpostata la<br>lingua ordinata) |
| Intervallo visualizzazione | -                                                                                              | Impostare il tempo di<br>visualizzazione dei valori<br>misurati se il display alterna<br>tra due valori. | 1 10 s                                                                                                    | -                                                                                       |

| Parametro               | Prerequisito | Descrizione                                                                             | Selezione /<br>Inserimento<br>dell'utente                                            | Impostazione di<br>fabbrica |
|-------------------------|--------------|-----------------------------------------------------------------------------------------|--------------------------------------------------------------------------------------|-----------------------------|
| Smorzamento display     | -            | Impostare il tempo di reazione<br>del display alle fluttuazioni del<br>valore misurato. | 0,0 999,9 s                                                                          | -                           |
| Intestazione            | -            | Selezionare i contenuti per<br>l'intestazione del display locale.                       | <ul><li>Tag del dispositivo</li><li>Testo libero</li></ul>                           | -                           |
| Testo dell'intestazione | -            | Inserire il testo<br>dell'intestazione del display.                                     | Stringa di caratteri<br>composta da numeri,<br>lettere e caratteri<br>speciali (#12) | -                           |
| Separatore              | -            | Selezionare il separatore<br>decimale per visualizzare i<br>valori numerici.            | • .<br>• ,                                                                           | -                           |
| Retroilluminazione      | -            | Attiva e disattiva la<br>retroilluminazione del display<br>locale.                      | <ul><li>Disattiva</li><li>Attiva</li></ul>                                           | -                           |
|                         |              | Solo per versioni del<br>dispositivo con display<br>SD03 (Touch Control)                |                                                                                      |                             |

## 10.6 Simulazione

Il sottomenu **sottomenu "Simulazione"** consente di simulare, senza una situazione di flusso reale, diverse variabili di processo e la modalità di allarme del dispositivo e di verificare le catene del segnale a valle (valvole di commutazioni o circuiti di controllo chiusi).

#### Navigazione

Menu "Diagnostica" → Simulazione

| ► Simulazione                          |  |
|----------------------------------------|--|
| Assegna simulazione variabile misurata |  |
| Valore variabile di processo           |  |
| Simulazione allarme del dispositivo    |  |
| Categoria evento diagnostica           |  |
| Simulazione evento diagnostica         |  |

| Parametro                                 | Prerequisito                                                                                                    | Descrizione                                                                                                    | Selezione / Inserimento<br>dell'utente                                                                                                    |
|-------------------------------------------|----------------------------------------------------------------------------------------------------|----------------------------------------------------------------------------------------------------|----------------------------------------------------------------------------------------------------|
| Assegna simulazione variabile<br>misurata | -                                                                                                    | <ul> <li>Selezione di una variabile di processo per il processo di simulazione attivato.</li> <li>Le opzioni disponibili per questo parametro dipendono dalla versione del dispositivo. La selezione può variare in base al sensore, ad es. la viscosità è disponibile sono con il sensore Promass I.</li> </ul> | <ul> <li>Disattivo/a</li> <li>Portata massica</li> <li>Portata volumetrica</li> <li>Portata volumetrica<br/>compensata</li> <li>Densità</li> <li>Densità di riferimento</li> <li>Temperatura</li> <li>Viscosità dinamica</li> <li>Viscosità cinematica</li> <li>Viscosità cinem.<br/>compens. in temperatura</li> <li>Concentrazione</li> <li>Portata massica<br/>trasportato</li> <li>Portata massica<br/>trasportante</li> </ul> |
| Valore variabile di processo              | Una variabile di processo è selezionata<br>nella funzione parametro <b>Assegna</b><br><b>simulazione variabile misurata</b> . | Consente di inserire il valore di<br>simulazione per la variabile di processo<br>selezionata.                                                                                                    | Numero a virgola mobile<br>con segno                                                                                                    |
| Simulazione allarme del dispositivo       | -                                                                                                    | Disattivazione e attivazione dell'allarme<br>del dispositivo.                                                                                                    | <ul><li>Disattivo/a</li><li>Attivo/a</li></ul>                                                                                                    |
| Categoria evento diagnostica              | -                                                                                                    | Serve per selezionare la categoria<br>dell'evento diagnostico.                                                                                                    | <ul><li>Sensore</li><li>elettronica</li><li>Configurazione</li><li>Processo</li></ul>                                                                                                    |
| Simulazione evento diagnostica            | -                                                                                                    | Attiva e disattiva la simulazione<br>dell'evento diagnostico.<br>Per la simulazione, si può scegliere tra<br>gli eventi diagnostici della categoria<br>selezionata nel parametro parametro<br><b>Categoria evento diagnostica</b> .                                                                              | <ul> <li>Off</li> <li>Elenco a discesa<br/>Eventi diagnostici<br/>(dipende dalla categoria<br/>selezionata)</li> </ul>                                                                                                    |

#### Panoramica dei parametri con una breve descrizione

# 10.7 Protezione delle impostazioni da accessi non autorizzati

Per proteggere la configurazione del misuratore da modifiche involontarie dopo la messa in servizio, sono disponibili le seguenti opzioni:

## 10.7.1 Protezione scrittura mediante codice di accesso

L'accesso al misuratore mediante web browser e così anche i parametri per la configurazione del misuratore sono protetti da un codice di accesso specifico dell'operatore.

#### Navigazione

Menu "Configurazione" <br/>  $\rightarrow$  Configurazione avanzata  $\rightarrow$  Amministrazione<br/>  $\rightarrow$  Definire codice di accesso

Struttura del sottomenu

|  | Definire codice di accesso | $\rightarrow$ | Definire codice di accesso |
|--|----------------------------|---------------|----------------------------|
|--|----------------------------|---------------|----------------------------|

| Confermare codice di accesso |
|------------------------------|
|                              |

#### Definizione del codice di accesso mediante web browser

- 1. Accedere al parametro **Inserire codice di accesso**.
- 2. Definire un codice numerico di 4 caratteri max. come codice di accesso.
- 3. Per confermare il codice, inserire di nuovo il codice di accesso.
  - └ Il web browser apre la pagina di accesso.

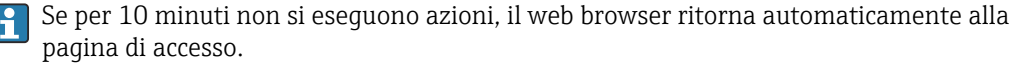

Il ruolo con cui l'utente ha eseguito l'accesso mediante web browser è indicato dal parametro Modalità operativa tool. Percorso di navigazione: Funzionamento → Modal.oper.tool Modalità operativa tool

#### 10.7.2 Protezione scrittura mediante contatto di protezione scrittura

Il contatto di protezione scrittura consente di bloccare l'accesso in scrittura a tutto il menu operativo ad eccezione dei seguenti parametri:

- Pressione esterna
- Temperatura esterna
- Densità di riferimento
- Tutti i parametri per la configurazione del totalizzatore

I valori dei parametri sono adesso di sola lettura e non possono essere più modificati:

- Mediante interfaccia service (CDI-RJ45)
- Mediante rete Ethernet

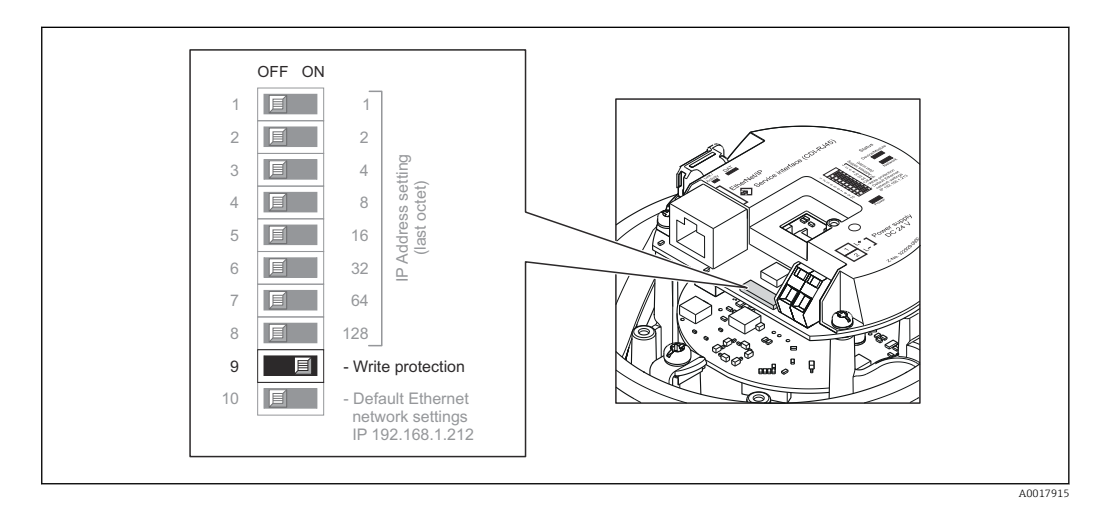

- 1. In base alla versione della custodia, liberare il fermo di sicurezza o la vite di fissaggio dal coperchio della custodia.
- 2. In base alla versione della custodia, svitare o aprire il relativo coperchio e scollegare il display dal modulo dell'elettronica principale, se necessario  $\rightarrow \cong 112$ .
- 3. Impostando il contatto di protezione scrittura sul modulo dell'elettronica I/O su ON, si attiva la protezione scrittura hardware. Impostando il contatto di protezione scrittura sul modulo dell'elettronica I/O su OFF (impostazione di fabbrica), si disattiva la protezione scrittura hardware.
  - Se la protezione scrittura hardware è abilitata, l'opzione Blocco scritt.HW è visualizzata nel parametro Stato di blocco → 
     T0; se disabilitata, il parametro Stato di blocco → 
     T0
- 4. Per rimontare il trasmettitore, ripetere la procedura di rimozione in ordine inverso.

## 11 Funzionamento

## 11.1 Estrarre e modificare le impostazioni Ethernet attuali

Se le impostazioni Ethernet, quali ad esempio l'indirizzo IP del misuratore, sono sconosciute, è possibile estrarle e modificarle come spiegato nel seguente esempio per un indirizzo IP.

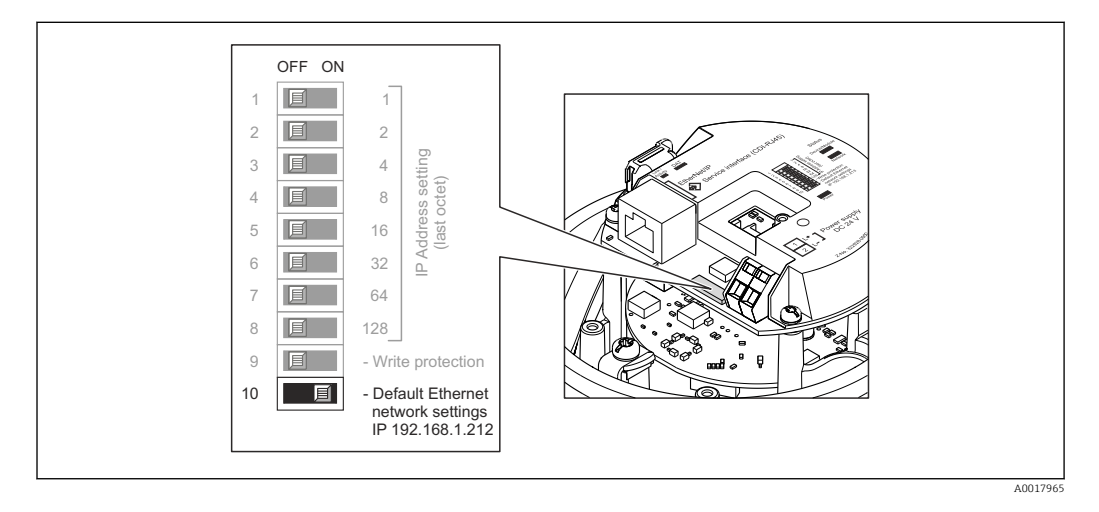

#### Prerequisito

- Il misuratore è acceso.
- **1.** Impostare il DIP switch per "Default Ethernet network settings, IP 192.168.1.212" da OFF  $\rightarrow$  ON.
- 2. Avviare nuovamente il misuratore.
  - └► Le impostazioni Ethernet del dispositivo sono riportate ai valori di fabbrica: Indirizzo IP: 192.168.1.212; Subnet mask: 255.255.255.0; Default gateway: 192.168.1.212
- 3. Inserire le impostazioni predefinite per l'indirizzo IP nella riga dell'indirizzo del web browser.
- **4.** Nel menu operativo accedere al parametro **Indirizzo IP**: menu "Configurazione" → Comunicazione → Indirizzo IP
  - 🛏 Il parametro visualizza l'indirizzo IP configurato.
- 5. Se necessario, modificare l'indirizzo IP del dispositivo.
- 6. Impostare il DIP switch per "Default Ethernet network settings, IP 192.168.1.212" da ON  $\rightarrow$  OFF.
- 7. Avviare nuovamente il misuratore.
  - └ L'indirizzo IP modificato del dispositivo è ora attivo.

## 11.2 Lettura dello stato di blocco del dispositivo

I tipi di protezione scrittura attualmente attivi possono essere determinati mediante il parametro parametro **Condizione di blocco**.

#### Navigazione

Menu "Funzionamento" → Condizione di blocco

| Descrizione della f | funzione para | ametro "Con | dizione d | i blocco" |
|---------------------|---------------|-------------|-----------|-----------|
|---------------------|---------------|-------------|-----------|-----------|

| Opzioni                     | Descrizione                                                                                                    |
|-----------------------------|----------------------------------------------------------------------------------------------------|
| Hardware bloccato           | Il contatto di protezione scrittura (DIP switch) per il blocco hardware può essere attivato sul modulo elettronico I/O. Evita l'accesso in scrittura ai parametri $\rightarrow \textcircled{B} 69.$                                                                      |
| Temporaneamente<br>bloccato | A causa di un'elaborazione interna del dispositivo (ad es. upload/download di dati<br>in corso, reset), l'accesso in scrittura ai parametri è momentaneamente bloccato.<br>Non appena termina l'elaborazione interna, i parametri possono essere di nuovo<br>modificati. |

## 11.3 Impostazione della lingua operativa

Informazioni  $\rightarrow \equiv 51$ 

Per informazioni sulle lingue operative supportate dal misuratore  $\rightarrow$  🗎 114

## 11.4 Configurazione del display

- Impostazioni di base per il display locale
- Impostazioni avanzate per il display locale  $\rightarrow \cong 63$

## 11.5 Lettura dei valori misurati

Mediante il parametro sottomenu **Valori misurati**, si possono richiamare tutti i valori misurati.

Diagnostica → Valori misurati

#### 11.5.1 Variabili di processo

Il sottomenu sottomenu **Variabili di processo** comprende tutti i parametri richiesti per visualizzare i valori misurati attuali di ogni variabile di processo.

#### Navigazione

Menu "Diagnostica" → Valori misurati → Variabili di processo

| Variabili di processo | Portata massica                |
|-----------------------|--------------------------------|
|                       | Portata volumetrica            |
|                       | Portata volumetrica compensata |
|                       | Densità                        |
|                       | Densità di riferimento         |
|                       | Temperatura                    |
|                       | Valore di pressione            |

| Parametro                      | Descrizione                                                                                                    | Interfaccia utente                   | Impostazione di fabbrica |
|--------------------------------|----------------------------------------------------------------------------------------------------|--------------------------------------|--------------------------|
| Portata massica                | Visualizza la portata massica misurata attualmente.                                                                                           | Numero a virgola mobile con<br>segno | -                        |
| Portata volumetrica            | Visualizza la portata volumetrica calcolata attualmente.                                                                                      | Numero a virgola mobile con<br>segno | -                        |
|                                | <i>Dipendenza</i><br>L'unità ingegneristica è ottenuta da<br>parametro <b>Unità di portata volumetrica</b>                                    |                                      |                          |
| Portata volumetrica compensata | Visualizza la portata volumetrica<br>compensata calcolata attualmente.                                                                        | Numero a virgola mobile con<br>segno | -                        |
|                                | <i>Dipendenza</i><br>L'unità ingegneristica è ottenuta da<br>parametro <b>Unità di portata volumetrica</b><br><b>compensata</b>               |                                      |                          |
| Densità                        | Visualizza la densità misurata attualmente.<br><i>Dipendenza</i><br>L'unità ingegneristica è ottenuta da<br>parametro <b>Unità di densità</b> | Numero a virgola mobile con<br>segno | -                        |
| Densità di riferimento         | Visualizza la densità di riferimento calcolata<br>attualmente.                                                                                | Numero a virgola mobile con<br>segno | -                        |
|                                | <i>Dipendenza</i><br>L'unità ingegneristica è ottenuta da<br>parametro <b>Unità della densità di</b><br><b>riferimento</b>                    |                                      |                          |
| Temperatura                    | Visualizza la misura della temperatura<br>attuale del fluido.                                                                                 | Numero a virgola mobile con<br>segno |                          |
|                                | <i>Dipendenza</i><br>L'unità ingegneristica è ottenuta da<br>parametro <b>Unità di misura temperatura</b>                                     |                                      |                          |
| Valore di pressione            | Visualizza un valore di pressione esterno o fisso.                                                                                            | Numero a virgola mobile con<br>segno |                          |

#### Panoramica dei parametri con una breve descrizione

## 11.5.2 Totalizzatore

Il sottomenu **sottomenu "Totalizzatore"** comprende tutti i parametri richiesti per visualizzare i valori misurati attuali per ogni totalizzatore.

#### Navigazione

Menu "Diagnostica" → Valori misurati → Totalizzatore

| ► Totalizzatore |                               |
|-----------------|-------------------------------|
|                 | Valore del totalizzatore 1 n  |
|                 | Superamento totalizzatore 1 n |
| Parametro                     | Prerequisito                                                                                                    | Descrizione                                                     | Interfaccia utente                   |
|-------------------------------|----------------------------------------------------------------------------------------------------|-----------------------------------------------------------------|--------------------------------------|
| Valore del totalizzatore 1 n  | Nel menu parametro <b>Assegna</b><br>variabile di processo, nel sottomenu<br>sottomenu <b>Totalizzatore 1 n</b> , è<br>selezionata una delle seguenti opzioni:<br>• Portata volumetrica<br>• Portata massica<br>• Portata volumetrica compensata         | Visualizza il valore attuale, conteggiato<br>dal totalizzatore. | Numero a virgola mobile<br>con segno |
| Superamento totalizzatore 1 n | Nel menu parametro <b>Assegna</b><br><b>variabile di processo</b> , nel sottomenu<br>sottomenu <b>Totalizzatore 1 n</b> , è<br>selezionata una delle seguenti opzioni:<br>• Portata volumetrica<br>• Portata massica<br>• Portata volumetrica compensata | Visualizza il superamento attuale del<br>totalizzatore.         | Numero intero con segno              |

## Panoramica dei parametri con una breve descrizione

## 11.5.3 Valori di uscita

Il sottomenu **sottomenu "Valore di uscita"** comprende tutti i parametri richiesti per visualizzare i valori misurati attuali per ogni uscita.

#### Navigazione

Menu "Diagnostica" → Valori misurati → Valore di uscita

| ► Valore di uscita     |   |
|------------------------|---|
| Tensione ai morsetti 1 | ] |
| Uscita impulsi         | ] |
| Uscita frequenza       | ] |
| Stato di commutazione  | ] |

#### Panoramica dei parametri con una breve descrizione

| Parametro             | Descrizione                                                          | Interfaccia utente                      |
|-----------------------|----------------------------------------------------------------------|-----------------------------------------|
| Uscita impulsi        | Visualizza il valore misurato attualmente per l'uscita impulsi.      | Numero positivo a virgola mobile        |
| Uscita frequenza      | Visualizza il valore misurato attualmente per l'uscita in frequenza. | 0,0 1 250,0 Hz                          |
| Stato di commutazione | Visualizza lo stato attuale dell'uscita contatto.                    | <ul><li>Aperto</li><li>Chiuso</li></ul> |

# 11.6 Adattamento del misuratore alle condizioni di processo

A questo scopo sono disponibili:

- Impostazioni di base utilizzando il menu menu **Configurazione** → 🖺 51
- Impostazioni avanzate utilizzando il menu sottomenu Configurazione avanzata
   → 
   <sup>(1)</sup> 59

# 11.7 Azzeramento di un totalizzatore

| Descrizione  | della  | funzione | parametro | "Controllo  | totalizzatore  | " |
|--------------|--------|----------|-----------|-------------|----------------|---|
| Deber wiente | action | janwione | parametro | 00/11/ 0110 | coracio sacore |   |

| Opzioni                  | Descrizione                                                                                                    |
|--------------------------|----------------------------------------------------------------------------------------------------|
| Avvia totalizzatore      | Il totalizzatore viene avviato.                                                                                                    |
| Reset + mantieni         | Il processo di totalizzazione si arresta e il totalizzatore è azzerato.                                                                      |
| Preimpostato + mantieni  | Il processo di totalizzazione si arresta e il totalizzatore assume il valore iniziale, definito in parametro <b>Valore preimpostato</b> .    |
| Azzera + totalizza       | Il totalizzatore è azzerato e il processo di totalizzazione si riavvia.                                                                      |
| Preimpostato + totalizza | Il totalizzatore è impostato al valore iniziale definito in parametro <b>Valore preimpostato</b> e il processo di totalizzazione si riavvia. |

## Descrizione della funzione parametro "Azzera tutti i totalizzatori"

| Opzioni            | Descrizione                                                                                                    |
|--------------------|----------------------------------------------------------------------------------------------------|
| Azzera + totalizza | Azzeramento di tutti i totalizzatori e riavvio del processo di totalizzazione. In questo caso sono cancellati tutti i valori di portata precedentemente totalizzati. |

## Navigazione

Menu "Funzionamento" → Funzionamento

| ► Gestione totalizzatore/i   |  |
|------------------------------|--|
| Controllo totalizzatore 1 n  |  |
| Valore preimpostato 1 n      |  |
| Azzera tutti i totalizzatori |  |

## Panoramica dei parametri con una breve descrizione

| Parametro                    | Descrizione                                          | Selezione / Inserimento dell'utente                                                                                                    |
|------------------------------|------------------------------------------------------|----------------------------------------------------------------------------------------------------|
| Controllo totalizzatore 1 n  | Controllare il valore del totalizzatore.             | <ul> <li>Avvia totalizzatore</li> <li>Reset + mantieni</li> <li>Preimpostato + mantieni</li> <li>Azzera + totalizza</li> <li>Preimpostato + totalizza</li> </ul> |
| Valore preimpostato 1 n      | Specificare il valore iniziale per il totalizzatore. | Numero a virgola mobile con segno                                                                                                    |
| Azzera tutti i totalizzatori | Azzerare tutti i totalizzatori e avviare.            | <ul> <li>Annullo/a</li> <li>Azzera + totalizza</li> </ul>                                                                                                    |

# 12 Diagnostica e ricerca guasti

# 12.1 Ricerca guasti generale

## Per il display locale

| Problema                                                                                  | Possibili cause                                                                          | Rimedio                                                                                                    |
|-------------------------------------------------------------------------------------------|------------------------------------------------------------------------------------------|----------------------------------------------------------------------------------------------------|
| Display locale oscurato e assenza di<br>segnali di uscita                                 | La tensione di alimentazione non<br>corrisponde a quella specificata<br>sulla targhetta. | Applicare la tensione di alimentazione corretta $\rightarrow \square$ 31.                                                                                                    |
| Display locale oscurato e assenza di<br>segnali di uscita                                 | La tensione di alimentazione ha polarità non corretta.                                   | Inversione di polarità della tensione di alimentazione.                                                                                                    |
| Display locale oscurato e assenza di<br>segnali di uscita                                 | Nessun contatto tra i cavi di<br>collegamento e i morsetti.                              | Controllare la connessione dei cavi<br>e correggere, se necessario.                                                                                                    |
| Display locale oscurato e assenza di<br>segnali di uscita                                 | I morsetti non sono innestati<br>correttamente nel modulo<br>dell'elettronica I/O.       | Controllare i morsetti.                                                                                                    |
| Display locale oscurato e assenza di<br>segnali di uscita                                 | Il modulo dell'elettronica I/O è<br>difettoso.                                           | Ordinare la parte di ricambio $\rightarrow \cong 95.$                                                                                                    |
| Il display locale è oscurato, ma il<br>segnale in uscita è nel campo<br>consentito        | Il display è stato impostato troppo<br>luminoso o troppo scuro.                          | <ul> <li>Aumentare la luminosità del<br/>display premendo<br/>contemporaneamente ± + E.</li> <li>Ridurre la luminosità del display<br/>premendo contemporaneamente<br/>- + E.</li> </ul> |
| Il display locale è oscurato, ma il<br>segnale in uscita è nel campo<br>consentito        | Il cavo del modulo display non è<br>innestato correttamente.                             | Inserire il connettore in modo<br>corretto nel modulo dell'elettronica<br>principale e nel modulo display.                                                                               |
| Il display locale è oscurato, ma il<br>segnale in uscita è nel campo<br>consentito        | Il modulo display è difettoso.                                                           | Ordinare la parte di ricambio<br>→ 🗎 95.                                                                                                    |
| La retroilluminazione del display<br>locale è rossa                                       | Si è verificato un evento diagnostico<br>con comportamento diagnostico<br>"Allarme".     | Intraprendere misure correttive<br>→ 🗎 85                                                                                                    |
| Messaggio sul display locale:<br>"Errore di comunicazione"<br>"Controllare l'elettronica" | La comunicazione tra modulo<br>display ed elettronica è interrotta.                      | <ul> <li>Verificare il cavo e il connettore<br/>tra modulo dell'elettronica<br/>principale e modulo display.</li> <li>Ordinare la parte di ricambio<br/>→</li></ul>                      |

## Per i segnali di uscita

| Problema                                                                                           | Possibili cause                                                                              | Rimedio                                                                                                    |
|----------------------------------------------------------------------------------------------------|----------------------------------------------------------------------------------------------|----------------------------------------------------------------------------------------------------|
| Il LED verde di accensione sul<br>modulo dell'elettronica principale<br>del trasmettitore è spento | La tensione di alimentazione non<br>corrisponde a quella specificata<br>sulla targhetta.     | Applicare la tensione di alimentazione corretta $\rightarrow \square 31$ .                                                                               |
| Il dispositivo non misura<br>correttamente.                                                        | Errore di configurazione o il<br>dispositivo funziona fuori dalle<br>specifiche applicative. | <ol> <li>Controllare e correggere la<br/>configurazione del parametro.</li> <li>Rispettare i valori soglia<br/>specificati in "Dati tecnici".</li> </ol> |

## Per accedere

| Problema                                                                | Possibili cause                                                                                             | Rimedio                                                                                                    |
|-------------------------------------------------------------------------|----------------------------------------------------------------------------------------------------|----------------------------------------------------------------------------------------------------|
| Accesso di scrittura ai parametri<br>negato                             | È abilitata la protezione scrittura<br>hardware                                                             | Impostare il contatto di protezione scrittura, presente sul modulo dell'elettronica principale, sulla posizione OFF $\rightarrow \bigoplus$ 69.                                                                                                    |
| Nessuna connessione mediante<br>EtherNet/IP                             | Il connettore del dispositivo non è<br>collegato correttamente                                              | Controllare l'assegnazione dei pin<br>del connettore del dispositivo .                                                                                                    |
| Nessuna connessione con il web<br>server                                | <ul> <li>Indirizzo IP non corretto</li> <li>L'indirizzo IP non è noto</li> </ul>                            | <ol> <li>Per l'indirizzamento mediante<br/>hardware: aprire il trasmettitore e<br/>verificare l'indirizzo IP configurato<br/>(ultimi otto caratteri).</li> <li>Controllare l'indirizzo IP del<br/>misuratore con il responsabile di<br/>rete.</li> <li>Se l'indirizzo IP non è noto, sul<br/>modulo dell'elettronica I/O<br/>impostare l'interruttore DIP n. 10 su<br/>ON, riavviare il dispositivo e inserire<br/>l'impostazione predefinita per<br/>l'indirizzo IP: 192.168.1.212.</li> <li>La comunicazione<br/>EtherNet/IP è interrotta</li> </ol> |
| Nessuna connessione con il web<br>server                                | Impostazione non corretta per<br>l'interfaccia Ethernet del computer                                        | abilitando il DIP switch.<br>1. Controllare le proprietà del<br>protocollo Internet (TCP/IP)<br>→   39.                                                                                                    |
|                                                                         |                                                                                                    | 2. Verificare le impostazioni di rete con il responsabile IT.                                                                                                    |
| Nessuna connessione con il web<br>server                                | Web server disabilitato                                                                                     | Mediante tool operativo "FieldCare",<br>controllare se il web server del<br>misuratore è abilitato e attivarlo se<br>necessario → 🗎 41.                                                                                                    |
| Nessuna connessione con il web<br>server                                | L'uso del server proxy non è<br>disabilitato nelle impostazioni del<br>web browser del computer.            | Disabilitare l'uso del server proxy<br>nelle impostazioni del web browser<br>del computer.<br>Utilizzando l'esempio di MS Internet<br>Explorer:<br>1. In Pannello di controllo aprire<br>Opzioni Internet.<br>2. Selezionare la scheda<br>Connessioni e, quindi, doppio clic su<br>Impostazioni LAN.<br>3. In Impostazioni LAN disabilitare<br>l'uso del server proxy e selezionare<br>OK per confermare.                                                                                                    |
| Nessuna connessione con il web<br>server                                | Nel computer sono ancora attivi<br>altri programmi o connessioni di<br>rete.                                | <ul> <li>Verificare che non siano state<br/>stabilite altre connessioni di rete<br/>con il computer (anche nessuna<br/>WLAN) e chiudere gli altri<br/>programmi con accesso di rete al<br/>computer.</li> <li>Se si utilizza una docking station<br/>per notebook, verificare che non<br/>sia attiva una connessione a<br/>un'altra rete.</li> </ul>                                                                                                    |
| I contenuti non sono visualizzati nel<br>web browser o sono incompleti  | <ul> <li>JavaScript non abilitato</li> <li>Il linguaggio JavaScript non può<br/>essere abilitato</li> </ul> | 1. Abilitare il linguaggio JavaScript.<br>2. Inserire http://XXX.XXX.X.XXX/<br>basic.html come indirizzo IP.                                                                                                    |
| Il web browser è bloccato e il<br>funzionamento non è più<br>consentito | Trasferimento dati attivo                                                                                   | Attendere il termine del<br>trasferimento dati o dell'azione<br>attuale.                                                                                                    |

| Problema                                                                | Possibili cause                                          | Rimedio                                                                                                    |
|-------------------------------------------------------------------------|----------------------------------------------------------|----------------------------------------------------------------------------------------------------|
| Il web browser è bloccato e il<br>funzionamento non è più<br>consentito | Perdita di connessione                                   | <ol> <li>Controllare la connessione del<br/>cavo e l'alimentazione.</li> <li>Ricaricare il web browser e<br/>riavviarlo, se necessario.</li> </ol> |
| Il contenuto del web browser è<br>incompleto o di difficile lettura     | Non è utilizzata la versione ottimale<br>del web server. | <ol> <li>Usare la versione del web<br/>browser corretta → 🗎 38.</li> <li>Cancellare la cache del web<br/>browser e riavviarlo.</li> </ol>          |
| Il contenuto del web browser è<br>incompleto o di difficile lettura     | Impostazioni non adatte per la visualizzazione.          | Modificare il rapporto dimensione<br>carattere/display del web browser.                                                                            |

# 12.2 Informazioni diagnostiche mediante diodi a emissione di luce

## 12.2.1 Trasmettitore

Diversi diodi a emissione di luce (LED) presenti sul modulo dell'elettronica principale del trasmettitore forniscono informazioni sullo stato del dispositivo.

| LED                   | Colore                                       | Significato                                                                             |
|-----------------------|----------------------------------------------|-----------------------------------------------------------------------------------------|
| Alimentazione         | Off                                          | Tensione di alimentazione troppo bassa o disattivata                                    |
|                       | Verde                                        | Tensione di alimentazione ok                                                            |
| Stato del dispositivo | Verde                                        | Stato del dispositivo ok                                                                |
|                       | Rosso lampeggiante                           | Si è verificato un errore del dispositivo con comportamento<br>diagnostico di "Avviso"  |
|                       | Rosso                                        | Si è verificato un errore del dispositivo con comportamento<br>diagnostico di "Allarme" |
|                       | Rosso/verde<br>lampeggianti in<br>alternanza | Bootloader attivo                                                                       |
| Stato della rete      | Off                                          | Il dispositivo non ha un indirizzo EtherNet/IP                                          |
|                       | Verde                                        | La connessione EtherNet/IP del dispositivo è attiva                                     |
|                       | Verde lampeggiante                           | Il dispositivo ha un indirizzo EtherNet/IP ma non una connessione EtherNet/IP           |
|                       | Rosso                                        | L'indirizzo EtherNet/IP del dispositivo è stato assegnato due volte                     |
|                       | Rosso lampeggiante                           | La connessione EtherNet/IP del dispositivo è in modalità timeout                        |
| Collegamento/Attività | Arancione                                    | Il collegamento è disponibile ma non si ha attività                                     |
|                       | Arancione<br>lampeggiante                    | Attività presente                                                                       |
| Comunicazione         | Bianco lampeggiante                          |                                                                                         |

# 12.3 Informazioni diagnostiche sul display locale

## 12.3.1 Messaggio diagnostico

Gli errori rilevati dal sistema di automonitoraggio del misuratore sono visualizzati in un messaggio di diagnostica che si alterna alla visualizzazione operativa.

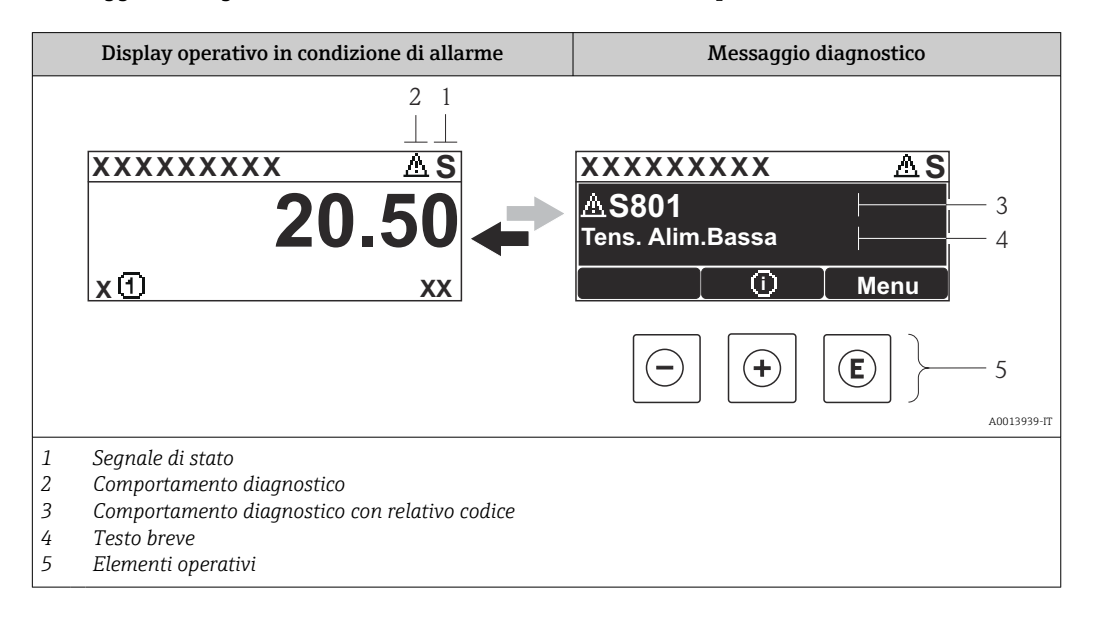

Se si presentano contemporaneamente due o più eventi diagnostici, il display visualizza solo il messaggio dell'evento diagnostico che ha la priorità massima.

Gli eventi diagnostici incorsi possono essere richiamati nel menu Diagnostica:

- Mediante i parametri → 🖺 88
- Mediante i sottomenu → 🖺 88

## Segnali di stato

•

I segnali di stato forniscono indicazioni sullo stato e l'affidabilità del dispositivo classificando le varie cause dell'informazione diagnostica (evento di diagnostica).

I segnali di stato sono contraddistinti secondo VDI/VDE 2650 e raccomandazione NAMUR NE 107: F = guasto , C = controllo funzionale, S = fuori specifica, M = richiesta manutenzione

| Simbolo              | Significato                                                                                                    |
|----------------------|----------------------------------------------------------------------------------------------------|
| A0013956             | Guasto<br>Si è verificato un errore del dispositivo. Il valore misurato non è più valido.                                                                                              |
| <b>C</b>             | <b>Controllo funzione</b><br>Il dispositivo è in modalità di servizio (ad es. durante la simulazione).                                                                                 |
| <b>S</b><br>A0013958 | <b>Fuori specifica</b><br>Il dispositivo è utilizzato:<br>Non rispetta le soglie indicate nelle relative specifiche tecniche (ad es. fuori dal campo<br>della temperatura di processo) |
| A0013957             | Richiesta manutenzione<br>Deve essere eseguito un intervento di manutenzione. Il valore di misura rimane valido.                                                                       |

## Comportamento diagnostico

| Simbolo  | Significato                                                                                                    |
|----------|----------------------------------------------------------------------------------------------------|
| A0013961 | <ul> <li>Allarme</li> <li>La misura si interrompe.</li> <li>Le uscite segnali e i totalizzatori assumono la condizione di allarme definita.</li> <li>È generato un messaggio diagnostico.</li> </ul> |
| A0013962 | <b>Avviso</b><br>La misura riprende. Le uscite segnali e i totalizzatori non sono influenzati. È generato un<br>messaggio diagnostico.                                                               |

## Informazioni diagnostiche

L'errore può essere identificato grazie alle informazioni diagnostiche. Il testo breve aiuta l'utente fornendo informazioni sull'errore.

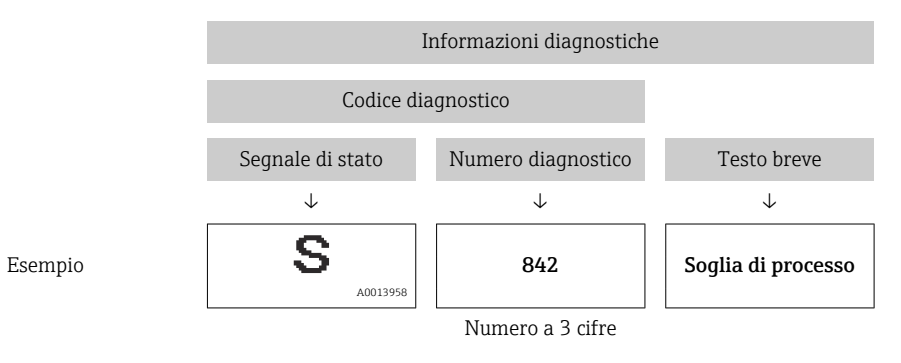

## Elementi operativi

| Tasto    | Significato                                                     |
|----------|-----------------------------------------------------------------|
|          | Tasto più                                                       |
| A0013970 | In un menu, sottomenu<br>Si apre il messaggio con le soluzioni. |
|          | Tasto Enter                                                     |
| A0013952 | In un menu, sottomenu<br>Si apre il menu operativo.             |

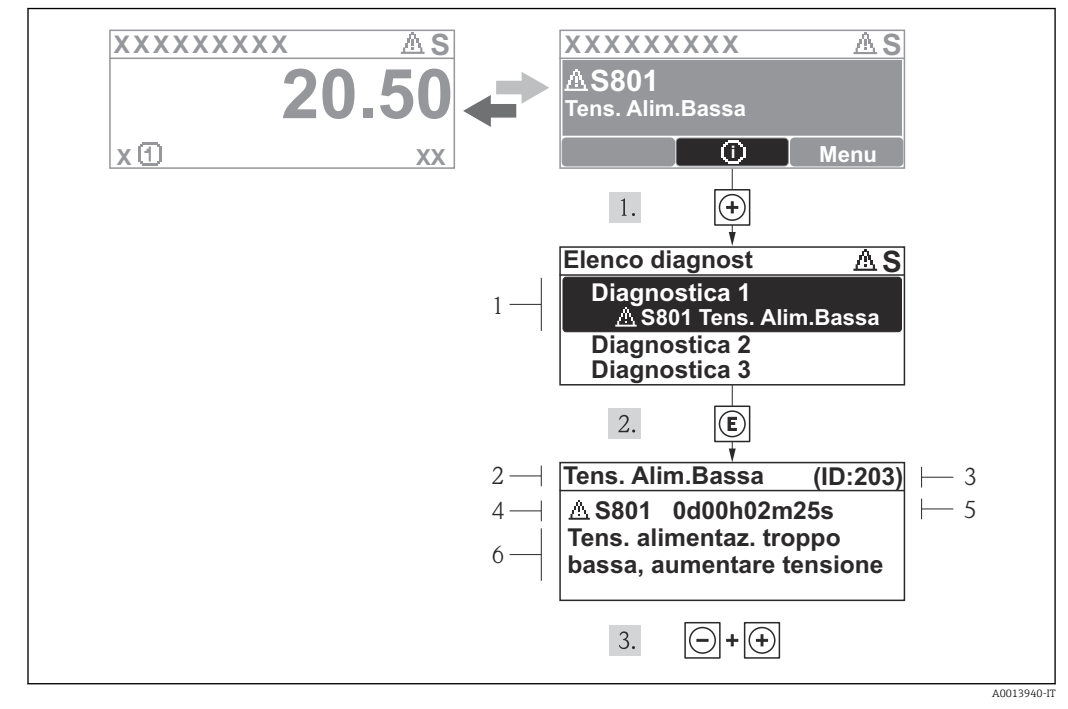

## 12.3.2 Richiamare le soluzioni

🖻 14 Messaggi per le soluzioni

- 1 Informazioni diagnostiche
- 2 Testo breve
- 3 ID assistenza
- 4 Comportamento diagnostico con codice di diagnostica
- 5 Ore di funzionamento al momento dell'evento
- 6 Soluzioni

L'utente visualizza il messaggio di diagnostica.

1. Premere 🗄 (simbolo 🛈).

- └ Si apre il sottomenu **Elenco diagnost**.
- **2.** Selezionare l'evento diagnostico richiesto con  $\oplus$  o  $\Box$  e premere  $\mathbb{E}$  .
  - 🕒 È visualizzato il messaggio con le soluzioni per l'evento diagnostico selezionato.
- 3. Premere simultaneamente  $= + \pm$ .
  - └→ Il messaggio con le soluzioni si chiude.

L'utente è nel menu **Diagnostica** a un inserimento per un evento di diagnostica, ad es. nel sottomenu **Elenco diagnostica** o nel parametro **Ultime diagnostiche**.

- 1. Premere E.
  - 🕒 È visualizzato il messaggio con i rimedi per l'evento diagnostico selezionato.
- 2. Premere simultaneamente  $\Box$  +  $\pm$ .
  - └ Il messaggio con le soluzioni si chiude.

# 12.4 Informazioni diagnostiche nel web browser

## 12.4.1 Opzioni diagnostiche

Non appena l'utente ha eseguito l'accesso, tutti gli errori rilevati dal misuratore sono visualizzati nella pagina principale del web browser.

|   |                  | Device tag<br>Actual diagnos. | Check (C)             | V<br>W           | olume flow 0.0000<br>ass flow 0.0000 | l/h<br>kg/h |                    |                      |             |
|---|------------------|-------------------------------|-----------------------|------------------|--------------------------------------|-------------|--------------------|----------------------|-------------|
|   | Measured values  | 1                             | Menu                  | Health           | status                               | Data mana   | gement             | Network              |             |
|   | Health status    |                               | Ø Diagnostics 1: C485 | : Sim. meas.var. | (Warning)                            | 0d11h08m04s | Deactivate simulat | ion (Service ID 147) | -           |
|   |                  |                               | Diagnostics 2: OK     |                  |                                      |             |                    |                      |             |
|   |                  |                               | Diagnostics 3: OK     |                  |                                      |             |                    |                      |             |
|   |                  |                               | Diagnostics 4: OK     |                  |                                      |             |                    |                      |             |
|   |                  |                               | Diagnostics 5: OK     |                  |                                      |             |                    |                      |             |
|   |                  |                               |                       |                  |                                      |             |                    |                      |             |
|   |                  |                               |                       | 2                |                                      |             |                    | 3                    |             |
|   |                  |                               |                       |                  |                                      |             |                    |                      | A0017759-IT |
| 1 | Area di stato co | on seanale                    | di stato              |                  |                                      |             |                    |                      |             |
| 2 | Informazioni di  | aanostich                     | ρ                     |                  |                                      |             |                    |                      |             |
| 3 | Rimedi con ID S  | Service                       |                       |                  |                                      |             |                    |                      |             |

Gli eventi diagnostici incorsi possono essere visualizzati anche nel menu Diagnostica: ■ Mediante i parametri → 🗎 88

• Mediante i sottomenu  $\rightarrow \cong 88$ 

## Segnali di stato

I segnali di stato forniscono indicazioni sullo stato e l'affidabilità del dispositivo classificando le varie cause dell'informazione diagnostica (evento di diagnostica).

| Simbolo  | Significato                                                                                                    |
|----------|----------------------------------------------------------------------------------------------------|
| A0017271 | Guasto<br>Si è verificato un errore del dispositivo. Il valore misurato non è più valido.                                                                                          |
| A0017278 | <b>Controllo funzione</b><br>Il dispositivo è in modalità di servizio (ad es. durante una simulazione).                                                                            |
| A0017277 | Fuori specifica<br>Il dispositivo è utilizzato:<br>Non rispettando le soglie indicate nelle relative specifiche tecniche (ad es. fuori dal campo<br>della temperatura di processo) |
| A0017276 | Richiesta manutenzione<br>Deve essere eseguito un intervento di manutenzione. Il valore misurato è comunque valido.                                                                |

I segnali di stato sono classificati secondo VDI/VDE 2650 e raccomandazione NAMUR NE 107.

## Informazioni diagnostiche

L'errore può essere identificato grazie alle informazioni diagnostiche. Il testo breve aiuta l'utente fornendo informazioni sull'errore.

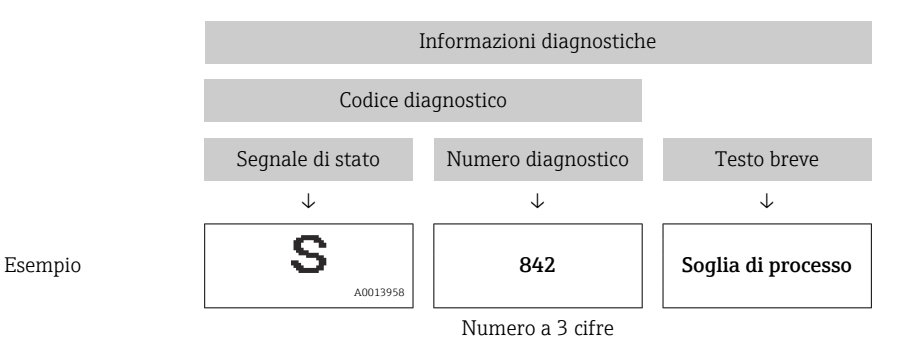

12.4.2 Come richiamare le informazioni sui rimedi possibili

Le informazioni sui rimedi sono fornite per ogni evento diagnostico allo scopo di garantire una rapida rimozione delle anomalie. I rimedi sono visualizzati in rosso insieme all'evento diagnostico e alle relative informazioni.

## 12.5 Informazioni diagnostiche in FieldCare

## 12.5.1 Opzioni diagnostiche

Tutti gli errori rilevati dal misuratore sono visualizzati nella pagina principale del tool operativo non appena è stata stabilita connessione.

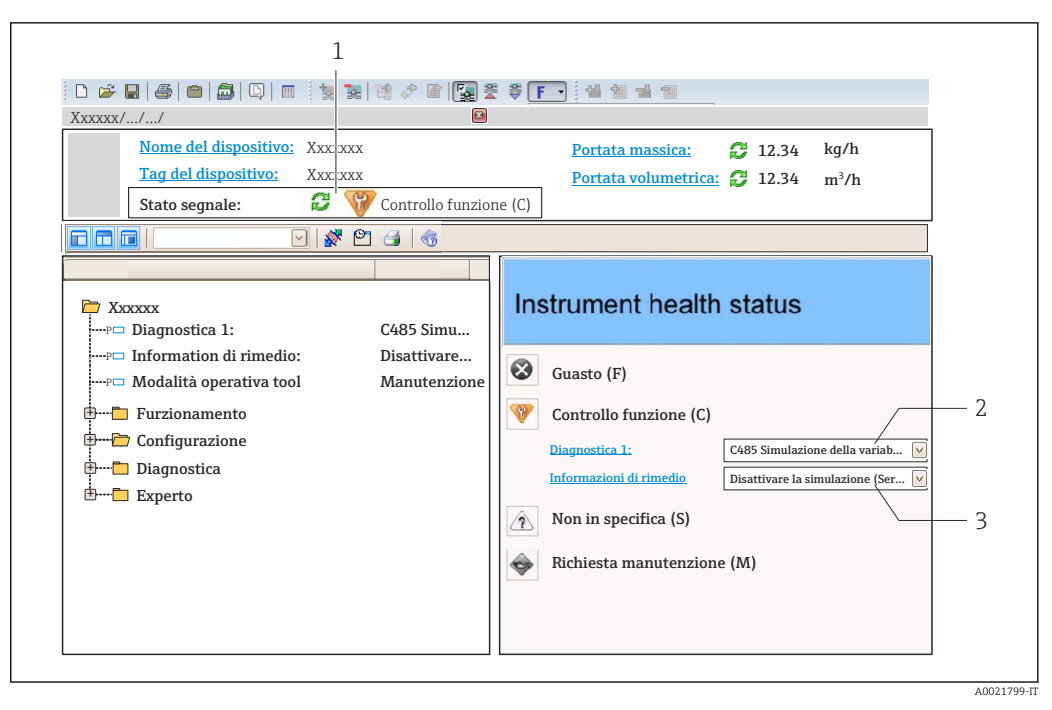

- 1 Area di stato con segnale di stato  $\rightarrow$   $\implies$  78
- 2 Informazioni diagnostiche → 🖺 79
- 3 Rimedi con ID Service

• Mediante il sottomenu  $\rightarrow \cong 88$ 

#### Informazioni diagnostiche

L'errore può essere identificato grazie alle informazioni diagnostiche. Il testo breve aiuta l'utente fornendo informazioni sull'errore.

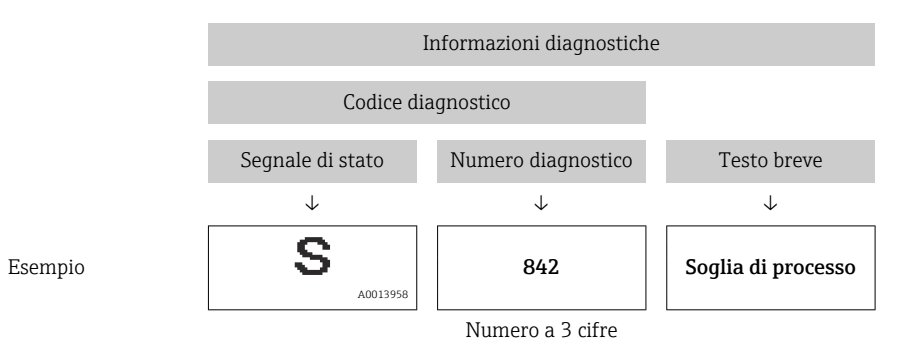

## 12.5.2 Come richiamare le informazioni sui rimedi possibili

Le informazioni sui rimedi sono fornite per ogni evento diagnostico allo scopo di garantire una rapida rimozione delle anomalie:

- Sulla pagina principale Le informazioni sul rimedio è visualizzata in un campo separato, sotto le informazioni diagnostiche.
- Nel menu Diagnostics

Le informazioni sul rimedio possono essere richiamate nell'area operativa dell'interfaccia utente.

L'utente ha eseguito l'accesso al menu Diagnostics.

1. Richiamare il parametro richiesto.

- 2. Sulla destra dell'area operativa, puntatore del mouse sul parametro.
  - È visualizzata una descrizione con le informazioni sul rimedio per l'evento diagnostico.

# 12.6 Informazioni diagnostiche mediante interfaccia di comunicazione

## 12.6.1 Richiamare le informazioni diagnostiche

L'evento diagnostico attuale e l'informazione diagnostica associata possono essere richiamati mediante il gruppo di ingresso (gruppo fisso):

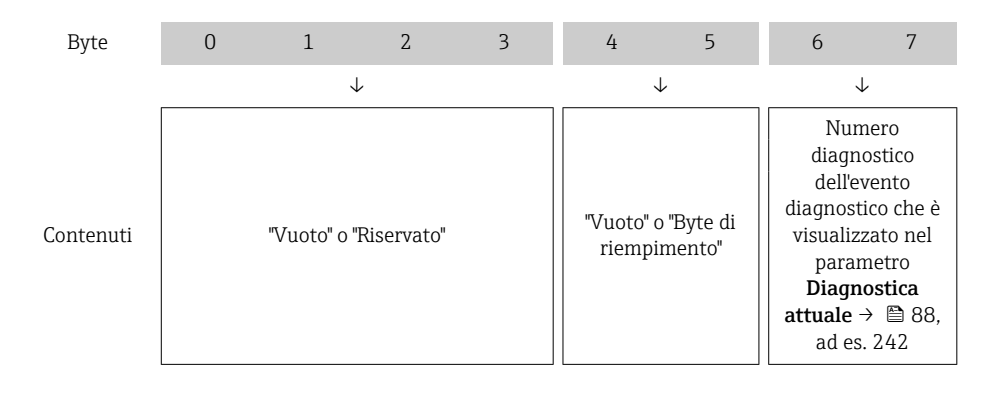

Per il contenuto dei byte 8 ... 16

# 12.7 Adattamento delle informazioni diagnostiche

## 12.7.1 Adattamento del comportamento diagnostico

Ogni voce delle informazioni diagnostiche è assegnata in fabbrica a uno specifico comportamento diagnostico. L'utente può modificare questa assegnazione per alcune informazioni diagnostiche nel parametro sottomenu **Azione di diagnostica** .

Esperto  $\rightarrow$  Sistema  $\rightarrow$  Gestione dell'evento  $\rightarrow$  Azione di diagnostica

Le seguenti opzioni possono essere assegnate al codice diagnostico in base al comportamento diagnostico:

| Opzioni                          | Descrizione                                                                                                    |
|----------------------------------|----------------------------------------------------------------------------------------------------|
| Allarme                          | La misura si interrompe. I totalizzatori assumono la condizione di allarme definita. È generato un messaggio diagnostico.                                                                         |
| Avviso                           | La misura riprende. I totalizzatori non sono influenzati. È generato un messaggio di diagnostica.                                                                                                 |
| Solo inserimento nel<br>registro | Il dispositivo continua a misurare. Il messaggio diagnostico è inserito solo nel sottomenu<br>Registro eventi (elenco degli eventi) e non è visualizzato in alternanza con il valore<br>misurato. |
| Off                              | L'evento diagnostico è ignorato e non è generato o inserito un messaggio diagnostico.                                                                                                    |

#### Panoramica delle informazioni diagnostiche 12.8

La quantità di informazioni diagnostiche e il numero di variabili misurate coinvolte aumentano se il misuratore dispone di uno o più pacchetti applicativi.

Il segnale di stato e il comportamento diagnostico possono essere modificati per alcune voci delle informazioni diagnostiche. Adattamento delle informazioni diagnostiche  $\rightarrow \cong 84$ 

| Numero di<br>diagnostica | Testo breve                            | Rimedi                                                                                                    | Segnale di<br>stato<br>[dalla<br>fabbrica] | Comportamento<br>diagnostico<br>[dalla fabbrica] |
|--------------------------|----------------------------------------|----------------------------------------------------------------------------------------------------|--------------------------------------------|--------------------------------------------------|
| Diagnostica de           | l sensore                              |                                                                                                    |                                            | 1                                                |
| 022                      | Temperatura del<br>sensore             | <ol> <li>Sostituire modulo<br/>dell'elettronica principale</li> <li>Sostituire il sensore</li> </ol>                          | F                                          | Alarm                                            |
| 046                      | Limite sensore<br>superato             | <ol> <li>Controllo sensore</li> <li>Controllo condizioni processo</li> </ol>                                                  | S                                          | Alarm                                            |
| 062                      | Connessione del<br>sensore             | <ol> <li>Sostituire modulo<br/>dell'elettronica principale</li> <li>Sostituire il sensore</li> </ol>                          | F                                          | Alarm                                            |
| 082                      | Conservazione dei dati                 | <ol> <li>Controllare modulo<br/>connessioni</li> <li>Contattare Service</li> </ol>                                            | F                                          | Alarm                                            |
| 083                      | Contenuto della<br>memoria elettronica | <ol> <li>Riavviare dispositivo</li> <li>contattare Endress Hauser</li> </ol>                                                  | F                                          | Alarm                                            |
| 140                      | Sensore originale                      | <ol> <li>Controllare o sostituire<br/>l'elettronica principale</li> <li>Sostituire il sensore</li> </ol>                      | S                                          | Alarm                                            |
| 144                      | Errore di misura<br>troppo elevato     | <ol> <li>Controllare o sostituire il<br/>sensore</li> <li>Controllare le condizioni di<br/>processo</li> </ol>                | F                                          | Alarm                                            |
| 190                      | Special event 1                        | Contact service                                                                                                    | F                                          | Alarm                                            |
| 191                      | Special event 5                        | Contact service                                                                                                    | F                                          | Alarm                                            |
| 192                      | Special event 9                        | Contact service                                                                                                    | F                                          | Alarm <sup>1)</sup>                              |
| Diagnostica de           | ll'elettronica                         |                                                                                                    |                                            |                                                  |
| 201                      | Guasto strumento                       | <ol> <li>Riavviare dispositivo</li> <li>contattare Endress Hauser</li> </ol>                                                  | F                                          | Alarm                                            |
| 242                      | Software non<br>compatibile            | <ol> <li>Controllare software</li> <li>Aggiornare il SW o sostituire<br/>il modulo dell'elettronica<br/>principale</li> </ol> | F                                          | Alarm                                            |
| 252                      | Moduli incompatibili                   | <ol> <li>Controllare la scheda<br/>elettronica</li> <li>Cambiare la scheda<br/>elettronica</li> </ol>                         | F                                          | Alarm                                            |
| 262                      | Connessione del<br>modulo              | <ol> <li>Controllare modulo<br/>connessioni</li> <li>Sostituire elettronica<br/>principale</li> </ol>                         | F                                          | Alarm                                            |
| 270                      | Guasto dell'elettronica<br>principale  | Sostituire elettronica principale                                                                                             | F                                          | Alarm                                            |
| 271                      | Guasto dell'elettronica<br>principale  | <ol> <li>Riavviare il dispositivo</li> <li>Sostituire l'elettronica<br/>principale</li> </ol>                                 | F                                          | Alarm                                            |

| Numero di<br>diagnostica | Testo breve                             | Rimedi                                                                                                    | Segnale di<br>stato<br>[dalla<br>fabbrica] | Comportamento<br>diagnostico<br>[dalla fabbrica] |
|--------------------------|-----------------------------------------|----------------------------------------------------------------------------------------------------|--------------------------------------------|--------------------------------------------------|
| 272                      | Guasto dell'elettronica<br>principale   | <ol> <li>Riavviare dispositivo</li> <li>contattare Endress Hauser</li> </ol>                                                                                                    | F                                          | Alarm                                            |
| 273                      | Guasto dell'elettronica<br>principale   | Cambiare elettronica                                                                                                    | F                                          | Alarm                                            |
| 274                      | Guasto dell'elettronica<br>principale   | Cambiare elettronica                                                                                                    | S                                          | Warning                                          |
| 283                      | Contenuto della<br>memoria elettronica  | 1. Reset lo strumento<br>2. Contattare Service                                                                                                    | F                                          | Alarm                                            |
| 311                      | Guasto dell'elettronica                 | 1. Reset lo strumento<br>2. Contattare Service                                                                                                    | F                                          | Alarm                                            |
| 311                      | Guasto dell'elettronica                 | <ol> <li>Non resettare lo strumento</li> <li>Contattare Service</li> </ol>                                                                                                    | М                                          | Warning                                          |
| 382                      | Conservazione dei dati                  | <ol> <li>Inserire modulo DAT</li> <li>Cambiare modulo DAT</li> </ol>                                                                                                    | F                                          | Alarm                                            |
| 383                      | Contenuto della<br>memoria elettronica  | <ol> <li>Riavvia lo strumento</li> <li>Controlla o cambia il modulo<br/>DAT</li> <li>Contatta il Service</li> </ol>                                                                        | F                                          | Alarm                                            |
| 390                      | Special event 2                         | Contact service                                                                                                    | F                                          | Alarm                                            |
| 391                      | Special event 6                         | Contact service                                                                                                    | F                                          | Alarm                                            |
| 392                      | Special event 10                        | Contact service                                                                                                    | F                                          | Alarm <sup>1)</sup>                              |
| Diagnostica de           | lla configurazione                      | I                                                                                                    | 1                                          |                                                  |
| 410                      | Trasferimento dati                      | <ol> <li>Controllare connessione</li> <li>Riprovare trasferimento dati</li> </ol>                                                                                                    | F                                          | Alarm                                            |
| 411                      | Upload/download<br>attivo               | Upload/download attivo, si<br>prega di attendere                                                                                                    | С                                          | Warning                                          |
| 437                      | Configurazione<br>incompatibile         | <ol> <li>Riavviare dispositivo</li> <li>contattare Endress Hauser</li> </ol>                                                                                                    | F                                          | Alarm                                            |
| 438                      | Dataset                                 | <ol> <li>Controllare file dei dati<br/>impostati</li> <li>Controllare la configurazione<br/>dello strumento</li> <li>Fare l'upload e il download<br/>della nuova configurazione</li> </ol> | М                                          | Warning                                          |
| 453                      | Portata in stand-by                     | Disattivare portata in stand-by                                                                                                    | С                                          | Warning                                          |
| 484                      | Guasto modalità di<br>simulazione       | Disattivare la simulazione                                                                                                    | С                                          | Alarm                                            |
| 485                      | Simulazione della<br>variabile misurata | Disattivare la simulazione                                                                                                    | С                                          | Warning                                          |
| 495                      | Simulazione evento<br>diagnostica       | Disattivare la simulazione                                                                                                    | С                                          | Warning                                          |
| 537                      | Configurazione                          | <ol> <li>Controllare indirizzo IP nella<br/>rete</li> <li>Cambiare indirizzo IP</li> </ol>                                                                                                 | F                                          | Warning                                          |
| 590                      | Special event 3                         | Contact service                                                                                                    | F                                          | Alarm                                            |
| 591                      | Special event 7                         | Contact service                                                                                                    | F                                          | Alarm                                            |
| 592                      | Special event 11                        | Contact service                                                                                                    | F                                          | Alarm <sup>1)</sup>                              |

| Numero di<br>diagnostica | Testo breve                                | Rimedi                                                                                                    | Segnale di<br>stato<br>[dalla<br>fabbrica] | Comportamento<br>diagnostico<br>[dalla fabbrica] |
|--------------------------|--------------------------------------------|----------------------------------------------------------------------------------------------------|--------------------------------------------|--------------------------------------------------|
| Diagnostica del          | processo                                   |                                                                                                    |                                            | 1                                                |
| 825                      | Temperatura di<br>esercizio                | 1. Controllare temperatura<br>ambiente                                                                                        | S                                          | Warning                                          |
| 825                      | Temperatura di<br>esercizio                | 2. Controllare temperatura di<br>processo                                                                                     | F                                          | Alarm                                            |
| 830                      | Temperatura sensore<br>troppo elevata      | Ridurre la temperatura<br>ambiente del sensore                                                                                | S                                          | Warning                                          |
| 831                      | Temperatura sensore<br>troppo bassa        | Aumentare temperatura<br>ambiente<br>del sensore                                                                              | S                                          | Warning                                          |
| 832                      | Temperatura<br>elettronica troppo alta     | Abbassare la temperatura<br>ambiente                                                                                          | S                                          | Warning <sup>1)</sup>                            |
| 833                      | Temperatura<br>elettronica troppo<br>bassa | Aumentare la temperatura<br>ambiente                                                                                          | S                                          | Warning <sup>1)</sup>                            |
| 834                      | Temperatura processo<br>troppo alta        | Abbassare la temperatura di<br>processo                                                                                       | S                                          | Warning <sup>1)</sup>                            |
| 835                      | Temperatura processo<br>troppo bassa       | Aumentare la temperatura di processo                                                                                          | S                                          | Warning <sup>1)</sup>                            |
| 842                      | Limite di processo                         | Taglio bassa portata attivo!<br>1. Controllare configurazione<br>taglio basso portata                                         | S                                          | Warning                                          |
| 843                      | Limite di processo                         | Controllare le condizioni di<br>processo                                                                                      | S                                          | Warning                                          |
| 862                      | Rilevamento tubo<br>parzialmente pieno     | <ol> <li>Controllare presenza gas nel<br/>processo</li> <li>Regolare limiti rilevazione</li> </ol>                            | S                                          | Warning                                          |
| 882                      | Ingresso segnale                           | <ol> <li>Controllare configurazione<br/>ingresso</li> <li>Controllare sensore esterno o<br/>condizioni di processo</li> </ol> | F                                          | Alarm                                            |
| 910                      | Tubi non oscillanti                        | <ol> <li>Controllare la scheda<br/>elettronica</li> <li>Ispezionare il sensore</li> </ol>                                     | F                                          | Alarm                                            |
| 912                      | Fluido disomogeneo                         | 1. Controllare le condizioni di                                                                                               | S                                          | Warning                                          |
| 912                      | Non omogeneo                               | processo<br>2. Aumentare la pressione del<br>sistema                                                                          | S                                          | Warning                                          |
| 913                      | Fluido non idoneo                          | <ol> <li>Controllare le condizioni di<br/>processo</li> <li>Controllare scheda<br/>elettronica o sensore</li> </ol>           | S                                          | Alarm                                            |
| 944                      | Monitoraggio: Fallito                      | Controllare le condizioni di<br>processo per il monitoraggio<br>Heartbeat                                                     | S                                          | Warning                                          |
| 948                      | Smorzamento tubo<br>troppo elevato         | 1. Controllare le condizioni di processo                                                                                      | S                                          | Warning                                          |
| 990                      | Special event 4                            | Contact service                                                                                                    | F                                          | Alarm                                            |
| 991                      | Special event 8                            | Contact service                                                                                                    | F                                          | Alarm                                            |
| 992                      | Special event 12                           | cial event 12 Contact service                                                                                                 |                                            | Alarm <sup>1)</sup>                              |

1) Il comportamento diagnostico può essere modificato.

## 12.9 Eventi diagnostici in corso

Il menu menu **Diagnostica** consente di visualizzare separatamente l'evento diagnostico attuale e quello precedente.

Per richiamare i rimedi adatti a rimuovere un evento diagnostico:

- Mediante web browser  $\rightarrow \cong 82$

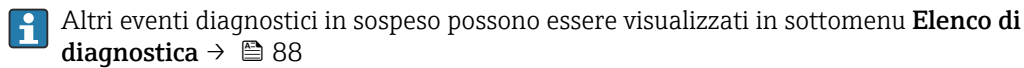

## Navigazione

Menu "Diagnostica"

#### Struttura del sottomenu

| Diagnostica | $\rightarrow$ | Diagnostica attuale     |
|-------------|---------------|-------------------------|
|             |               | Precedenti diagnostiche |

## Panoramica dei parametri con una breve descrizione

| Parametro               | Prerequisito                                | Descrizione                                                                                                    | Interfaccia utente                                                                       | Impostazione di<br>fabbrica |
|-------------------------|---------------------------------------------|----------------------------------------------------------------------------------------------------|------------------------------------------------------------------------------------------|-----------------------------|
| Diagnostica attuale     | Si è verificato 1 evento<br>diagnostico.    | Visualizza l'evento diagnostico<br>attuale con le relative<br>informazioni.<br>Se si presentano<br>contemporaneamente<br>due o più messaggi, il<br>display visualizza quello<br>con la massima priorità. | Simbolo per<br>comportamento<br>diagnostico, codice<br>diagnostico e breve<br>messaggio. | -                           |
| Precedenti diagnostiche | Si sono verificati 2 eventi<br>diagnostici. | Visualizza l'evento diagnostico<br>che si è verificato prima di<br>quello attuale e le relative<br>informazioni.                                                                                         | Simbolo per<br>comportamento<br>diagnostico, codice<br>diagnostico e breve<br>messaggio. | -                           |

# 12.10 Elenco diagnostica

Nel sottomenu **Elenco diagnostica** si possono visualizzare fino a 5 eventi di diagnostica attualmente in corso con le relative informazioni diagnostiche. Se sono in corso più di 5 eventi di diagnostica, il display visualizza quelli che hanno la priorità massima.

## Percorso di navigazione

#### Menu Diagnostica → sottomenu Elenco di diagnostica

Per richiamare i rimedi adatti a rimuovere un evento diagnostico:

- Mediante web browser  $\rightarrow \cong 82$
- Mediante tool operativo "FieldCare"  $\rightarrow$  🖺 83

## 12.11 Registro eventi

## 12.11.1 Cronologia degli eventi

Una panoramica in ordine cronologico dei messaggi di evento generati è reperibile nel sottomenu **Elenco degli eventi**.

#### Percorso di navigazione

Menu "Diagnostica" →Registro eventi →Elenco eventi

Possono essere visualizzati massimo 20 messaggi di evento in ordine cronologico.

La cronologia degli eventi comprende:

■ Eventi diagnostici → 🗎 85

• Eventi di informazione  $\rightarrow \cong 89$ 

A ogni evento, oltre all'indicazione dell'ora in cui si è verificato, è assegnato anche un simbolo che indica se l'evento è in corso o è terminato:

- Evento diagnostico
  - Ð: si è verificato un evento
- G: l'evento è terminato
- Evento di informazione

€: si è verificato un evento

Per richiamare i rimedi adatti a rimuovere un evento diagnostico:

- Mediante tool operativo "FieldCare" → 
   ■ 83

🎴 Per filtrare i messaggi di evento visualizzati → 🖺 89

## 12.11.2 Filtraggio del registro degli eventi

Mediante il parametro **Filter options**, si può definire quale categoria dei messaggi di evento è visualizzata nel sottomenu **Events list**.

#### Percorso di navigazione

Menu "Diagnostics"  $\rightarrow$  Event logbook  $\rightarrow$  Filter options

#### Categorie di filtro

- Tutte
- Guasto (F)
- Controllo funzione (C)
- Fuori specifica (S)
- Richiesta manutenzione (M)
- Informazioni (I)

#### 12.11.3 Panoramica degli eventi di informazione

A differenza dall'evento diagnostico, l'evento di informazione è visualizzato solo nel registro degli eventi e non nell'elenco degli eventi.

| Numero dell'evento di<br>diagnostica | Descrizione dell'evento                  |
|--------------------------------------|------------------------------------------|
| I1000                                | (Dispositivo ok)                         |
| I1089                                | Accensione                               |
| I1090                                | Reset configurazione                     |
| I1091                                | Configurazione cambiata                  |
| I1110                                | Interruttore protezione scrittura modif. |
| I1111                                | Errore taratura di densità               |
| I1137                                | Elettronica modificata                   |

| Numero dell'evento di<br>diagnostica | Descrizione dell'evento                  |
|--------------------------------------|------------------------------------------|
| I1151                                | Reset della cronologia                   |
| I1155                                | Reset della temperatura dell'elettronica |
| I1157                                | Lista errori in memoria                  |
| I1185                                | Backup display eseguito                  |
| I1186                                | Ripristino tramite display eseguito      |
| I1187                                | Impostazioni scaricate da display        |
| I1188                                | Dati Display cancellati                  |
| I1189                                | Backup confrontato                       |
| I1209                                | Taratura di densità corretta             |
| I1221                                | Errore di regolazione dello zero         |
| I1222                                | Regolazione dello zero corretta          |
| I1256                                | Display: cambio stato accesso            |
| I1264                                | Sequenza di sicurezza interrotta!        |
| I1335                                | Cambiato firmware                        |
| I1361                                | Login web server errato                  |
| I1397                                | Fieldbus: cambio stato accesso           |
| I1398                                | CDI: cambio stato accesso                |
| I1444                                | Verifica strumento: Positiva             |
| I1445                                | Verifica strumento: fallita              |
| I1446                                | Verifica strumento attiva                |
| I1447                                | Registrazione dati riferim. applicazione |
| I1448                                | Dati riferimento applicazione salvati    |
| I1449                                | Salvatag.DatiRiferim.ApplicazioneFallito |
| I1450                                | Monitoraggio Off                         |
| I1451                                | Monitoraggio On                          |
| I1457                                | Verifica errore di misura: Fallita       |
| I1459                                | Verifica modulo I/O: Fallita             |
| I1460                                | Verifica integrità sensore: Fallita      |
| I1461                                | Verifica sensore: Fallita                |
| I1462                                | Verifica mod. elettron. sensore: Fallita |

# 12.12 Reset del misuratore

Il parametro parametro **Reset del dispositivo** consente di ripristinare a uno stato predefinito tutta o una parte della configurazione del dispositivo.

#### Navigazione

Menu "Configurazione"  $\rightarrow$  Configurazione avanzata  $\rightarrow$  Amministrazione  $\rightarrow$  Reset del dispositivo

| ► Amministrazione    |                              |  |
|----------------------|------------------------------|--|
| ► Definire codice    | di accesso                   |  |
|                      | Definire codice di accesso   |  |
|                      | Confermare codice di accesso |  |
| Reset del dispositiv | 70                           |  |

## Panoramica dei parametri con una breve descrizione

| Parametro             | Descrizione                                                  | Selezione                                                                                   |
|-----------------------|--------------------------------------------------------------|---------------------------------------------------------------------------------------------|
| Reset del dispositivo | Consente di riavviare o resettare manualmente il misuratore. | <ul><li>Annullo/a</li><li>Reset impostazioni consegna</li><li>Riavvio dispositivo</li></ul> |

## 12.12.1 Funzioni di parametro "Reset del dispositivo"

| Opzioni                        | Descrizione                                                                                                    |
|--------------------------------|----------------------------------------------------------------------------------------------------|
| Annullo/a                      | Non sono intraprese delle azioni e l'operatore esce dal parametro.                                                                                                    |
| Reset impostazioni<br>consegna | Ogni parametro per il quale è stata ordinata un'impostazione personalizzata è ripristinato al valore specifico del cliente. Tutti gli altri parametri sono ripristinati alle impostazioni di fabbrica.                    |
| Riavvio dispositivo            | Il riavvio ripristina tutti i parametri, i cui dati sono salvati nella memoria volatile<br>(RAM), alle impostazioni di fabbrica (ad es. dati del valore misurato). La<br>configurazione del dispositivo rimane invariata. |
| Reset della cronologia         | Tutti i parametri sono ripristinati alle relative impostazioni di fabbrica.                                                                                                    |

# 12.13 Informazioni sul dispositivo

Il sottomenu sottomenu **Informazioni sul dispositivo** comprende tutti i parametri per visualizzare varie informazioni e identificare il dispositivo.

#### Navigazione

Menu "Diagnostica" → Informazioni sul dispositivo

| ► Informazioni sul dispositivo |   |  |
|--------------------------------|---|--|
| Tag del dispositivo            | ] |  |
| Numero di serie                | ] |  |
| Versione Firmware              |   |  |

| Root del dispositivo     |   |
|--------------------------|---|
| Codice d'ordine          |   |
| Codice d'ordine esteso 1 |   |
| Codice d'ordine esteso 2 |   |
| Codice d'ordine esteso 3 |   |
| Versione ENP             |   |
| Indirizzo IP             |   |
| Subnet mask              |   |
| Default gateway          |   |
| ,                        | _ |

## Panoramica dei parametri con una breve descrizione

| Parametro                | Descrizione                                                 | Interfaccia utente /<br>Inserimento dell'utente                                         | Impostazione di fabbrica |
|--------------------------|-------------------------------------------------------------|-----------------------------------------------------------------------------------------|--------------------------|
| Tag del dispositivo      | Inserire il tag del punto di misura.                        | Max. 32 caratteri, come lettere,<br>numeri o caratteri speciali (ad<br>es. @, %, /)     | -                        |
| Numero di serie          | Serve per visualizzare il numero di serie del misuratore.   | Stringa di caratteri a 11 cifre,<br>compresi lettere e numeri.                          | -                        |
| Versione Firmware        | Visualizza la versione firmware installata nel dispositivo. | Stringa di caratteri con il<br>seguente formato:<br>xx.yy.zz                            | -                        |
| Root del dispositivo     | Visualizza il nome del trasmettitore.                       | Stringa di caratteri composta<br>da lettere, numeri e alcuni<br>segni di punteggiatura. | -                        |
| Codice d'ordine          | Visualizza il codice d'ordine del dispositivo.              | Stringa di caratteri composta<br>da lettere, numeri e alcuni<br>segni di punteggiatura  | -                        |
| Codice d'ordine esteso 1 | Visualizza la prima parte del codice d'ordine esteso.       | Stringa di caratteri                                                                    | -                        |
| Codice d'ordine esteso 2 | Visualizza la seconda parte del codice<br>d'ordine esteso.  | Stringa di caratteri                                                                    | -                        |
| Codice d'ordine esteso 3 | Visualizza la terza parte del codice d'ordine esteso.       | Stringa di caratteri                                                                    | -                        |
| Versione ENP             | Visualizza la versione della targhetta elettronica.         | Stringa di caratteri in formato<br>xx.yy.zz                                             | -                        |
| Indirizzo IP             | Visualizza l'indirizzo IP del web server del misuratore.    | 4 ottetti: 0255 (nello specifico ottetto)                                               | -                        |
| Subnet mask              | Consente di visualizzare la maschera di sottorete.          | 4 ottetti: 0255 (nello specifico ottetto)                                               | -                        |
| Default gateway          | Visualizza il gateway predefinito.                          | 4 ottetti: 0255 (nello specifico ottetto)                                               | -                        |

| Revision<br>e<br>rilascio | Versione<br>firmware | Codice<br>d'ordine<br>per<br>"Versione<br>firmware" | Firmware<br>firmware                                                                                                    | Tipo di<br>documentazione      | Documentazione       |
|---------------------------|----------------------|-----------------------------------------------------|----------------------------------------------------------------------------------------------------|--------------------------------|----------------------|
| 06.2012                   | 01.00.00             | -                                                   | Firmware originale                                                                                                    | Istruzioni di<br>funzionamento | _                    |
| 04.2013                   | 01.01.zz             | Opzione <b>73</b>                                   | <ul> <li>Il livello di accesso<br/>al bus di campo è<br/>stato modificato da<br/>"assistenza" a<br/>"manutenzione"</li> <li>Calcolo migliorato: <ul> <li>Portata massica<br/>trasportata</li> <li>Portata massica<br/>trasportante</li> </ul> </li> <li>Possibilità di<br/>accedere ai<br/>pacchetti<br/>applicativi: <ul> <li>Heartbeat<br/>Technology</li> <li>Concentrazione</li> </ul> </li> </ul> | Istruzioni di<br>funzionamento | BA01185D/06/IT/01.13 |
| 10.2014                   | 01.02.zz             | Opzione <b>71</b>                                   | <ul> <li>Integrazione del<br/>display locale<br/>opzionale</li> <li>Funzionalità<br/>Heartbeat per AOP<br/>Rockwell</li> <li>Nuova unità "Barile<br/>di birra (BBL)"</li> <li>Monitoraggio dello<br/>smorzamento del<br/>tubo di misura</li> <li>Simulazione degli<br/>eventi diagnostici</li> </ul>                                                                                                   | Istruzioni di<br>funzionamento | BA01185D/06/IT/02.14 |

## 12.14 Revisioni firmware

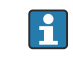

L'aggiornamento del firmware alla versione attuale o a quella precedente è consentito mediante l'interfaccia service (CDI).

Per la compatibilità della versione firmware con la precedente, per i file descrittivi del dispositivo installati e i tool operativi, rispettare le informazioni sul dispositivo riportate nella documentazione "Informazioni del produttore".

Le informazioni del produttore sono disponibili:

• Nell'area Download del sito Endress+Hauser: www.endress.com  $\rightarrow$  Download

- Specificando quanto segue:
  - Radice del prodotto, ad es. 8E1B
  - Ricerca testo: informazioni del produttore
  - Campo di ricerca: documentazione

# 13 Manutenzione

## 13.1 Operazioni di manutenzione

Non è richiesto nessun particolare intervento di manutenzione.

## 13.1.1 Pulizia delle parti esterne

Quando si puliscono le parti esterne dei misuratori, usare sempre detergenti non aggressivi per la superficie della custodia o le guarnizioni.

## 13.2 Apparecchiature di misura e prova

Endress+Hauser offre un'ampia gamma di apparecchiature di misura e prova, come W@M o test dei dispositivi.

L'Ufficio commerciale Endress+Hauser locale può fornire informazioni dettagliate su tali servizi.

Per una lista di alcune apparecchiature di misura e prova, consultare il capitolo "Accessori" della documentazione "Informazioni tecniche" del dispositivo.

## 13.3 Servizi Endress+Hauser

Endress+Hauser offre un'ampia gamma di servizi per la manutenzione quali ritaratura, interventi manutentivi o test del dispositivo.

L'Ufficio commerciale Endress+Hauser locale può fornire informazioni dettagliate su tali servizi.

# 14 Riparazione

## 14.1 Note generali

## Riparazione e conversione

Il servizio Endress+Hauser per le riparazioni e le conversioni offre quanto segue:

- I misuratori hanno una progettazione modulare.
- Le parti di ricambio sono raggruppate in kit logici con le relative Istruzioni di installazione.
- Le riparazioni sono eseguite dall'Organizzazione di assistenza Endress+Hauser o dal cliente adeguatamente istruito.
- I dispositivi certificati possono essere convertiti in altri dispositivi certificati solo dall'Organizzazione di assistenza Endress+Hauser o in fabbrica.

## Note per la riparazione e la conversione

Per la riparazione e la modifica di un misuratore, rispettare le seguenti indicazioni:

- Usare solo parti di ricambio originali Endress+Hauser.
- Eseguire la riparazione in base alle Istruzioni di installazione.
- Rispettare gli standard, le normative nazionali/locali applicabili, la documentazione Ex (XA) e i certificati.
- Documentare ogni riparazione e ogni conversione e inserirle nel database *W@M* per la gestione del ciclo di vita del dispositivo.

# 14.2 Parti di ricambio

W@M Device Viewer (www.endress.com/deviceviewer):

Qui sono elencate e possono essere ordinate tutte le parti di ricambio per il misuratore con il relativo codice d'ordine. Se disponibili, gli utenti possono scaricare anche le istruzioni di installazione corrispondenti.

Numero di serie del misuratore:

- È indicato sulla targhetta del dispositivo.

## 14.3 Servizi Endress+Hauser

Contattare l'Ufficio commerciale Endress+Hauser locale per informazioni su servizi e parti di ricambio.

# 14.4 Restituzione del dispositivo

Il misuratore deve essere reso qualora debba essere riparato o tarato in fabbrica, o se è stato consegnato o ordinato il misuratore sbagliato. Endress+Hauser, quale azienda certificata ISO, è tenuta a seguire determinate procedure di legge per la gestione dei prodotti utilizzati a contatto con i liquidi.

Per assicurare una gestione sicura, veloce e professionale della strumentazione resa, attenersi alla procedura e alle condizioni di restituzione specificate sul sito Web di Endress+Hauser all'indirizzo http://www.endress.com/support/return-material

# 14.5 Smaltimento

## 14.5.1 Rimozione del misuratore

1. Spegnimento del dispositivo.

## 2. **AVVERTENZA**

Pericolo per le persone dovuto alle condizioni di processo.

 Prestare attenzione alle condizioni di processo pericolose, ad esempio alla pressione all'interno del misuratore, alle elevate temperature o a fluidi aggressivi.

Eseguire la procedura di montaggio e collegamento descritta a partire dal capitolo "Montaggio del misuratore" fino al capitolo "Connessione del misuratore", in sequenza logica inversa. Osservare le istruzioni di sicurezza.

## 14.5.2 Smaltimento del misuratore

## **AVVERTENZA**

## Pericolo per il personale e l'ambiente derivante da fluidi nocivi per la salute.

 Assicurarsi che il misuratore e tutte le cavità siano privi di fluidi o residui di fluido nocivi per la salute o l'ambiente, ad es. sostanze che si siano infiltrate all'interno di fessure o diffuse attraverso la plastica.

Durante lo smaltimento rispettare le seguenti note:

- Osservare le normative federali/nazionali vigenti.
- Assicurarsi di separare correttamente e riutilizzare i componenti del dispositivo.

# 15 Accessori

Per il dispositivo sono previsti vari accessori, che possono essere ordinati insieme al dispositivo o in seguito da Endress+Hauser. Informazioni dettagliate sul codice d'ordine in questione sono disponibili presso l'ufficio vendite Endress+Hauser locale o sulla pagina dei prodotti del sito Web Endress+Hauser: www.endress.com.

# 15.1 Accessori specifici per l'assistenza

| Accessori  | Descrizione                                                                                                    |
|------------|----------------------------------------------------------------------------------------------------|
| Applicator | <ul> <li>Software per selezionare e dimensionare i misuratori Endress+Hauser:</li> <li>Calcolo di tutti i dati necessari per identificare il misuratore di portata più adatto:<br/>ad es. diametro nominale, perdita di carico, accuratezza o connessioni al<br/>processo.</li> <li>Illustrazione grafica dei risultati del calcolo</li> </ul>                                                                                                    |
|            | Gestione, documentazione e consultazione di tutti i dati e i parametri relativi a un progetto, per tutto il ciclo di vita del progetto.                                                                                                    |
|            | <ul><li>Applicator è disponibile:</li><li>Via Internet: https://wapps.endress.com/applicator</li><li>Su CD-ROM per installazione su PC locale.</li></ul>                                                                                                    |
| W@M        | Life Cycle Management per gli impianti<br>W@M comprende varie applicazioni software, utili durante l'intero processo: dalla<br>pianificazione all'acquisizione delle materie prime, all'installazione, alla messa in<br>servizio e all'uso dei misuratori. Sono disponibili tutte le informazioni principali su<br>ogni singolo dispositivo e per tutto il suo ciclo di vita, come stato nel dispositivo,<br>parti di ricambio e documentazione specifica.<br>L'applicazione contiene già i dati del dispositivo Endress+Hauser acquistato.<br>Endress+Hauser si impegna anche a gestire e aggiornare i record di dati.<br>W@M è disponibile:<br>• Via Internet: www.endress.com/lifecyclemanagement<br>• Su CD-ROM per installazione su PC locale. |
| FieldCare  | Tool Endress+Hauser per la gestione delle risorse su base FDT.<br>Consente la configurazione di tutti i dispositivi da campo intelligenti presenti nel<br>sistema, e ne semplifica la gestione. Utilizzando le informazioni di stato, è anche<br>uno strumento semplice, ma efficace per verificarne stato e condizioni.                                                                                                    |
|            | Per i dettagli, consultare le Istruzioni di funzionamento BA00027S e<br>BA00059S                                                                                                    |

# 15.2 Componenti di sistema

| Accessori                                | Descrizione                                                                                                    |
|------------------------------------------|----------------------------------------------------------------------------------------------------|
| Registratore videografico<br>Memograph M | Il registratore videografico Memograph M fornisce informazioni su tutte le<br>principali variabili di processo. registrando correttamente i valori misurati,<br>monitorando i valori di soglia e analizzando i punti di misura. I dati possono essere<br>salvati nella memoria interna da 256 MB e anche su scheda SD o chiavetta USB.<br>Per maggiori informazioni, v. "Informazioni tecniche" TI00133R e Istruzioni di<br>funzionamento BA00247R |
| iTEMP                                    | I trasmettitori di temperatura possono essere utilizzati in tutte le applicazioni e<br>sono adatti per la misura di gas, vapore e liquidi. Possono servire per acquisire la<br>temperatura del fluido.<br>Per maggiori informazioni, v. documentazione "Campi di attività", FA00006T                                                                                                    |

# 16 Dati tecnici

# 16.1 Applicazione

Il misuratore è adatto esclusivamente per la misura di portata di liquidi e gas.

In base alla versione ordinata, il dispositivo può misurare anche fluidi potenzialmente esplosivi, infiammabili, velenosi e ossidanti.

Per garantire che il dispositivo conservi le sue caratteristiche operative per tutto il suo ciclo di vita, utilizzarlo solo per misurare fluidi ai quali i materiali delle parti bagnate offrono sufficiente resistenza.

# 16.2 Funzionamento del sistema

| Principio di misura | Misura della portata massica sulla base del principio di misura Coriolis                                                     |  |  |
|---------------------|----------------------------------------------------------------------------------------------------|--|--|
| Sistema di misura   | Il dispositivo è formato da un trasmettitore e da un sensore.                                                                |  |  |
|                     | È disponibile una versione del dispositivo: versione compatta con trasmettitore e sensore<br>che formano un'unità meccanica. |  |  |
|                     | Per le informazioni sulla struttura del dispositivo $\rightarrow \ \bigspace{12}$                                            |  |  |

# 16.3 Input

| Variabile misurata | Variabili misurate dirette                                                                                      |
|--------------------|----------------------------------------------------------------------------------------------------|
|                    | <ul> <li>Portata massica</li> <li>Densità</li> <li>Temperatura</li> </ul>                                       |
|                    | Variabili misurate calcolate                                                                                    |
|                    | <ul> <li>Portata volumetrica</li> <li>Portata volumetrica compensata</li> <li>Densità di riferimento</li> </ul> |
|                    |                                                                                                    |

Campo di misura

## Campi di misura per liquidi

| DN        |   | Campo di misura, valori fondoscala $\dot{m}_{min(F)} \dots \\ \dot{m}_{max(F)}$ |          |
|-----------|---|---------------------------------------------------------------------------------|----------|
| [mm] [in] |   | [kg/h]                                                                          | [lb/min] |
| 80        | 3 | 0 180 000                                                                       | 06615    |
| 100       | 4 | 0 350 000                                                                       | 0 12860  |
| 150       | 6 | 0 800 000                                                                       | 029400   |

## Campi di misura per gas

I valori di fondoscala dipendono dalla densità del gas e possono essere calcolati con la seguente formula:

 $\dot{m}_{max(G)} = \dot{m}_{max(F)} \cdot \rho_G : x$ 

| m <sub>max (G)</sub>                    | Valore fondoscala massimo per gas [kg/h]                             |  |  |
|-----------------------------------------|----------------------------------------------------------------------|--|--|
| m <sub>max(F)</sub>                     | Valore fondoscala massimo per liquidi [kg/h]                         |  |  |
| $\dot{m}_{\max(G)} < \dot{m}_{\max(F)}$ | $\dot{m}_{max(G)}$ non può mai essere maggiore di $\dot{m}_{max(F)}$ |  |  |
| ρ <sub>G</sub>                          | Densità del gas in [kg/m³] alle condizioni operative                 |  |  |

| D    | x    |                      |
|------|------|----------------------|
| [mm] | [in] | [kg/m <sup>3</sup> ] |
| 80   | 3    | 110                  |
| 100  | 4    | 130                  |
| 150  | 6    | 200                  |

#### Esempio di calcolo per gas

Sensore: Promass O, DN 80

- Gas: aria con una densità di 60,3 kg/m<sup>3</sup> (a 20 °C e 50 bar)
- Campo di misura (liquido):180000 kg/h
- x = 130 kg/m<sup>3</sup> (per Promass O, DN 80)

Valore fondoscala massimo possibile:  $\dot{m}_{max(G)} = \dot{m}_{max(F)} \cdot \rho_G : x = 180\,000 \text{ kg/h} \cdot 60,3 \text{ kg/m}^3 : 130 \text{ kg/m}^3 = 83\,500 \text{ kg/h}$ 

## Campo di misura consigliato

Paragrafo "Soglia di portata"  $\rightarrow$  🖺 109

Campo di portataSuperiore a 1000 : 1.consentitoQuantità di portata superiori al valore fondoscala preimpostato non vengono escluse<br/>dall'unità dell'elettronica, con il risultato che i valori del totalizzatore sono registrati<br/>correttamente.

## 16.4 Uscita

| Segnale di uscita  | EtherNet/IP                 | EtherNet/IP                                                                          |  |  |
|--------------------|-----------------------------|--------------------------------------------------------------------------------------|--|--|
|                    | Standard                    | Secondo IEEE 802.3                                                                   |  |  |
|                    |                             |                                                                                      |  |  |
| Segnale di allarme | A seconda dell'interfacci   | A seconda dell'interfaccia, le informazioni sul guasto sono visualizzate come segue: |  |  |
|                    | EtherNet/IP                 |                                                                                      |  |  |
|                    | Diagnostica del dispositivo | Le condizioni del dispositivo possono essere richiamate in Input Assembly            |  |  |
|                    | Display locale              |                                                                                      |  |  |
|                    | Display alfanumerico        | Con le informazioni sulla causa e gli interventi correttivi                          |  |  |
|                    | Retroilluminazione          | La retroilluminazione rossa segnala un errore del dispositivo.                       |  |  |

Segnale di stato secondo raccomandazione NAMUR NE 107

## Tool operativo

- Mediante comunicazione digitale: EtherNet/IP
- Mediante interfaccia service

| Display alfanumerico | Con le informazioni sulla causa e gli interventi correttivi |
|----------------------|-------------------------------------------------------------|

## Web browser

| Display alfanumerico | Con le informazioni sulla causa e gli interventi correttivi |
|----------------------|-------------------------------------------------------------|
|----------------------|-------------------------------------------------------------|

## Diodi a emissione di luce (LED)

| Informazioni di stato | Lo stato è indicato da diversi LED                                                                                                    |  |  |
|-----------------------|----------------------------------------------------------------------------------------------------|--|--|
|                       | Le seguenti informazioni sono visualizzate in base alla versione del dispositivo:<br>• Tensione di alimentazione attiva<br>• Trasmissione dati attiva<br>• Si è verificato un allarme/errore del dispositivo.<br>• Rete EtherNet/IP disponibile<br>• Connessione EtherNet/IP stabilita |  |  |

| Taglio bassa portata | I punti di commutazione per il taglio bassa portata sono impostabili dall'utente. |
|----------------------|-----------------------------------------------------------------------------------|
| Isolamento galvanico | Le seguenti connessioni sono isolate galvanicamente tra loro:                     |

Dati specifici del protocollo

## o EtherNet/IP

| Protocollo                                     | <ul> <li>CIP Networks Library Volume 1: Common Industrial Protocol</li> <li>CIP Networks Library Volume 2: EtherNet/IP Adaptation of CIP</li> </ul>                                                                                                    |  |  |
|------------------------------------------------|----------------------------------------------------------------------------------------------------|--|--|
| Tipo di comunicazione                          | • 10Base-T<br>• 100Base-TX                                                                                                    |  |  |
| Profilo del dispositivo                        | Dispositivo generico (tipo di prodotto: 0x2B)                                                                                                    |  |  |
| ID del produttore                              | 0x49E                                                                                                    |  |  |
| ID del tipo di dispositivo                     | 0x104A                                                                                                    |  |  |
| Velocità di trasmissione                       | Automatica <sup>10</sup> / <sub>100</sub> Mbit con rilevamento bidirezionale simultaneo e non simultaneo                                                                                                    |  |  |
| Polarità                                       | Polarità automatica per la correzione automatica di coppie incrociate TxD e<br>RxD                                                                                                    |  |  |
| Connessioni CIP supportate                     | Max. 3 connessioni                                                                                                    |  |  |
| Connessioni esplicite                          | Max. 6 connessioni                                                                                                    |  |  |
| Connessioni I/O                                | Max. 6 connessioni (scanner)                                                                                                    |  |  |
| Opzioni di configurazione per il<br>misuratore | <ul> <li>DIP switch sul modulo dell'elettronica per l'indirizzamento IP</li> <li>Software specifico del produttore (FieldCare)</li> <li>Profilo Add-on di livello 3 per i sistemi di controllo Rockwell Automation</li> <li>Web browser</li> <li>Scheda tecnica elettronica (EDS) incorporata nel misuratore</li> </ul> |  |  |
| Configurazione dell'interfaccia<br>EtherNet    | <ul> <li>Velocità: 10 MBit, 100 MBit, auto (impostazione di fabbrica)</li> <li>Duplex: half-duplex, full-duplex, auto (impostazione di fabbrica)</li> </ul>                                                                                                    |  |  |

| Configurazione dell'indirizzo del<br>dispositivo | <ul> <li>DIP switch sul modulo dell'elettronica per l'indirizzamento IP (ultimi otto caratteri)</li> <li>DHCP</li> <li>Software specifico del produttore (FieldCare)</li> <li>Profilo Add-on di livello 3 per i sistemi di controllo Rockwell Automation</li> <li>Web browser</li> <li>Software EtherNet/IP ad es RSI inx (Rockwell Automation)</li> </ul> |                  |                   |  |
|--------------------------------------------------|----------------------------------------------------------------------------------------------------|------------------|-------------------|--|
| Device Level Ring (DLR)                          | No                                                                                                    |                  |                   |  |
| Ingresso fisso                                   |                                                                                                    |                  |                   |  |
| RPI                                              | 5 ms10 s (impostazione di :                                                                                                    | fabbrica: 20 ms) |                   |  |
| Exclusive Owner Multicast                        |                                                                                                    | Istanza          | Dimensione [byte] |  |
|                                                  | Configurazione dell'istanza:                                                                                                    | 0x68             | 398               |  |
|                                                  | Configurazione $O \rightarrow T$ :                                                                                                    | 0x66             | 64                |  |
|                                                  | Configurazione T $\rightarrow$ O:                                                                                                    | 0x64             | 44                |  |
| Exclusive Owner Multicast                        |                                                                                                    | Istanza          | Dimensione (byte) |  |
|                                                  | Configurazione dell'istanza:                                                                                                    | 0x69             | -                 |  |
|                                                  | Configurazione $\Omega \rightarrow T^{-1}$                                                                                                    | 0x66             | 64                |  |
|                                                  | Configurazione T $\rightarrow$ O:                                                                                                    | 0x64             | 44                |  |
| Ingresso solo multicast                          |                                                                                                    | Istanza          | Dimensione [byte] |  |
| ngresso solo municast                            | Configuraziono doll'istanza:                                                                                                    | 0x68             | 308               |  |
|                                                  | Configurazione $0 \rightarrow T$ :                                                                                                    | 0x00             |                   |  |
|                                                  | Configurazione $T \rightarrow 0$ :                                                                                                    | 0x64             | 6.6               |  |
| Ingrosso colo multicast                          |                                                                                                    | UX04             | Dimonsiono (buto) |  |
| liigiesso solo municast                          | Configuraziono doll'istonzo:                                                                                                    | Oue O            |                   |  |
|                                                  |                                                                                                    | 0x69             | -                 |  |
|                                                  | Configurazione $0 \rightarrow 1$ :                                                                                                    | UxC7             | -                 |  |
| Gruppo ingressi                                  | <ul> <li>Configurazione 1 -&gt; 0: 0x64 44</li> <li>Diagnostica del dispositivo corrente</li> <li>Portata massica</li> <li>Portata volumetrica</li> <li>Portata volumetrica compensata</li> <li>Densità</li> <li>Densità di riferimento</li> <li>Temperatura</li> <li>Totalizzatore 1</li> <li>Totalizzatore 2</li> <li>Totalizzatore 3</li> </ul>         |                  |                   |  |
| Ingresso configurabile                           |                                                                                                    |                  |                   |  |
| RPI                                              | 5 ms10 s (impostazione di fabbrica: 20 ms)                                                                                                    |                  |                   |  |
| Exclusive Owner Multicast                        |                                                                                                    | Istanza          | Dimensione [byte] |  |
|                                                  | Configurazione dell'istanza:                                                                                                    | 0x68             | 398               |  |
|                                                  | Configurazione $O \rightarrow T$ :                                                                                                    | 0x66             | 64                |  |
|                                                  | Configurazione T $\rightarrow$ O:                                                                                                    | 0x65             | 88                |  |
| Exclusive Owner Multicast                        |                                                                                                    | Istanza          | Dimensione [byte] |  |
|                                                  | Configurazione dell'istanza:                                                                                                    | 0x69             | -                 |  |
|                                                  | Configurazione $O \rightarrow T$ :                                                                                                    | 0x66             | 64                |  |
|                                                  | Configurazione T $\rightarrow$ O:                                                                                                    | 0x65             | 88                |  |
| Ingresso solo multicast                          |                                                                                                    | Istanza          | Dimensione [byte] |  |
|                                                  | Configurazione dell'istanza:                                                                                                    | 0x68             | 398               |  |
|                                                  | Configurazione $O \rightarrow T$ :                                                                                                    | 0xC7             | -                 |  |

|                               | Configurazione T $\rightarrow$ O:                                                                                                    | 0x65    | 88                |
|-------------------------------|----------------------------------------------------------------------------------------------------|---------|-------------------|
| Ingresso solo multicast       |                                                                                                    | Istanza | Dimensione [byte] |
|                               | Configurazione dell'istanza:                                                                                                    | 0x69    | -                 |
|                               | Configurazione $O \rightarrow T$ :                                                                                                    | 0xC7    | -                 |
|                               | Configurazione T $\rightarrow$ O:                                                                                                    | 0x65    | 88                |
| Gruppo ingressi configurabile | <ul> <li>Diagnostica del dispositivo corrente</li> <li>Portata massica</li> <li>Portata volumetrica</li> <li>Portata volumetrica compensata</li> <li>Densità</li> <li>Densità di riferimento</li> <li>Temperatura</li> <li>Totalizzatore 1</li> <li>Totalizzatore 2</li> <li>Totalizzatore 3</li> <li>Il numero di opzioni disponibili aumenta se il misuratore dispone di uno o più pacchetti applicativi.</li> </ul>                                                                      |         |                   |
| Uscita fissa                  |                                                                                                    |         |                   |
| Gruppo uscite                 | <ul> <li>Attivazione reset dei totalizzatori 1-3</li> <li>Attivazione compensazione della pressione</li> <li>Attivazione compensazione della densità di riferimento</li> <li>Attivazione compensazione della temperatura</li> <li>Reset totalizzatori 1-3</li> <li>Valore di pressione esterno</li> <li>Unità di pressione</li> <li>Densità di riferimento esterna</li> <li>Unità della densità di riferimento</li> <li>Temperatura esterna</li> <li>Unità di misura temperatura</li> </ul> |         |                   |
| Configurazione                |                                                                                                    |         |                   |
| Gruppo di configurazione      | Di seguito sono elencate solo le configurazioni più utilizzate.  Protezione scrittura software Unità di portata massica Unità di massa Unità di portata volumetrica Unità di volume Unità di volume Unità di volume compensata Unità di volume compensato Unità di densità Unità della densità di riferimento Unità di misura temperatura Unità di pressione Lunghezza Totalizzatore 1-3: Assegnazione Unità Modalità di misura Modalità di sicurezza Ritardo allarme                       |         |                   |

# 16.5 Alimentazione

 Assegnazione dei morsetti
  $\rightarrow \boxdot 29$  

 Assegnazione dei pin e
  $\rightarrow \boxdot 30$  

 connettore del dispositivo
  $\rightarrow \boxdot 30$ 

| Tensione di alimentazione              | L'alimentatore deve essere provato per garantire che rispetti i requisiti di sicurezza (ad es. PELV, SELV).                                                                                                    |                         |        |                 |                        |  |
|----------------------------------------|----------------------------------------------------------------------------------------------------|-------------------------|--------|-----------------|------------------------|--|
|                                        | Trasmettitore                                                                                                    |                         |        |                 |                        |  |
|                                        | 20 30 V                                                                                                    | И с.с.                  |        |                 |                        |  |
| Potenza assorbita                      | Trasmett                                                                                                    | itore                   |        |                 |                        |  |
|                                        | Codice d'or                                                                                                    | dine per "Uscita"       |        | Pote            | Max.<br>enza assorbita |  |
|                                        | Opzione <b>N</b> :                                                                                                    | EtherNet/IP             |        |                 | 3,5 W                  |  |
| Consumo di corrente                    | Trasmett                                                                                                    | itore                   |        |                 |                        |  |
|                                        | Codice d'ordine per "Uscita" Max.<br>Consumo di corre                                                                                                    |                         | ente   | Max.<br>massima |                        |  |
|                                        | Opzione <b>N</b> :                                                                                                    | EtherNet/IP             | 145 mA |                 | 18 A (< 0,125 ms)      |  |
| Mancanza rete                          | <ul> <li>I totalizzatori si arrestano all'ultimo valore misurato.</li> <li>In base alla versione del dispositivo, la configurazione è salvata nella memoria del dispositivo o in quella a innesto (HistoROM DAT).</li> <li>I messaggi di errore (comprese le ore di funzionamento totali) sono archiviati.</li> </ul> |                         |        |                 |                        |  |
| Collegamento elettrico                 | → 🖺 30                                                                                                    |                         |        |                 |                        |  |
| Equalizzazione di<br>potenziale        | → 🗎 32                                                                                                    |                         |        |                 |                        |  |
| Morsetti                               | <b>Trasmettitore</b><br>Morsetti a molla per sezioni del filo 0,5 2,5 mm <sup>2</sup> (20 14 AWG)                                                                                                    |                         |        |                 |                        |  |
| Ingressi cavo                          | <ul> <li>Pressacavo: M20 × 1,5 con cavo ¢6 12 mm (0,24 0,47 in)</li> <li>Filettatura per l'ingresso cavo: <ul> <li>NPT ½"</li> <li>G ½"</li> <li>M20</li> </ul> </li> </ul>                                                                                                    |                         |        |                 |                        |  |
| Specifiche del cavo                    | → 🖹 28                                                                                                    |                         |        |                 |                        |  |
|                                        | 16.6                                                                                                    | Caratteristiche operati | ve     |                 |                        |  |
| Condizioni operative di<br>riferimento | <ul> <li>Limiti di errore secondo ISO 11631</li> <li>Acqua con +15 +45 °C (+59 +113 °F) a2 6 bar (29 87 psi)</li> <li>Specifiche in base al protocollo di taratura</li> <li>Accuratezza basata su sistemi di taratura accreditati e tracciati secondo ISO 17025.</li> </ul>                                           |                         |        |                 |                        |  |
|                                        | Per conoscere gli errori di misura si può utilizzare Applicator, il tool per il dimensionamento dei dispositivi $\rightarrow \square 97 \rightarrow \square 116$                                                                                                    |                         |        |                 |                        |  |

Errore di misura massimo v.i. = valore istantaneo;  $1 \text{ g/cm}^3 = 1 \text{ kg/l}$ ; T = temperatura del fluido

#### Accuratezza di base

## Portata massica e portata volumetrica (liquidi)

 $\pm 0,05$  % v.i. (PremiumCal, per portata massica)  $\pm 0,10$  %

Portata massica (gas)

±0,35 % v.i.

😭 Fondamenti di progettazione → 🖺 106

#### Densità (liquidi)

- Condizioni di riferimento:±0,0005 g/cm<sup>3</sup>
- Taratura di densità standard:±0,01 g/cm<sup>3</sup> (valida su tutto il campo di temperatura e il campo di densità)
- Specifiche di densità a campo ampio (codice d'ordine per "Pacchetto applicativo", opzione EF "Densità speciale e concentrazione") : ±0,001 g/cm<sup>3</sup> (campo valido per taratura di densità speciale: 0 ... 2 g/cm<sup>3</sup>, +5 ... +80 °C (+41 ... +176 °F))

## Temperatura

 $\pm 0.5 \ ^{\circ}C \pm 0.005 \cdot T \ ^{\circ}C \ (\pm 0.9 \ ^{\circ}F \pm 0.003 \cdot (T - 32) \ ^{\circ}F)$ 

## Stabilità punto di zero

| DN   |      | Stabilità punto di zero |          |  |
|------|------|-------------------------|----------|--|
| [mm] | [in] | [kg/h]                  | [lb/min] |  |
| 80   | 3    | 9,0                     | 0,330    |  |
| 100  | 4    | 14,0                    | 0,514    |  |
| 150  | 6    | 32,0                    | 1,17     |  |

## Valori di portata

Valori di portata come parametro di turndown in base al diametro nominale.

Unità ingegneristiche SI

| DN   | 1:1    | 1:10   | 1:20   | 1:50   | 1:100  | 1:500  |
|------|--------|--------|--------|--------|--------|--------|
| [mm] | [kg/h] | [kg/h] | [kg/h] | [kg/h] | [kg/h] | [kg/h] |
| 80   | 180000 | 18000  | 9000   | 3 600  | 1800   | 360    |
| 100  | 350000 | 35000  | 17500  | 7 000  | 3 500  | 700    |
| 150  | 800000 | 80000  | 40000  | 16000  | 8000   | 1600   |

#### Unità ingegneristiche US

| DN     | 1:1      | 1:10     | 1:20     | 1:50     | 1:100    | 1:500    |
|--------|----------|----------|----------|----------|----------|----------|
| [inch] | [lb/min] | [lb/min] | [lb/min] | [lb/min] | [lb/min] | [lb/min] |
| 3      | 6615     | 661,5    | 330,8    | 132,3    | 66,15    | 13,23    |
| 4      | 12860    | 1286     | 643,0    | 257,2    | 128,6    | 25,72    |
| 6      | 29400    | 2940     | 1470     | 588      | 294      | 58,80    |

Ripetibilità

v.i. = valore istantaneo;  $1 \text{ g/cm}^3 = 1 \text{ kg/l}$ ; T = temperatura del fluido

|                                         | <b>Ripetibilità di base</b><br><b>Portata massica e portata volumetrica (liquidi)</b><br>±0,025 %v.i. (PremiumCal, per portata massica)<br>±0,05 % v.i.                                                                                                    |  |  |  |
|-----------------------------------------|----------------------------------------------------------------------------------------------------|--|--|--|
|                                         |                                                                                                    |  |  |  |
|                                         | Portata massica (gas)<br>±0,25 % v.i.                                                                                                    |  |  |  |
|                                         | 🚹 Fondamenti di progettazione → 🗎 106                                                                                                    |  |  |  |
|                                         | <b>Densità (liquidi)</b><br>±0,00025 g/cm <sup>3</sup>                                                                                                    |  |  |  |
|                                         | <b>Temperatura</b><br>$\pm 0,25 \text{ °C} \pm 0,0025 \cdot \text{ T} \text{ °C} (\pm 0,45 \text{ °F} \pm 0,0015 \cdot (\text{T}-32) \text{ °F})$                                                                                                    |  |  |  |
| Tempo di risposta                       | Il tempo di risposta varia a seconda della configurazione (smorzamento).                                                                                                    |  |  |  |
| Effetto della temperatura<br>del fluido | <b>Portata massica e portata volumetrica</b><br>Se la temperatura per la regolazione dello zero e quella di processo sono diverse, l'errore di<br>misura del sensore è tipicamente $\pm 0,0002$ % del valore fondoscala/°C ( $\pm 0,0001$ % del<br>valore fondoscala/°F). |  |  |  |
|                                         | <b>Densità</b><br>Se la temperatura per la taratura di densità e quella di processo sono diverse, l'errore di<br>misura tipica del sensore è ±0,00005 g/cm <sup>3</sup> /°C (±0,000025 g/cm <sup>3</sup> /°F). Si può eseguire la<br>taratura di densità in campo.        |  |  |  |
|                                         | Specifica di densità a campo ampio (taratura di densità speciale)<br>Se la temperatura di processo non rispetta il campo valido $\rightarrow \implies 104$ , l'errore di misura è ±0,00005 g/cm <sup>3</sup> /°C (±0,000025 g/cm <sup>3</sup> /°F)                        |  |  |  |
|                                         | <pre>(kg/m<sup>3</sup>)<br/>1<br/>1<br/>1<br/>1<br/>1<br/>1<br/>1<br/>1<br/>1<br/>1<br/>1<br/>1<br/>1</pre>                                                                                                    |  |  |  |
| Influenza della pressione<br>del fluido | La tabella seguente mostra gli effetti dovuti a una differenza tra pressione di taratura e pressione di processo sulla precisione della portata massica.                                                                                                    |  |  |  |
|                                         | v.i. = valore istantaneo                                                                                                    |  |  |  |

| DN   |      | [% v.i./bar] | [% v.i./psi] |
|------|------|--------------|--------------|
| [mm] | [in] |              |              |
| 80   | 3    | -0,0055      | -0,0004      |
| 100  | 4    | -0,0035      | -0,0002      |
| 150  | 6    | -0,002       | -0,0001      |

## Elementi fondamentali della struttura

v.i. = valore istantaneo, v.f.s. = valore fondoscala

BaseAccu = accuratezza di base in % v.i., BaseRepeat = ripetibilità di base in % v.i. MeasValue = valore misurato; ZeroPoint = stabilità del punto di zero

## Calcolo dell'errore di misura massimo in funzione della portata

| Portata                                                   | Errore di misura massimo in % v.i.                        |
|-----------------------------------------------------------|-----------------------------------------------------------|
| $\geq \frac{\text{ZeroPoint}}{\text{BaseAccu}} \cdot 100$ | ± BaseAccu                                                |
| $< \frac{\text{ZeroPoint}}{\text{RocoAccut}} \cdot 100$   | $\pm \frac{\text{ZeroPoint}}{\text{MoscValue}} \cdot 100$ |
| A0021333                                                  | A0021334                                                  |

#### Calcolo della ripetibilità massima in funzione della portata

| Portata                                                                       | Ripetibilità massima in % v.i.                                              |
|-------------------------------------------------------------------------------|-----------------------------------------------------------------------------|
| $\geq \frac{\frac{1}{2} \cdot \text{ZeroPoint}}{\text{BaseRepeat}} \cdot 100$ | ± BaseRepeat                                                                |
| A0021335                                                                      | A0021340                                                                    |
| $< \frac{\frac{1}{2} \cdot \text{ZeroPoint}}{\text{BaseRepeat}} \cdot 100$    | $\pm \frac{1}{2} \cdot \frac{\text{ZeroPoint}}{\text{MeasValue}} \cdot 100$ |
| A0021336                                                                      | A0021337                                                                    |

#### Esempio per errore di misura max.

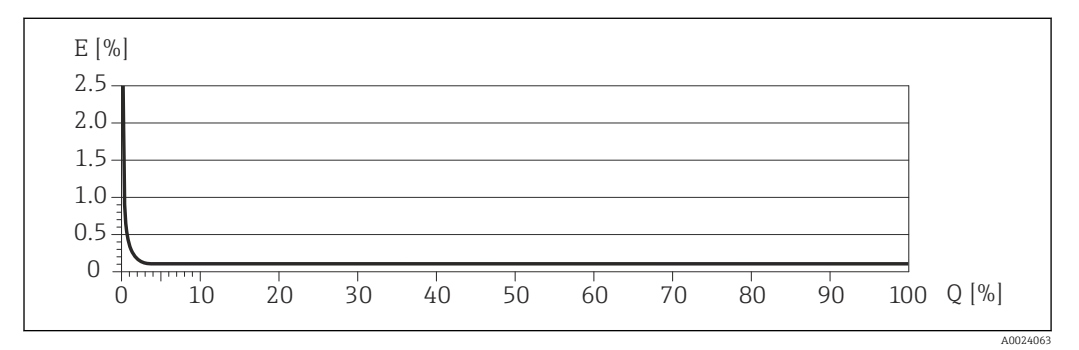

*E* Errore: errore di misura massimo in % v.i. (esempio)

Q Portata in %

Fondamenti di progettazione → 🗎 106

# 16.7 Installazione

"Requisiti di montaggio" → 🖺 19

| Campo di temperatura<br>ambiente        | → 🗎 21                                                                                                    |  |  |  |
|-----------------------------------------|----------------------------------------------------------------------------------------------------|--|--|--|
|                                         | Tabelle di temperatura                                                                                                    |  |  |  |
|                                         | Se si utilizza il dispositivo in area pericolosa, considerare con attenzione le correlazioni tra la temperatura ambiente e quella del fluido.                                                                                                    |  |  |  |
|                                         | Per maggiori informazioni sulle tabelle di temperatura, consultare la documentazione separata "Istruzioni di sicurezza" (XA) del dispositivo.                                                                                                    |  |  |  |
| Temperatura di<br>immagazzinamento      | Tutti i componenti, esclusi i moduli display:<br>■ -40 +80 °C (-40 +176 °F), preferibilmente a +20 °C (+68 °F) (versione standard)<br>■ -50 +80 °C (-58 +176 °F) (Codice d'ordine per "Collaudo, certificato", opzione JM)                                                                         |  |  |  |
|                                         | Visualizzazione del modulo                                                                                                    |  |  |  |
|                                         | -40 +80 °C (-40 +176 °F)                                                                                                    |  |  |  |
| Classe climatica                        | DIN EN 60068-2-38 (test Z/AD)                                                                                                    |  |  |  |
| Classe di protezione                    | <ul> <li>Trasmettitore e sensore</li> <li>Di serie: IP66/67, custodia Type 4X</li> <li>Con il codice d'ordine per "Opzioni del sensore", opzione CM: si può ordinare anche IP69K</li> <li>Se la custodia è aperta: IP20, custodia Type 1</li> <li>Modulo display: IP20, custodia Type 1</li> </ul> |  |  |  |
| Resistenza agli urti                    | Secondo IEC/EN 60068-2-31                                                                                                    |  |  |  |
| Resistenza alle vibrazioni              | Accelerazione fino a 1 g, 10 150 Hz, secondo IEC/EN 60068-2-6                                                                                                    |  |  |  |
| Compatibilità<br>elettromagnetica (EMC) | <ul> <li>Secondo IEC/EN 61326 e raccomandazione NAMUR 21 (NE 21)</li> <li>Conforme alle soglie per emissioni industriali secondo EN 55011 (Classe A)</li> </ul>                                                                                                    |  |  |  |
|                                         | Per informazioni dettagliate consultare la Dichiarazione di conformità.                                                                                                    |  |  |  |

# 16.8 Ambiente

# 16.9 Processo

| Campo di temperatura del<br>fluido                | <ul> <li>Sensore</li> <li>-50 +150 °C (-58 +302 °F)</li> <li>-40 +200 °C (-40 +392 °F) con temperatura estesa (codice d'ordine per "Mat. tubo di misura", opzione TK)</li> </ul> |  |  |
|---------------------------------------------------|----------------------------------------------------------------------------------------------------|--|--|
|                                                   | <b>Guarnizioni</b><br>Senza guarnizioni interne                                                                                                    |  |  |
| Densità del fluido                                | 0 5000 kg/m <sup>3</sup> (0 312 lb/cf)                                                                                                    |  |  |
| Caratteristiche nominali di pressione-temperatura | Il documento "Informazioni tecniche" contiene una panoramica dei diagrammi di carico dei materiali (diagrammi di pressione/temperatura) per le connessioni al processo.          |  |  |

## Corpo del sensore

Il sensore è riempito con gas di azoto secco e protegge l'elettronica e i meccanismi interni.

Se si danneggia un tubo di misura (ad es. a causa di caratteristiche di processo come fluidi corrosivi o abrasivi), il fluido rimane inizialmente nel sensore.

Se si rompe un tubo di misura, la pressione all'interno della sensore aumenta in base alla pressione operativa del processo. Se l'operatore valuta che la pressione di rottura del sensore non garantisce un adeguato margine di sicurezza, il dispositivo deve essere dotato di un disco di rottura. Serve per evitare la formazione di una pressione troppo elevata all'interno del sensore. Di conseguenza, l'uso del disco di rottura è consigliato tassativamente nelle applicazioni con elevata pressione del gas, soprattutto in quelle con pressione di processo superiore a 2/3 della pressione di rottura del sensore.

Se si devono eliminare le perdite di fluido in un dispositivo di scarico, il sensore deve essere dotato di un disco di rottura. Collegare lo scarico ad un attacco filettato addizionale .

Se il sensore deve essere pulito con gas (rilevamento del gas), deve essere dotato di attacchi di pressurizzazione.

Aprire gli attacchi di pressurizzazione solo se il contenitore può essere riempito immediatamente con un gas inerte secco. Per la pulizia con gas utilizzare solo bassa pressione.

Massima pressione:

- DN 80 ... 150 (3 ... 6"): 5 bar (72,5 psi)
- DN 250 (10"): 3 bar (43,5 psi)

#### Pressione di rottura della custodia del sensore

Le seguenti pressioni di rottura del sensore sono valide solo per i dispositivi standard e/o i dispositivi dotati di attacchi di pressurizzazione chiusi (non aperti/come alla consegna).

Se un dispositivo, dotato di attacchi di pressurizzazione (codice d'ordine per "Opzione sensore", opzione CH "Attacco di pressurizzazione"), è collegato al sistema di pressurizzazione, la pressione massima è definita dallo stesso sistema di pressurizzazione o dal dispositivo, in base al componente ha la classifica di pressione più bassa.

Se il dispositivo è dotato di disco di rottura (codice d'ordine per "Opzione sensore", opzione CA "Disco di rottura"), la pressione di attivazione del disco di rottura è decisiva .

La pressione di rottura del sensore si riferisce a una pressione interna tipica, che è raggiunta prima del guasto meccanico del sensore e che è stata determinata durante la prova del tipo. La relativa dichiarazione della prova del tipo può essere ordinata con il dispositivo (codice d'ordine per "Approvazione addizionale", opzione LN "Pressione di rottura del sensore, prova del tipo").

| DN   |      | Pressione di rottura del sensore |       |  |
|------|------|----------------------------------|-------|--|
| [mm] | [in] | [bar]                            | [psi] |  |
| 80   | 3    | 120                              | 1740  |  |
| 100  | 4    | 95                               | 1370  |  |
| 150  | 6    | 75                               | 1080  |  |
| 250  | 10   | 50                               | 720   |  |

Per informazioni sulle dimensioni, consultare la documentazione "Informazioni tecniche", paragrafo "Costruzione meccanica"
| Disco di rottura  | Per aumentare il livello di sicurezza, si può utilizzare una versione del dispositivo dotata di<br>disco di rottura con pressione di attivazione di 10 15 bar (145 217,5 psi) (codice<br>d'ordine per "Opzione sensore", opzione CA "Disco di rottura").                                                                                                    |  |
|-------------------|----------------------------------------------------------------------------------------------------|--|
|                   | Per informazioni sulle dimensioni del disco di rottura: consultare la documentazione<br>"Informazioni tecniche", paragrafo "Costruzione meccanica"                                                                                                    |  |
| Soglia di portata | Selezionare il diametro nominale, ottimizzando il campo di portata richiesto e la perdita di carico ammessa.                                                                                                    |  |
|                   | Per una panoramica dei valori fondoscala del campo di misura, v. paragrafo "Campo di misura" → 🖺 98                                                                                                    |  |
|                   | <ul> <li>Il valore fondoscala minimo consigliato è ca. 1/20 del valore fondoscala massimo</li> <li>In molte applicazioni, 20 50 % del valore fondoscala massimo è considerato ideale</li> <li>Selezionare un valore di fondo scala inferiore per le sostanze abrasive (come i liquidi con solidi sospesi): velocità di deflusso &lt;1 m/s (&lt;3 ft/s).</li> <li>Per la misura di gas applicare le seguenti regole:</li> </ul> |  |
|                   | <ul> <li>La velocità di deflusso nei tubi di misura non deve superare la metà della velocità del<br/>suono (0,5 Mach).</li> </ul>                                                                                                    |  |
|                   | • La portata massica massima dipende dalla densità del gas: formula $ ightarrow$ 🗎 98                                                                                                    |  |
| Perdita di carico | Per calcolare la perdita di carico, usare lo strumento di dimensionamento Applicator $\rightarrow \cong 116$                                                                                                    |  |

Peso

# 16.10 Costruzione meccanica

| Struttura, dimensioni | Per le dimensioni e le lunghezze di installazione del dispositivo, consultare la documentazione "Informazioni tecniche", paragrafo "Costruzione meccanica". |
|-----------------------|----------------------------------------------------------------------------------------------------|
|                       |                                                                                                    |

Tutti i valori (peso al netto del materiale d'imballaggio) si riferiscono a dispositivi con flange ASME B16.5 Classe 900. Specifiche di peso con trasmettitore incluso: codice d'ordine per "Custodia", opzione A "Compatta, alluminio rivestito".

### Peso in unità ingegneristiche SI

| DN<br>[mm] | Peso [kg] |
|------------|-----------|
| 80         | 75        |
| 100        | 141       |
| 150        | 246       |
| 250        | 572       |

#### Peso in unità ingegneristiche US

| DN<br>[in] | Peso [lb]   |
|------------|-------------|
| 3          | 165         |
| 4          | 311         |
| 6          | 542         |
| 10         | 1261        |
| 6<br>10    | 542<br>1261 |

Materiali

### Custodia del trasmettitore

- Codice d'ordine per "Custodia", opzione A "Compatta, alluminio rivestito": Rivestimento in alluminio AlSi10Mg
- Codice d'ordine per "Custodia", opzione B "Compatta, inox": Acciaio inox 1.4404 (316L)
- Codice d'ordine per "Custodia", opzione C "Ultracompatta, inox": Acciaio inox 1.4404 (316L)
- Materiale della finestra per display locale opzionale (→ 
  112):
  Codice d'ordine per "Custodia", opzione A: vetro
  - Codice d'ordine per "Custodia", opzione A. verto
     Codice d'ordine per "Custodia", opzione B e C: plastica

### Ingressi cavo/pressacavi

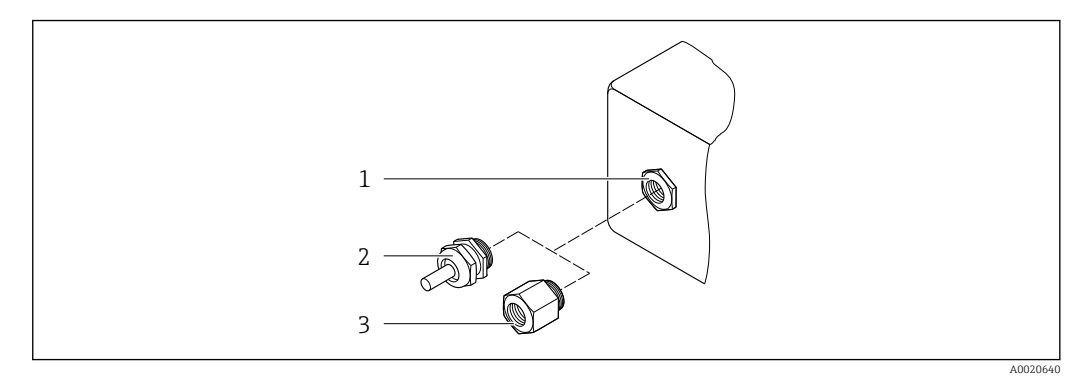

- 🖻 15 🛛 Possibilità di ingressi cavo/pressacavi
- 1 Filettatura femmina M20 × 1,5
- 2 Pressacavo M20 × 1,5
- 3 Adattatore per ingresso cavo con filettatura femmina G ½" o NPT ½"

#### Codice d'ordine per "Custodia", opzione A "Compatta, alluminio, rivestita"

I vari ingressi cavo sono adatti per area sicura e pericolosa.

| Ingresso cavo/pressacavo                                    | Materiale        |
|-------------------------------------------------------------|------------------|
| Pressacavo M20 × 1,5                                        |                  |
| Adattatore per ingresso cavo con filettatura femmina G ½"   | Ottone nichelato |
| Adattatore per ingresso cavo con filettatura femmina NPT ½" |                  |

#### Codice d'ordine per "Custodia", opzione B "Compatta, inox"

I vari ingressi cavo sono adatti per area sicura e pericolosa.

| Ingresso cavo/pressacavo                                    | Materiale                   |
|-------------------------------------------------------------|-----------------------------|
| Pressacavo M20 × 1,5                                        | Acciaio inox, 1.4404 (316L) |
| Adattatore per ingresso cavo con filettatura femmina G ½"   |                             |
| Adattatore per ingresso cavo con filettatura femmina NPT ½" |                             |

#### Connettore del dispositivo

| Collegamento elettrico | Materiale                                                                                                    |
|------------------------|----------------------------------------------------------------------------------------------------|
| Connettore M12x1       | <ul> <li>Ingresso: acciaio inox, 1.4404 (316L)</li> <li>Custodia dei contatti: poliammide</li> <li>Contatti: ottone placcato oro</li> </ul> |

#### Corpo del sensore

- Superficie esterna resistente ad acidi e alcali
- Acciaio inox, 1.4404 (316L)

#### Tubi di misura

Acciaio inox, 1.4410/UNS S32750 25Cr Duplex (Super Duplex)

#### Connessioni al processo

Acciaio inox, 1.4410/F53 25Cr Duplex (Super Duplex)

|                         | Accessori                                                                                                    |
|-------------------------|----------------------------------------------------------------------------------------------------|
|                         | Custodia protettiva                                                                                                    |
|                         | Acciaio inox, 1.4404 (316L)                                                                                                    |
|                         | Barriera di sicurezza Promass 100                                                                                                    |
|                         | Custodia: poliammide                                                                                                    |
|                         |                                                                                                    |
| Connessioni al processo | Connessioni della flangia fisse:<br>Flangia EN 1092-1 (DIN 2512N)  Flangia ASME B16.5  Flangia JIS B2220                                                                                                    |
|                         | 1 Materiali della connessione al processo                                                                                                    |
| Rugosità                | Tutti i dati si riferiscono alle parti bagnate. Può essere ordinata la seguente qualità di<br>rugosità.<br>Non lucidate                                                                                                    |
|                         | 16.11 Operatività                                                                                                    |
| Display locale          | Il display locale è disponibile solo con il seguente codice d'ordine del dispositivo:<br>Codice d'ordine per "Display; Funzionamento", opzione <b>B</b> : a 4 righe; illuminato, mediante<br>comunicazione                                                                                                    |
|                         | <ul> <li>Elemento del display</li> <li>Display a cristalli liquidi, a 4 righe ognuna di 16 caratteri.</li> <li>Retroilluminazione bianca; diventa rossa nel caso di errori del dispositivo.</li> <li>Il formato per visualizzare le variabili misurate e quelle di stato può essere configurato caso per caso.</li> <li>Temperatura ambiente consentita per il display: -20 +60 °C (-4 +140 °F). La leggibilità del display può essere compromessa da temperature fuori dal campo consentito.</li> </ul> |
|                         | Scollegare il display locale dal modulo dell'elettronica principale                                                                                                    |
|                         | Nel caso di versione della custodia "Compatta, rivestita in alluminio", il display locale deve essere scollegato solo manualmente dal modulo dell'elettronica principale. Nel caso di versioni della custodia "Compatta, igienica, inox" e (Ultracompatta, igienica, inox", il display locale è integrato nel coperchio della custodia e si scollega dal modulo dell'elettronica principale quando si apre il coperchio della custodia.                                                                  |
|                         | Versione della custodia "Compatta, rivestita in alluminio"                                                                                                    |
|                         | Il display locale è innestato nel modulo dell'elettronica principale. La connessione<br>elettronica tra display locale e modulo dell'elettronica principale è realizzata mediante un<br>cavo di collegamento.                                                                                                    |
|                         | Per alcuni interventi eseguiti sul misuratore (ad es. collegamento elettrico), si consiglia di<br>scollegare il display locale dal modulo dell'elettronica principale:                                                                                                    |
|                         | 1. Premere i fermi laterali del display locale.                                                                                                    |
|                         | 2. Togliere il display locale dal modulo dell'elettronica principale. Durante l'intervento, considerare con attenzione la lunghezza del cavo di collegamento.                                                                                                    |
|                         | Terminato l'intervento, innestare nuovamente il display locale.                                                                                                    |

#### Funzionalità a distanza

#### Mediante bus di campo su base Ethernet

Questa interfaccia di comunicazione è disponibile nelle versioni del dispositivo con EtherNet/IP.

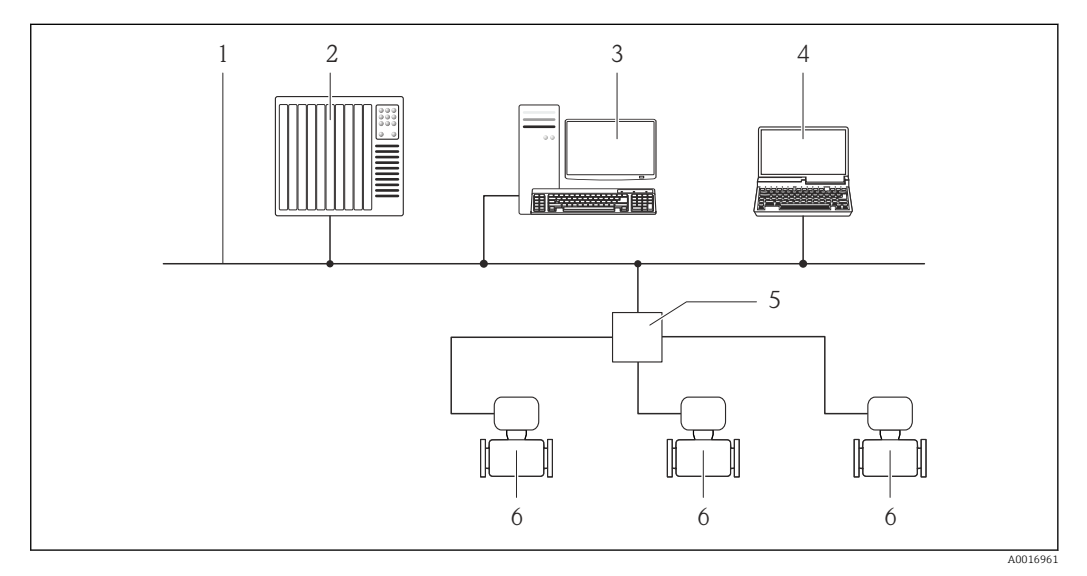

🖻 16 Opzioni per il funzionamento a distanza mediante bus di campo su base Ethernet

- 1 Rete Ethernet
- 2 Sistema di automazione, ad es. "RSLogix" (Rockwell Automation)
- 3 Postazione per il controllo del misuratore: con profilo Add-on Livello 3 per "RSLogix 5000" (Rockwell Automation) o con Electronic Data Sheet (EDS)
- 4 Computer con web browser (ad es. Internet Explorer) per accedere al web server integrato nel dispositivo o con tool operativo "FieldCare" e COM DTM "CDI Communication TCP/IP"
- 5 Switch Ethernet
- 6 Misuratore

Interfaccia service

#### Mediante interfaccia service (CDI-RJ45)

EtherNet/IP

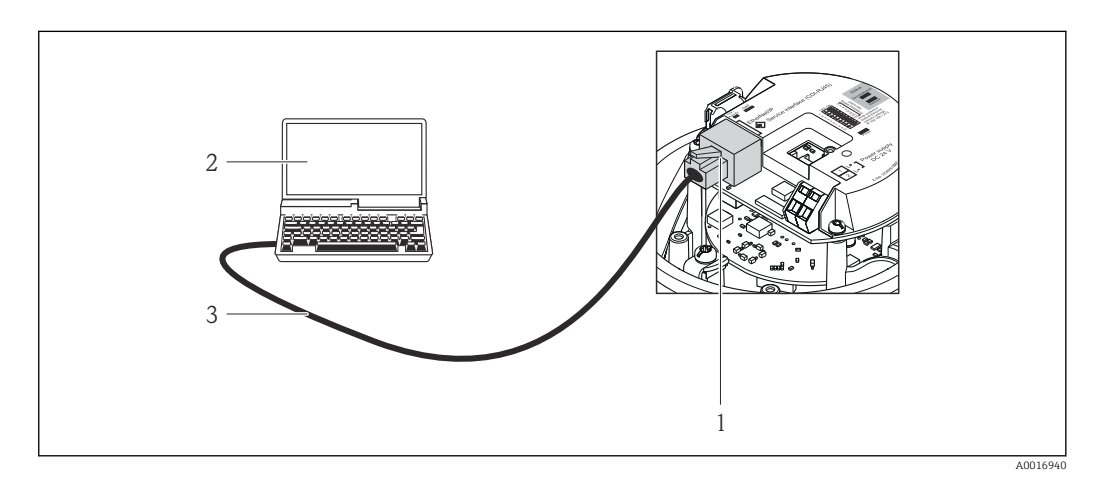

🖻 17 Connessione per codice d'ordine per "Uscita", opzione N: EtherNet/IP

- Interfaccia service (CDI-RJ45) e interfaccia EtherNet/IP del misuratore con accesso al web server integrato
   Computer con web browser (ad es. Internet Explorer) per accedere al web server integrato nel dispositivo o con tool operativo "FieldCare" e COM DTM "CDI Communication TCP/IP"
- 3 Cavo di collegamento Ethernet standard con connettore RJ45

| Lingue                                            | <ul> <li>Può essere controllato nelle seguenti lingue:</li> <li>Mediante il tool operativo "FieldCare": Inglese, Tedesco, Francese, Spagnolo, Italiano,<br/>Cinese, Giapponese</li> <li>Mediante web browser<br/>Inglese, Tedesco, Francese, Spagnolo, Italiano, Olandese, Portoghese, Polacco, Russo,<br/>Turco, Cinese, Giapponese, Bahasa (Indonesiano), Vietnamita, Ceco</li> </ul>                                                                                                    |
|---------------------------------------------------|----------------------------------------------------------------------------------------------------|
|                                                   | 16.12 Certificati e approvazioni                                                                                                    |
| Marchio CE                                        | Il sistema di misura è conforme ai requisiti obbligatori delle Direttive CE applicabili Tali<br>Direttive sono elencate nella Dichiarazione di conformità CE corrispondente insieme agli<br>standard applicati.                                                                                                    |
|                                                   | Endress+Hauser conferma l'esito positivo del collaudo del dispositivo apponendovi il<br>marchio CE.                                                                                                    |
| Marchio C-Tick                                    | Il sistema di misura soddisfa i requisiti EMC della "Australian Communications and Media Authority (ACMA)".                                                                                                    |
| Approvazione Ex                                   | I dispositivi sono certificati per uso in aree pericolose e le relative istruzioni sono riportate<br>nella documentazione separata "Istruzioni di sicurezza" (XA). La targhetta riporta un<br>riferimento a questo documento.                                                                                                    |
| Certificazione EtherNet/IP                        | <ul> <li>Il misuratore è certificato e registrato da ODVA (Open Device Vendor Association). Il sistema di misura soddisfa tutti i requisiti delle seguenti specifiche:</li> <li>Certificato secondo ODVA Conformance Test</li> <li>EtherNet/IP Performance Test</li> <li>Conformità EtherNet/IP PlugFest</li> <li>Il dispositivo può comunicare anche con strumenti certificati di altri produttori (interoperabilità)</li> </ul>                                                                                                    |
| Direttiva per i dispositivi in<br>pressione (PED) | <ul> <li>Con l'identificazione PED/G1/x (x = categoria) riportata sulla targhetta del sensore,<br/>Endress+Hauser conferma la conformità ai "Requisiti di sicurezza fondamentali" riportati<br/>nell'Appendice I della Direttiva per i dispositivi in pressione 97/23/EC.</li> <li>I dispositivi senza questo contrassegno (PED) sono stati progettati e costruiti secondo le<br/>procedure di buona ingegneria. Possiedono i requisiti secondo l'articolo 3, paragrafo 3<br/>della Direttiva per i dispositivi in pressione (PED) 97/23/EC. Il campo applicativo è<br/>indicato nelle tabelle 69 nell'Allegato II della Direttiva per i dispositivi in pressione<br/>(PED).</li> </ul> |
| Altre norme e direttive                           | <ul> <li>EN 60529<br/>Classe di protezione garantita dalle custodie (codice IP)</li> <li>IEC/EN 60068-2-6<br/>Influenze ambientali: procedura del test - Test Fc: vibrazione (sinusoidale).</li> <li>IEC/EN 60068-2-31<br/>Influenze ambientali: procedura del test - Test Ec: urti dovuti ad applicazioni pesanti, sopratutto per dispositivi.</li> <li>EN 61010-1<br/>Requisiti di sicurezza per apparecchiature elettriche di misura, controllo e uso in laboratorio</li> <li>IEC/EN 61326<br/>Emissioni secondo i requisiti Classe A. Compatibilità elettromagnetica (requisiti EMC).</li> </ul>                                                                                    |

NAMUR NE 21

Compatibilità elettromagnetica (EMC) dei processi industriali e delle attrezzature di controllo da laboratorio

NAMUR NE 32

Salvataggio dati nel caso di mancanza rete in campo e strumentazione di controllo con microprocessori

- NAMUR NE 43
   Livello del segnale unificato per le informazioni di guasto dei trasmettitori digitali con segnale di uscita analogico.
- NAMUR NE 53 Software dei dispositivi da campo e dispositivi per l'elaborazione del segnale con elettronica digitale
- NAMUR NE 80

Applicazione della Direttiva per i dispositivi in pressione (PED) alle unità di controllo del processo

NAMUR NE 105

Specifiche per l'integrazione dei bus di campo in tool ingegneristici per dispositivi da campo

- NAMUR NE 107 Automonitoraggio e diagnostica dei dispositivi da campo
- NAMUR NE 131
   De univiti de composition de composition
- Requisiti per dispositivi da campo in applicazioni standard

 NAMUR NE 132 Misuratore massico Coriolis

- NACE MR0103
   Materiali resistenti alla corrosione da solfuri negli ambienti aggressivi dei processi di raffinazione.
- NACE MR0175/ISO 15156-1 Materiali per impieqhi in ambienti con acido solfidrico nella produzione di petrolio e gas.

# 16.13 Pacchetti applicativi

Sono disponibili numerosi pacchetti applicativi per ampliare le funzionalità del dispositivo. Possono essere utili per gestire aspetti legati alla sicurezza o requisiti applicativi specifici.

I pacchetti applicativi possono essere ordinati a Endress+Hauser con il dispositivo o in un secondo tempo. Informazioni dettagliate sul relativo codice d'ordine possono essere richieste all'Ufficio commerciale Endress+Hauser locale o reperite sulla pagina del prodotto del sito Endress+Hauser: www.endress.com.

Maggiori informazioni sui pacchetti applicativi:

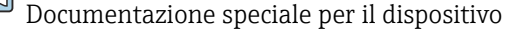

| Heartbeat Technology | Pacchetto                            | Descrizione                                                                                                    |
|----------------------|--------------------------------------|----------------------------------------------------------------------------------------------------|
|                      | Verifica e monitoraggio<br>Heartbeat | <ul> <li>Monitoraggio Heartbeat:</li> <li>Fornisce continui dati di monitoraggio, caratteristici del principio di misura, per un sistema di Condition Monitoring esterno. Consente di:</li> <li>Trarre conclusioni - usando questi dati e altre informazioni - sull'impatto che esercita l'applicazione sulla qualità delle misure nel tempo.</li> <li>Pianificare in anticipo gli interventi di manutenzione.</li> <li>Monitorare la qualità del prodotto, ad es. sacche di gas.</li> </ul>                                                                                                    |
|                      |                                      | <ul> <li>Verifica Heartbeat:</li> <li>Consente di controllare su richiesta le funzionalità del dispositivo e, anche se il dispositivo è installato, senza interrompere il processo.</li> <li>Accesso mediante operatività locale o altre interfacce operative come, a titolo di esempio, FieldCare.</li> <li>Documentazione delle funzionalità del dispositivo entro il framework delle specifiche del produttore come, ad es. per il test di verifica funzionale.</li> <li>Documentazione completa e tracciabile dei risultati di verifica, compreso il report.</li> <li>Consente di allungare gli intervalli di taratura grazie a una valutazione del rischio professionale da parte dell'operatore.</li> </ul> |

| Concentrazione | Pacchetto                                      | Descrizione                                                                                                    |
|----------------|------------------------------------------------|----------------------------------------------------------------------------------------------------|
|                | Misura di concentrazione<br>e densità speciale | Calcolo e trasmissione delle concentrazioni del fluido<br>Molte applicazioni utilizzano la densità come valore misurato fondamentale per<br>monitorare la qualità o controllare i processi. Il dispositivo misura di serie la densità<br>del fluido e rende disponibile questo valore per il sistema di controllo.<br>Il pacchetto applicativo "Densità speciale" offre misure di densità a elevata<br>precisione per un ampio campo di densità e temperatura, soprattutto per<br>applicazioni soggette a condizioni di processo variabili.                                                    |
|                |                                                | <ul> <li>Con il supporto del pacchetto applicativo "Misura della concentrazione", la densità misurata è utilizzata per calcolare altri parametri di processo:</li> <li>Densità con compensazione della temperatura (densità di riferimento).</li> <li>Massa in percentuale delle singole sostanze in un fluido a due fasi. (Concentrazione in %).</li> <li>La concentrazione del fluido è trasmessa con unità ingegneristiche speciali ("Brix, "Baumé, "API, ecc.) per applicazioni standard.</li> <li>Ivalori misurati sono trasmessi mediante le uscite digitali e analogiche del</li> </ul> |
|                |                                                | i valori misurati sono trasmessi mediante le uscite digitali e analogiche del dispositivo.                                                                                                    |

# 16.14 Accessori

Descrizione degli accessori disponibili per l'ordine  $\rightarrow \cong 97$ 

# 16.15 Documentazione

Per una descrizione del contenuto della documentazione tecnica associata, consultare: • W@M Device Viewer: inserire il numero di serie riportato sulla targhetta

- (www.endress.com/deviceviewer)Operations App di Endress+Hauser: inserire il numero di serie riportato sulla
- targhetta o scansionare il codice matrice 2D (codice QR) presente sulla targhetta.

Documentazione standard

Istruzioni di funzionamento brevi

| Misuratore    | Codice della documentazione |
|---------------|-----------------------------|
| Promass O 100 | KA01147D                    |

### Informazioni tecniche

| Misuratore    | Codice della documentazione |  |
|---------------|-----------------------------|--|
| Promass O 100 | TI01107D                    |  |

Documentazione supplementare in base al tipo di dispositivo

#### Istruzioni di sicurezza

| Indice           | Codice della documentazione |
|------------------|-----------------------------|
| ATEX/IECEx Ex i  | XA00159D                    |
| ATEX/IECEx Ex nA | XA01029D                    |
| cCSAus IS        | XA00160D                    |
| INMETRO Ex i     | XA01219D                    |
| INMETRO Ex nA    | XA01220D                    |
| NEPSI Ex i       | XA01249D                    |
| NEPSI Ex nA      | XA01262D                    |

### Documentazione speciale

| Indice                                                          | Codice della documentazione |  |
|-----------------------------------------------------------------|-----------------------------|--|
| Informazioni sulla Direttiva per i dispositivi in pressione PED | SD00142D                    |  |
| Misura della concentrazione                                     | SD01152D                    |  |
| Heartbeat Technology                                            | SD01153D                    |  |

### Istruzioni di installazione

| Indice                                                   | Codice della documentazione                                       |  |
|----------------------------------------------------------|-------------------------------------------------------------------|--|
| Istruzioni di installazione per set di parti di ricambio | Specificate per ogni singolo accessorio<br>$\rightarrow \cong 97$ |  |
|                                                          | Descrizione degli accessori disponibili<br>per l'ordine → 🗎 97    |  |

# 17 Appendice

# 17.1 Panoramica del menu operativo

Lo schema seguente fornisce una panoramica della struttura completa del menu operativo, con i relativi menu, sottomenu e parametri. Il riferimento della pagina indica dove reperire una descrizione del parametro nel manuale.

In base alla versione del dispositivo, potrebbero non essere disponibili tutti i sottomenu e i parametri. La selezione può variare a secondo del codice d'ordine.

Per il codice d'ordine del "Pacchetto applicativo", i parametri associati sono descritti nella Documentazione speciale.

| () Funzionamento    | → 🖺 118 |
|---------------------|---------|
| ✔ Configurazione    | → 🖺 119 |
| ♥, Diagnostica      | → 🖺 124 |
| र् <b>€</b> Esperto | → 🗎 127 |

### 17.1.1 Menu "Funzionamento"

| ът ·   |         |
|--------|---------|
| Ινανια | iazione |

Funzionamento

| () Funzionamento            | → 🗎 70   |
|-----------------------------|----------|
| Display language            |          |
| Modalità operativa tool     |          |
| Condizione di blocco        |          |
| ► Display                   | → 🗎 63   |
| Formato del display         | ) → 🗎 64 |
| Contrasto del display       |          |
| Retroilluminazione          | → 🗎 67   |
| Intervallo visualizzazione  | → 🗎 66   |
| ► Gestione totalizzatore/i  |          |
| Controllo totalizzatore 1 n |          |

Valore preimpostato 1 ... n Azzera tutti i totalizzatori

# 17.1.2 Menu "Configurazione"

Navigazione 🛛 🗐 🖾 Configurazione

| Configurazione |                     |                                            | → 🖺 51 |
|----------------|---------------------|--------------------------------------------|--------|
|                | Tag del dispositivo |                                            |        |
|                | ► Unità di sistema  |                                            |        |
|                | [                   | Unità di portata massica                   |        |
|                |                     | Unità di massa                             |        |
|                |                     | Unità di portata volumetrica               |        |
|                |                     | Unità di volume                            |        |
|                |                     | Unità di portata volumetrica<br>compensata |        |
|                | [                   | Unità di volume compensato                 |        |
|                | [                   | Unità di densità                           |        |
|                | [                   | Unità della densità di riferimento         |        |
|                | [                   | Unità di misura temperatura                |        |
|                |                     | Unità di pressione                         |        |
|                | ► Selezione fluido  |                                            |        |
|                |                     | Seleziona fluido                           |        |
|                | [                   | Seleziona tipo di gas                      |        |
|                |                     | Velocità del suono di riferimento          |        |
|                |                     | Coeff. di temperatura velocità del suono   |        |
|                |                     | Compensazione di pressione                 |        |

|                                               | Valore di pressione                     |            |  |        |
|-----------------------------------------------|-----------------------------------------|------------|--|--------|
|                                               | Pressione esterna                       |            |  |        |
| ► Comunicazione                               |                                         |            |  | → 🖺 56 |
|                                               | Indirizzo MAC                           |            |  | → 🗎 56 |
|                                               | Impostazione di fabbrica dell           | a rete     |  | → 🗎 56 |
|                                               | DHCP client                             |            |  | → 🖺 56 |
|                                               | Indirizzo IP                            |            |  | → 🗎 56 |
|                                               | Subnet mask                             |            |  | → 🗎 56 |
|                                               | Default gateway                         |            |  | → 🗎 56 |
| ► Taglio bassa por                            | ata                                     |            |  | → 🗎 57 |
|                                               | Assegna variabile di processo           | 0          |  | → 🗎 57 |
|                                               | Valore attivazione taglio bass          | sa portata |  | → 🖺 57 |
|                                               | Valore disattivaz. taglio bass          | a portata  |  | → 🖺 57 |
|                                               | Soppressione shock di pressio           | one        |  | → 🖺 57 |
| <ul> <li>Rilevamento tub<br/>pieno</li> </ul> | o parzialmente                          |            |  | → 🖺 58 |
|                                               | Assegna variabile di processo           | D          |  | → 🗎 58 |
|                                               | Valore inferiore tubo parzialı<br>pieno | mente      |  | → 🗎 58 |
|                                               | Valore superiore tubo parzial<br>pieno  | lmente     |  | → 🗎 58 |
|                                               | Tempo di risposta tubo parzia           | alm. pieno |  | → 🗎 58 |
| ► Configurazione                              | vanzata                                 |            |  | → 🗎 59 |
|                                               | Inserire codice di accesso              |            |  |        |
|                                               |                                         |            |  |        |

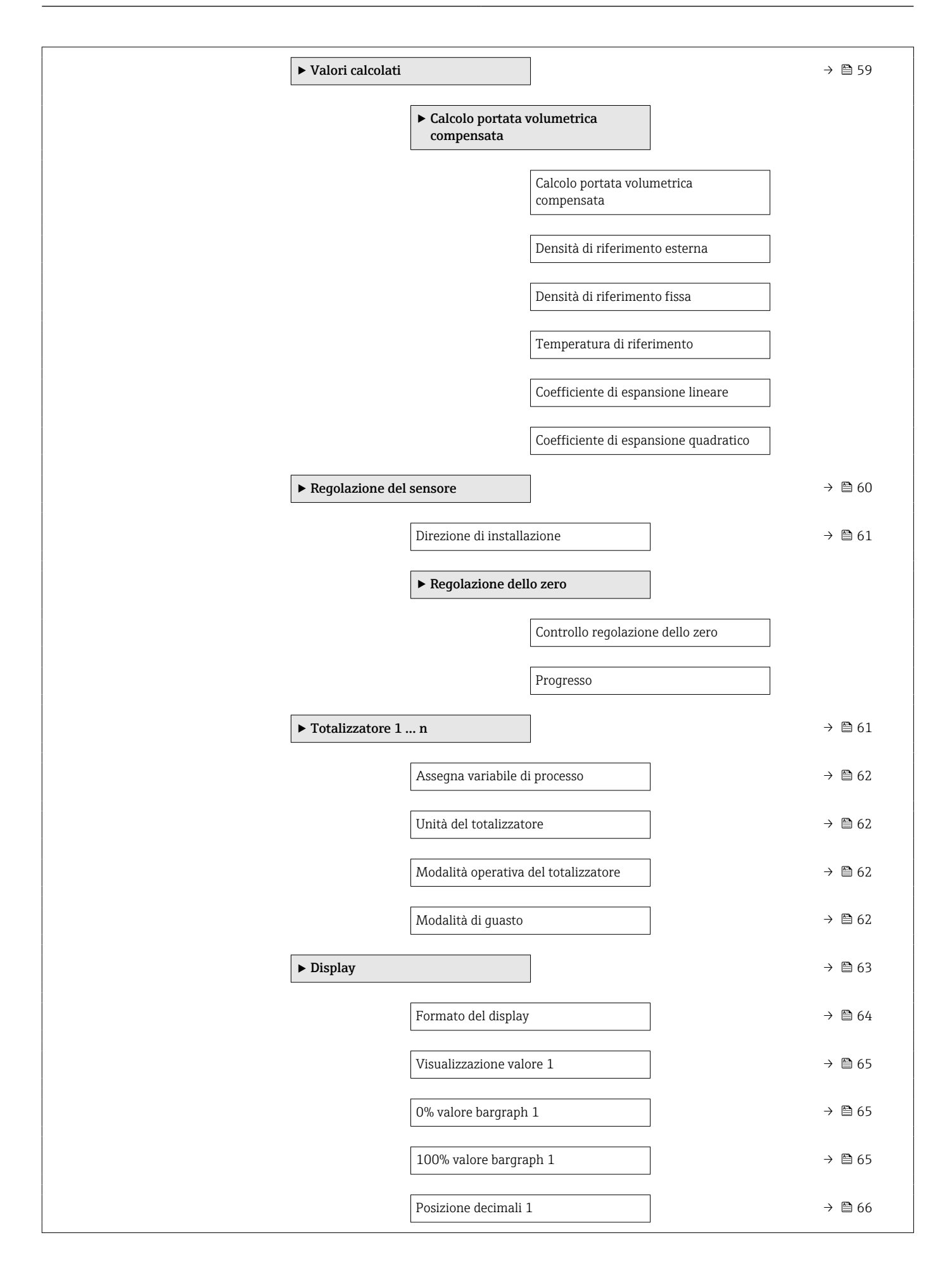

|             | Visualizzazione valore 2          | → 🗎 66 |
|-------------|-----------------------------------|--------|
|             | Posizione decimali 2              | → 🗎 66 |
|             | Visualizzazione valore 3          | → 🗎 66 |
|             | 0% valore bargraph 3              | → 🖺 66 |
|             | 100% valore bargraph 3            | → 🗎 66 |
|             | Posizione decimali 3              | → 🗎 66 |
|             | Visualizzazione valore 4          | → 🗎 66 |
|             | Posizione decimali 4              | → 🗎 66 |
|             | Display language                  | → 🗎 66 |
|             | Intervallo visualizzazione        | → 🗎 66 |
|             | Smorzamento display               | → 🗎 67 |
|             | Intestazione                      | → 🗎 67 |
|             | Testo dell'intestazione           | → 🖹 67 |
|             | Separatore                        | → 🗎 67 |
|             | Retroilluminazione                | → 🗎 67 |
| ► Viscosità |                                   |        |
|             | ► Compensazione della temperatura |        |
|             |                                   |        |
|             | Modello di calcolo                |        |
|             | Temperatura di riferimento        |        |
|             | Coefficiente compensazione X 1    |        |
|             | Coefficiente compensazione X 2    |        |
|             | ► Viscosità dinamica              |        |
|             | Unità viscosità dinamica          |        |
|             | Testo unità dinamica utente       |        |

|                  |                      | Fattore viscosità dinamica utente   |
|------------------|----------------------|-------------------------------------|
|                  |                      | Offset viscosità dinamica utente    |
|                  | ► Viscosità cinema   | atica                               |
|                  |                      | Unità viscosità cinematica          |
|                  |                      | Testo unità cinematica utente       |
|                  |                      | Fattore viscosità cinematica utente |
|                  |                      | Offset viscosità cinematica utente  |
| ► Concentrazione |                      | ]                                   |
|                  | Unità di concentrazi | zione                               |
|                  | Testo concentrazion  | ne utente                           |
|                  | Fattore concentrazio | ione utente                         |
|                  | Offset concentrazior | ne utente                           |
|                  | A 0                  |                                     |
|                  | A 1                  |                                     |
|                  | A 2                  |                                     |
|                  | A 3                  |                                     |
|                  | A 4                  |                                     |
|                  | B 1                  |                                     |
|                  | B 2                  |                                     |
| ]                | В 3                  |                                     |

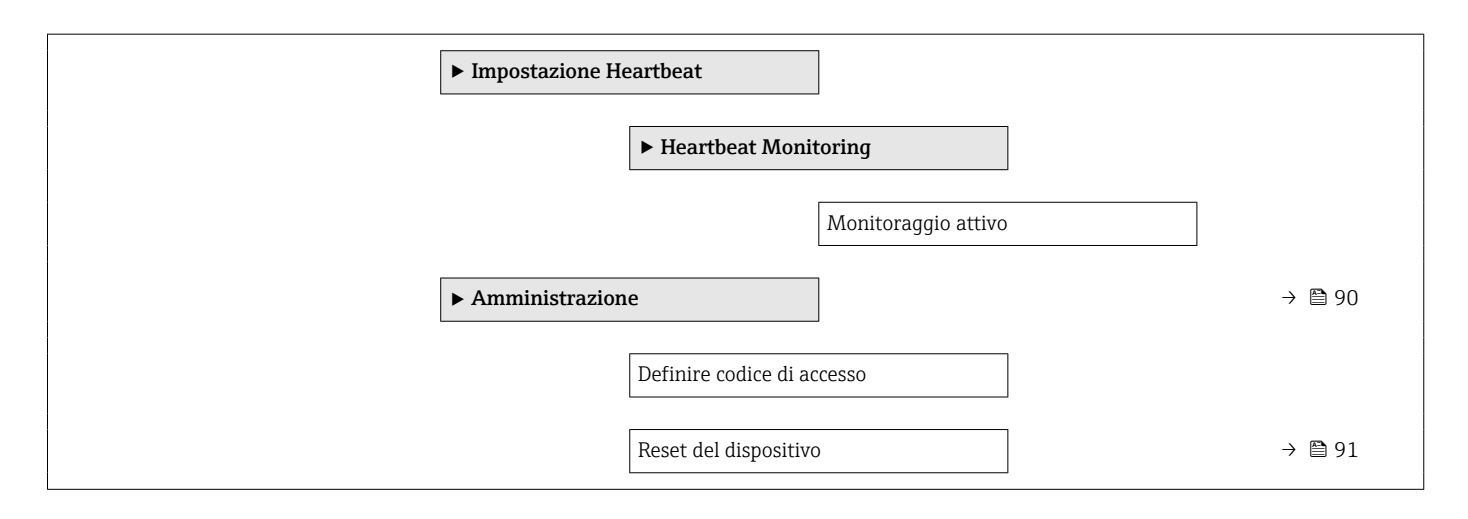

# 17.1.3 Menu "Diagnostica"

Navigazione

🗟 🛛 Diagnostica

| 억, Diagnostica |                                    | → 🖺 88 |
|----------------|------------------------------------|--------|
|                | Diagnostica attuale                | → 🗎 88 |
|                | Timestamp                          |        |
|                | Precedenti diagnostiche            | → 🗎 88 |
|                | Timestamp                          |        |
|                | Tempo di funzionamento dal restart |        |
|                | Tempo di funzionamento             |        |
|                | ► Elenco di diagnostica            |        |
|                | Diagnostica 1                      |        |
|                | Timestamp                          |        |
|                | Diagnostica 2                      |        |
|                | Timestamp                          |        |
|                | Diagnostica 3                      |        |
|                | Timestamp                          |        |
|                | Diagnostica 4                      |        |
|                | Timestamp                          |        |

|                    | Diagnostica 5        |                                |        |
|--------------------|----------------------|--------------------------------|--------|
|                    | Timestamp            |                                |        |
| ► Registro degli e | eventi               |                                |        |
|                    | Opzioni filtro       |                                |        |
| ► Informazioni su  | ul dispositivo       |                                | → 🗎 91 |
|                    | Tag dal dispositivo  | ]                              | → 🖾 07 |
|                    |                      |                                | / 🖬 72 |
|                    | Numero di serie      |                                | → 🗎 92 |
|                    | Versione Firmware    |                                | → 🖺 92 |
|                    | Root del dispositivo |                                | → 🖺 92 |
|                    | Codice d'ordine      |                                | → 🗎 92 |
|                    | Codice d'ordine este | so 1                           | → 🗎 92 |
|                    | Codice d'ordine este | so 2                           | → 🗎 92 |
|                    | Codice d'ordine este | so 3                           | → 🗎 92 |
|                    | Versione ENP         |                                | → 🗎 92 |
|                    | Indirizzo IP         |                                | → 🗎 92 |
|                    | Subnet mask          |                                | → 🖺 92 |
|                    | Default gateway      |                                | → 🗎 92 |
| ► Valori misurati  |                      |                                |        |
|                    | ► Variabili di proce | esso                           | → 🗎 71 |
|                    |                      | Portata massica                | → 🗎 72 |
|                    |                      | Portata volumetrica            | → 🗎 72 |
|                    |                      | Portata volumetrica compensata | → 🗎 72 |
|                    |                      | Densità                        | → 🗎 72 |
|                    |                      | Densità di riferimento         | → 🗎 72 |
|                    |                      | Temperatura                    | → 🖺 72 |

|                    | Valore di pressione           | → 🗎 72 |  |
|--------------------|-------------------------------|--------|--|
|                    | Viegosità dinamica            |        |  |
|                    |                               |        |  |
|                    | Viscosità cinematica          |        |  |
|                    | Viscosità dinam, compen, in   |        |  |
|                    | temperatura                   |        |  |
|                    | Viscosità cinem compens in    |        |  |
|                    | temperatura                   |        |  |
|                    | Concentrazione                |        |  |
|                    |                               |        |  |
|                    | Portata massica trasportato   |        |  |
|                    | Portata massica trasportante  |        |  |
| > Totoligratore    |                               | → 四 72 |  |
|                    |                               | / = /2 |  |
|                    | Valore del totalizzatore 1 n  | → 🗎 73 |  |
|                    | Superamento totalizzatore 1 n | → 🗎 73 |  |
| N Treathart        |                               |        |  |
|                    |                               |        |  |
| ► Verifica prestaz | zioni                         |        |  |
|                    | Anno                          |        |  |
|                    |                               |        |  |
|                    | Mese                          |        |  |
|                    | Giorno                        |        |  |
|                    | Ora                           |        |  |
|                    |                               |        |  |
|                    | AM/PM                         |        |  |
|                    | Minuti                        |        |  |
|                    | Inizio verifica               |        |  |
|                    |                               |        |  |
|                    | Progresso                     |        |  |
|                    | Stato                         |        |  |
|                    |                               |        |  |
|                    | Tutti i risultati             |        |  |

|               | ► Risultati verifica  | a                          |        |
|---------------|-----------------------|----------------------------|--------|
|               |                       | Data/Ora                   |        |
|               |                       | Verifica ID                |        |
|               |                       | Tempo di funzionamento     |        |
|               |                       | Tutti i risultati          |        |
|               |                       | Sensore                    |        |
|               |                       | Integrità sensore          |        |
|               |                       | Modulo sensore elettronica |        |
|               |                       | Modulo I/O                 |        |
|               | ► Risultati monito    | praggio                    |        |
|               |                       | Integrità sensore          |        |
| ► Simulazione |                       |                            | → 🗎 67 |
|               | Assegna simulazion    | ne variabile misurata      | → 🗎 68 |
|               | Valore variabile di j | processo                   | → 🗎 68 |
|               | Simulazione allarm    | e del dispositivo          | → 🗎 68 |
|               | Simulazione evento    | o diagnostica              | → 🖺 68 |

# 17.1.4 Menu "Esperto"

Le seguenti tabelle forniscono una panoramica del menu menu **Esperto** e dei relativi sottomenu e parametri. Il codice per l'accesso diretto al parametro è indicato fra parentesi. Il riferimento della pagina indica dove reperire una descrizione del parametro nel manuale.

| Navigazione 🛛 🗐    | Esperto |         |
|--------------------|---------|---------|
| Display language   |         |         |
| () Funzionamento   |         | → 🗎 118 |
| ✔ Configurazione   |         | → 🗎 51  |
| 억, Diagnostica     |         | → 🗎 124 |
| <b>· ヂ Esperto</b> |         |         |

### Sottomenu "Sistema"

Navigazione

Image: Barbon Barbon Barbo

| ► Sistema |           |                            |        |
|-----------|-----------|----------------------------|--------|
|           | ► Display |                            | → 🗎 63 |
|           |           | Display language           | → 🗎 66 |
|           |           | Formato del display        | → 🗎 64 |
|           |           | Visualizzazione valore 1   | → 🗎 65 |
|           |           | 0% valore bargraph 1       | → 🗎 65 |
|           |           | 100% valore bargraph 1     | → 🗎 65 |
|           |           | Posizione decimali 1       | → 🗎 66 |
|           |           | Visualizzazione valore 2   | → 🖺 66 |
|           |           | Posizione decimali 2       | → 🗎 66 |
|           |           | Visualizzazione valore 3   | → 🗎 66 |
|           |           | 0% valore bargraph 3       | → 🗎 66 |
|           |           | 100% valore bargraph 3     | → 🗎 66 |
|           |           | Posizione decimali 3       | → 🗎 66 |
|           |           | Visualizzazione valore 4   | → 🗎 66 |
|           |           | Posizione decimali 4       | → 🗎 66 |
|           |           | Intervallo visualizzazione | → 🗎 66 |
|           |           | Smorzamento display        | → 🗎 67 |
|           |           | Intestazione               | → 🗎 67 |
|           |           | Testo dell'intestazione    | → 🗎 67 |
|           |           | Separatore                 | → 🗎 67 |
|           |           | Contrasto del display      |        |

|                     | Retroilluminazione     |                     |                 |   | → 🗎 67 |
|---------------------|------------------------|---------------------|-----------------|---|--------|
|                     | Modalità operativa a   | a display           |                 |   |        |
| ► Gestione dell'eve | ento                   |                     |                 |   |        |
|                     | Ritardo di allarme     |                     |                 |   |        |
|                     | ► Azione di diagno     | stica               |                 |   |        |
|                     |                        | Assegna numero di d | diagnostica 140 |   |        |
|                     |                        | Assegna numero di d | diagnostica 046 |   |        |
|                     |                        | Assegna numero di d | diagnostica 144 |   |        |
|                     |                        | Assegna numero di d | diagnostica 832 |   |        |
|                     |                        | Assegna numero di d | diagnostica 833 |   |        |
|                     |                        | Assegna numero di d | diagnostica 834 |   |        |
|                     |                        | Assegna numero di d | diagnostica 835 |   |        |
|                     | [                      | Assegna numero di d | diagnostica 912 |   |        |
|                     | [                      | Assegna numero di o | diagnostica 913 |   |        |
|                     | [                      | Assegna numero di d | diagnostica 944 |   |        |
|                     |                        | Assegna numero di d | diagnostica 948 |   |        |
|                     | [                      | Assegna numero di d | diagnostica 192 |   |        |
|                     | ]                      | Assegna numero di d | diagnostica 274 |   |        |
|                     | [                      | Assegna numero di d | diagnostica 392 |   |        |
|                     | [                      | Assegna numero di d | diagnostica 592 |   |        |
|                     |                        | Assegna numero di d | diagnostica 992 |   |        |
| ► Amministrazion    | e                      |                     |                 | J | → 🗎 90 |
|                     | Definire codice di acc | cesso               |                 |   |        |
|                     | Reset del dispositivo  |                     |                 |   | → 🗎 91 |

| Attiva opzioni SW              |
|--------------------------------|
| Supervisione opzione SW attiva |

### Sottomenu "Sensore"

Navigazione

| ► Songoro     |                   |                                             |        |
|---------------|-------------------|---------------------------------------------|--------|
| ► Selisore    |                   |                                             |        |
| ► Valori misu | rati              |                                             |        |
|               |                   |                                             |        |
|               | Variabili di proc | Cesso                                       | →      |
|               |                   | Portata massica                             | → 🗎 72 |
|               |                   | Portata volumetrica                         | → 🗎 72 |
|               |                   | Portata volumetrica compensata              | → 🗎 72 |
|               |                   | Densità                                     | → 🗎 72 |
|               |                   | Densità di riferimento                      | → 🗎 72 |
|               |                   | Temperatura                                 | → 🗎 72 |
|               |                   | Valore di pressione                         | → 🗎 72 |
|               |                   | Viscosità dinamica                          |        |
|               |                   | Viscosità cinematica                        |        |
|               |                   | Viscosità dinam. compen. in<br>temperatura  |        |
|               |                   | Viscosità cinem. compens. in<br>temperatura |        |
|               |                   | Concentrazione                              |        |
|               |                   | Portata massica trasportato                 |        |
|               |                   | Portata massica trasportante                |        |
|               | ► Totalizzatore   |                                             | → 🗎 61 |
|               |                   | Valore del totalizzatore 1 n                | → 🗎 73 |
|               |                   | Superamento totalizzatore 1 n               | → 🗎 73 |

| ► Unità di sistema |                                            |                     |  |
|--------------------|--------------------------------------------|---------------------|--|
|                    | Unità di portata massica                   | ]                   |  |
|                    | Unità di massa                             | ]                   |  |
|                    | Unità di portata volumetrica               | ]                   |  |
|                    | Unità di volume                            | ]                   |  |
|                    | Unità di portata volumetrica<br>compensata |                     |  |
|                    | Unità di volume compensato                 | ]                   |  |
|                    | Unità di densità                           | ]                   |  |
|                    | Unità della densità di riferimento         | ]                   |  |
|                    | Unità di misura temperatura                | ]                   |  |
|                    | Unità di pressione                         | ]                   |  |
|                    | Formato data/ora                           |                     |  |
|                    | ► Unità specifiche utente                  |                     |  |
|                    | Testo per l'utente p                       | er l'unità di massa |  |
|                    | Offset di massa spe                        | cifico dell'utente  |  |
|                    | Fattore di massa sp                        | ecifico dell'utente |  |
|                    | Testo per volume u                         | ente                |  |
|                    | Offset volume uten                         | ie                  |  |
|                    | Fattore volumetrico                        | utente              |  |
|                    | Testo volume corre                         | to utente           |  |
|                    | Offset volume com                          | ensato utente       |  |
|                    | Fattore volume corr                        | etto utente         |  |
|                    | Testo per densità u                        | ente                |  |
|                    | Offset densità uten                        | :e                  |  |

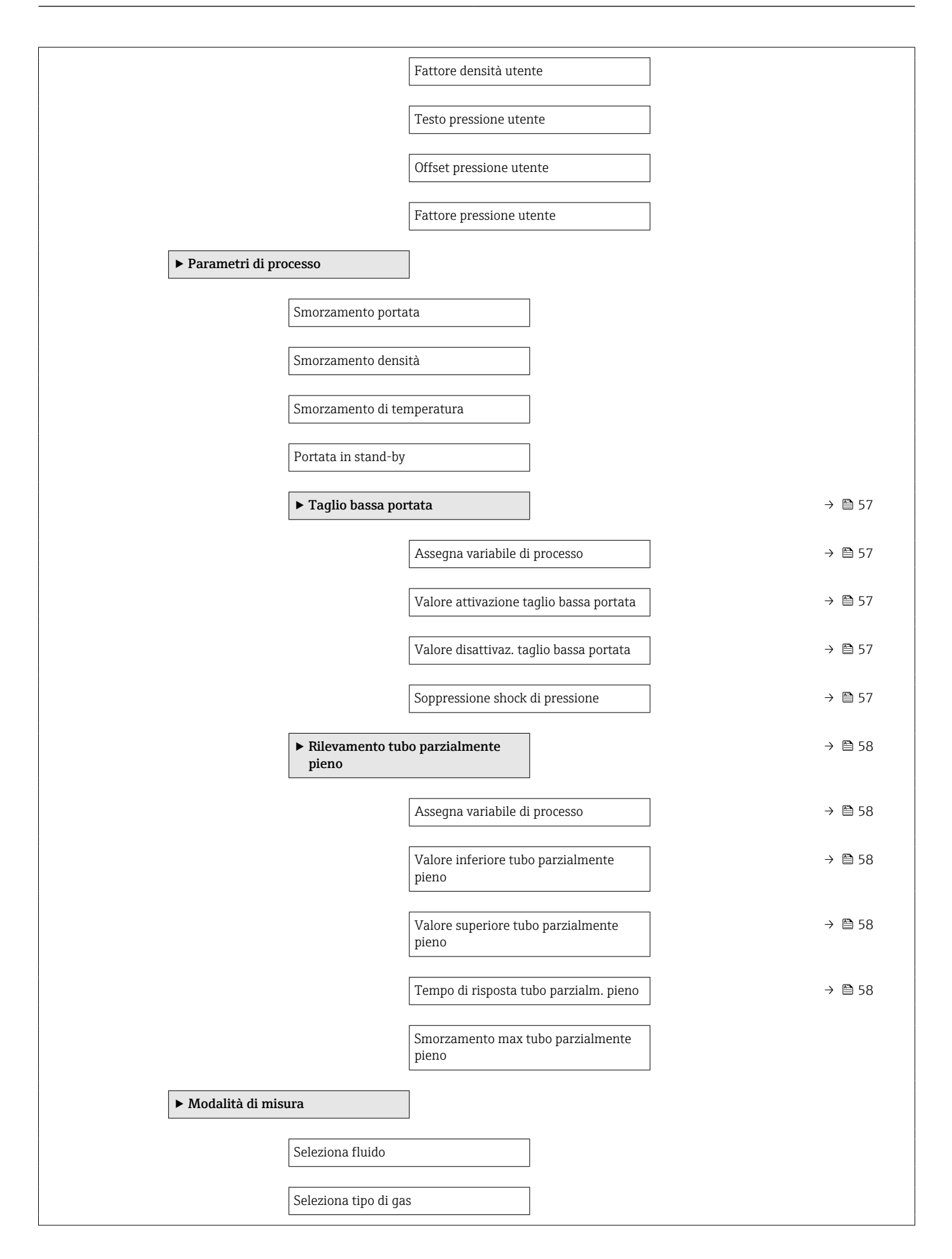

|                | Velocità del suono                              | o di riferimento                          |        |
|----------------|-------------------------------------------------|-------------------------------------------|--------|
|                | Coeff. di temperat                              | ura velocità del suono                    |        |
| ► Compensazi   | one esterna                                     |                                           |        |
|                | Compensazione di                                | i pressione                               |        |
|                | Valore di pression                              | e                                         |        |
|                | Pressione esterna                               |                                           |        |
|                | Modo temperatur                                 | a                                         |        |
|                | Temperatura ester                               | rna                                       |        |
| ► Valori calco | lati                                            |                                           | → 🗎 59 |
|                | ► Calcolo portata compensata                    | a volumetrica                             |        |
|                |                                                 | Calcolo portata volumetrica<br>compensata |        |
|                |                                                 | Densità di riferimento esterna            |        |
|                |                                                 | Densità di riferimento fissa              |        |
|                |                                                 | Temperatura di riferimento                |        |
|                |                                                 | Coefficiente di espansione lineare        |        |
|                |                                                 | Coefficiente di espansione quadratico     |        |
| ► Regolazione  | e del sensore                                   |                                           | → 🖺 60 |
|                | Direzione di instal                             | lazione                                   | → 🗎 61 |
|                | ► Regolazione de                                | ello zero                                 |        |
|                |                                                 | Controllo regolazione dello zero          |        |
|                |                                                 | Progresso                                 |        |
|                | <ul> <li>Regolazione de<br/>processo</li> </ul> | ella variabile di                         |        |
|                |                                                 | Offset di portata massica                 |        |
|                |                                                 | Fattore di portata massica                |        |

|                |                               | Offset di portata volumetrica               |
|----------------|-------------------------------|---------------------------------------------|
|                |                               | Fattore di portata volumetrica              |
|                |                               | Offset di densità                           |
|                |                               | Fattore di densità                          |
|                |                               | Offset di portata volumetrica<br>compensata |
|                |                               | Fattore portata volumetrica<br>compensata   |
|                |                               | Offset della densità di riferimento         |
|                |                               | Fattore densità di riferimento              |
|                |                               | Offset di temperatura                       |
|                |                               | Fattore di temperatura                      |
| ► Calibrazione |                               | ]                                           |
|                | Fattore di taratura           |                                             |
|                | Punto di zero                 |                                             |
|                | Diametro nominale             |                                             |
|                | C0 5                          |                                             |
| ► Supervisione |                               | ]                                           |
|                | Valore limite smorz<br>misura | amento tubo di                              |

### Sottomenu "Ingresso corrente"

Navigazione

| ► Ingresso |                     |                                |
|------------|---------------------|--------------------------------|
|            | ► Ingresso di stato |                                |
|            |                     | Assegnazione ingresso di stato |
|            |                     | Valore ingresso di stato       |

| Livello attivo                      |
|-------------------------------------|
| Tempo di risposta ingresso di stato |

| ► Uscita         |                                            |
|------------------|--------------------------------------------|
| ► Selez<br>Stato | . uscita Impulsi/Frequenza/<br>1 n         |
|                  | Modalità operativa                         |
|                  | Canale 2                                   |
|                  | Assegna uscita impulsi                     |
|                  | Valore dell'impulso                        |
|                  | Larghezza impulso                          |
|                  | Modalità di misura                         |
|                  | Modalità di guasto                         |
|                  | Uscita impulsi                             |
|                  | Assegna uscita in frequenza                |
|                  | Valore di frequenza minimo                 |
|                  | Valore di frequenza massimo                |
|                  | Valore di misura alla frequenza<br>massima |
|                  | Modalità di misura                         |
|                  | Smorzamento uscita                         |
|                  | Modalità di guasto                         |
|                  | Frequenza di errore                        |
|                  | Uscita frequenza                           |
|                  | Funzione uscita di commutazione            |
|                  | Assegna comportamento diagnostica          |

| Assegna soglia                        |  |
|---------------------------------------|--|
| Valore di attivazione                 |  |
| Valore di disattivazione              |  |
| Assegna controllo direzione di flusso |  |
| Assegna stato                         |  |
| Modalità di guasto                    |  |
| Stato commutazione                    |  |
| Segnale di uscita invertito           |  |

| ► Comunicazione  |                                     |
|------------------|-------------------------------------|
| ► Configurazione |                                     |
|                  | Web server language                 |
|                  | Indirizzo MAC                       |
|                  | Impostazione di fabbrica della rete |
|                  | DHCP client                         |
|                  | Indirizzo IP                        |
|                  | Subnet mask                         |
|                  | Default gateway                     |
|                  | Funzionalità Web server             |
|                  | ► Configurable input assembly       |
|                  | Input assembly position 1           |
|                  | Input assembly position 2           |
|                  | Input assembly position 3           |
|                  | Input assembly position 4           |
|                  | Input assembly position 5           |

| Input assembly position 6  |  |
|----------------------------|--|
| Input assembly position 7  |  |
| Input assembly position 8  |  |
| Input assembly position 9  |  |
| Input assembly position 10 |  |
| Input assembly position 11 |  |
| Input accombly position 12 |  |
|                            |  |
| Input assembly position 13 |  |
| Input assembly position 14 |  |
| Input assembly position 15 |  |
| Input assembly position 16 |  |
| Input assembly position 17 |  |
| Input assembly position 18 |  |
| Input assembly position 19 |  |
| Input assembly position 20 |  |
|                            |  |

| ► Applicazione |                        | ]                                    |        |
|----------------|------------------------|--------------------------------------|--------|
|                | Azzera tutti i totaliz | zzatori                              |        |
|                | ► Totalizzatore 1      | n                                    | → 🗎 61 |
|                |                        | Assegna variabile di processo        | → 🗎 62 |
|                |                        | Unità del totalizzatore              | → 🗎 62 |
|                |                        | Modalità operativa del totalizzatore | → 🗎 62 |
|                |                        | Controllo totalizzatore 1 n          |        |
|                |                        | Valore preimpostato 1 n              |        |
|                |                        | Modalità di guasto                   | → 🗎 62 |

| ► Viscosità      |                      |                                     |
|------------------|----------------------|-------------------------------------|
|                  | Smorzamento viscos   | sità                                |
|                  | ▶ Componentione      | delle tomporature                   |
|                  |                      |                                     |
|                  |                      | Modello di calcolo                  |
|                  |                      | Temperatura di riferimento          |
|                  |                      | Coefficiente compensazione X 1      |
|                  |                      | Coefficiente compensazione X 2      |
|                  | ► Viscosità dinami   | ica                                 |
|                  |                      | Unità viscosità dinamica            |
|                  |                      | Testo unità dinamica utente         |
|                  |                      | Fattore viscosità dinamica utente   |
|                  |                      | Offset viscosità dinamica utente    |
|                  | ► Viscosità cinema   | atica                               |
|                  |                      | Unità viscosità cinematica          |
|                  |                      | Testo unità cinematica utente       |
|                  |                      | Fattore viscosità cinematica utente |
|                  |                      | Offset viscosità cinematica utente  |
| ► Concentrazione |                      | ]                                   |
|                  | Smorzamento conce    | entrazione                          |
|                  | Unità di concentrazi | ione                                |
|                  | Testo concentrazion  | ne utente                           |
|                  | Fattore concentrazio | one utente                          |
|                  | Offset concentrazion | ne utente                           |
|                  | A 0                  |                                     |
|                  | A 1                  |                                     |

| A 2        |  |
|------------|--|
| A 3        |  |
| A 4        |  |
| B 1        |  |
|            |  |
| <u>в</u> 2 |  |
| B 3        |  |

| ► Diagnostica                      |  |
|------------------------------------|--|
| Diagnostica attuale                |  |
| Timestamp                          |  |
| Precedenti diagnostiche            |  |
| Timestamp                          |  |
| Tempo di funzionamento dal restart |  |
| Tempo di funzionamento             |  |
| ► Elenco di diagnostica            |  |
| Diagnostica 1                      |  |
| Timestamp                          |  |
| Diagnostica 2                      |  |
| Timestamp                          |  |
| Diagnostica 3                      |  |
| Timestamp                          |  |
| Diagnostica 4                      |  |
| Timestamp                          |  |
| Diagnostica 5                      |  |
| Timestamp                          |  |

| ► Registro degli e                  | venti                                                                                                    |  |
|-------------------------------------|----------------------------------------------------------------------------------------------------|--|
|                                     | Opzioni filtro                                                                                                    |  |
|                                     | ·                                                                                                    |  |
| <ul> <li>Informazioni su</li> </ul> | ll dispositivo                                                                                                    |  |
|                                     | Tag del dispositivo                                                                                                    |  |
|                                     |                                                                                                    |  |
|                                     | Numero di serie                                                                                                    |  |
|                                     | Versione Firmware                                                                                                    |  |
|                                     | Poot del dispositivo                                                                                                    |  |
|                                     |                                                                                                    |  |
|                                     | Codice d'ordine                                                                                                    |  |
|                                     | Codice d'ordine esteso 1                                                                                                    |  |
|                                     | Cadica diardina actors 2                                                                                                    |  |
|                                     |                                                                                                    |  |
|                                     | Codice d'ordine esteso 3                                                                                                    |  |
|                                     | Contatore delle configurazioni                                                                                                    |  |
|                                     | Versione FNP                                                                                                    |  |
|                                     |                                                                                                    |  |
| ► Valori min/max                    | t de la constante de la constante de |  |
|                                     | Ripristina valori min./max.                                                                                                    |  |
|                                     |                                                                                                    |  |
|                                     | ► Temperatura dell'elettronica                                                                                                    |  |
|                                     | Valore minimo                                                                                                    |  |
|                                     | Valore massimo                                                                                                    |  |
|                                     |                                                                                                    |  |
|                                     | ► Temperatura del fluido                                                                                                    |  |
|                                     | Valore minimo                                                                                                    |  |
|                                     | Valore massimo                                                                                                    |  |
|                                     |                                                                                                    |  |
|                                     | Temperatura del tubo trasportante                                                                                                    |  |
|                                     | Valore minimo                                                                                                    |  |
|                                     | Valore massimo                                                                                                    |  |
|                                     |                                                                                                    |  |

|             | ► Frequenza di os   | cillazione           |   |
|-------------|---------------------|----------------------|---|
|             |                     | Valore minimo        |   |
|             |                     | Valore massimo       |   |
|             | ► Frequenza oscill  | lazione torsione     |   |
|             |                     | Valore minimo        | ] |
|             |                     | Valore massimo       | ] |
|             | ► Ampiezza di osc   | illazione            |   |
|             |                     | Valore minimo        | ] |
|             |                     | Valore massimo       | ] |
|             | ► Ampiezza oscila   | lzione torisone      |   |
|             |                     | Valore minimo        |   |
|             |                     | Valore massimo       |   |
|             | ► Smorzamento di    | i oscillazione       |   |
|             |                     | Valore minimo        |   |
|             |                     | Valore massimo       | ] |
|             | ► Smorzamento os    | scillazione torsione |   |
|             |                     | Valore minimo        | ] |
|             |                     | Valore massimo       | ] |
|             | ► Segnale asimme    | etrico               |   |
|             |                     | Valore minimo        | ] |
|             |                     | Valore massimo       |   |
| ► Heartbeat |                     | ]                    |   |
|             | ► Verifica prestazi | ioni                 |   |
|             |                     | Anno                 |   |
|             |                     | Mese                 |   |
|             |                     |                      | - |

|               | Giorno                             |        |
|---------------|------------------------------------|--------|
|               | Ora                                |        |
|               | AM/PM                              |        |
|               | Minuti                             |        |
|               | Inizio verifica                    |        |
|               | Progresso                          |        |
|               | Stato                              |        |
|               | Tutti i risultati                  |        |
| ► Ri          | sultati verifica                   |        |
|               | Data/Ora                           |        |
|               | Verifica ID                        |        |
|               | Tempo di funzionamento             |        |
|               | Tutti i risultati                  |        |
|               | Sensore                            |        |
|               | Integrità sensore                  |        |
|               | Modulo sensore elettronica         |        |
|               | Modulo I/O                         |        |
| ► He          | eartbeat Monitoring                |        |
|               | Monitoraggio attivo                |        |
| ► Pi          | sultati monitoraggio               |        |
|               |                                    |        |
|               | Integrita sensore                  |        |
| ► Simulazione |                                    | → 🗎 67 |
| Asse          | gna simulazione variabile misurata | → 🗎 68 |
| Valo          | re variabile di processo           | → 🗎 68 |

| Simulazione allarme del dispositivo | → 🖺 68 |
|-------------------------------------|--------|
| Simulazione evento diagnostica      | → 🖺 68 |

# Indice analitico

### Α

| Abilitazione della protezione scrittura      |
|----------------------------------------------|
| Adattamento del comportamento diagnostico 84 |
| Ambiente                                     |
| Temperatura di immagazzinamento 107          |
| Apparecchiature di misura e prova 94         |
| Applicator                                   |
| Applicazione                                 |
| Approvazione Ex                              |
| Approvazioni 114                             |
| Assegnazione dei morsetti                    |
|                                              |

# B

# С

| Campo applicativo                                     |
|-------------------------------------------------------|
| Rischi residui                                        |
| Campo di misura                                       |
| Esempio di calcolo per gas                            |
| Liquidi                                               |
| Per gas                                               |
| Campo di misura, consigliato                          |
| Campo di portata consentito                           |
| Campo di temperatura                                  |
| Temperatura del fluido                                |
| Temperatura di immagazzinamento                       |
| Campo di temperatura ambiente                         |
| Campo temperatura di immagazzinamento 107             |
| Caratteristiche nominali di pressione-temperatura 107 |
| Caratteristiche operative 103                         |
| Cavo di collegamento                                  |
| Certificati                                           |
| Certificazione EtherNet/IP                            |
| Checklist                                             |
| Verifica finale dell'installazione                    |
| Verifica finale delle connessioni                     |
| Classe climatica                                      |
| Classe di protezione                                  |
| Codice d'ordine                                       |
| Codice d'ordine esteso                                |
| Sensore                                               |
| Trasmettitore                                         |
| Codice ordine                                         |
| Coibentazione                                         |
| Collegamento elettrico                                |
| Grado di protezione                                   |
| Misuratore                                            |
| RSLogix 5000                                          |
| Tool operativi                                        |
| Mediante interfaccia service (CDI-RJ45) 43, 113       |
| Mediante rete Ethernet 42, 113                        |
| Web server                                            |
| Compatibilità elettromagnetica 107                    |
| Componenti del dispositivo                            |

| Comportamento diagnostico           |
|-------------------------------------|
| Descrizione                         |
| Simboli                             |
| Condizioni di immagazzinamento      |
| Condizioni di installazione         |
| Coibentazione                       |
| Disco di rottura                    |
| Posizione di montaggio              |
| Pressione di sistema                |
| Tubo a scarico libero               |
| Vihrazioni                          |
| Condizioni operative di riferimento |
| Configurazione (Menu)               |
| Connessione (Menu) II.              |
| ved Collegamento elettrico          |
| Connectione del misuratore          |
|                                     |
| Consume di comente                  |
|                                     |
|                                     |
| Controllo alla consegna             |
| Controllo funzione                  |
| Corpo del sensore                   |
| Cronologia degli eventi 89          |
| ח                                   |
| Data di fabbricaziono 1/. 1         |
| Data di rilassio del software       |
| Data di Illascio del soltwale       |
| Definire addied di paragan          |
| Dennità del fluide                  |
| Derign                              |
|                                     |

| Design                                             |
|----------------------------------------------------|
| Misuratore                                         |
| Destinazione d'uso                                 |
| Diagnostica                                        |
| Simboli                                            |
| Diagnostica (Menu)                                 |
| Dichiarazione di conformità                        |
| Dimensioni di installazione                        |
| Dimensioni di montaggio                            |
| ved Dimensioni di installazione                    |
| DIP switch                                         |
| ved Contatto di protezione scrittura               |
| Direttiva per i dispositivi in pressione (PED) 114 |
| Direzione del flusso                               |
| Disabilitazione della protezione scrittura         |
| Disco di rottura                                   |
| Istruzioni di sicurezza                            |
| Pressione di attivazione                           |
| Display                                            |
| Evento diagnostico attuale                         |
| Evento diagnostico precedente                      |
| Display locale                                     |
| ved In condizione di allarme                       |
| ved Messaggio diagnostico                          |
| Documentazione                                     |
| Funzione                                           |
| Simboli usati                        | 6   |
|--------------------------------------|-----|
| Documentazione del dispositivo       |     |
| Documentazione supplementare         | . 8 |
| Е                                    |     |
|                                      |     |
| Errore di misura massimo             | 06  |
| Ripetibilità                         | 06  |
| Elementi operativi                   | 79  |
| Elenco deali eventi                  | 89  |
| Elenco diagnostica                   | 88  |
| Equalizzazione di potenziale         | 32  |
| Errore di misura massimo             | 04  |
| Esperto (Menu)                       | 27  |
| EtherNet/IP                          |     |
| Informazioni diagnostiche            | 84  |
| F                                    |     |
| ∎<br>FieldCare                       | 43  |
| File descrittivo del dispositivo     | 45  |
| Funzione                             | 43  |
| Interfaccia utente                   | 44  |
| Stabilire una connessione            | 43  |
| File descrittivi del dispositivo     | 45  |
| File di sistema                      |     |
| Data di rilascio                     | 45  |
| Provenienza                          | 45  |
| Versione                             | 45  |
| Filosofia operativa                  | 37  |
| Filtraggio del registro degli eventi | 89  |
| Firmware                             |     |
| Data di rilascio                     | 45  |
| Versione                             | 45  |
| Fluidi                               | 9   |
| Funzionalità a distanza              | 13  |
| Funzionamento                        | /0  |
| Funzionamento (Menu) 1               | 18  |
|                                      | . 6 |
| ruiizioiii<br>vod Daramotri          |     |
|                                      |     |
| 2                                    |     |

### G

| Grado di protezione               | 34 |
|-----------------------------------|----|
| Gruppo fisso                      | 84 |
| Guarnizioni                       |    |
| Campo di temperatura del fluido 1 | 07 |

### I

| -                                             |
|-----------------------------------------------|
| ID del produttore                             |
| ID del tipo di dispositivo                    |
| Identificazione del misuratore                |
| Impostazione della lingua dell'interfaccia 51 |
| Impostazioni                                  |
| Adattamento del misuratore alle condizioni di |
| processo                                      |
| Azzeramento del totalizzatore 74              |
| Configurazioni avanzate del display 63        |
| Controllo di tubo parzialmente pieno          |
| Interfaccia di comunicazione                  |
| Lingua dell'interfaccia 51                    |
|                                               |

| Normale                                                                                                    |
|----------------------------------------------------------------------------------------------------|
| Regolazione del sensore 60                                                                                                    |
| Reset del dispositivo                                                                                                    |
| Reset del totalizzatore                                                                                                    |
| Simulazione                                                                                                    |
| Tag del dispositivo52                                                                                                    |
| Taglio bassa portata57                                                                                                    |
| Totalizzatore 61                                                                                                    |
| Unità di sistema                                                                                                    |
| Impostazioni dei parametri                                                                                                    |
| Amministrazione (Sottomenu) 90                                                                                                    |
| Comunicazione (Sottomenu)                                                                                                    |
| Configurazione (Menu)                                                                                                    |
| Diagnostica (Menu)                                                                                                    |
| Display (Sottomenu)                                                                                                    |
| Funzionamento (Sottomenu)                                                                                                    |
| Informazioni sul dispositivo (Sottomenu) 91                                                                                                    |
| Regolazione del sensore (Sottomenu) 60                                                                                                    |
| Rilevamento tubo parzialmente pieno (Procedura                                                                                                    |
| nuidata) 58                                                                                                    |
| Seleziona fluido (Sottomenu) 55                                                                                                    |
| Simulazione (Sottomenu) 67                                                                                                    |
| Taglio bassa portata (Procedura guidata) 57                                                                                                    |
| Totalizzatore (Sottomenu) 72                                                                                                    |
| Totalizzatore 1 n (Sottomenu) 61                                                                                                    |
| Valore di uscita (Sottomenu) 73                                                                                                    |
| Valori calcolati (Sottomenu) 59                                                                                                    |
| Variahili di processo (Sottomenu) 71                                                                                                    |
| Web server (Sottomenu) 41                                                                                                    |
| Influenza                                                                                                    |
|                                                                                                    |
| Pressione del fluido 105                                                                                                    |
| Pressione del fluido                                                                                                    |
| Pressione del fluido                                                                                                    |
| Pressione del fluido                                                                                                    |
| Pressione del fluido                                                                                                    |
| Pressione del fluido                                                                                                    |
| Pressione del fluido 105   Temperatura del fluido 105   Informazioni diagnostiche 105   Diodi a emissione di luce 77   Display locale 78   FieldCare 82   Intorfaccia di comunicazione 84                                                                                                    |
| Initialization 105   Pressione del fluido 105   Temperatura del fluido 105   Informazioni diagnostiche 105   Diodi a emissione di luce 77   Display locale 78   FieldCare 82   Interfaccia di comunicazione 84   Panoramica 85                                                                                                    |
| Pressione del fluido 105   Temperatura del fluido 105   Informazioni diagnostiche 105   Diodi a emissione di luce 77   Display locale 78   FieldCare 82   Interfaccia di comunicazione 84   Panoramica 85   Pimodi 85                                                                                                    |
| Pressione del fluido 105   Temperatura del fluido 105   Informazioni diagnostiche 105   Diodi a emissione di luce 77   Display locale 78   FieldCare 82   Interfaccia di comunicazione 84   Panoramica 85   Rimedi 85   Struttura decerizione 70                                                                                                    |
| Pressione del fluido 105   Temperatura del fluido 105   Informazioni diagnostiche 105   Diodi a emissione di luce 77   Display locale 78   FieldCare 82   Interfaccia di comunicazione 84   Panoramica 85   Rimedi 85   Struttura, descrizione 79, 82, 83                                                                                                    |
| Pressione del fluido 105   Temperatura del fluido 105   Informazioni diagnostiche 105   Diodi a emissione di luce 77   Display locale 78   FieldCare 82   Interfaccia di comunicazione 84   Panoramica 85   Rimedi 85   Struttura, descrizione 79, 82, 83   Web browser 81                                                                                                    |
| Influenza   Pressione del fluido 105   Temperatura del fluido 105   Informazioni diagnostiche 105   Diodi a emissione di luce 77   Display locale 78   FieldCare 82   Interfaccia di comunicazione 84   Panoramica 85   Rimedi 85   Struttura, descrizione 79, 82, 83   Web browser 81   Informazioni sul documento 6                                                                                                    |
| InfluenzaPressione del fluido105Temperatura del fluido105Informazioni diagnosticheDiodi a emissione di luce77Display locale78FieldCare82Interfaccia di comunicazione84Panoramica85Rimedi85Struttura, descrizione79, 82, 83Web browser81Informazioni sulla versione del dispositivo45                                                                                                    |
| Pressione del fluido105Temperatura del fluido105Informazioni diagnostiche105Diodi a emissione di luce77Display locale78FieldCare82Interfaccia di comunicazione84Panoramica85Rimedi85Struttura, descrizione81Informazioni sul documento6Informazioni sulla versione del dispositivo45Ingressi cavo102                                                                                                    |
| InfluenzaPressione del fluido105Temperatura del fluido105Informazioni diagnostiche105Diodi a emissione di luce77Display locale78FieldCare82Interfaccia di comunicazione84Panoramica85Rimedi85Struttura, descrizione79, 82, 83Web browser81Informazioni sul documento6Informazioni sulla versione del dispositivo45Ingressi cavo103Dati tecnici103                                                                                                    |
| InfluenzaPressione del fluido105Temperatura del fluido105Informazioni diagnostiche105Diodi a emissione di luce77Display locale78FieldCare82Interfaccia di comunicazione84Panoramica85Rimedi85Struttura, descrizione79, 82, 83Web browser81Informazioni sul documento6Informazioni sulla versione del dispositivo45Ingressi cavo103Dati tecnici103Ingresso cavo24                                                                                                    |
| Pressione del fluido 105   Temperatura del fluido 105   Informazioni diagnostiche 105   Diodi a emissione di luce 77   Display locale 78   FieldCare 82   Interfaccia di comunicazione 84   Panoramica 85   Rimedi 85   Struttura, descrizione 79, 82, 83   Web browser 81   Informazioni sul documento 6   Informazioni sulla versione del dispositivo 45   Ingressi cavo 103   Dati tecnici 103   Ingresso cavo 34                                                                                                    |
| Pressione del fluido105Temperatura del fluido105Informazioni diagnostiche105Diodi a emissione di luce77Display locale78FieldCare82Interfaccia di comunicazione84Panoramica85Rimedi85Struttura, descrizione79, 82, 83Web browser81Informazioni sul documento6Informazioni sulla versione del dispositivo45Ingressi cavo103Dati tecnici103Ingresso cavo34Grado di protezione34Ingresso corrente (Sottomenu)134                                                                                                    |
| Pressione del fluido105Temperatura del fluido105Informazioni diagnostiche105Diodi a emissione di luce77Display locale78FieldCare82Interfaccia di comunicazione84Panoramica85Rimedi85Struttura, descrizione79, 82, 83Web browser81Informazioni sul documento6Informazioni sulla versione del dispositivo45Ingressi cavo103Dati tecnici103Ingresso cavo34Grado di protezione34Input98                                                                                                    |
| Pressione del fluido105Temperatura del fluido105Informazioni diagnostiche105Diodi a emissione di luce77Display locale78FieldCare82Interfaccia di comunicazione84Panoramica85Rimedi85Struttura, descrizione79, 82, 83Web browser81Informazioni sulla versione del dispositivo45Ingressi cavo103Dati tecnici103Ingresso corrente (Sottomenu)134Input98Installazione19                                                                                                    |
| InfluenzaPressione del fluido105Temperatura del fluido105Informazioni diagnostiche10Diodi a emissione di luce77Display locale78FieldCare82Interfaccia di comunicazione84Panoramica85Rimedi85Struttura, descrizione79, 82, 83Web browser81Informazioni sul documento6Informazioni sulla versione del dispositivo45Ingressi cavo34Dati tecnici103Ingresso corrente (Sottomenu)134Input98Installazione19Integrazione di sistema45                                                                                                    |
| InfluenzaPressione del fluido105Temperatura del fluido105Informazioni diagnostiche10Diodi a emissione di luce77Display locale78FieldCare82Interfaccia di comunicazione84Panoramica85Rimedi85Struttura, descrizione79, 82, 83Web browser81Informazioni sul documento6Informazioni sulla versione del dispositivo45Ingressi cavo34Dati tecnici103Ingresso corrente (Sottomenu)134Input98Installazione19Integrazione di sistema45Isolamento galvanico100                                                                                                    |
| InfluenzaPressione del fluido105Temperatura del fluido105Informazioni diagnostiche100Diodi a emissione di luce77Display locale78FieldCare82Interfaccia di comunicazione84Panoramica85Rimedi85Struttura, descrizione79, 82, 83Web browser81Informazioni sul documento6Informazioni sulla versione del dispositivo45Ingressi cavo34Dati tecnici103Ingresso corrente (Sottomenu)134Input98Installazione19Integrazione di sistema45Isolamento galvanico100Ispezione24                                                                                             |
| InfluenzaPressione del fluido105Temperatura del fluido105Informazioni diagnostiche100Diodi a emissione di luce77Display locale78FieldCare82Interfaccia di comunicazione84Panoramica85Rimedi85Struttura, descrizione79, 82, 83Web browser81Informazioni sul documento6Informazioni sulla versione del dispositivo45Ingressi cavo34Dati tecnici103Ingresso corrente (Sottomenu)134Input98Installazione19Integrazione di sistema45Isolamento galvanico34Menzi riserente34Menzi riserente34Menzi riserente34                                                      |
| InfluenzaPressione del fluido105Temperatura del fluido105Informazioni diagnostiche106Diodi a emissione di luce77Display locale78FieldCare82Interfaccia di comunicazione84Panoramica85Rimedi85Struttura, descrizione79, 82, 83Web browser81Informazioni sul documento6Informazioni sulla versione del dispositivo45Ingressi cavo34Dati tecnici103Ingresso corrente (Sottomenu)134Input98Installazione19Integrazione di sistema45Isolamento galvanico34Merci ricevute34Merci ricevute34                                                                         |
| Pressione del fluido105Temperatura del fluido105Informazioni diagnostiche106Diodi a emissione di luce77Display locale78FieldCare82Interfaccia di comunicazione84Panoramica85Rimedi85Struttura, descrizione79, 82, 83Web browser81Informazioni sul documento6Informazioni sulla versione del dispositivo45Ingressi cavo34Dati tecnici103Ingresso corrente (Sottomenu)134Input98Installazione19Integrazione di sistema45Isolamento galvanico100Ispezione34Merci ricevute13Istruzioni speciali per la connessione32                                              |
| Pressione del fluido105Temperatura del fluido105Informazioni diagnostiche106Diodi a emissione di luce77Display locale78FieldCare82Interfaccia di comunicazione84Panoramica85Rimedi85Struttura, descrizione79, 82, 83Web browser81Informazioni sul documento6Informazioni sulla versione del dispositivo45Ingresso cavo34Grado di protezione34Input98Installazione19Integrazione di sistema45Isolamento galvanico100Ispezione34Merci ricevute13Istruzioni speciali per la connessione32II                                                                      |
| Pressione del fluido105Temperatura del fluido105Informazioni diagnostiche106Diodi a emissione di luce77Display locale78FieldCare82Interfaccia di comunicazione84Panoramica85Rimedi85Struttura, descrizione79, 82, 83Web browser81Informazioni sul documento6Informazioni sul documento6Informazioni sul aversione del dispositivo45Ingresso cavo34Grado di protezione34Input98Installazione19Integrazione di sistema45Isolamento galvanico100Ispezione34Connessione34Merci ricevute13Istruzioni speciali per la connessione32L21Lettura dei valori misurati71 |

| Lingue, opzioni operative               |
|-----------------------------------------|
| Μ                                       |
| Mancanza rete 103                       |
| Marchi registrati 8                     |
| Marchio C-Tick 114                      |
| Marchio CE 10 114                       |
| Materiali 110                           |
| Menu                                    |
| Configurazione                          |
| Diagnostica                             |
| Esperto                                 |
| Funzionamento                           |
| Per impostazioni specifiche             |
| Per la configurazione del misuratore    |
| Menu operativo                          |
| Menu, sottomenu                         |
| Panoramica dei menu con i parametri 118 |
| Sottomenu e ruoli utente                |
| Struttura                               |
| Messa in servizio                       |
| Configurare il misuratore               |
| Impostazioni avanzate                   |
| Messaggi di errore                      |
| ved Messaggi di diagnostica             |
| Messaggio diagnostico                   |
| Misuratore                              |
| Configurazione                          |
| Lonversione                             |
| Design                                  |
| Droppargione al collogamente elettrice  |
| Preparazione al montaggio               |
| Rimozione 96                            |
| Rinarazione 95                          |
| Smaltimento 96                          |
| Modulo elettronica I/O                  |
| Modulo elettronica principale           |
| Morsetti                                |
|                                         |
| Ν                                       |
| Nome del dispositivo                    |

| Trasmettitore     | 14 |
|-------------------|----|
| Norme e direttive | 14 |
| Numero di serie   | 15 |
|                   |    |

### 0

| •                                     |      |
|---------------------------------------|------|
| Operazioni di manutenzione            | . 94 |
| Opzioni operative                     | . 35 |
| Orientamento (verticale, orizzontale) | . 20 |
|                                       |      |

## Ρ

| Pacchetti applicativi | 5 |
|-----------------------|---|
| Panoramica            |   |
| Menu operativo        | 8 |
| Parte di ricambio     | 5 |
| Parti di ricambio     | 5 |
| Perdita di carico     | 9 |
| Peso                  |   |
| Trasporto (note)      | 7 |

| Unità ingegneristiche SI110Unità ingegneristiche US110Posizione di montaggio19Potenza assorbita103Preparativi per il montaggio25Preparazioni al collegamento30 |
|----------------------------------------------------------------------------------------------------|
| Pressione del fluido                                                                                                    |
| Pressione di sistema                                                                                                    |
| Principio di misura                                                                                                    |
| Procedura guidata                                                                                                    |
| Definire codice di accesso                                                                                                    |
| Taglio bassa portata                                                                                                    |
| Protezione delle impostazioni dei parametri 68                                                                                                    |
| Protezione scrittura                                                                                                    |
| Mediante contatto di protezione scrittura 69                                                                                                    |
| Tramite codice di accesso                                                                                                    |
| Protezione scrittura hardware                                                                                                    |
| Pulizia                                                                                                    |
| Pulizia delle parti esterne                                                                                                    |
| Pulizia delle parti esterne                                                                                                    |

# R

| Requisiti di montaggio                                  |
|---------------------------------------------------------|
| Dimensioni di installazione                             |
| Orientamento                                            |
| Riscaldamento del sensore                               |
| Tratti rettilinei in entrata e in uscita                |
| Requisiti per il personale                              |
| Resistenza agli urti                                    |
| Resistenza alle vibrazioni                              |
| Restituzione del dispositivo                            |
| Revisione del dispositivo                               |
| Revisioni firmware                                      |
| Ricerca guasti                                          |
| Generale                                                |
| Richiamare le informazioni diagnostiche, EtherNet/IP 84 |
| Rimedi                                                  |
| Chiudere                                                |
| Richiamare                                              |
| Riparazione                                             |
| Note                                                    |
| Riparazione del dispositivo                             |
| Riparazione di un dispositivo                           |
| Ripetibilità                                            |
| Riscaldamento del sensore                               |
| Ritaratura                                              |
| Root del dispositivo                                    |
| Sensore                                                 |
| Rotazione del modulo display                            |
| Rugosità                                                |
| Ruoli utente                                            |
| S                                                       |
| S                                                       |

| Segnale di allarme | 99 |
|--------------------|----|
| Segnale di uscita  | 99 |
| Segnali di stato   | 81 |

| Sensore                             |
|-------------------------------------|
| Campo di temperatura del fluido 107 |
| Montaggio 25                        |
| Sonsora (Sottomonu)                 |
| Sorvizi Endross+Hausor              |
| Manutonziono Q/                     |
|                                     |
|                                     |
| Sicurezza del prodetto              |
| Sicurezza del prodotto              |
|                                     |
| Sicurezza sul posto di lavoro       |
| Sistema (Sottomenu)                 |
| Sistema di misura                   |
| Smaltimento                         |
| Smaltimento dell'Imballaggio        |
|                                     |
| Sostituzione                        |
| Componenti del dispositivo          |
| Sottomenu                           |
|                                     |
| Comunicazione                       |
| Configurazione avanzata             |
| Definire codice di accesso          |
| Display                             |
| Elenco degli eventi                 |
| Funzionamento                       |
| Informazioni sul dispositivo        |
| Ingresso corrente                   |
| Panoramica 37                       |
| Regolazione del sensore 60          |
| Seleziona fluido                    |
| Sensore                             |
| Simulazione                         |
| Sistema                             |
| Totalizzatore                       |
| Totalizzatore 1 n                   |
| Valore di uscita                    |
| Valori calcolati                    |
| Variabili di processo               |
| Web server                          |
| Struttura                           |
| Menu operativo                      |
| Struttura del sistema               |
| Sistema di misura                   |
| ved Design del misuratore           |
| T                                   |
|                                     |
| Taglio bassa portata 100            |
| largnetta                           |
| Sensore                             |
| Irasmettitore                       |
| Temperatura del fluido              |
| Inriuenza                           |
| Temperatura di Immagazzinamento     |
| Tensiono di alimontaziono           |
|                                     |

| Trasmettitore                  |   |
|--------------------------------|---|
| Connessione dei cavi segnali   | 1 |
| Rotazione del modulo display 2 | 5 |

| Trasmissione ciclica dei dati46Trasporto del misuratore17Tratti rettilinea in uscita21Tratti rettilinei21Tubo a scarico libero19 |
|----------------------------------------------------------------------------------------------------|
| U                                                                                                    |
| Uscita                                                                                                    |
| Uso del misuratore                                                                                                    |
| Casi limite                                                                                                    |
| Uso non corretto                                                                                                    |
| ved Destinazione d'uso                                                                                                    |
| Utensili                                                                                                    |
| Collegamento elettrico                                                                                                    |
| Installazione                                                                                                    |
| Trasporto                                                                                                    |
| Utensili per il collegamento                                                                                                    |
| Utensili per il montaggio                                                                                                    |

### V

| •                                              |    |
|------------------------------------------------|----|
| Valori visualizzati                            |    |
| Per lo stato di blocco                         | 70 |
| Variabili di processo                          |    |
| Calcolate                                      | 98 |
| Misurate                                       | 98 |
| Variabili misurate                             |    |
| ved Variabili di processo                      |    |
| Verifica finale                                |    |
| Installazione                                  | 26 |
| Verifica finale dell'installazione             | 51 |
| Verifica finale dell'installazione (checklist) | 26 |
| Verifica finale delle connessioni (checklist)  | 34 |
| Vibrazioni                                     | 23 |
|                                                |    |

# W

| W@M               |  |  | • |  |  |  |  |  |  |  | <br>94, 95 |
|-------------------|--|--|---|--|--|--|--|--|--|--|------------|
| W@M Device Viewer |  |  |   |  |  |  |  |  |  |  | <br>13, 95 |

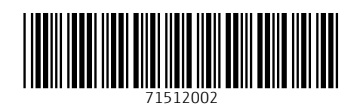

www.addresses.endress.com

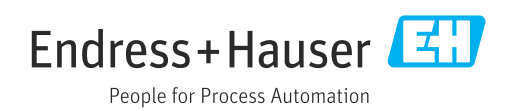